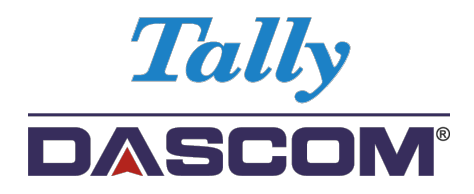

# Benutzerhandbuch 2600/2610 Matrixdrucker

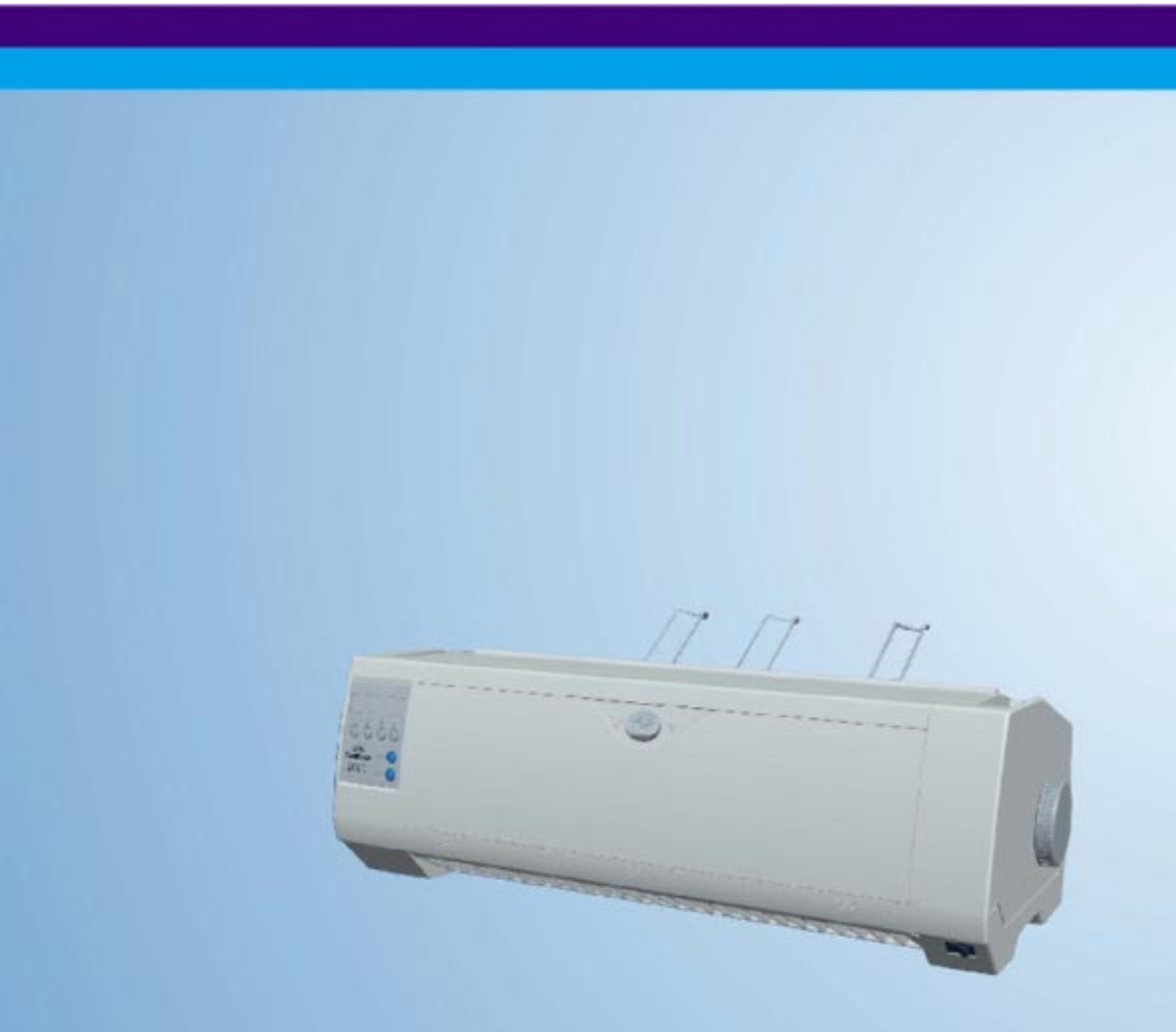

# Important Safety Instructions (English)

Read the following instructions thoroughly before starting up your printer.

- Never carry out maintenance or repair work yourself. Always contact a qualified service technician.
- Keep this Operator's Manual in a place which is easily accessible at all times.
- Place the printer on a solid and even base so that it cannot fall.
- Never place the printer in the vicinity of inflammable gas or explosive substances.
- Ensure the printer is connected to a socket with the correct mains voltage.
- Always disconnect the printer from the mains before opening the device to perform maintenance work or remedy errors.
- Do not expose the printer to high temperatures, direct sunlight or dust.
- Keep all liquids away from the printer.
- Protect the printer from shock, impact and vibration.

Make sure that the printer and computer are switched off before connecting the data cable.

- The print head will become very hot during printing; avoid contact with the print head after printing has finished.
- Do not perform any operation or action in any way other than those provided in this manual. When in doubt, contact your dealer or your customer support.

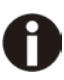

The device and mains-socket must all times be easily accessible.

## Wichtige Sicherheitshinweise (German)

Lesen Sie bitte diese Sicherheitshinweise durch, bevor sie den Drucker in Betrieb nehmen.

- Führen Sie Wartungsarbeiten und Reparaturen keinesfalls selbst aus, sondern verständigen Sie immer einen qualifizierten Servicetechniker.
- Bewahren Sie diese Dokumentation an einem jederzeit zugänglichen Ort auf.
- Den Drucker auf stabilem und ebenem Untergrund so aufstellen, dass er nicht zu Boden fallen kann.
- Stellen Sie den Drucker keinesfalls in der Nähe von leicht entzündlichen Gasen oder explosiven Stoffen auf.
- Den Drucker nur an eine Steckdose mit der richtigen Spannung anschließen.
- Wenn Sie den Drucker vom Netz trennen wollen, den Drucker ausschalten und immer den Netzstecker an der Steckdose ziehen.
- Den Drucker weder hohen Temperaturen noch direktem Sonnenlicht und Staub aussetzen.
- Keine Flüssigkeiten mit dem Drucker in Berührung bringen.
- Den Drucker keinen Erschütterungen, Stößen oder Vibrationen aussetzen.
- Sicherstellen, dass der Drucker und der Computer ausgeschaltet sind, bevor das Datenkabel angeschlossen wird.
- Der Druckkopf wird während des Druckens heiß. Vor dem Berühren deshalb einige Zeit abkühlen lassen.
- Weichen Sie bei der Bedienung des Druckers nicht von den Anweisungen in der Dokumentation ab. Bei Unklarheiten wenden Sie sich bitte an Ihren Händler oder Ihren Kundendienst.
- Maschinenlärminformations Verordnung 3.GPSGV, der höchste Schalldruckpegel beträgt 70 dB(A) oder weniger gemäß EN ISO 7779.

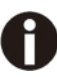

Das Gerät und die Netzsteckdose müssen jeder Zeit leicht zugänglich sein.

# Consignes importantes de sécurité (French)

Lire attentivement les instructions suivantes avant de mettre l'imprimante en service.

- Ne jamais effectuer soi-même les travaux d'entretien et de réparations. Contacter toujours un dépanneur qualifié.
- Placer l'imprimante sur un support stable de façon à ce qu'elle ne puisse pas tomber.
- Ne jamais placer l'imprimante à proximité de sources de gaz aisément inflammables ou de substances explosives.
- Ne connecter l'imprimante à une prise que lorsque la tension est correcte.
- Pour déconnecter l'imprimante de l'alimentation principale, mettre l'imprimante hors tension et toujours débrancher le connecteur secteur de la prise murale.
- Ne pas exposer l'imprimante à des températures élevées, à la lumière directe du soleil ou à la poussière.
- Ne pas mettre l'imprimante en contact avec des liquides.
- Ne pas exposer l'imprimante à des chocs, impacts ou vibrations.
- S'assurer que l'imprimante et l'ordinateur sont hors tension avant de connecter le câble de données.
- La tête d'impression est brûlante pendant l'impression. C'est pourquoi laissez-la refroidir quelques instants avant d'y toucher.
- N'exécutez aucune opération ni action d'une autre manière que celle indiquée dans ce manuel. En cas de doute, veuillez contacter votre distributeur ou service après-vente.

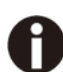

Le dispositif et la prise principale doivent toujours être accessibles facilement.

# Indicazioni di sicurezza importanti (Italian)

Prima di mettere in funzione la stampante, leggere attentamente le seguenti indicazioni.

- Non eseguire mai da sé gli interventi di manutenzione e riparazione, ma rivolgersi sempre a un tecnico di assistenza qualificato.
- Conservare le presenti istruzioni per l'uso in un luogo sempre accessibile.
- Collocare la stampante su una superficie stabile, per evitare che cada a terra.
- Non collocare la stampante in prossimità di gas facilmente infiammabili o di sostanze esplosive.
- Collegare la stampante a una presa di corrente con tensione adeguata.
- Per scollegare la stampante dalla rete di alimentazione, spegnere la stampante e disinserire sempre il connettore di rete dalla presa.
- Non esporre la stampante ad elevate temperature né alla luce solare diretta e alla polvere.
- Evitare il contatto della stampante con liquidi.
- Non esporre la stampante a colpi, scosse o vibrazioni.
- Verificare che la stampante e il computer siano spenti prima di collegare il cavo di trasmissione dati.
- Durante la stampa, la testina si surriscal-da notevolmente. Prima di toccarla, se necessario opportuno quindi lasciarla raffreddare qualche istante.
- Non eseguire alcuna operazione o azione se non nella maniera descritta nel presente manuale. In caso di dubbio, contattare il rivenditore o dalla società incaricata dell'assistenza.

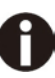

Il dispositivo e la presa di corrente devono essere sempre facilmente accessibili.

# Instrucciones de seguridad importantes (Spanish)

Lea las siguientes instrucciones con esmero antes de poner la impresora en servicio.

- Nunca lleve a cabo trabajos de mantenimiento o reparación Ud. mismo, sino consulte a un técnico de servicio calificado.
- Guarde las presentes instrucciones de servicio en un lugar de fácil acceso en cualquier momento.
- Ponga la impresora sobre un base estable de manera que no pueda caer al suelo.
- Nunca coloque la impresora en la vecindad de gases de fácil inflamabilidad o sunstancias explosivas.
- Asegure conectar la impresora sólo a un enchufe con un voltaje correcto.
- Cuando quiera desconectar la impresora de la red, apague la impresora y siempre tire la clavija de alimentación del enchufe.
- No exponga la impresora a temperaturas altas, a la luz solar directa y al polvo.
- No ponga la impresora en contacto con fluidos.
- Nunca exponga la impresora a sacudidas, choques o vibraciones.
- Asegúrese de que la impresora y el ordenador estén apagdos antes de conectar el cable de datos.
- La cabeza de impresión se pone muy caliente durante la impresión. Por lo tanto, deje enfriarlo algún tiempo antes de tocarla.
- No permita que se realice cualquier operación o acción de una forma diferente a lo que se señala en el manual. En caso de duda, póngase en contacto con su comerciante o con su servicio post-venta.

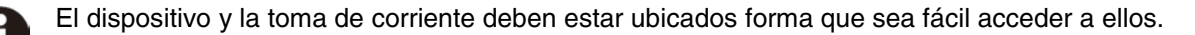

## Правила по технике безопасности. (Russian)

Прочитайте, пожалуйста, инструкцию по технике безопасности перед включением в работу принтера.

- Не выполняйте технические работы и ремонт техники самостоятельно, но сообщайте о неисправностях квалифицированным сервисным техникам.
- Данная инструкция должна быть всегда доступна каждому пользователю.
- Установите принтер на ровном и стабильном месте так, чтобы он не смог упасть на пол.
- Ни в коем случае не ставьте принтер вблизи легко воспламеняющихся газов и взрывчатых веществ.
- Включайте принтер в розетку только с соответствующим напряжением.
- Если Вы хотите отключить принтер от напряжения, сначала выключите принтер сам и затем выньте штекер из розетки.
- Берегите принтер от нагревания, от попадания на него прямых солнечных лучей и пыли.
- Не допускайте попадания жидкости на принтер.
- Нельзя подвергать принтер тряске, ударам и вибрации.
- Убедитесь, что принтер и компьютер выключены, только после этого соедините принтер с компьютером.
- Печатающая головка нагревается во время работы принтера. Поэтому подождите какое-то время, прежде чем дотронуться до нее.
- Пользуйтесь принтером так, как это написано в документации. Если у Вас возникают неясности, обращайтесь с вопросами к Вашим продавцам или в сервисный центр.

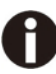

Устройство и розетка должны быть всегда легко доступна.

# Instruções Importantes sobre Segurança (Portuguese)

Leia as instruções de segurança antes de usar a impressora.

- Consulte sempre um técnico qualificado para executar uma reparação .
- Coloque a impressora sobre uma base sólida e nivelada, para que ela não sofra quedas.
- Jamais instale a impressora nas proximidades de lugares onde haja gás inflamável ou substâncias explosivas.
- Assegure-se de conectar a impressora à tomada elétrica com a voltagem apro-priada.
- Quando desligar a impressora da rede, desligue sempre a impressora e retire o cabo da tomada.
- Não exponha a impressora a temperaturas altas ou luz solar direta.
- Não aproxime substâncias líquidas da impressora.
- Proteja a impressora de choques, impactos e vibrações.
- Desligue a impressora e o computador antes de conectar o cabo da rede.
- A cabeça da impressora pode ficar muito quente . Portanto, espere algum tempo antes de tocá-la.
- Não faça nenhuma operação ou ação além das recomendadas neste manual. Em caso de dúvida, contate seu revendedor ou companhia de serviço.

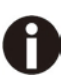

A impressora e a tomada devem ser facilmente em todos os momentos acessíveis.

# Önemli Güvenlik Talimatları (Turkish)

Lütfen, yazıcıyı işletime geçirmeden önce bu güvenlik talimatlarını bütünüyle dikkatle okuyun.

- Bakım ve tamir çalışmalarını kesinlikle ve hiçbir surette kendi başınıza yapmayın; her zaman kalifiyebir uzman servis-teknisyenine haber verin.
- Yazıcıyı, üzerinden yere düşmesi mümkün olmayacak sabit ve düz bir zemine yerleştirin.
- Yazıcıyı kesinlikle ve hiçbir surette kolayca yanabilecek gaz veya patlayıcı maddeler içeren nesnelerin yakınına koymayın.
- Yazıcı akım kablosunu sadece doğru gerilime sahip bir prize takın.
- Yazıcıyı şebeke ağından ayırmak istediğinizde, yazıcıyı kapatın ve ağ-fişini her zaman prizden çıkartın.
- Yazıcıyı ne yüksek ısılı ne de doğrudan güneş ışığına ve toza mâruz kalan mekânlarda bulundurun.
- Yazıcı hiçbir sıvı maddeyle temasta olmamalıdır.
- Yazıcı hiçbir sarsıntıya, darbeye veya titreşime mâruz kalmamalıdır.
- Veri kablosu bağlanmadan önce hem yazıcının hem de bilgisayarın kapalıolduklarından emin olmalısınız.
- Yazıcının başı basma esnasında yüksek ısıya ulaşıyor. Bu yüzden lütfen dokunmadan önce kısa süre soğumasını bekleyin.
- Yazıcının işletimi ve kullanımında bu dokümantasyondaki talimatların hiç dışına çıkmayın. Sorunlu görünen hususlarda lütfen imâlatçınıza veya müşteri hizmetleri servisinize başvurun.

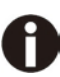

Cihaz ve elektrik prizinin her zaman kolayca erişilebilir olması gerekir.

### TRADEMARK ACKNOWLEDGEMENTS

"IBM" is a trademark of International Business Machines Corporation.

"EPSON" is a trademark of Epson America Incorporated.

"DEC" is a trademark of Digital Equipment Corporation.

"Centronics" is a trademark of Centronics Data Computer Corporation.

"DOS" is a trademark of Microsoft Corporation.

"SAP" is a trademark of SAP AG.

"Windows", "Windows 7", "Windows 8", "Windows 95", "Windows 98", "Windows NT", "Windows 2000", "Windows 2003/2008/2013 Server", "Windows XP" and "Windows Vista" are trademarks of Microsoft Corporation.

All other product names and company names appearing in this manual are the registered trademarks or trademarks of the individual companies.

# INHALTSVERZEICHNIS

| 1                                                                                                    | DRUCKER AUF EINEN BLICK                                                                                                    | 1                                         |
|----------------------------------------------------------------------------------------------------|----------------------------------------------------------------------------------------------------|-------------------------------------------|
| 1.1                                                                                                    | Drucker auspacken                                                                                                    | 1                                         |
| 1.2                                                                                                    | Transport-Sicherungen entfernen                                                                                                    | 1                                         |
| 1.3                                                                                                    | Ihren Drucker vorbereiten                                                                                                    | 2                                         |
| 1.4                                                                                                    | Beschreibung der Druckerelemente                                                                                                    | 4                                         |
| 2                                                                                                    | INSTALLATION                                                                                                    | 5                                         |
| 2.1                                                                                                    | DRUCKER AUFSTELLEN                                                                                                    | 5                                         |
| 2.2                                                                                                    | Drucker anschließen                                                                                                    | 5                                         |
| 2.3                                                                                                    | Farbbandkassette installieren                                                                                                    | 8                                         |
| 3                                                                                                    | PAPIER EINLEGEN 1                                                                                                    | 0                                         |
| 3.1                                                                                                    | Druckkopfabstand für unterschiedliche Formularstärken einstellen 1                                                                                                    | 0                                         |
| 3.2                                                                                                    | Papier einlegen 1                                                                                                    | 1                                         |
| 4                                                                                                    | ARBEITEN MIT DEM BEDIENFELD 1                                                                                                    | 7                                         |
|                                                                                                    |                                                                                                    |                                           |
| 4.1                                                                                                    | LED-Feld bedienen1                                                                                                    | 7                                         |
| 4.1<br>4.2                                                                                                    | LED-Feld bedienen                                                                                                    | 7<br>3                                    |
| 4.1<br>4.2<br>5                                                                                                    | LED-Feld bedienen                                                                                                    | 7<br>3                                    |
| 4.1<br>4.2<br>5<br>5.2                                                                                                    | LED-Feld bedienen                                                                                                    | 7<br>3<br>6                               |
| 4.1<br>4.2<br>5<br>5.2<br>5.3                                                                                                    | LED-Feld bedienen.       1         Operationen über das LCD-Bedienfeld       2         DRUCKERPARAMETER EINSTELLEN       2         Die Parameter über die LCD-Anzeige einstellen       2         Menüaufbau       3                                                                                                    | 7<br>3<br>6<br>9                          |
| 4.1<br>4.2<br>5<br>5.2<br>5.3<br>5.4                                                                                                    | LED-Feld bedienen.       1         Operationen über das LCD-Bedienfeld       2         DRUCKERPARAMETER EINSTELLEN       2         Die Parameter über die LCD-Anzeige einstellen       2         Menüaufbau       3         Liste aller Parameter-Einstellungen       3                                                                                               | 7<br>3<br>6<br>9<br>4<br>5                |
| 4.1<br>4.2<br>5<br>5.2<br>5.3<br>5.4<br>5.5                                                                                              | LED-Feld bedienen.       1         Operationen über das LCD-Bedienfeld       2         DRUCKERPARAMETER EINSTELLEN       2         Die Parameter über die LCD-Anzeige einstellen       2         Menüaufbau       3         Liste aller Parameter-Einstellungen       3         Display-Anzeigen       4                                                              | 7<br>3<br>6<br>9<br>4<br>5<br>6           |
| 4.1<br>4.2<br>5<br>5.2<br>5.3<br>5.4<br>5.5<br>6                                                                                         | LED-Feld bedienen.       1         Operationen über das LCD-Bedienfeld       2         DRUCKERPARAMETER EINSTELLEN       2         Die Parameter über die LCD-Anzeige einstellen       2         Menüaufbau       3         Liste aller Parameter-Einstellungen       3         Display-Anzeigen       4         WEB PANEL UND INTERNE ETHERNET-SCHNITTSTELLE       4 | 7<br>3<br>6<br>9<br>4<br>5<br>6<br>8      |
| 4.1<br>4.2<br>5<br>5.2<br>5.3<br>5.4<br>5.5<br>6<br>6.1                                                                                  | LED-Feld bedienen                                                                                                    | 7<br>3<br>6<br>9<br>4<br>5<br>6<br>8<br>8 |
| <ol> <li>4.1</li> <li>4.2</li> <li>5</li> <li>5.2</li> <li>5.3</li> <li>5.4</li> <li>5.5</li> <li>6</li> <li>6.1</li> <li>6.2</li> </ol> | LED-Feld bedienen                                                                                                    | 7<br>3<br>9<br>4<br>5<br>6<br>8<br>9      |

| 7    | ANHANG                                                               |
|------|----------------------------------------------------------------------|
| 7.1  | Zeichensätze                                                         |
| 7.2  | Liste der Befehlscodes 81                                            |
| 7.3  | Schnittstellen-Spezifikationen                                       |
| 8    | OPTIONEN UND ZUBEHÖR 105                                             |
| 8.1  | Optionen 105                                                         |
| 8.2  | Verbrauchsmaterial106                                                |
| 8.3  | Accessories                                                          |
| 9    | TECHNISCHE DATEN 107                                                 |
| 9.1  | Druckerspezifikationen107                                            |
| 9.2  | Nicht-skalierbare Fonts, Codetabellen und Nationale Zeichensätze 111 |
| 9.3  | Papierspezifikationen                                                |
| 10   | WARTUNG                                                              |
| 10.1 | Reinigung 115                                                        |
| 10.2 | Fehlerbehebung                                                       |

# Zu den verwendeten Symbolen

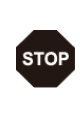

Wichtige Informationen werden in diesem Handbuch durch zwei Symbole hervorgehoben. VORSICHT enthält Informationen, die beachtet werden

müssen, um den Benutzer vor Schaden zu bewahren und Schäden am Drucker zu verhindern.

HINWEIS enthält allgemeine oder zusätzliche Informationen zu einem bestimmten Thema.

# 1 Drucker auf einen Blick

# 1.1 Drucker auspacken

Außer diesem Handbuch enthält die Verpackung: ein Netzkabel, eine Farbbandkassette, einen Traktor, eine CD-ROM und sechs U-förmige Draht-Papierstützen.

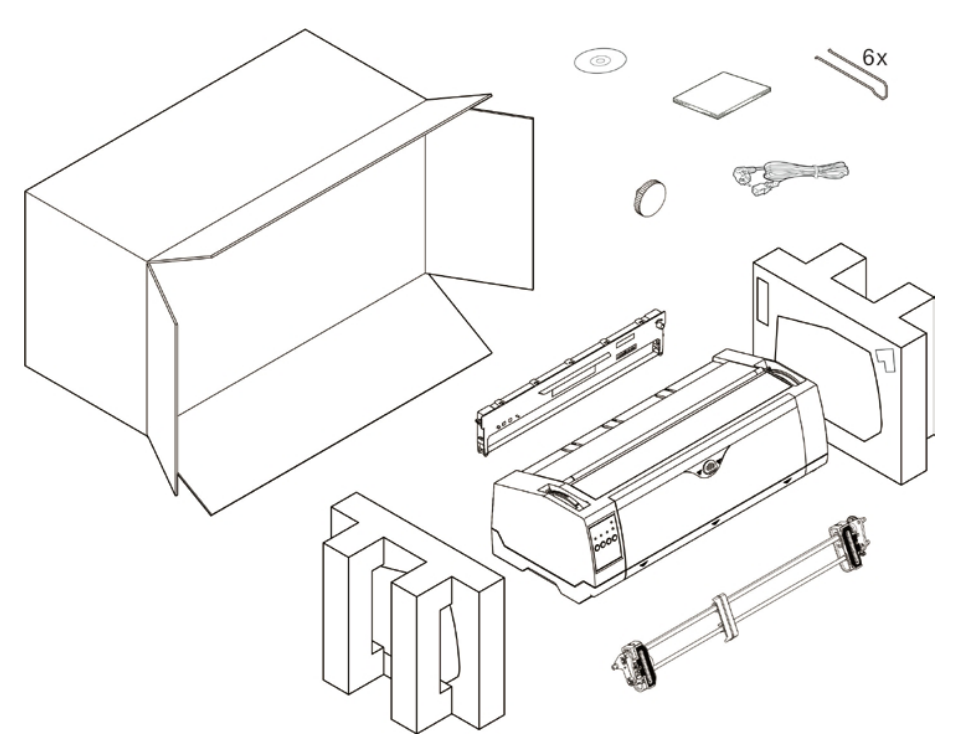

# 1.2 Transport-Sicherungen entfernen

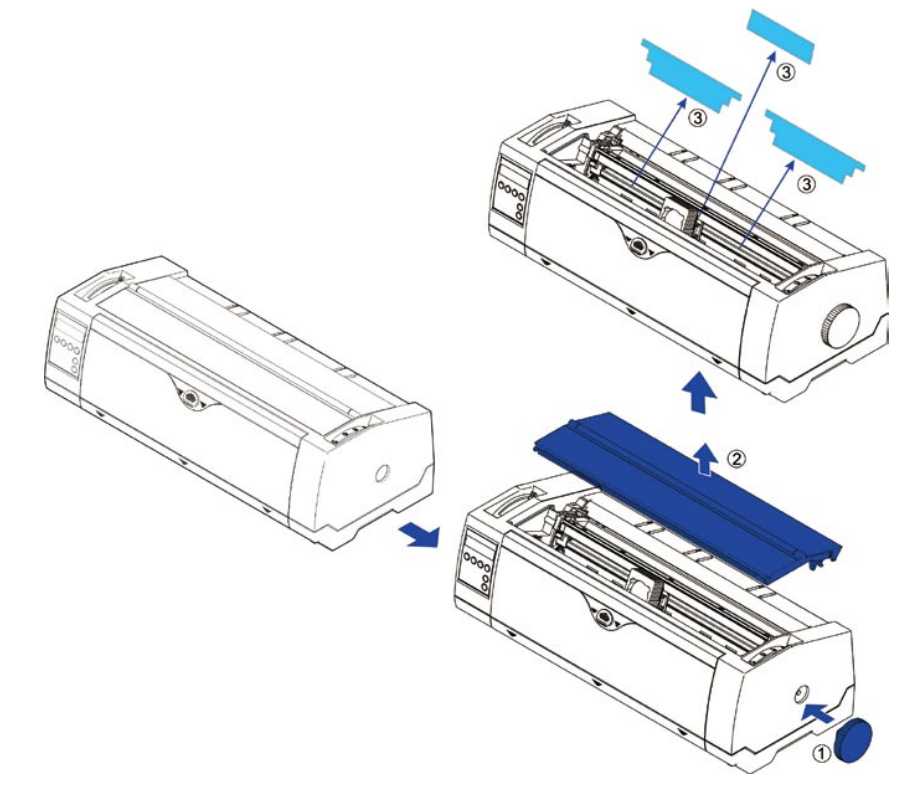

# 1.3 Ihren Drucker vorbereiten

### Ansicht von vorn

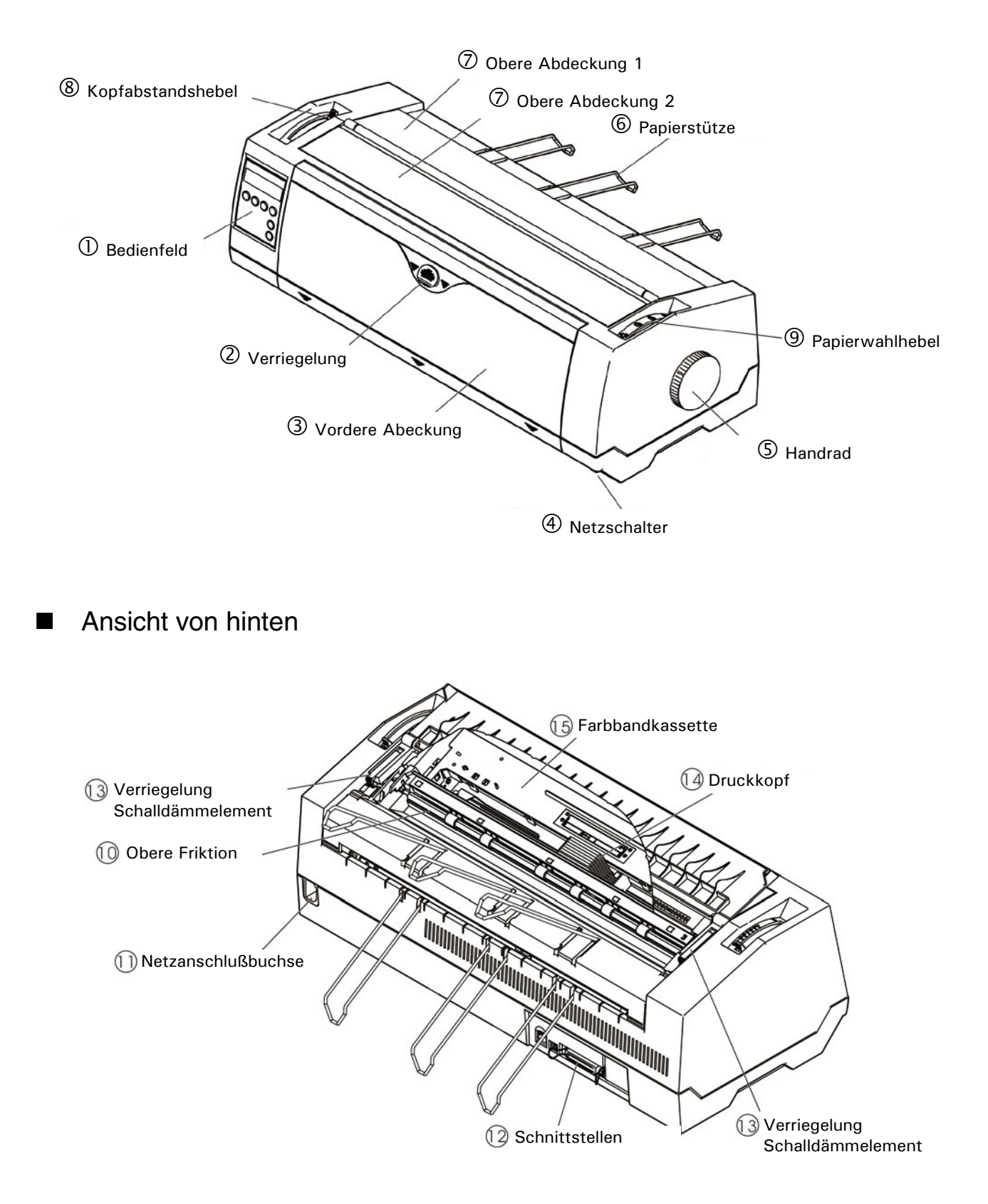

Endlospapierbetrieb

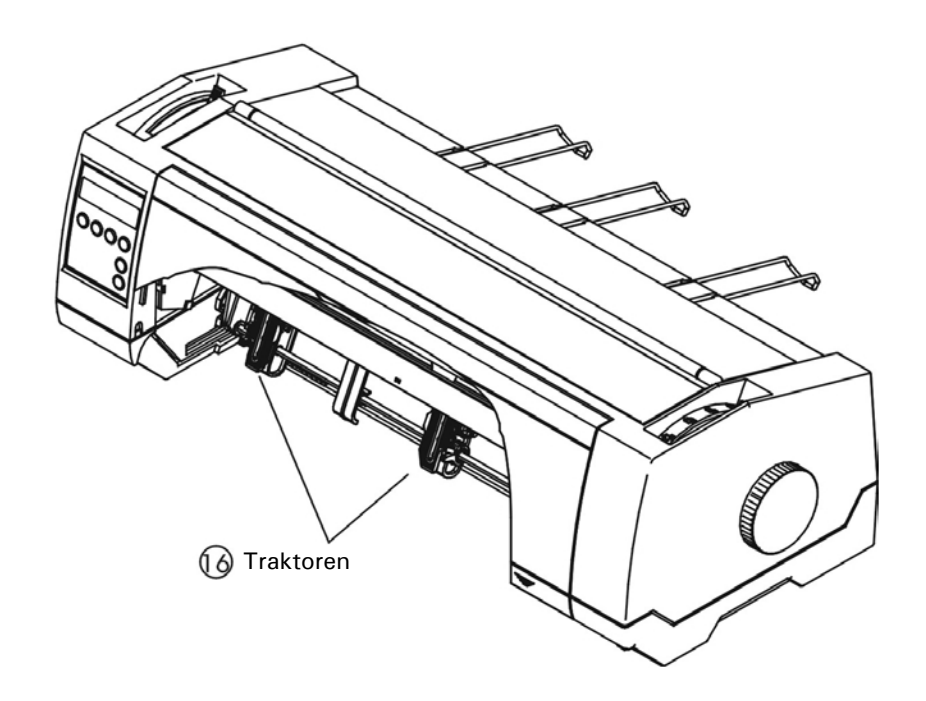

Einzelblattbetrieb

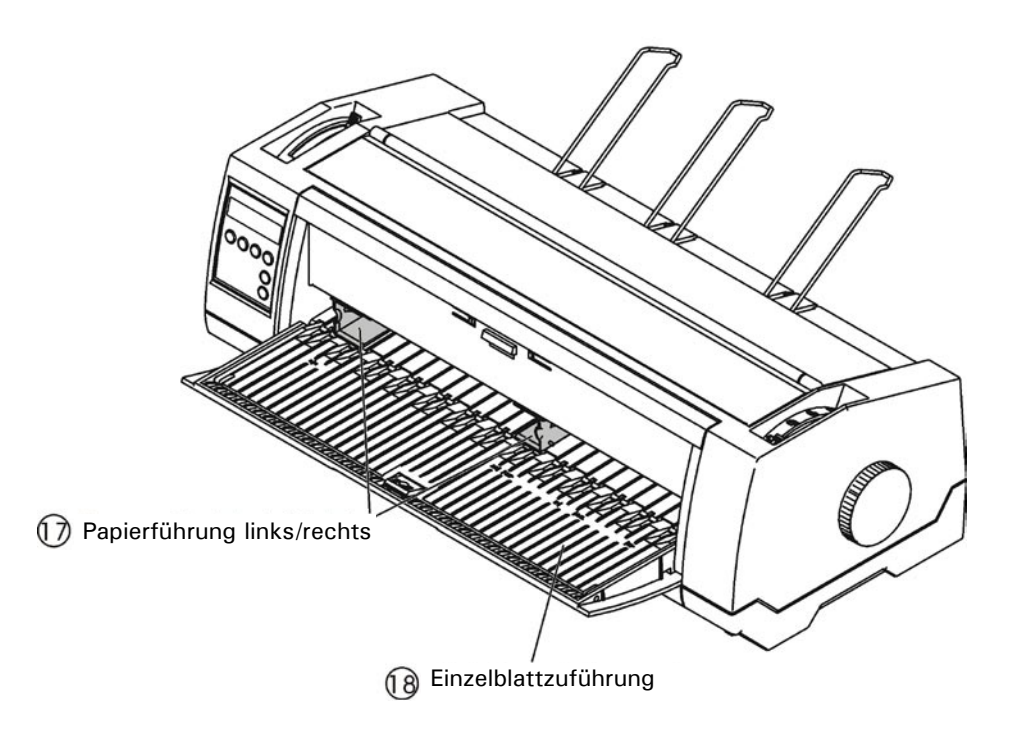

# 1.4 Beschreibung der Druckerelemente

| 1  | Bedienfeld                              | LED: Die in zwei Reihen angeordneten LEDs zeigen<br>den Betriebszustand des Druckers an; die 4 Tasten                             |
|----|-----------------------------------------|----------------------------------------------------------------------------------------------------|
|    |                                         | des Bedienfelds ermoglichen einfache<br>Druckereinstellungen.                                                                     |
|    |                                         | LCD: Eine LCD-Anzeige zeigt den Betriebszustand an;                                                                               |
|    |                                         | mit zwei Tasten können einfache Einstellungen des                                                                                 |
| -  | Marrianalunan                           | Mird diese, nach unter seesbahan wird die                                                                                         |
| 2  | vernegelung                             | Einzelblattzuführung entriegelt.                                                                                                  |
| 3  | Vordere Abdeckung                       | Das Entriegeln der vorderen Abdeckung öffnet die Einzelblattzuführung.                                                            |
| 4  | Netzschalter                            | Schaltet den Drucker ein und aus.                                                                                                 |
| 5  | Handrad                                 | Dieses Rad drehen, um Papier zu laden oder zu<br>entfernen. Papier vollständig einführen, bis eine Art<br>"Klicken" zu hören ist. |
| 6  | Papierstütze                            | Stapelt in ausgezogener Position Einzelblätter;<br>eingeschoben trennt sie Endlosausdrucke von<br>nachfolgenden Formularen.       |
| 7  | Obere Abdeckungen<br>1 und 2            | Schützen die inneren Teile und dämmen Geräusche.                                                                                  |
| 8  | Kopfabstandshebel                       | Stellt den Abstand zwischen dem Druckkopf und<br>unterschiedlichen Formularstärken ein.                                           |
| 9  | Papierwahlhebel                         | Wählt zwischen unterschiedlichen Papierarten aus.                                                                                 |
| 10 | Obere Friktion                          | Transportiert Einzelblätter oder<br>Endlospapierformulare.                                                                        |
| 11 | Netzanschlußbuchse                      | Das Netzkabel zur Stromversorgung wird in diese<br>Buchse eingesteckt.                                                            |
| 12 | Schnittstellen                          | Das Schnittstellenkabel des Host-Computers wird mit einer der Schnittstellen verbunden.                                           |
| 13 | Verriegelungshebel<br>Schalldämmelement | Muss geöffnet werden, um die obere Abdeckung 1 zu öffnen.                                                                         |
| 14 | Druckkopf                               | Benutzt 24 Nadeln, die auf Farbband und Papier schlagen.                                                                          |
| 15 | Farbbandkassette                        | Enthält das Tintenfarbbandgewebe.                                                                                                 |
| 16 | Traktoren                               | Nimmt Endlospapier-Formulare auf und transportiert sie.                                                                           |
| 17 | Linke/Rechte                            | Durch Verschieben der Führungen kann die<br>Formularbreite und der linke Band für ein Finzelblatt                                 |
|    |                                         | eingestellt werden.                                                                                                    |
| 18 | Einzelblattzufuhr                       | Diese flache Zuführung nimmt ein Einzelblatt oder ein mehrlagiges Formular auf.                                                   |

# 2 Installation

### 2.1 Drucker aufstellen

Stellen Sie den Drucker auf einer festen, flachen und stabilen Oberfläche auf, so dass er einen sicheren Stand hat und sich nicht bewegen kann. Wählen Sie eine Umgebung mit ausreichender Belüftung und leichtem Zugang zum Bedienfeld und den Bereichen für die Papierzufuhr und die Druckausgabe.

Berücksichtigen Sie bei der Wahl des Aufstellortes des Druckers folgende zusätzliche Anforderungen:

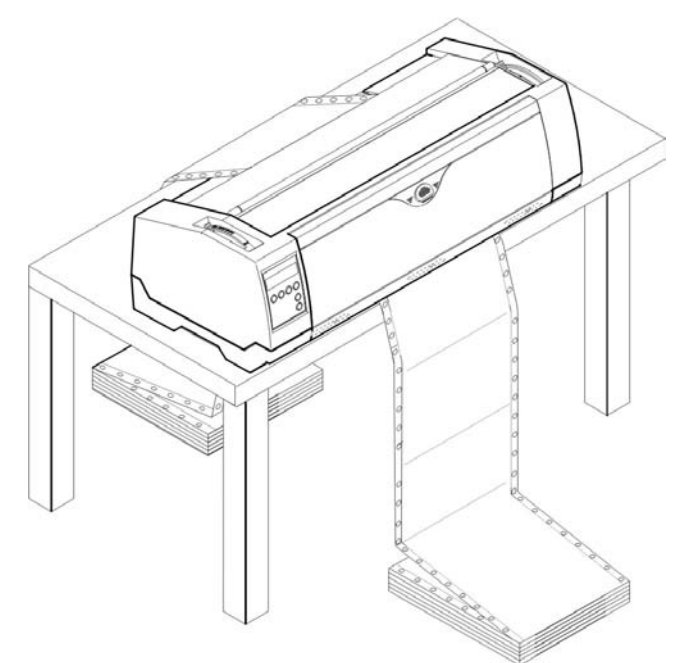

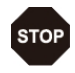

- 1) Den Drucker niemals in der Nähe von entflammbaren Gasen oder explosiven Substanzen aufstellen.
- 2) Den Drucker keinem direkten Sonnenlicht aussetzen. Lässt es sich nicht vermeiden, den Drucker in der Nähe eines Fensters aufzustellen, schützen Sie ihn mit einem Vorhang vor Sonneneinstrahlung.
- 3) Beim Anschluß des Druckers an einen Computer sicherstellen, dass die empfohlene Maximallänge des Kabels nicht überschritten wird.
- 4) Sicherstellen, dass ausreichend Abstand zwischen dem Drucker und allen Heizgeräten/Heizkörpern besteht.
- 5) Den Drucker keinen extremen Temperatur- oder Luftfeuchtigkeitsschwankungen aussetzen. Vermeiden Sie vor allem staubhaltige Umgebungen.

### 2.2 Drucker anschließen

Dieser Drucker ist in seiner Standardausführung mit einer parallelen, einer USB- und einer Ethernet-Schnittstelle ausgestattet. Zusätzlich kann eine optionale serielle Schnittstelle installiert werden.

### 2.2.1 Parallele Schnittstelle (IEEE 1284)

Stellen Sie sicher, dass der Drucker und der Computer ausgeschaltet sind und verbinden Sie das Kabel der parallelen Schnittstelle mit dem Drucker und dem Computer. Verriegeln Sie den Stecker mit den 2 Klammern an der Schnittstellenbuchse des Druckers; ziehen Sie die 2 Schrauben am anderen Stecker fest, um ihn mit dem Computer zu verbinden.

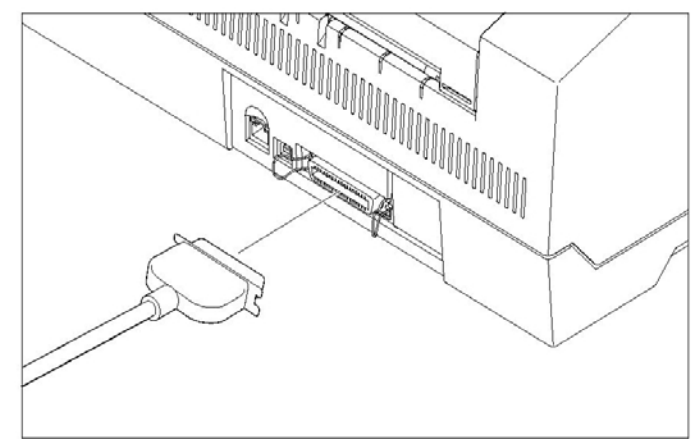

### 2.2.2 USB 2.0 (Full Speed)

Stecken Sie das USB-Kabel in den Drucker und den Computer ein.

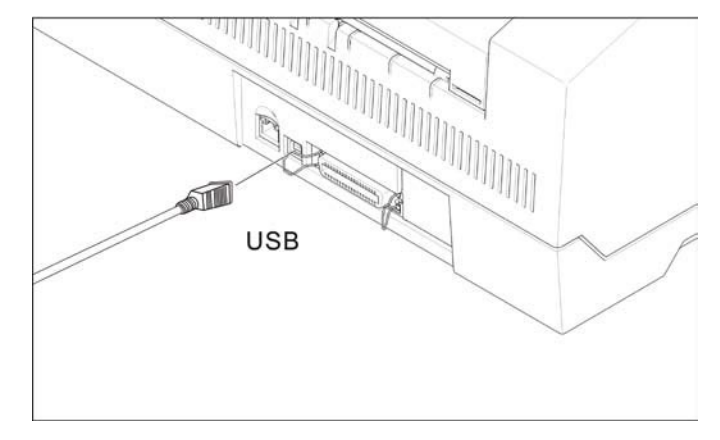

### 2.2.3 Ethernet-Schnittstelle

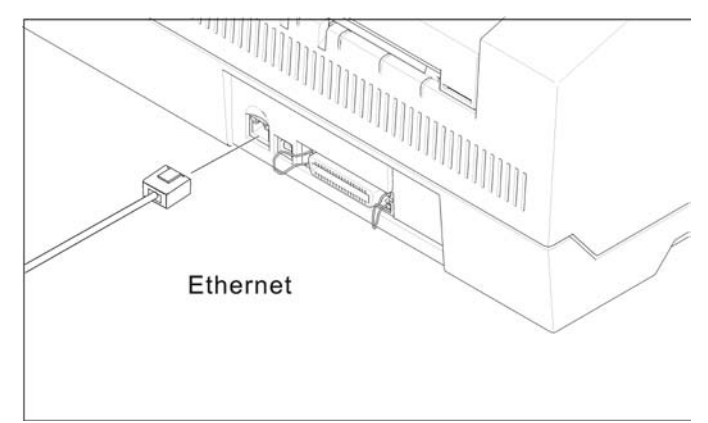

Serielle Schnittstelle (RS-232C), optional 2.2.4

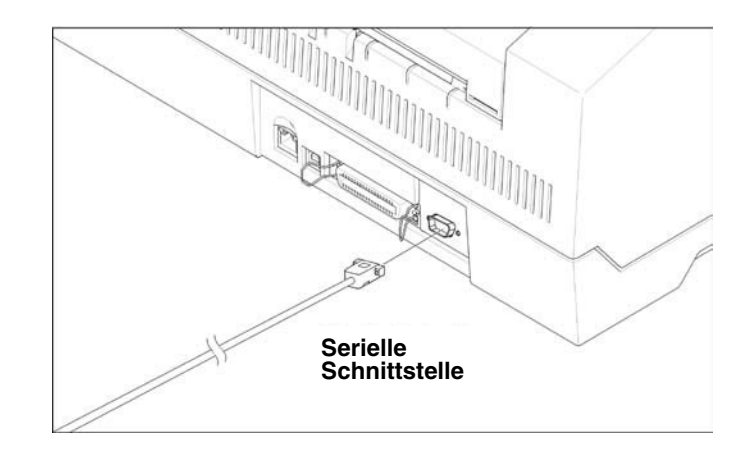

#### 2.2.5 Stromversorgung herstellen

Stecken Sie das Stromkabel in die Netzanschlußbuchse des Druckers wie in der Abbildung gezeigt.

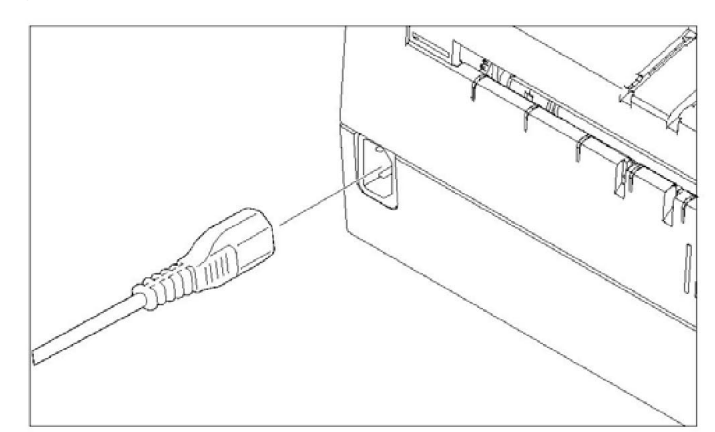

# A

### Achten Sie darauf, dass der Drucker mit der richtigen Versorgungsspannung angeschlossen wird.

#### 2.2.6 Drucker einschalten

Schalten Sie den Drucker ein wie in der Abbildung dargestellt.

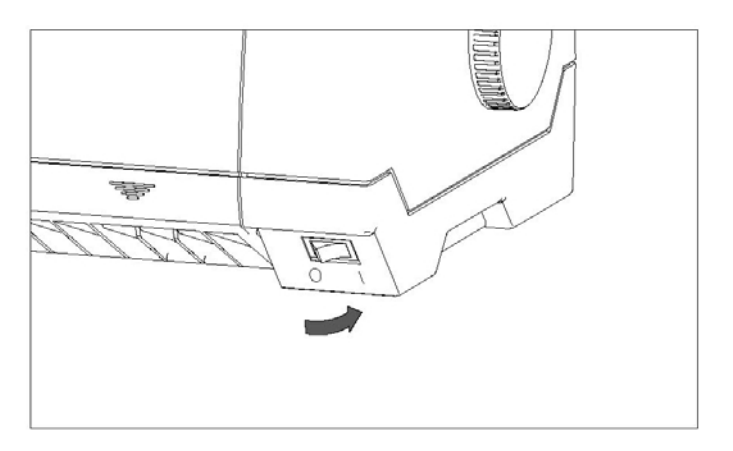

# 2.3 Farbbandkassette installieren

- 1) Schalten Sie den Drucker aus.
- 2) Öffnen Sie die obere Abdeckung und führen Sie die in der Abbildung unten gezeigten Schritte 1, 2, 3 und 4 aus.

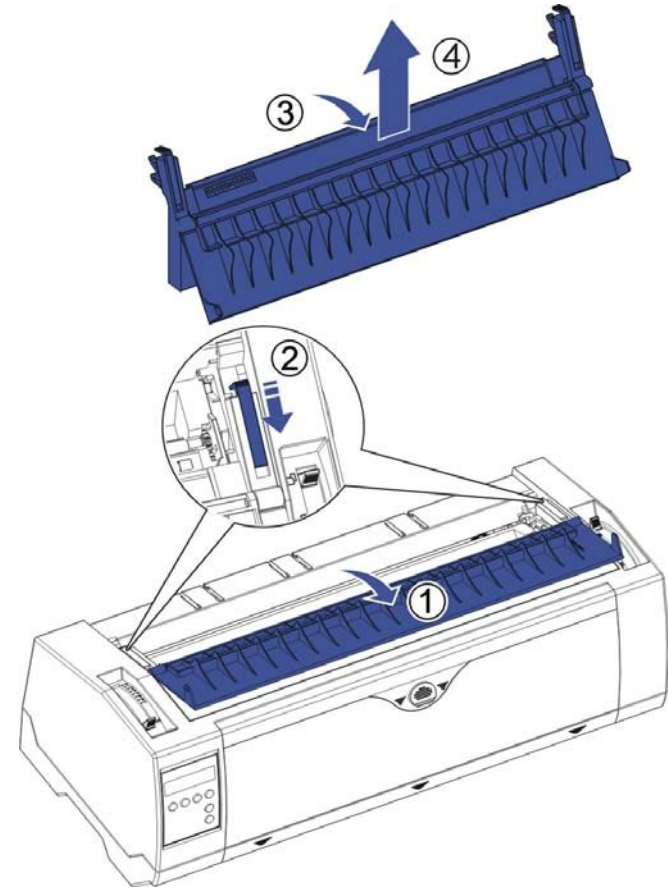

3) Klappen Sie die obere Friktion nach oben.

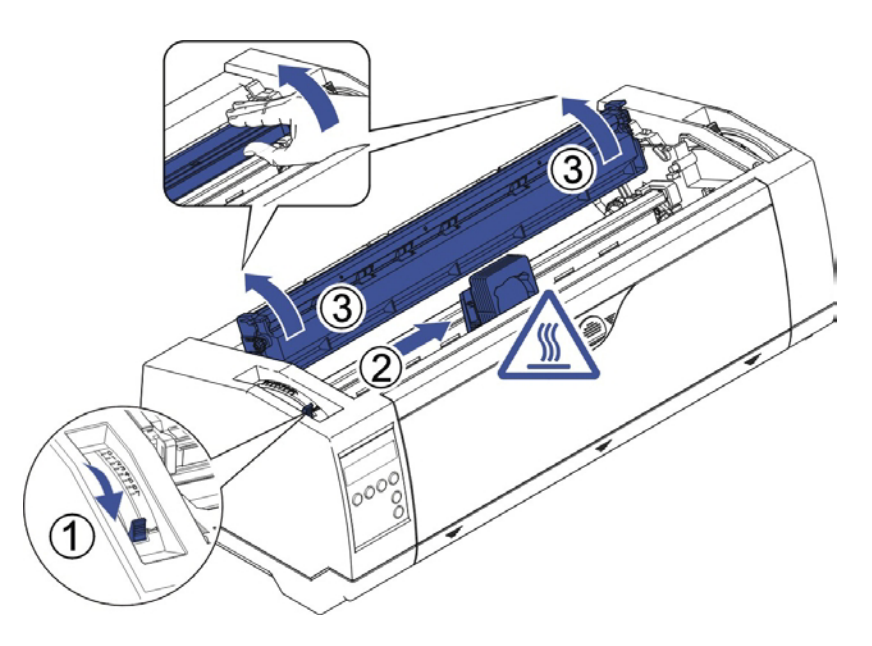

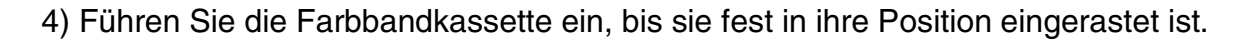

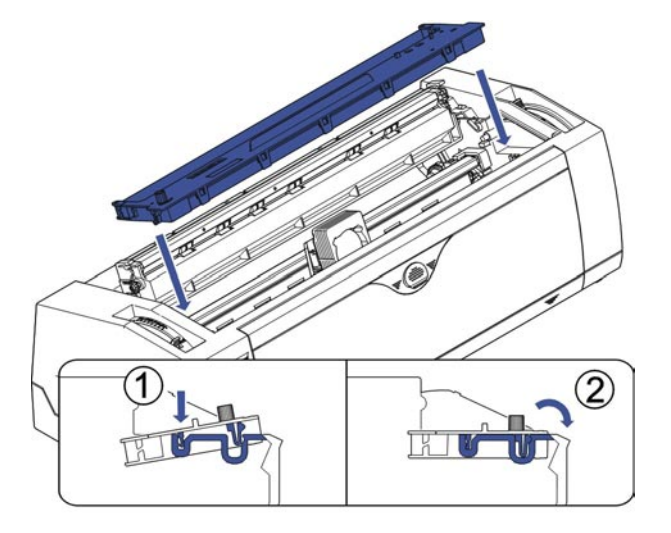

5) Führen Sie das Farbband-Gewebe zwischen Druckkopf und Farbband-Maske ein.

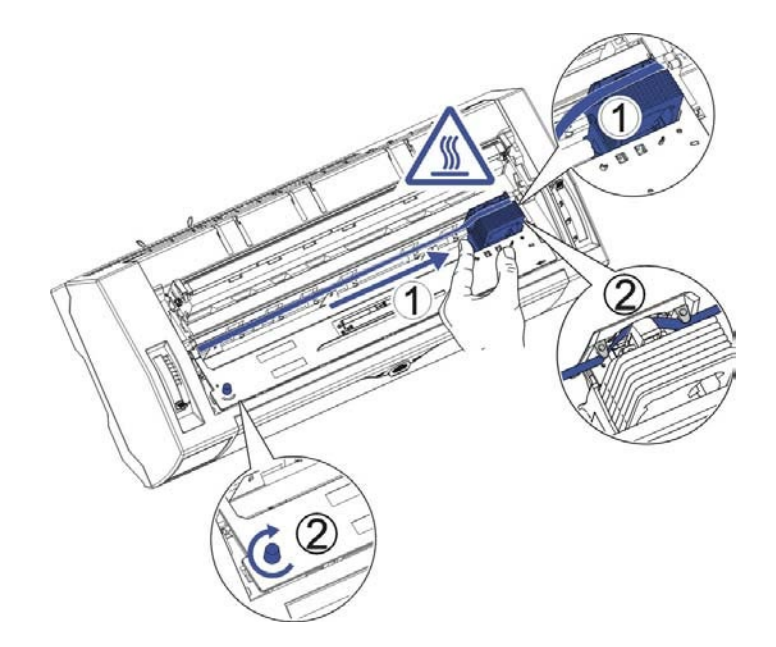

- 6) Drehen Sie den Knopf auf der linken Seite mehrere Male, um das Gewebe zu spannen; das Farbband wird dabei in die korrekte Position zwischen Druckkopf und Farbband-Maske gezogen.
- 7) Klappen Sie die obere Friktion nach unten in ihre Originalposition.

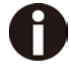

Der Druckkopf kann heiß sein, berühren Sie nur seinen Schlitten, wenn Sie ihn bewegen wollen.

# 3 Papier einlegen

Der Drucker kann sowohl Einzelblätter als auch Endlospapier verwenden. Er kann dabei bis zu 5 Kopien drucken (Original plus 5).

Wählen Sie einen angemessenen Druckkopfabstand, um eine optimale Druckqualität zu erzielen und den Druckkopf zu schonen; stellen Sie dazu den Abstandshebel (siehe 3.1) auf die Formularstärke ein. Laden Sie kein gefaltetes, beschädigtes, zerknülltes oder gewelltes Papier.

## 3.1 Druckkopfabstand für unterschiedliche Formularstärken einstellen

Der Druckkopfabstandshebel befindet sich auf der linken Seite des Druckers innerhalb der oberen Abdeckung.

Achten Sie darauf, dass der Kopfabstandshebel immer auf die passende Position eingestellt wird, wenn Sie die Anzahl gedruckter Kopien ändern. Ein falschen Kopfabstand kann zur Beschädigung des Druckkopfs oder Papierstau führen.

Im folgenden die empfohlenen Kopfabstands-Einstellungen für unterschiedliche Formularstärken:

| Papierart           | Hebelstellung |
|---------------------|---------------|
| 1-lagig             | 1             |
| Original + 1 Kopie  | 2             |
| Original + 2 Kopien | 3             |
| Original + 3 Kopien | 4             |
| Original + 4 Kopien | 5             |
| Original + 5 Kopien | 6             |

Die "Ribbon"-Stellung darf nur beim Einlegen des Farbbands gewählt werden. Wird der Hebel auf größere Abstände als empfohlen eingestellt, führt dies zu schlechten Druckergebnissen. Die Lebensdauer des Farbbands und des Druckkopfs wird verkürzt.

### 3.2 Papier einlegen

3.2.1 Einzelblätter einlegen (Einzug nur von vorn)

- 1) Stellen Sie den Papierwahlhebel auf die Einzelblatt-Position.
- 2) Entriegeln Sie die vordere Abdeckung mit dem Schieber und klappen Sie den Einzelblatteinzug nach unten.
- 3) Stellen Sie den Kopfabstandshebel ein, falls erforderlich; siehe <u>3.1.</u>

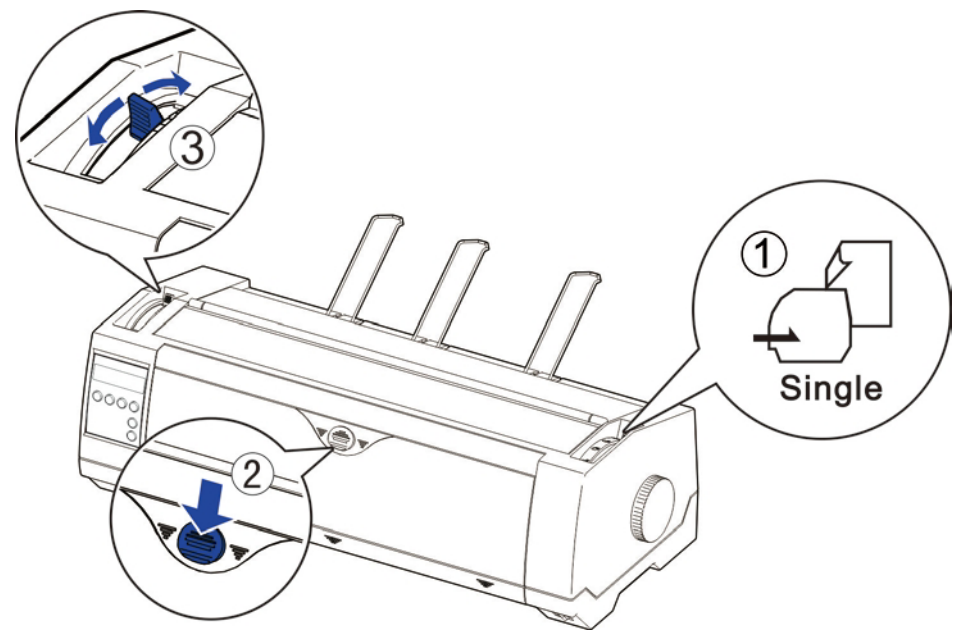

- Es wird empfohlen, die linke Papierführung genau auf die Marke > I < einzustellen. Diese begrenzt die linke Papierkante. Schieben Sie die rechte Führung auf die Position der rechten Papierkante.
- 5) Führen Sie das Papier entlang der Führungen bis zum Anschlag in die Öffnung ein.

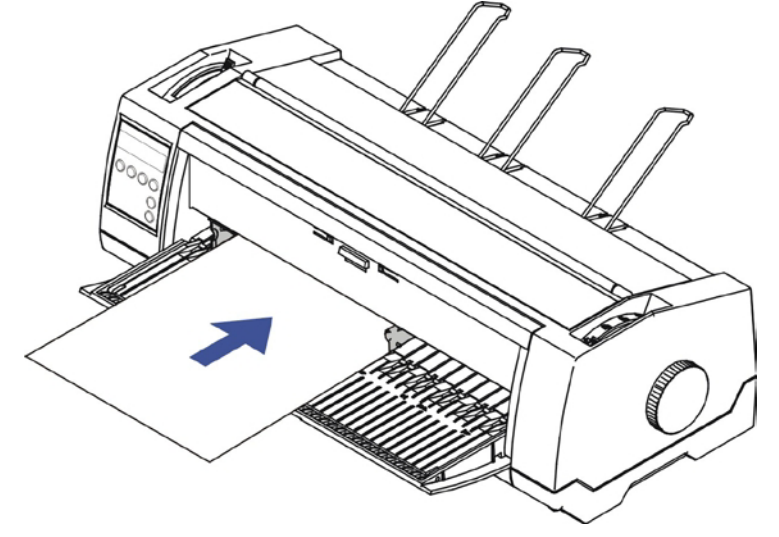

6) Drücken Sie die Taste Load, um das Papier automatisch in die korrekte Druckposition zu transportieren. Der Drucker beendet den "Paper End"-Zustand und geht in den Bereit- oder Online-Zustand.

### 3.2.2 Endlospapier einlegen

- 3.2.2.1 Vordere Schubtraktoren für Endlospapier
- 1) Falls zuvor geöffnet, die vordere Abdeckung schließen. Stellen Sie den Papierwahlhebel auf eine der gewünschten Traktorpositionen ein.
- 2) Bewegen Sie den Papierwahlhebel in die gewünschte Position.
- 3) Stellen Sie den Kopfabstandshebel ein, falls erforderlich.
- 4) Öffnen Sie die vordere Abdeckung, indem Sie die Abdeckung von unten nach oben bewegen; stellen Sie sicher, dass sie in die richtige Position einrastet (siehe Abb. unten).

Ц

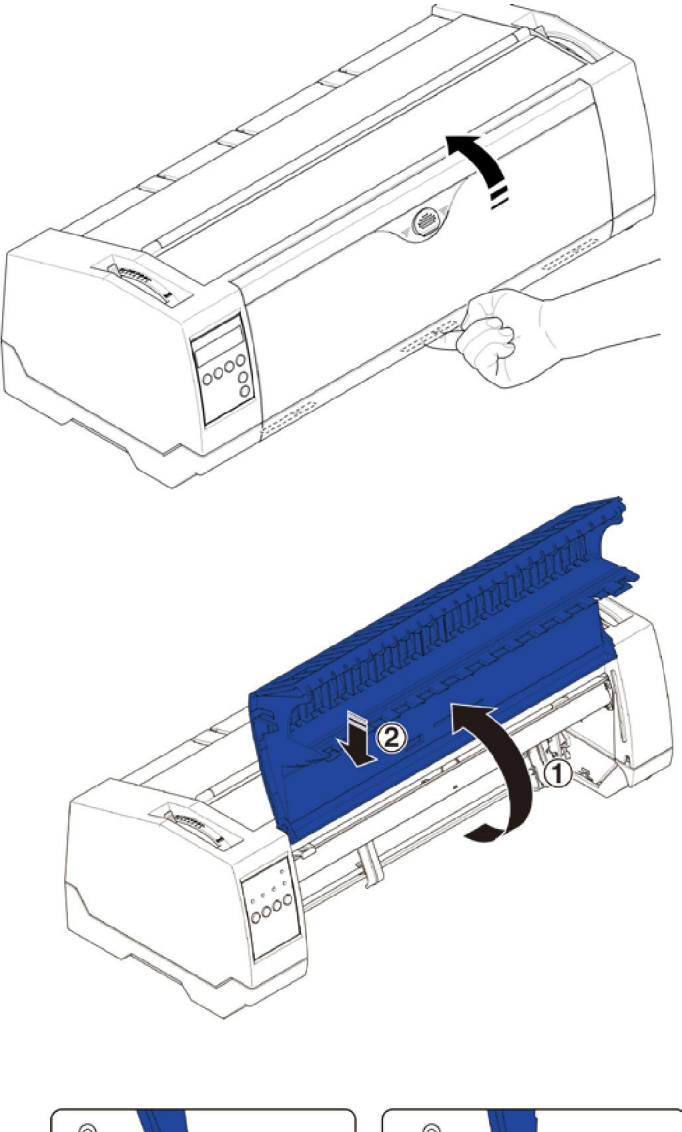

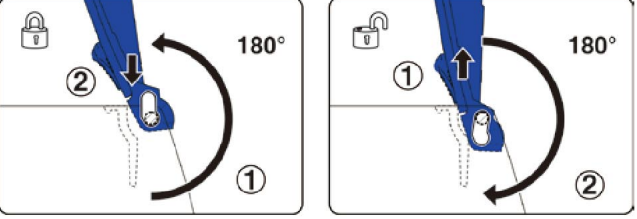

Verriegeln Sie die vordere Abdeckung wie in den Abbildungen gezeigt. Versichern Sie sich, dass die vordere Abdeckung eingerastet ist. 5) Muß der linke Rand nicht eingestellt werden, können Sie den nächsten Schritt ausführen. Öffnen Sie die linke und rechte Traktorklappe, legen Sie Endlospapier in den linken Traktor ein und stellen Sie sicher, dass mindesten drei Papiertransportlöcher über Traktorstacheln liegen; schließen Sie die Traktorklappe, öffnen Sie den Verriegelungshebel und richten Sie den Traktor so aus, dass die erste Druckposition des Papiers mit der Markierung IIIIXIIII auf dem Druckergehäuse übereinstimmt. Schließen Sie den Verriegelungshebel wieder.

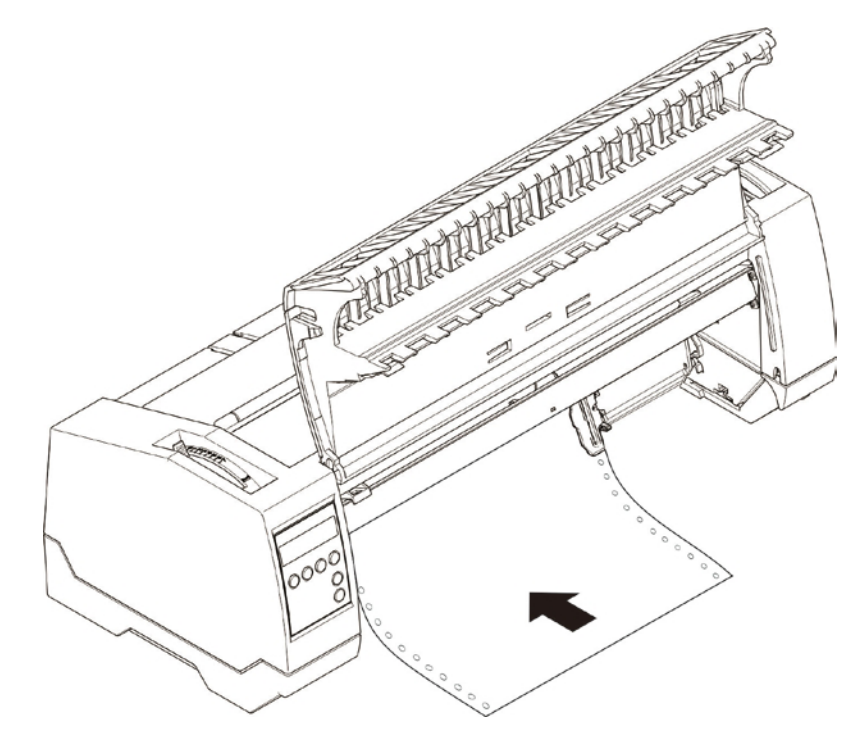

6) Richten Sie den rechten Traktor auf die Papierbreite aus und legen Sie das Papier ein. (Stellen Sie sicher, dass es auf gleicher Höhe wie im linken Traktor eingelegt ist, um Papierstaus zu vermeiden.)

Schließen Sie dann die Traktorklappe und schieben Sie den Traktor nach rechts, bis das Papier leicht gespannt ist und verriegeln Sie den Traktor.

7) Schließen Sie die vordere Abdeckung und schalten Sie den Drucker ein. Für Drucker mit LCD-Anzeige: Die aktive Papierquelle (**TrFront**) erscheint in der Anzeige, befindet sich der Drucker im Online-Modus und erhält Daten vom Computer, wird das Papier automatisch geladen. Sie können auch die Taste Load (**key 4**) drücken, um Papier vor dem Ausdrucken zu laden.

Für Drucker mit LED-Anzeigen: Das Papier wird automatisch geladen wenn der Drucker sich im Online-Modus befindet und Daten vom Computer erhält. Sie können auch die Taste Load (**key 2**) drücken, um Papier vor dem Ausdrucken zu laden.

3.2.2.2 Hintere Traktoren für Endlospapier

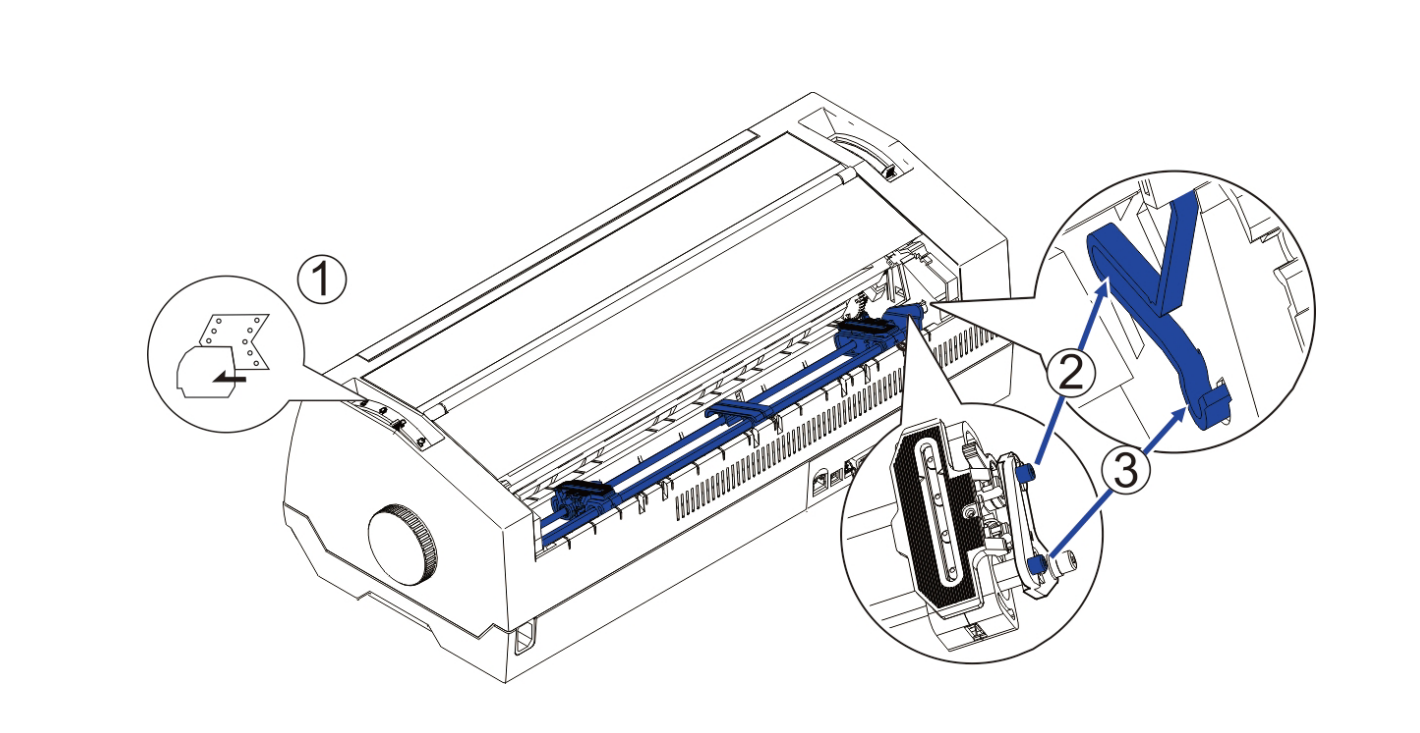

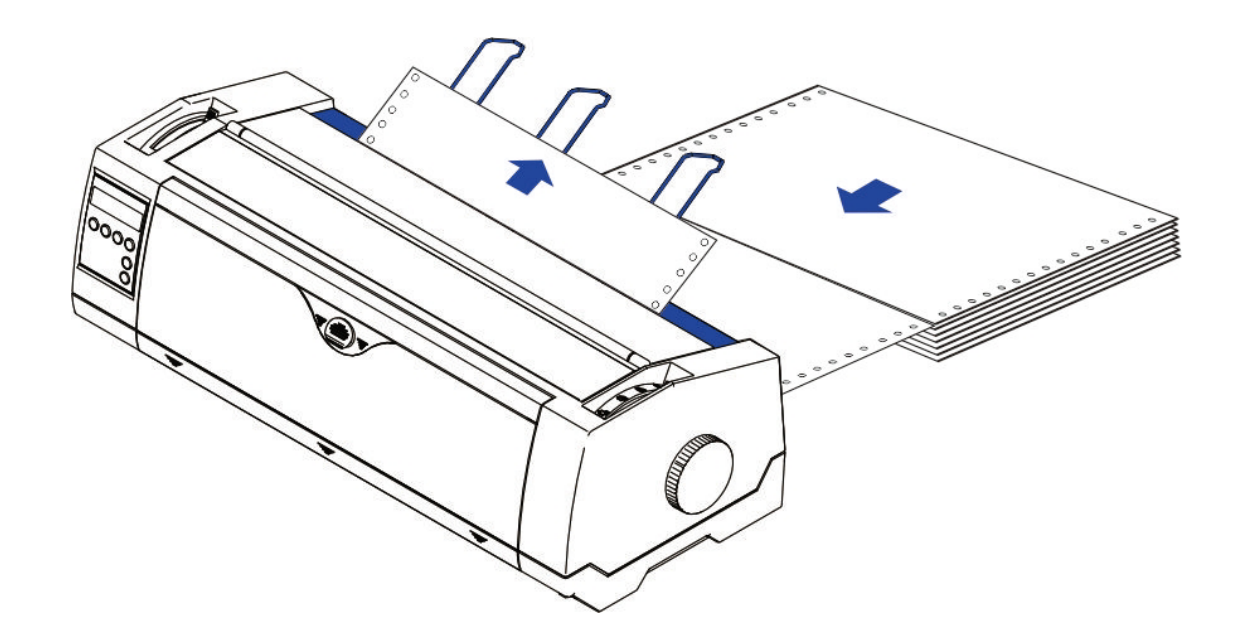

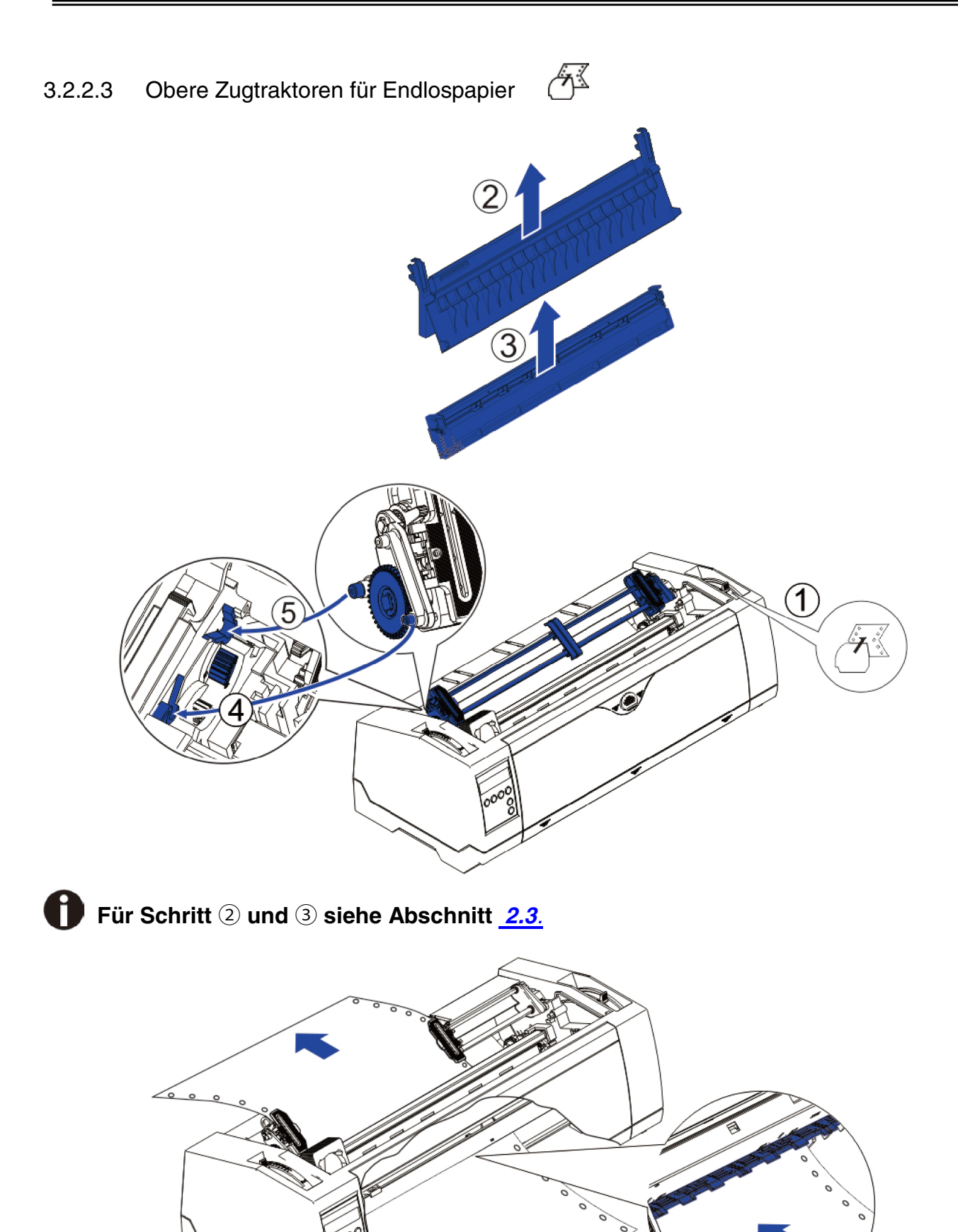

### 3.2.3 Erste Druckposition einstellen (Top-Of-Form)

Führen Sie die folgenden Schritte aus, um die erste Druckposition einzustellen, wenn der Zugtraktor (**PullTr**) verwendet wird.

- 1) Entfernen Sie das Papier aus dem Drucker.
- 2) Schalten Sie den Drucker ein.
- 3) Heben Sie die obere Abdeckung an, so dass Sie die transparente Farbbandführung auf der Vorderseite des Druckkopfs sehen können.
- 4) Legen Sie Papier in den Zugtraktor ein.
- 5) Bewegen Sie das Papier mit dem Handrad bis die Perforation des Endlosblatts sich genau auf Höhe der oberen Kante der transparenten Farbbandführung befindet.

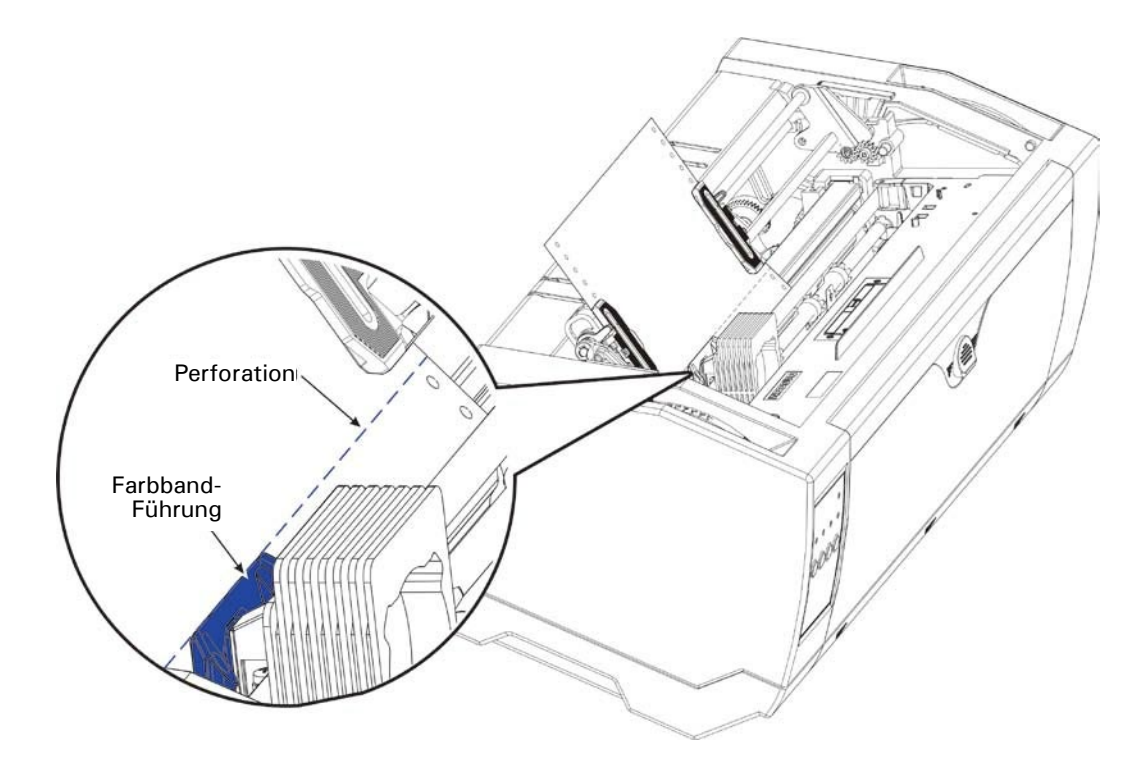

- 6) Schließen Sie die obere Abdeckung.
- 7) Drücken Sie im Bedienfeld die Taste Load.
- 8) Der Drucker bewegt jetzt das Papier in die korrekte erste Druckposition der Seite (TOF).

# 4 Arbeiten mit dem Bedienfeld

Auf dem Bedienfeld befinden sich die Tasten mit den ihnen zugeordneten Hauptfunktionen. Einige weitere Spezialeinstellung erfordern das gleichzeitige Drücken mehrerer Tasten oder das Gedrückthalten einiger Tasten beim Einschalten des Druckers.

Dieses Kapitel beschreibt die Funktionen der Tasten und Anzeigen (LEDs oder LCD) auf dem Bedienfeld.

# 4.1 LED-Feld bedienen

### 4.1.1 Tasten und Anzeigen

Auf dem Bedienfeld befinden sich vier mit Namen gekennzeichnete Tasten, von links nach rechts:[Online], [Load/Eject], [Speed] und [Tear]. Die Namen der fünf Anzeigen von links nach rechts: [Online], [Tractor], [Speed], [Paper Out] und ganz oben [Power/Error]. Die Abbildung zeigt das Bedienfeld-Layout:

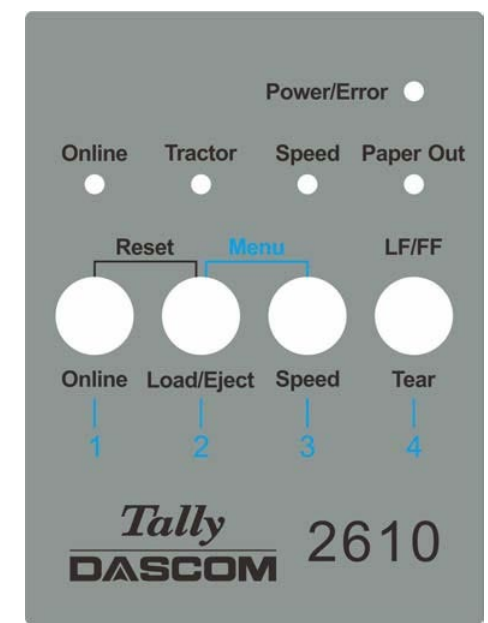

Im Folgenden die Funktion jeder Taste/Anzeige:

### Anzeigen

1) [Online] leuchtet im Online-Modus und erlischt im Offline-Modus.

2) [Tractor] leuchtet, wenn Traktoren verwendet werden, und ist erloschen, wenn der Fronteinzug-Status aktiviert ist.

- 3) [Speed] leuchtet, wenn eine höhere Druckgeschwindigkeit gewählt ist, ist erloschen, wenn basierend auf gewählten Fonts in höherer Qualität gedruckt wird.
- 4) [Paper Out] leuchtet auf, um fehlendes Papier anzuzeigen, erlischt bei eingelegtem Papier.
- 5) [Power/Error] leuchtet normalerweise, um anzuzeigen, dass der Drucker eingeschaltet ist. Wenn diese Anzeige blinkt, zeigt dies Fehler an. Eine Beschreibung dazu finden Sie im Abschnitt 5.5 Meldungen über die Anzeige.

### ♦ Tasten

1)[Online]

a) Jedes Drücken dieser Taste wechselt zwischen dem Online- und dem Offline-Modus. Ist der Drucker Online, kann er Daten vom Host erhalten; ist er Offline, wird der Druckvorgang gestoppt und dem Host signalisiert, dass er das Senden von Daten beenden soll.

b) Drücken Sie die Taste [Online], um folgende Operationen auszulösen:

- Vor und nach einem speziellen Setup: Die meisten speziellen Setup-Einstellungen setzen den Offline-Status voraus. Durch Drücken der Taste [Online] wird der Drucker Offline geschaltet, in dem spezielle Setup-Einstellungen vorgenommen werden können; danach schaltet das Drücken von [Online] wieder Online.
- Unterbrechung des Druckvorgangs zur Fehlerbehebung: Drücken von [Online] stellt den Drucker Offline, damit Fehler wie Papierstau usw. behoben werden können. Erneutes Drücken von [Online] nach der Fehlerbehebung setzt den Ausdruck fort.

### 2) [Load/Eject]

Bei eingelegtem Papier:

Einzelblätter - - > Der Drucker wirft das Einzelblatt aus;

Vorderer und hinterer Traktor - - > Der Drucker bewegt das Papier in die Parkposition. Ist kein Papier eingelegt:

Transportiert das Papier in die erste Druckposition (TOF).

### 3) [Speed]

Wechselt, abhängig von den Menüeinstellungen, zwischen Druck mit hoher Geschwindigkeit (High Speed) und hoher Qualität (High Quality).

### 4) [Tear]

Ist Endlospapier in einen aktiven Traktor-Papierweg eingelegt, bewegt das Drücken dieser Taste die Papier-Perforation an die Abreißkante. Diese Taste hat keine Funktion für Einzelblätter und den oberen Zugtraktor.

# 4.1.2 Online-Operationen

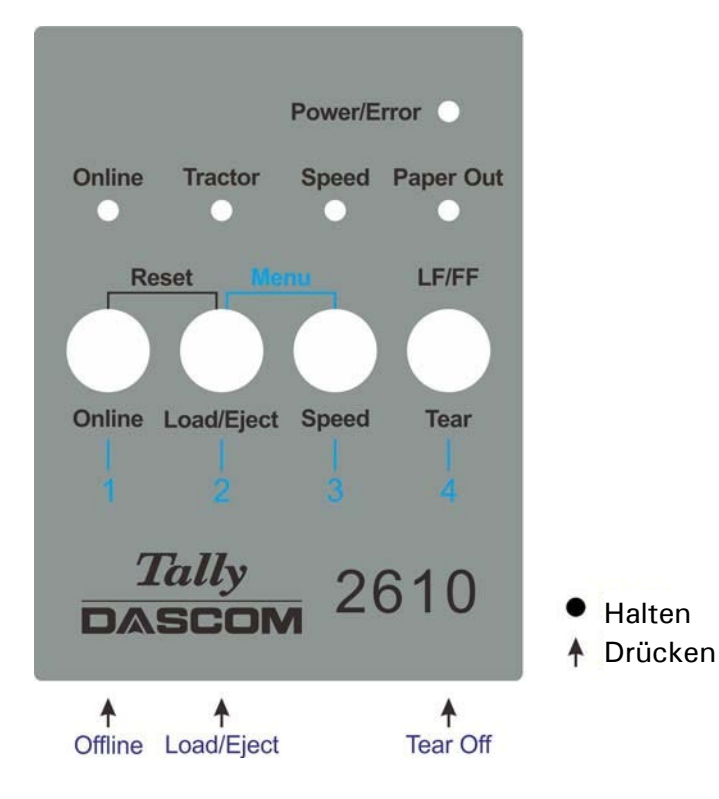

| Funktionsname | Tasten-Operation | Funktionsbeschreibung                                                                                                    |
|---------------|------------------|----------------------------------------------------------------------------------------------------|
| Offline       | {S1}             | LED-Anzeige EIN: Online; LED-Anzeige AUS:<br>Offline;                                                                                                    |
| Load/Eject    | {S2}             | Load: Lädt Papier aus dem aktiven Papierweg in die<br>erste Druckposition.<br>Eject: Parkt entweder Endlospapier oder wirft<br>Einzelblatt aus.                                                                                                    |
| Tear Off      | {S4}             | <ul> <li>Ist nur im Traktor-Modus aktiv. Transportiert das<br/>Formular in die Abreißposition. Nach dem Abreißen<br/>wird der Ausdruck an der nächsten TOF-Position<br/>(Top of Form) fortgesetzt durch:</li> <li>Einmaliges Drücken von S4 oder</li> <li>nach dem Empfang von Druckdaten vom Host.</li> </ul> |

# 4.1.3 Offline-Operationen

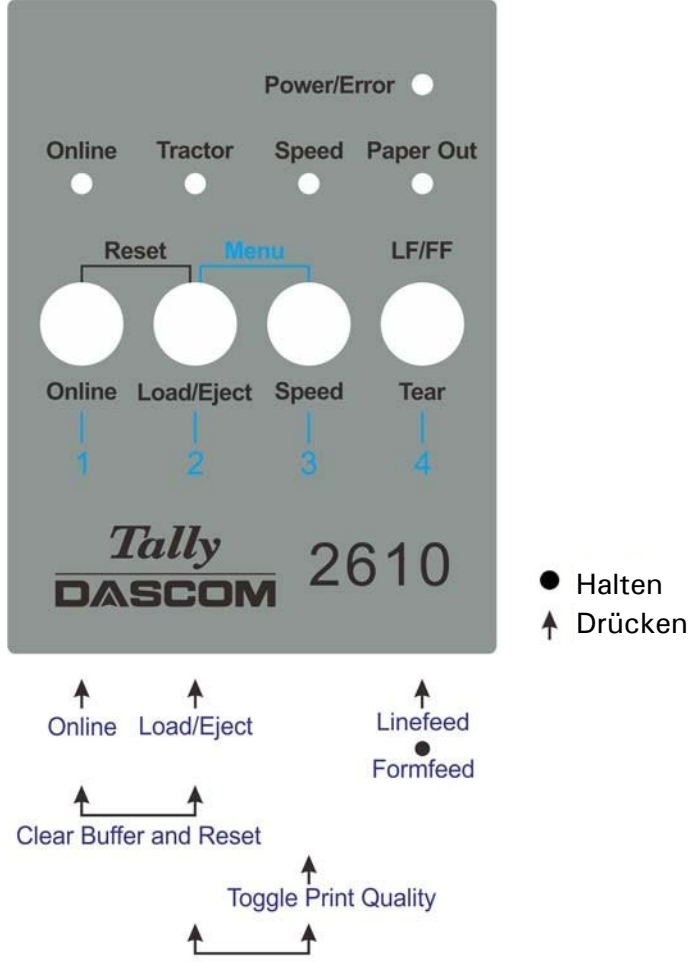

Setup Menu

| Funktionsname          | Tasten-Operation | <ul> <li>Funktionsbeschreibung</li> </ul>                                                                |
|------------------------|------------------|----------------------------------------------------------------------------------------------------|
| Online                 | {S1}             | <ul> <li>LED-Anzeige EIN: Online;<br/>LED-Anzeige Aus: Offline.</li> </ul>                               |
| Load/Eject             | {S2}             | <ul> <li>Load: Transportiert Papier aus dem aktiven<br/>Papierweg in die erste Druckposition.</li> </ul> |
| Speed                  | {S3}             | <ul> <li>Wechselt zwischen HS-Draft/Draft oder<br/>NLQ/LQ.</li> </ul>                                    |
| LF/FF                  | {S4}             | <ul> <li>Kurzer Druck: Zeilentransport, längeres<br/>Halten: Formulartransport.</li> </ul>               |
| Setup Menu             | [S2] +[S3]       | <ul> <li>Aktiviert das Setup-Menü des Druckers.</li> </ul>                                               |
| Clear Buffer and Reset | [S1] +[S2]       | <ul> <li>Löscht den Druckerpuffer.</li> </ul>                                                            |

Detaillierte Beschreibung der obigen Funktionen:

Speed

Wenn LQ Font aktuell in der Konfiguration eingestellt ist, werden Ausdrucke in NLQ-Qualität erzwungen, wenn die LED [Speed] leuchtet; ist sie aus, zeigt das Ausdrucke in LQ-Qualität an.

Ist in der aktuellen Konfiguration Draft eingestellt, werden bei leuchtender LED [Speed]

Ausdrucke in HS Draft erzwungen; ist die LED [Speed] aus, zeigt das Ausdrucke in Draft-Qualität an.

♦ Setup Menu

Zu Details siehe Kapitel 5.

Clear Buffer and Reset

Der Drucker verfügt über einen Puffer mit großer Kapazität, um die Daten vom Host-Computer zu speichern.

Manchmal ist es erforderlich, den Druck zu unterbrechen, um einen Fehler zu beheben. Die Wiederaufnahme des Druckvorgangs kann an dieser Stelle fehlerhafte Ausdrucke zur Folge haben, weil einige der nicht verarbeiteten Daten im Puffer verstümmelt ausgegeben werden. Es wird deshalb empfohlen, den Puffer nach der Fehlerbehebung mittels folgender Prozedur zu löschen (alternativ dazu kann der Drucker auch ausgeschaltet werden):

- 1) Beenden Sie den Druckauftrag am Host.
- 2) Drücken Sie die Taste [Online], um den Drucker in den Offline-Zustand zu versetzen. Der Ausdruck wird unterbrochen, nicht verarbeitete Daten bleiben jedoch im Puffer.
- 3) Halten Sie gleichzeitig die Tasten [Online] und [Load/Eject] gedrückt. Der Puffer wird gelöscht und der Drucker führt automatisch einen Neustart aus.
- 4) Möglicherweise müssen Sie diese Schritte 2 bis 3 mal wiederholen, wenn der Druckauftrag im Host-Spooler sehr groß ist.

4.1.4 Operationen während des Einschaltens

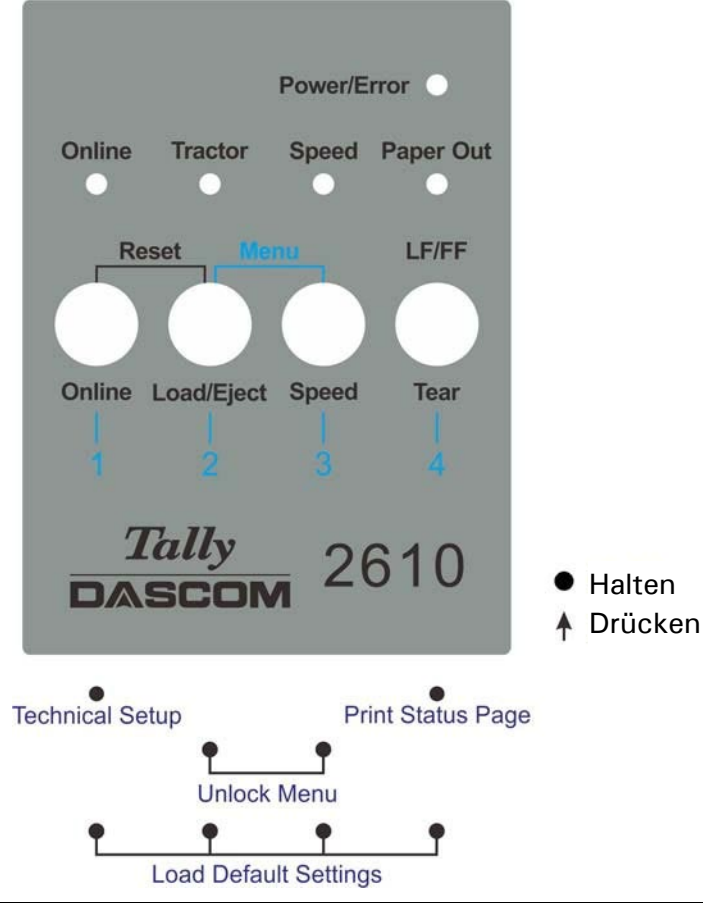

| Funktionsname   | Tasten-Operation     | Funktionsbeschreibung                                                                                  |
|-----------------|----------------------|----------------------------------------------------------------------------------------------------|
| Technical Setup | [S1]                 | <ul> <li>Start des Technischen Setups/Erweitertes Menü<br/>(enthält auch Selbsttest-Modus).</li> </ul> |
| Menu Unlock     | [S2]+[S3]            | <ul> <li>Hebt die Menüsperre auf.</li> </ul>                                                           |
| Status Page     | [S4]                 | <ul> <li>Druckt die Statusseite.</li> </ul>                                                            |
| Load Defaults   | [S1]+[S2]+ [S3]+[S4] | <ul> <li>Lädt Standardeinstellungen.</li> </ul>                                                        |

Detaillierte Beschreibung der obigen Funktionen:

◆ Technical Setup

Zu Details siehe Kapitel 5.

Menu Unlock

Gleichzeitiges Drücken der Tasten [Load/Eject] und [Speed] hebt die Menüsperre auf, wenn es gesperrt ist.

♦ Status Page

Druckt die Einstellungen des Druckers aus (Menü).

Load Defaults

Setzt alle Einstellungen des Druckers auf die werkseitigen Standardeinstellungen zurück.

# 4.2 Operationen über das LCD-Bedienfeld

- Der Online-Modus ist der normale Betriebszustand Ihres Druckers. Es können Daten vom Computer empfangen und gedruckt werden.
- Im Offline-Modus ist die Verbindung zwischen Drucker und Computer unterbrochen, es können keine Daten empfangen und gedruckt werden.
- Im Setup-Modus können Sie das Menü des Druckers anwählen oder die sogenannte Schnellumschaltung vornehmen. Die Schnellumschaltung wurde eingerichtet, damit Sie die wichtigsten Parameter (Justagen, Zeichendichte, Schrift, Papierweg) direkt und ohne Umweg über das Menü verändern können. Die Einstellungen für die Parameter Zeichendichte und Schrift gehen nach dem Ausschalten verloren. Sie sind im Menümodus des Druckers dauerhaft anwählbar.
- Im Menü-Modus können weitere Druckereinstellungen (Zeilenabstand, Größe des Schnittstellenpuffers etc.) verändert und dauerhaft gespeichert werden.

### 4.2.1 Das LCD-Anzeigefeld

Im LCD-Anzeigefeld werden Ihnen Druckereinstellungen und die augenblicklichen Funktionsbelegungen der Tasten angezeigt.

Die obere Zeile informiert Sie darüber, ob der Drucker sich im Online oder im Offline-Modus befindet (im Beispiel unten befindet sich der Drucker im Online-Modus) und über den eingestellten Papierweg (im Beispiel **TrFront** = vorderer Traktor in Betrieb).

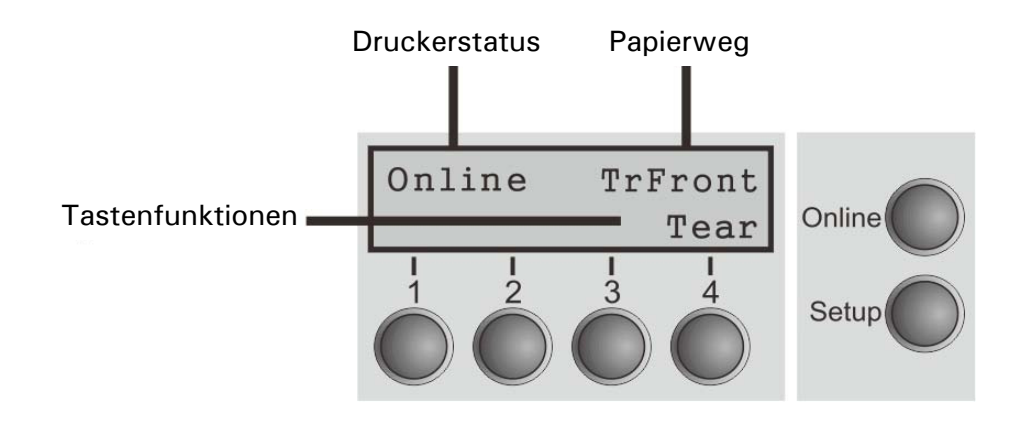
## 4.2.2 Online-Modus

Nach dem Einschalten geht der Drucker automatisch in den Online-Modus. Nur in diesem Modus kann er Daten vom Computer empfangen.

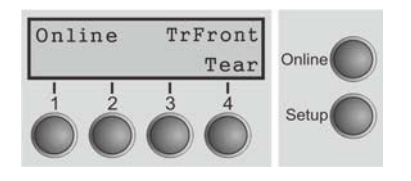

- Taste Online: Schaltet Drucker Offline
- Taste Tear (4): Aktiviert die Abreißfunktion bei eingelegtem Endlospapier. Wenn über dieser Taste Load steht, zeigt das an, daß kein Papier im Drucker ist, bzw. Papier in Parkposition steht. Durch Tastendruck wird Papier in Druckposition transportiert.
- Taste **Setup**: Schaltet Drucker in den Setup-Modus.

# 4.2.3 Offline-Modus

Nur in diesem Modus können Schritt-, Zeilen oder Formularvorschübe über das Bedienfeld ausgeführt werden, siehe Papiertransport. Daten können jedoch nicht empfangen werden.

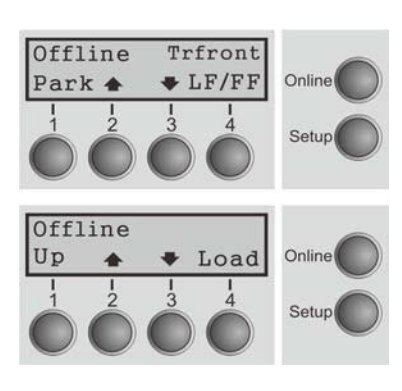

■ Taste Park (1)

Wenn Endlospapier in den Drucker eingelegt ist, wird es in die Parkstellung der Abreißposition transportiert. Ist ein Einzelblatt eingelegt, wird dieses ausgeworfen.

- Taste (2) Kurzer Tastendruck: Mikroschritt nach vorn. Langer Tastendruck: dauerhafter Papiervorschub.
- Taste (3) Kurzer Tastendruck: Mikroschritt zurück. Langer Tastendruck: dauerhafter Papierrückschub bis max. Parkposition.
- LF/FF (4) Paper in the printer: Jeder Tastendruck löst einen Zeilenvorschub (LF) aus. Wird die Taste gedrückt gehalten, wird ein Formularvorschub (FF) ausgeführt.
- Taste Load (1)
   Kein Papier im Drucker: Der Tastendruck l\u00e4dt das Papier in die erste Druckposition.
- Taste Setup: Setzt den Drucker in den Setup-Modus.
- Taste **Online**: Setzt den Drucker in den Online-Modus.

# 4.2.4 Setup-Modus

In diesem Modus stehen die folgenden Einstellungen zur Verfügung:

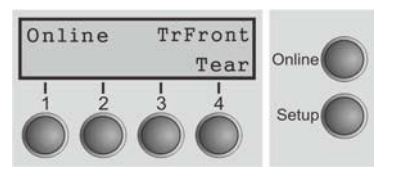

- Taste Menu (1): Weitere Menüeinstellungen. Der Zugang kann durch Menüeinstellungen gesperrt sein (siehe Hinweis unten).
- Taste Adjust (2): Stellt die Abreißposition und die erste Druckzeile ein (TOF). Wenn Sie PullTr (Zugtraktor) gewählt haben, ist Adjust nicht aktiv.
- Taste Char (4): Stellt den Font und die Anzahl der Zeichen pro Zoll temporär ein.

# 0

# Der Zugang zu den weiteren Menüeinstellungen (Menu) kann vom Hersteller gesperrt sein.

Gehen Sie wie folgt vor, um diese Sperre temporär aufzuheben.

- 1) Schalten Sie den Drucker für ungefähr 5 Sekunden aus.
- 2) Halten Sie die Taste Setup gedrückt und schalten Sie den Drucker wieder ein.

# 4.2.5 Tastenfunktionen beim Einschalten

Wenn Sie die folgenden Tasten während des Einschaltens gedrückt halten, bis der Drucker vollständig initialisiert hat, wird die entsprechende Funktion aktiviert:

- Wenn Sie die Taste Online beim Einschalten gedrückt halten, gelangen Sie in den Modus Erweitertes Menü. Die Beschreibung finden Sie im Abschnitt <u>5.4.2</u> dieses Handbuchs.
- Wenn Sie die Taste Setup beim Einschalten gedrückt halten, erhalten Sie wieder Zugang zum Menü des Druckers, falls es zuvor durch die Funktion Ges.Men gesperrt wurde.
- Wenn Sie die vier Funktions- und Auswahltasten beim Einschalten gleichzeitig gedrückt halten, setzen Sie sämtliche Einstellungen des Druckers auf ihre Grundwerte zurück, mit Ausnahme der Einstellungen FormI (Formularlänge) im Erweiterten Menü.
- Wenn Sie die Funktionstaste 4 w\u00e4hrend des Einschaltens des Druckers gedr\u00fcckt halten, druckt der Drucker die Parametereinstellungen aus.

# 5 Druckerparameter einstellen

# (Programmieren über das Bedienfeld)

Neben der Steuerung Ihres Druckers durch die von Ihnen verwendete Anwender-Software können Sie den Drucker auch direkt programmieren. Hierzu stehen Ihnen zwei Programmierungsarten zur Verfügung:

- Programmieren über das Bedienfeld.
- Programmieren über die Schnittstelle mit Hilfe von Escape-Sequenzen oder Steuercodes.

# Einstellungen, die über Escape-Sequenzen eingegeben werden, haben eine höhere Priorität als Einstellungen über den Menümodus; letztere werden deshalb von ersteren außer Kraft gesetzt.

Das Programmieren über die Schnittstelle bietet Ihnen zwar weit mehr Möglichkeiten zur Gestaltung Ihrer Drucksache, ist jedoch auch aufwendiger und erfordert Erfahrung im Umgang mit Programmiersprachen und Druckersteuerungen.

Programmierungen über die Schnittstelle gehen zudem nach dem Ausschalten verloren, während Programmierungen, die Sie über das Bedienfeld vornehmen, gespeichert werden und somit auch beim Ausschalten des Druckers erhalten bleiben.

# 5.1 Parameter über das LED-Feld einstellen

Dieser Abschnitt beschreibt die Handhabung des Bedienfelds ohne optionale Anzeige. Setzen Sie den Drucker als Erstes in den Offline-Modus. Durch gleichzeitiges Drücken der Tasten [Load/Eject] und [Speed] wird die Einstellfunktion für Parameter aktiviert.

# 5.1.1 Feineinstellung der TOF- und Tear-Position

Im Folgenden wird am Beispiel der Einstellung der TOF-Position das allgemeine Vorgehen für die Einstellung von Parametern über das LED-Feld beschrieben (diese Prozedur ist nur gültig für den vorderen (TrFront) und hinteren (TrRear) Traktor):

 Laden Sie als erstes Endlospapier in einen der Traktoren und setzen Sie den Drucker Offline. Gleichzeitiges Drücken der Tasten [Load/Eject] und [Speed] aktiviert die Parameter-Einstellfunktion. Der Drucker druckt 2 Zeilen mit der gültigen Tasten-Zuordnung für das Einstellen der Parameter aus.

| Key 1 | Key 2  | Key 3 | Key 4 |
|-------|--------|-------|-------|
| Menu  | Adjust |       | Char  |

2) Drücken Sie [Load/Eject] (d.h. in diesem Beispiel Key 2), um die Operation zu aktivieren. Der Drucker gibt dann die Zeile unten aus.

| TOF | Tear |
|-----|------|
|     |      |

 "TOF" stellt die erste Druckposition vom oberen Seitenrand ein. "Tear" stellt die gewünschte Abreißposition ein. Drücken Sie [Speed] (d.h. Key 3), um die TOF-Einstellung zu aktivieren. Der Drucker gibt die Zeile unten aus.

FormAdj 12/72" \* Set < > Exit

4) Der Drucker transportiert das Formular an eine Position, auf der die Unterkante der ersten Druckzeile (TOF) auf die Abreißposition des Druckers ausgerichtet ist. Drücken Sie [Load/Eject] oder [Speed], um den Wert für TOF zu erhöhen oder zu verringern. Drücken Sie nach der Einstellung Key 1 (Set), um die Änderungen zu speichern.

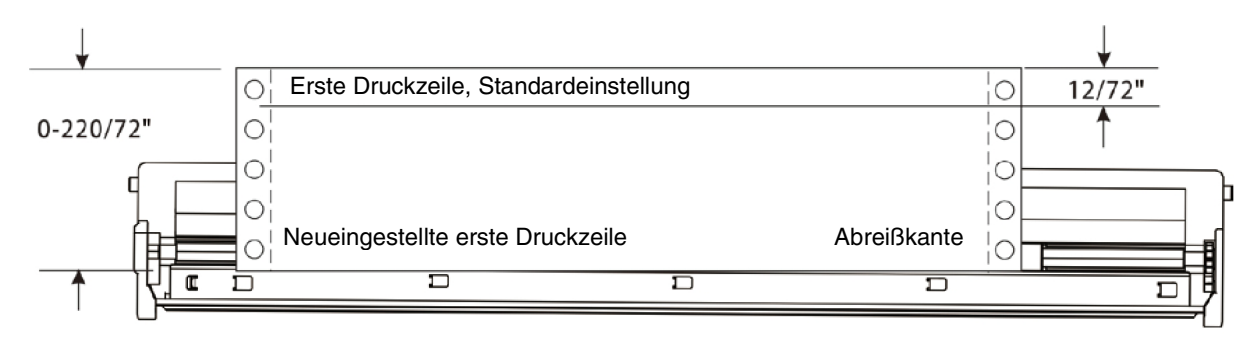

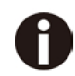

Stellen Sie die Abreißposition auf die gleiche Weise ein. Bewegen Sie die Perforation des Papiers genau auf die Abreißkante.

# 5.1.2 Einen Font wählen

Das folgende Beispiel beschreibt die Wahl der Schriftart Roman LQ in der Char-Einstellung.

 Legen Sie als erstes Endlospier in einen der Traktoren ein und setzen Sie den Drucker Offline. Gleichzeitiges Drücken von [Load/Eject] und [Speed] aktiviert die Parametereinstell-Funktion. Der Drucker druckt 2 Zeilen mit den gültigen Zuordnungen für die Funktion aus.

| Key 1 | Key 2  | Key 3 | Key 4 |
|-------|--------|-------|-------|
| Menu  | Adjust |       | Char  |

2) Drücken Sie [Tear] (d.h. in diesem Beispiel Key 4), um die Einstellung der Zeichen einzugeben. Der Drucker gibt dann die folgenden Zeile aus:

| Font | CF |
|------|----|
|      | 01 |

3) "Font" ermöglicht die Auswahl der gewünschten Schriftart, "CPI" ermöglicht die Einstellung der gewünschten Zeichendichte.

Drücken Sie [Load/Eject] (d.h. Key 2), um das Font-Untermenü zu aktivieren. Der Drucker gibt die folgende Zeile aus:

| HS-Draft * Set | < | > | Exit |
|----------------|---|---|------|
|----------------|---|---|------|

- 4) HS-Draft \* zeigt die gegenwärtige Auswahl an. Mit Set speichern Sie die Änderung. < wählt den vorherigen Wert. > wählt den nächsten Wert. Mit Exit verlassen Sie das Menü. In diesem Beispiel drücken Sie [Speed] (d.h. Key 3, um den nächsten Font anzuzeigen. Halten Sie [Speed] gedrückt, bis Roman angezeigt wird:
  - Roman LQ Set < > Exit
- 5) Drücken Sie [Online], um den Wechsel des Fonts zu Roman zu speichern. Der Drucker sendet einen Piepton und die druckt die folgende Zeile aus, um die erfolgreiche Änderung zu bestätigen.

Roman LQ \* Set < > Exit

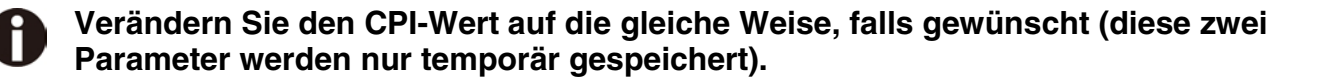

#### 5.1.3 Einstellungen im Menü

Das folgende Beispiel zeigt, wie eine Emulation im Menü gewählt wird.

1) Legen Sie zuerst Endlospapier in einen der Traktoren ein und setzen Sie den Drucker Offline. Gleichzeitiges Drücken von [Load/Eject] und [Speed] aktiviert die Parameter der Einstelloperation. Der Drucker druckt 2 Zeilen mit der gültigen Tasten-Zuordnung für die Einstelloperationen der Parameter aus.

| Key 1 | Key 2  | Key 3 | Key 4 |
|-------|--------|-------|-------|
| Menu  | Adjust |       | Char  |

2) Drücken Sie die Taste [Online] (d.h. Taste 1, um die Menü-Operation zu aktivieren. Der Drucker druckt:

> Back Print Menu Next

3) Drücken Sie die Taste [Tear] (d.h. Taste 4) mehrmals, bis "Emulation" im Ausdruck erscheint:

> Back **ESCChar** Emulation Next

4) Drücken Sie die Taste [Speed] (d.h. Taste 3) um die Emulations-Konfiguration zu aktivieren. Der Drucker druckt:

```
Epson LQ-2550 *
                     Set
                                     <
                                                        >
                                                                     Exit
```

- 5) Epson LQ-2550 \* zeigt an, dass LQ-2550 die gegenwärtige Emulation ist. Mit Set werden Änderungen gespeichert. < wählt den vorherigen Parameter. > wählt den nächsten Parameter. Mit Exit wird das Menü verlassen. Drücken Sie die Taste [Speed] (d.h. Taste 3), um die nächste Emulation anzuzeigen: Epson LQ-2170 Set < > Exit
- 6) Drücken Sie die Taste [Online] (d.h. Taste 1), um die Auswahl von Epson LQ-2170 zu speichern. Der Drucker sendet einen Ton und druckt die folgende Zeile zur Bestätigung der erfolgreichen Änderung. < > Exit

Epson LQ-2170 \* Set

Eine vollständige Liste der möglichen Einstellungen finden Sie im Abschnitt 5.4.1.

# 5.2 Die Parameter über die LCD-Anzeige einstellen

Dieses Kapitel beschreibt die Benutzung des Bedienfelds mit optionaler Anzeige.

## 5.2.1 Zugang zum Menü aktivieren

Das Menü kann werkseitig gesperrt sein, um es vor fehlerhaftem oder nicht autorisiertem Zugang zu schützen.

Gehen Sie wie folgt vor, um die Sperre temporär zu beseitigen.

1) Schalten Sie den Drucker für ungefähr 5 Sekunden aus.

2) Schalten Sie den Drucker mit gedrückt gehaltener Taste Setup wieder ein.

### Das Menü aufrufen

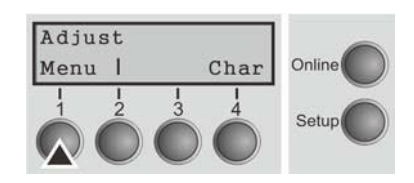

In das Menü des Druckers gelangen Sie auf folgende Weise:

Der Drucker wechselt in den Setup-Modus. (Der Setup-Modus kann sowohl vom Online- als auch vom Offline-Modus aus angewählt werden.) Um in das Druckermenü zu gelangen, drücken Sie die Taste direkt unterhalb des Worts Menü (1).

#### 5.2.3 Menükonfigurationen

Jeder Drucker wird mit einer werkseitigen Voreinstellung versehen. Hier werden Grundwerte eingestellt, z.B. die Emulation, Zeichengröße, Formularlänge usw., mit denen erfahrungsgemäß sehr viele Anwendungsprogramme zusammenarbeiten. Am Ende dieses Kapitels ist ein Beispiel abgebildet, aus dem die Grundeinstellungen hervorgehen. Sie haben bei Ihrem Drucker die Möglichkeit, fünf voneinander unabhängige Menükonfigurationen anzulegen und zu benutzen. Wenn Sie beispielsweise ein Anwenderprogramm haben, das einen IBM-Drucker verlangt, während ein anderes Programm besser mit einem Epson-Drucker zusammenarbeitet, können Sie eine Konfiguration auf IBM-Emulation mit den gewünschten Einstellungen einrichten, die zweite Konfiguration auf Epson-Emulation einstellen.

Es ist immer das Menü aktuell, das Sie als letztes Menü geladen haben. Beim allerersten Einschalten des Druckers wird automatisch Menü Nr. 1 geladen. Das Menü Nr.1 bleibt nun so lange aktuell, bis Sie ein anderes Menü laden. Auch nach dem Ausschalten des Druckers bleibt das zuletzt aktuelle Menü erhalten und wird beim erneuten Einschalten des Druckers automatisch geladen.

Um beispielsweise von Menü Nr. 1 nach Menü Nr. 3 zu wechseln:

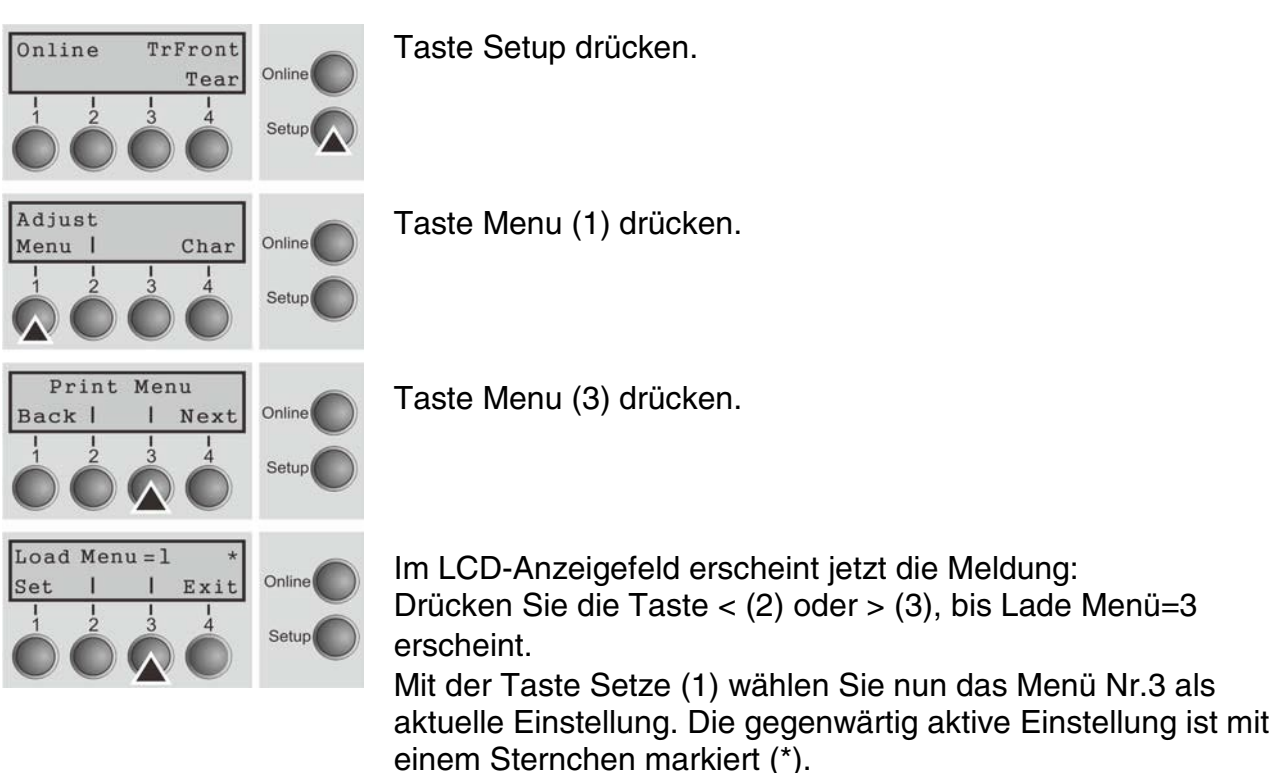

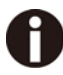

Werden Menüs gewechselt, ist es möglich, daß der Drucker aufgrund verschiedener Emulations-Einstellungen neu initialisiert.

# Menüausdruck

|           | Menu 1        | Menu 2             | Menu 3             | Henu 4        | Menu 5        | Current         |
|-----------|---------------|--------------------|--------------------|---------------|---------------|-----------------|
| Font      | HS-Draft      | HS-Draft           | HS-Draft           | HS-Draft      | HS-Draft      | HS-Draft        |
| CPI       | 10 CPI        | 10 CPI             | 10 CPI             | 10 CPI        | 10 CPI        | 10 CPI          |
| LPI       | 6 LPI         | 6 LPI              | 6 LPI              | 6 LPI         | 6 LPI         | 6 LPI           |
| Skip      | 0.01nch       | 0.0Inch            | 0.GInch            | 0.01nch       | 0.01nch       | 0.0Inch         |
| ESCChar   | ESC           | ESC                | ESC                | ESC           | ESC           | ESC             |
| Emulate   | Epson LQ-2550 | IBM Propr. XL24    | Epson LQ-2550      | Epson LO-2550 | Epson LQ-2550 | Epson LQ-2550   |
| Bidir     | On            | On                 | On                 | On            | On            | On              |
| CG-Tab    | Graphic       | Graphic            | Graphic            | Graphic       | Graphic       | Graphic         |
| CharSet   | Extended      | Extended           | Extended           | Extended      | Extended      | Extended        |
| Country   | E-DS ASCII    | Table 437          | E-US ASCII         | E-US ASCII    | E-US ASCII    | E-OS ASCII      |
| Sl.Zero   | Off           | Off                | Off                | Off           | Off           | Off             |
| Auto-CR   | On            | On                 | On                 | On            | On            | On              |
| Auto-LF   | Off           | Off                | Off                | Off           | Off           | Off             |
| Autofear  | ViewTear=Off  | ViewTear=Off       | ViewTear=Off       | ViewTear=Off  | ViewTear=Off  | ViewTear=Off    |
| Width     | 13.6Inch      | 13.6Inch           | 13.6Inch           | 13.6Inch      | 13.6Inch      | 13.6Inch        |
| LeftMrg   | 0/10"         | 0/10"              | 0/10"              | 0/10"         | 0/10"         | 0/10"           |
| RightMrg  | 136/10"       | 136/10"            | 136/10"            | 136/10"       | 136/10"       | 136/10"         |
| Barcode   | Off           | Off                | Off                | Off           | Off           | Off             |
| Barnode   | Unsecured     | Dnsecured          | Unsecured          | Unsecured     | Unsecured     | Unsecured       |
| Single    |               |                    |                    |               |               |                 |
| Formlen   | Fanfold 12"   | Fanfold 12"        | Fanfold 12"        | Fanfold 12"   | Fanfold 12"   | Fanfold 12"     |
| FormAdj   | 12/72"        | 12/72 <sup>n</sup> | 12/72 <sup>#</sup> | 12/72"        | 12/72"        | 12/72"          |
| frFront   | *             | ż                  | *                  | X             | *             | 1               |
| Formlen   | Fanfold 12"   | Fanfold 12"        | Fanfold 12"        | Fanfold 12"   | Fanfold 12"   | Fanfold 12"     |
| FormAdj   | 12/72"        | 12/72"             | 12/72"             | 12/72"        | 12/72"        | 12/72*          |
| TrRear    |               |                    |                    |               |               | 2.2.2.2.2.2.2.2 |
| Formlen   | Fanfold 12"   | Fanfold 12"        | Fanfold 12"        | Fanfold 12"   | Fanfold 12"   | Fantold 12"     |
| FormAdj   | 12/72"        | 12/72"             | 12/72"             | 12/72"        | 12/72"        | 12/72"          |
| Pullfr.   |               |                    |                    |               |               |                 |
| Formlen   | Fanfold 12"   | Fanfold 12"        | Fanfold 12"        | Fanfold 12"   | Fanfold 12"   | Fantold 12"     |
| FornAdj   | 12/72"        | 12/72"             | 12/72"             | 12/72"        | 12/72"        | 12/72"          |
|           |               |                    |                    |               |               |                 |
| Interf.   | Shared        |                    |                    |               |               |                 |
| Buffer    | 256 KB        |                    |                    |               |               |                 |
| CX-bið    | On            |                    |                    |               |               |                 |
| Nenu      | 1             |                    |                    |               |               |                 |
| TearAdj 1 | PrFront 0/72" |                    |                    |               |               |                 |
| fearAdj 5 | IrRear 0/72"  |                    |                    |               |               |                 |
| TearAdj H | PullTr. 0/72" |                    |                    |               |               |                 |
| Quietm.   | Off           |                    |                    |               |               |                 |
| Pap.back  | normal        |                    |                    |               |               |                 |
| Sound     | On            |                    |                    |               |               |                 |
| Ffnode    | Off           |                    |                    |               |               |                 |
| Wrap      | On            |                    |                    |               |               |                 |
| Physlm    | 0/10"         |                    |                    |               |               |                 |
| Hvy Form  | Off           |                    |                    |               |               |                 |
| GrSpeed   | high          |                    |                    |               |               |                 |
| Jobcntl   | Off           |                    |                    |               |               |                 |
| Eject     | Top           |                    |                    |               |               |                 |
| OltraDr.  | Off           |                    |                    |               |               |                 |
| Serial    |               |                    |                    |               |               |                 |
| Baud      | 9600          |                    |                    |               |               |                 |
| Format    | 8Bit No 1Stop |                    |                    |               |               |                 |
| Protocol  | XON/XOFF      |                    |                    |               |               |                 |
| DTR       | DTR           |                    |                    |               |               |                 |
|           |               |                    |                    |               |               |                 |
| ETH-INT   | OCTET 1       | OCTET 2            | OCTET 3            | OCTET 4       |               |                 |
| IP Addr   | 192           | 168                | 0                  | 22            |               |                 |
| Gateway   | 192           | 168                | 0                  | 10            |               |                 |
| Subnet    | 255           | 255                | 255                | 0             |               |                 |
| IP Get Me | thod DHCP     |                    |                    |               |               |                 |

#### 5.2.4 Handhabung des Menüs

Mit den vier Funktions- und Auswahltasten, die sich unterhalb des LCD-Anzeigefeldes befinden, bewegen Sie sich durch das aktuelle Menü. Jede Funktion und jeder Parameter, der auf dem LCD-Anzeigefeld angezeigt ist, wird durch die darunterliegende Taste ausgeführt bzw. angewählt. Zwei Parametergruppen sind in der Regel jeweils in einer Ebene zusammengefaßt (in der nachfolgenden Grafik sind es die Parametergruppen LPI und Skip).

Wollen Sie keinen der beiden Parameter ändern, können Sie entweder die Taste unter Vor drücken, sie gelangen daraufhin zu den beiden nachfolgenden Parametergruppen im Menü. Oder aber Sie drücken die Taste unter Rück, und gelangen somit zu den beiden vorhergehenden Parametergruppen.

Wenn Sie eine Einstellung verändern wollen, (z.B. die Einstellungen der Zeilendichte) dann betätigen Sie die Taste LPI (LPI = lines per inch/Zeilen pro Zoll) und gelangen dadurch in die eigentliche Parameterebene.

Die momentane Einstellung wird durch einen Stern (\*) gekennzeichnet (in der Beispielgrafik ist die momentane Einstellung 6 lpi). Mit den Tasten < und > können Sie sich die weiteren zur Wahl stehenden Parameter anzeigen lassen.

Beispiel:

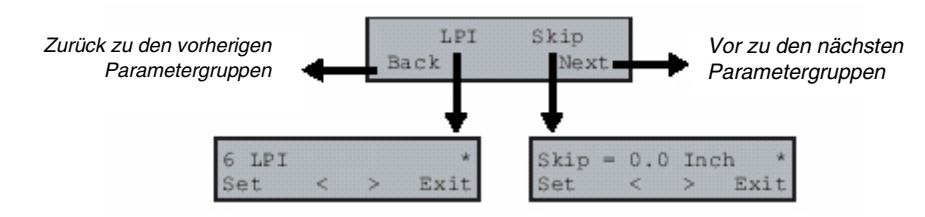

#### Einstellungen speichern

Ist der gewünschte Parameter auf dem LCD-Anzeigefeld zu sehen, dann speichern Sie ihn durch Drücken der Taste unter Setze ab. Der Parameter ist damit eingestellt, der Drucker wechselt automatisch wieder zur Anzeige der Parametergruppen. Mit der Taste Exit wird die Unterebene verlassen, ohne die Änderung zu speichern.

#### 5.2.5 Einstellen der Landessprache

Am Beispiel des Einstellens der Landessprache wird im folgenden gezeigt, wie Einstellungen im Menü vorgenommen werden.

In diesem Handbuch sind sämtliche LCD-Anzeigen in englischer Sprache dargestellt. Ihr Drucker bietet Ihnen jedoch auch die Möglichkeit, die Darstellung der LCD-Anzeige in deutscher, französischer, italienischer, spanischer oder türkischer Landessprache anzuzeigen. In diesem Beispiel erfolgt die Einstellung der Landessprache von der englischen zur deutschen Sprache. Für andere die anderen Sprachen gehen Sie bitte analog vor.

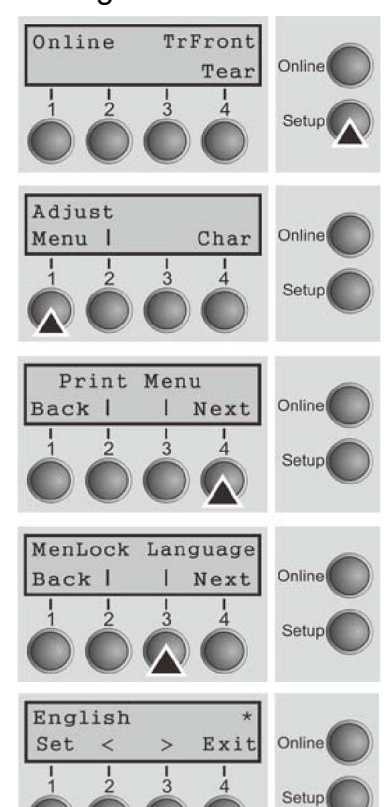

Wählen Sie den Setup-Modus, indem sie die Taste Setup drücken.

Setup-Modus und Menü-Modus können gesperrt sein. Beim Einschalten die Taste Setup gedrückt halten, um die Sperre aufzuheben. Soll der Menü-Modus dauerhaft entsperrt werden, müssen Sie die entsprechende Einstellung im Menü ändern.

Drücken Sie die Taste Next (4) so oft, bis die Anzeige Language zeigt.

Drücken Sie die Taste Language (3).

Die Anzeige wechselt nun in den Parametermodus und zeigt auf der oberen Zeile English.

Auf der unteren Zeile wird Set und Exit angezeigt. Die beiden Tasten < (2) und > (3) sind die Symbole für die Parameterwahl ("<" für absteigend und ">" für aufsteigend). Die Tasten < oder > so oft drücken, bis die gewünschte Sprache angezeigt wird, in unserem Beispiel German.

Speichern Sie Ihre Wahl durch Drücken der Taste Set (1) ab. Als Rückmeldung ertönt ein akustisches Signal.

Wenn Sie die Taste Exit (4) drücken, verlassen Sie den

Parametermodus ohne abzuspeichern (die alte Einstellung bleibt dabei erhalten).

Nach dem Abspeichern (Set) sieht die Anzeige in unserem Beispiel wie folgt aus:

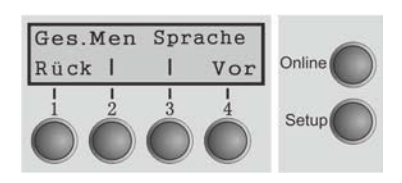

Diese Einstellung bleibt auch nach dem Ausschalten des Druckers erhalten. Drücken Sie entweder die Taste Setup, um in den Offline-Modus oder die Taste Online, um in den Online-Modus zu wechseln.

# 5.3 Menüaufbau

Der Menüaufbau Ihres Druckers kann, abhängig von der Druckersoftware, leicht von dem hier gezeigten Beispiel abweichen.

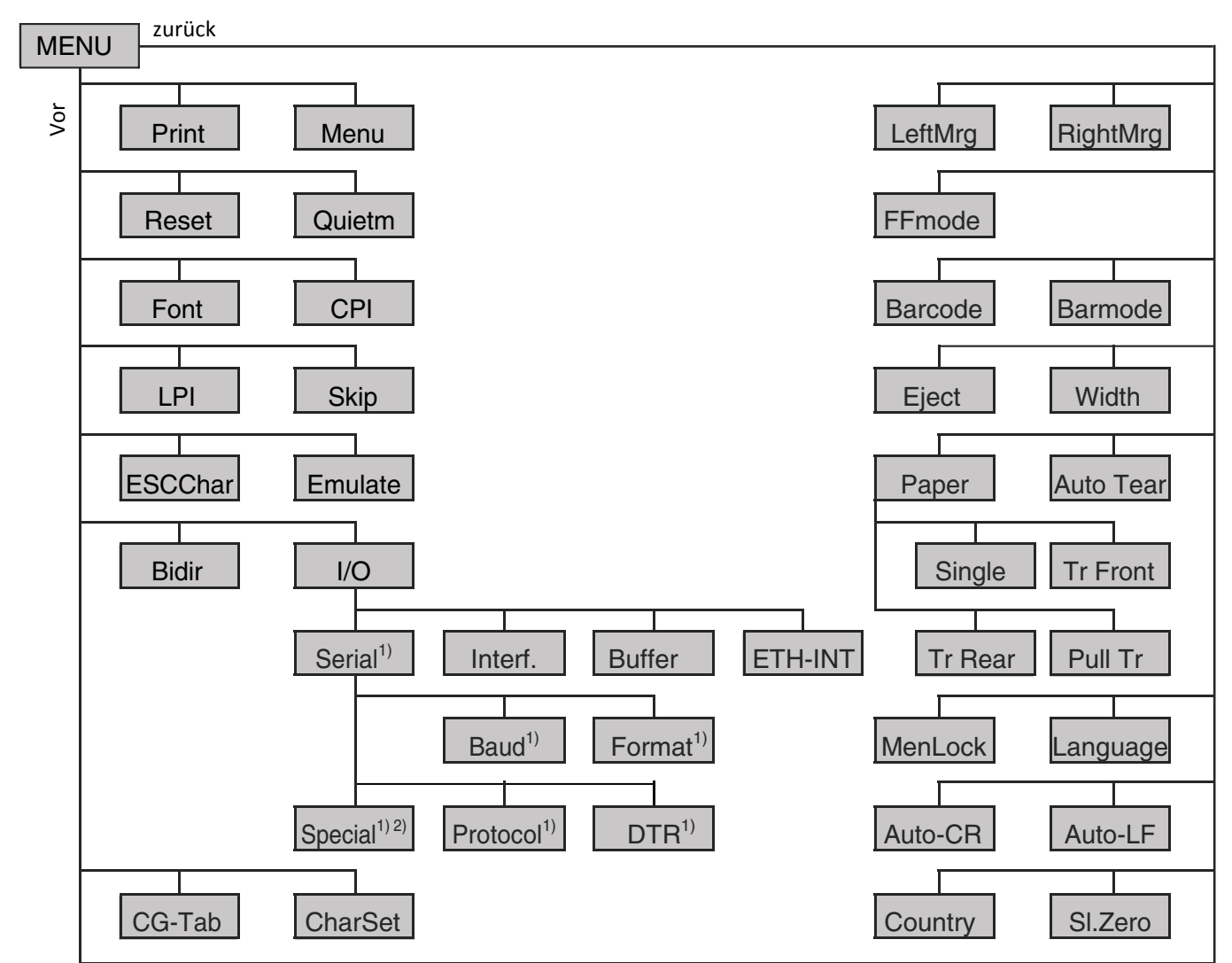

1) Nur mit optionaler serieller Schnittstelle

2) Nur bei gewähltem ENQ/STX, ETX/ACK- oder ACK/NAK-Protokoll

# 5.4 Liste aller Parameter-Einstellungen

Benutzer können die Konfigurations-Einstellungen des Druckers ändern, um ihn an individuelle Erfordernisse anzupassen. Gehen Sie dazu wie folgt vor: Drücken Sie im Offline-Modus die Tasten [Load/Eject] und [Speed]. Der Drucker wechselt in den Einstellmodus des Hauptmenüs. Folgen Sie den ausgedruckten Anweisungen, um die erforderlichen Änderungen der Einstellungen vorzunehmen. Nach dem Speichern einer neuen Einstellung wird diese sofort auch ohne Ausschalten des Druckers aktiviert.

| Menü   | Mögliche         | Einstellungen           |               | Funktion                                                                                                    |
|--------|------------------|-------------------------|---------------|----------------------------------------------------------------------------------------------------|
| Adjust | TOF Tear         |                         |               | Einstellen der Abreißposition.<br>Einstellen der ersten Druckzeile (TOF).                                                                                                    |
| Print  |                  |                         |               | Ausdrucken der Menüeinstellungen.                                                                                                    |
| Menu   | Load Menu        | <u>=1</u><br>=2 Load Me | enu=3         | Ein Menü wird geladen, Sie können<br>zwischen fünf Menüs wählen.                                                                                                    |
| Reset  | Reset Men        | u Yes No                |               | Taste No (1) or Yes (2) drücken, um die<br>gewünschte Einstellung zu wählen. Alle<br>manuell geänderten Einstellungen im<br>aktiven Menü gehen verloren, wenn sie<br>durch einen Reset auf die<br>Standardeinstellungen zurückgesetzt<br>werden.<br>Wir empfehlen deshalb, dass sie zuerst<br>das Menü ausdrucken. |
| Quietm | <u>Off</u><br>On |                         |               | Umschaltung zwischen Normal- und<br>Leisedruck. Bei allen Druckarten erfolgt im<br>Quiet-Mode der Ausdruck im Zweipaß-<br>Verfahren. Im ersten Druckdurchgang<br>wird die erste Nadelreihe, im zweiten die<br>zweite Nadelreihe angesteuert.                                                                       |
| Font   | HS-Draft         | Draft                   | Roman NLQ     | Mit diesem Parameter kann die Schriftart                                                                                                    |
|        | Roman LQ         | Roman PS NLQ            | Roman PS LQ   | und -qualität dauerhaft ausgewählt                                                                                                    |
|        | CourierNLQ       | Sans Serif NLQ          | Sans Serif LQ | werden.                                                                                                    |
|        | Courier LQ       | S Serif PS NLQ          | S Serif PS LQ |                                                                                                    |

#### 5.4.1 Liste der Menüparameter

|         | Prestige NLQ                                                                                                    | Prestige              | LQ                         | Script NLQ          |                                                                                                    |
|---------|----------------------------------------------------------------------------------------------------|-----------------------|----------------------------|---------------------|----------------------------------------------------------------------------------------------------|
|         | Script LQ                                                                                                    | OCR-B                 | NLQ                        | OCR-B LQ            |                                                                                                    |
|         | OCR-A NLQ                                                                                                    | OCR-A                 | LQ                         | Orator NLQ          |                                                                                                    |
|         | Courier I NLQ                                                                                                    | Courier               | I LQ                       | Orator LQ           |                                                                                                    |
|         | Souvenir NLC                                                                                                    | Courier               | PS NLQ                     | Gothic NLQ          |                                                                                                    |
|         | Souvenir LQ                                                                                                    | Courier               | I PS LQ                    | Gothic LQ           |                                                                                                    |
| CPI     | <u>10 CPI</u> , 12 C<br>CPI, 5 CPI, 0                                                                             | CPI, 15 C<br>6 CPI, 7 | CPI, 17.1<br>5 CPI, 8      | CPI, 20<br>3.6 CPI. | Einstellen der Zeichendichte (CPI =<br>characters per inch, Zeichen pro Zoll).<br>Je höher der Parameter, desto geringer<br>der Zeichenabstand.                                              |
| LPI     | <u>6 LPI,</u> 8 LPI                                                                                               | , 12 LPI,             | 2 LPI, 3                   | B LPI, 4 LPI.       | Einstellen der Zeilendichte (LPI = lines<br>per inch, Zeilen pro Zoll). Je höher der<br>Parameter desto geringer der<br>Zeilenabstand. Beliebige LPI sind über<br>ESC-Sequenzen anwählbar.   |
| Skip    | Skip=0.0 Inch,<br>Skip=0.5 Inch, Skip=1.0 Inch,<br>Skip=1.5 Inch, Skip=2.0 Inch,<br>Skip=2.5 Inch, Skip=3.0 Inch, |                       |                            |                     | Das Überspringen der Perforation kann<br>in sieben definierten Werten (in Zoll)<br>eingestellt werden.                                                                                       |
| ESCChar | r <u>ESC</u> ESC+\$\$                                                                                             |                       |                            |                     | Wählt das Startzeichen für<br>Steuersequenzen. ESC: nur Escape-<br>Zeichen kann verwendet werden.<br>ESC+\$\$: Escape-Zeichen oder zwei \$-<br>Zeichen (\$\$) können verwendet werden.       |
| Emulate | Epson LQ-2550<br>Epson LQ-2170<br>Epson FX<br>IBM Propr. XL24<br>IBM ProXL24+AGM<br>MTPL                          |                       |                            |                     | Wählt die Emulation. Kann ein Drucker<br>den Befehlssatz, der für einen anderen<br>Drucker-Typ geschrieben wurde,<br>"verstehen", spricht man davon, daß er<br>den anderen Drucker emuliert. |
| Bidir   | Bidir=On Bidir=Off                                                                                                |                       |                            |                     | Einstellung On: Drucker druckt in beide<br>Richtungen (bidirektional).<br>Einstellung Off: Drucker druckt nur in<br>einer Richtung (von links nach rechts).                                  |
| 1/0     | Serial                                                                                                    | Baud                  | Baud=9<br>Baud=1<br>Baud=6 | 9600<br>9200<br>600 | Wahl der Datenübertragungs-<br>geschwindigkeit (Baudrate, Baud = Bit<br>pro Sekunde).                                                                                                    |

|         | Format                                                                                               | 8Bit No 1Stop<br>8Bit No 2Stop<br>8Bit Even 1Stop<br>8Bit Odd 1Stop<br>8Bit Mark 1Stop<br>8Bit Spc 1Stop<br>7Bit No 2Stop<br>7Bit No 2Stop<br>7Bit Odd 1Stop<br>7Bit Odd 1Stop<br>7Bit Odd 2Stop<br>7Bit Mark 1Stop<br>7Bit Spc 1Stop<br>7Bit Spc 1Stop<br>7Bit Spc 2Stop<br>7Bit Spc 2Stop<br><b>XON/XOFF</b><br>Robust-<br>XON/XOFF | Mit diesem Parameter können Sie die<br>Anzahl der Datenbits, die<br>Paritätsprüfung für empfangene<br>Datenbytes und die Anzahl der Stopbits<br>pro Datenbyte festlegen.<br>Mit diesem Parameter wählen Sie die<br>Protokollart aus, d.h. einen bestimmten<br>Satz von Regeln und Verfahren, um den<br>fehlerfreien Austausch von Daten<br>zwischen Rechner und Drucker |
|---------|----------------------------------------------------------------------------------------------------|----------------------------------------------------------------------------------------------------|----------------------------------------------------------------------------------------------------|
|         |                                                                                                    | ACK/NAK                                                                                                    | sicherzustellen.                                                                                                    |
|         | DIR                                                                                                  | DTR=DTR<br>DTR=READY                                                                                                    | Legt test, auf welche Leitung das DTR-<br>Signal geschaltet ist.<br>(DTR = Data Terminal Ready).                                                                                                    |
| Interf. | Interf.=9<br>Interf.=P<br>Interf.=S                                                                  | <u>Share</u><br>'arallel<br>Serial                                                                                                    | Wahl der Schnittstelle. Der Drucker ist<br>entweder für eine parallele, eine<br>Ethernet oder für eine optionale serielle<br>Verbindung konfiguriert oder er wechselt<br>automatisch zwischen der parallelen und<br>der seriellen Schnittstelle (Shared).                                                                                                    |
| Buffer  | Buffer=0<br>Buffer=3<br>Buffer=9<br>Buffer=1<br>Buffer=1<br>Buffer=1<br>Buffer=2<br><b>Buffer=</b> 2 | ) KB<br>32 KB<br>34 KB<br>96 KB<br>28 KB<br>60KB<br>92KB<br>224KB<br><b>256KB</b>                                                                                                    | Wahl der Schnittstellen-Puffergöße in<br>Kilobyte (KB).                                                                                                    |

|         | ETH-INT          | IP-Addr    | Octe<br>0 bis | ets 1-4<br>s 255      | Eingabe der IP-Adresse des Druckers.<br>Auf dieser Menüebene kann die in vier<br>Zifferngruppen (Octet 1 bis 4) unterteilte<br>IP-Adresse eingegeben werden.                                                                                                    |
|---------|------------------|------------|---------------|-----------------------|----------------------------------------------------------------------------------------------------|
|         |                  | Gateway    | Octe<br>0 bis | ets 1-4<br>s 255      | Eingabe der Gateway-Adresse des<br>Druckers.                                                                                                    |
|         |                  | Subnet     | Octe<br>0 bis | ets 1-4<br>s 255      | Eingabe der Adresse der Subnetzmaske des Druckers.                                                                                                    |
|         |                  | IP Get M   | DHC<br>Stat   | <b>CP</b> BOOTP<br>ic | Legt die Art der Verwaltung der IP-<br>Adresse fest.                                                                                                    |
|         |                  | Banner     | <u>Off</u>    | On                    | Legt fest, ob eine Banner-Seite<br>ausgedruckt wird, wenn das LPR/LPD-<br>Protokoll verwendet wird.                                                                                                    |
|         |                  | EthSpeed   | <u>Auto</u>   | <u>o-Sense</u>        | Legt die Übertragungsgeschwindigkeit<br>der Ethernet-Schnittstelle fest.<br>Auto-Sense = automatische Einstellung.                                                                                                    |
|         |                  |            | 10M           | bit Half              | Stellt die Übertragungsgeschwindigkeit<br>10 MBit Halb-Duplex pro Sekunde ein.                                                                                                    |
|         |                  |            | 10M           | lbit Full             | Stellt die Übertragungsgeschwindigkeit<br>10 MBit Voll-Duplex pro Sekunde ein.                                                                                                    |
|         |                  |            | 100           | Mbit Half             | Stellt die Übertragungsgeschwindigkeit<br>100 MBit Halb-Duplex pro Sekunde ein.                                                                                                    |
|         |                  |            | 100           | Mbit Full             | Stellt die Übertragungsgeschwindigkeit<br>100 MBit Voll-Duplex pro Sekunde ein.                                                                                                    |
| CG-Tab  | <u>Graphic</u> [ | DLL Italic |               |                       | Nur in Epson-Emulation LQ 2550/LQ<br>2170 verfügbar. Es kann entweder der<br>kursive Epson-Zeichensatz, der IBM-<br>Grafik-Zeichensatz oder ein vorher<br>definierter DLL (ladbarer) Zeichensatz<br>im Codebereich von A0 hex. bis FE hex.<br>aktiviert werden. |
| CharSet | Extended         | Standard   |               |                       | Wählt den IBM-Standard-Zeichensatz<br>oder den erweiterten IBMZeichensatz.                                                                                                    |
| Country | E-USASCII        | E-France   |               | E-German              | Wählt den nationalen Zeichensatz. Die                                                                                                    |
|         | E-UK             | E-Denmar   | kl            | E-Sweden              | aufgelisteten Zeichensätze können                                                                                                    |
|         | E-Italy          | E-Spain I  |               | E-Japan               | entsprechend der verwendeten                                                                                                    |
|         | E-Norway         | E-Denmar   | k II          | E-Spain II            | Emulation benutzt werden.                                                                                                    |
|         | E-L.America      | E-Korea    |               | E-Legal               |                                                                                                    |
|         | ISO8859-1        | ISO8859-1  | SAP           | ISO8859-2             |                                                                                                    |
|         | ISO8859-5        | ISO8859-7  | ,             | ISO8859-9             |                                                                                                    |
|         | ISO8859-15       | ELOT-928   |               | BRASCII               |                                                                                                    |
|         | Abicomp          | Roman8     |               | US-ASCII              |                                                                                                    |
|         | French           | German     |               | Italian               |                                                                                                    |
|         | Swedish          | Norwegian  | l             | Spanish               |                                                                                                    |
|         | Portuguese       | Greek DE   | С             | Cro-ASCII             |                                                                                                    |

|          | Coax/Twinax        | Table 437    | New-437     |                                                                                                    |
|----------|--------------------|--------------|-------------|----------------------------------------------------------------------------------------------------|
|          | Table 737          | 775 Baltic   | Table 850   |                                                                                                    |
|          | New-Dig 850        | Table 851    | Table 852   |                                                                                                    |
|          | Table 857          | Table 858    | Table 860   |                                                                                                    |
|          | Table 861          | Old-Code 860 | Table 863   |                                                                                                    |
|          | Flarro 863         | Table 865    | 865 Hebrew  |                                                                                                    |
|          | Table 866          | 866 Bulgaria | 866 Ukraine |                                                                                                    |
|          | 866 Kazakhst       | Kamenicky    | Mazovia     |                                                                                                    |
|          | Siemens Turk       | DEC Turkish  | Table 1250  |                                                                                                    |
|          | Table 1251         | Table 1252   | Table 1253  |                                                                                                    |
|          | Table 1254         | Table 1257   |             |                                                                                                    |
| SI.Zero  | <u>SI.Zero=Off</u> | SI.Zero=On   |             | Wählt, ob Null normal (0) Null oder durchgestrichen (Ø) gedruckt wird.                                                                                                    |
| AutoCR   | <b>On</b> Off      |              |             | Fin- oder Ausschalten des automatischen                                                                                                    |
|          | <u>•</u> •         |              |             | Wagenrücklaufs nach dem Empfang des<br>Zeichens LF (Zeilenvorschub).                                                                                                    |
| AutoLF   | <u>Off</u> On      |              |             | Ein- oder Ausschalten des automatischen                                                                                                    |
|          |                    |              |             | des Zeichens CR (Wagenrücklauf).                                                                                                    |
| Menlock  | <u>Off</u> Menu    | All          |             | Bei MenLock=Off sind alle Funktionen und<br>Einstellungen im Online-, Offline- und Setup-<br>Modus uneingeschränkt zugänglich.<br>Wird MenLock=Menü aktiviert, stehen<br>weiterhin alle Funktionen und Einstellungen<br>im Online- und Offline-Modus zur Verfügung;<br>im Setup-Modus sind jedoch nur die<br>Parametergruppen Adjust (Einstellung von<br>Kopfabstand [Kopf], erster Druckzeile [TOF]<br>und Abreißposition [Tear]), Pap.Weg<br>(Einstellung des Papierwegs) und Font<br>(Einstellung von Schriftart) und der Anzahl<br>von Zeichen pro Zoll (CPI) zugänglich, der<br>Menü-Modus ist gesperrt.<br>Wählt man MenLock=All, sind im Online-<br>und Offline-Modus die Funktionen<br>Online/Offline, Papier laden/parken und<br>Papier transportieren (Line Feed/Form Feed,<br>/) verfügbar, der Setup-Modus ist gesperrt.<br>Das Setup-Menü kann in diesen Fällen nur<br>aufgerufen werden, wenn beim Einschalten<br>die Taste Setup gedrückt gehalten wird. |
| Language | English (          | German Fre   | nch Italian | Das Menü kann in fünf Sprachen auf der                                                                                                    |
|          | Spanish T          | urkish       |             | LCD-Anzeige dargestellt werden.                                                                                                    |
| Paper    | Single TrF         | ront TrRear  | PullTr      | Einstellen der Papierparameter Forml<br>(Formularlänge), FormAdj (erste<br>Druckposition) für jeden Papierweg des<br>Druckers separat im aktuellen Menü.                                                                                                    |

| Formlen  | Lines                                                         | =6 – 144<br>Standard: 6LPI = 66                                                                                                    | Sets the form length via line formats.<br>Please note that the adjustment in Lines<br>depends on the selected LPI. For<br>example 8 LPI at a selected line number<br>of 96 lines results in a form length of 12<br>inches (96lines/[8lines/inch]) = 12 inches.<br>The selectable range is between 3 and<br>21 inches, i.e. for 2 LPI from 6 to 42 lines<br>and for 12 LPI from 24 to 262 lines.<br>If the form length is set it will not be<br>changed by changing the LPI later on.                                                                                                    |
|----------|---------------------------------------------------------------|----------------------------------------------------------------------------------------------------|----------------------------------------------------------------------------------------------------|
|          | Standard                                                      | No format           DIN A3 (420 mm)           DIN A4 (297 mm)           DIN A5 (210 mm)           DIN B5 (250 mm)           DIN B6 (176 mm)           DIN C6 (162 mm)           Executive 10.5"           Letter 11"           Fanfold 12"           Legal 14" | Sie können die Formularlänge auf<br>zweierlei Art festlegen: über die Anzahl<br>von Zeilen und über Standardformate<br>(z.B. DIN A4, Legal, Letter).<br>Auf der Anzeige wird No Format<br>angezeigt, wenn über die Funktion<br>Zeilen oder über ESC-Sequenzen ein<br>Wert eingestellt wird, der keinem der<br>Standard-Formate entspricht.                                                                                                    |
| FormAdj  | FormAdj=0 - 1:<br>Default 12/72"                              | 34/72"                                                                                                    | Festlegung der ersten Druckposition<br>eines Formulares in n/72 Zoll, getrennt<br>für jeden Papierweg einstellbar.                                                                                                    |
| Autotear | ViewTear =Of<br>View=1s/3s/6s<br>Tear=1s/3s/6s<br>Tear at TOF |                                                                                                    | Die Auto-Tear- oder die Auto-View-<br>Funktion kann wahlweise aktiviert<br>werden.<br>Bei eingeschaltetem Auto-View ist der<br>jeweils zuletzt gedruckte Text sichtbar.<br>Sobald Daten empfangen werden, fährt<br>das Papier auf die "normale"<br>Druckposition zurück. Nach Beenden<br>des Druckes wartet der Drucker die<br>eingestellte Zeitspanne ab, um danach<br>das Papier wieder in die Auto-View-<br>Position zu bringen.<br>Die Grundstellung des Papiers ist bei<br>eingeschaltetem Auto-Tear in<br>Abreißposition, d.h. die Perforation des<br>Papiers ist an der Abreißkante des<br>Druckers positioniert. Werden Daten<br>empfangen, fährt das Papier auf die<br>normale Druckposition zurück. Nach<br>Beenden des Druckes wartet der<br>Drucker die eingestellte Zeitspanne ab,<br>um das Papier wieder in die<br>Abreißposition zu bringen. Stimmt die<br>Abreißkante nicht mit der Perforation<br>des Papiers überein, kann eine<br>Korrektur vorgenommen werden. |

| Width    | Width=13.6Inch<br>Width=8Inch<br>Width=13.2Inch                           | Bei der Einstellung 8 Zoll oder 13.2 Zoll<br>verhält sich der Drucker wie ein nur 8<br>oder 13,2 Zoll breiter Drucker.                                                  |
|----------|---------------------------------------------------------------------------|----------------------------------------------------------------------------------------------------|
| Eject    | <u>Eject=Top</u><br>Eject=Front                                           | Nur im Einzelblatt-Modus wählbar.<br>Steuert die Ausgabe-Richtung der<br>Friktion für Einzelblätter.                                                                    |
| Barcode  | <u>Off</u> On                                                             | Wird diese Funktion eingeschaltet, hat<br>der Drucker die Möglichkeit,<br>verschiedene Strichcodes und LCP<br>(Large Character Printing = Plakatdruck)<br>auszudrucken. |
| Barmode  | <u>Unsecured</u><br>Secured                                               | Ermöglicht den Druck von Normal-<br>zeichen links und rechts vom Strichcode.                                                                                            |
| FFmode   | <u>Off</u> On                                                             | Legt fest, ob ein Formularvorschub<br>ausgeführt wird, wenn Papier auf der<br>ersten Druckzeile steht.                                                                  |
| LeftMrg  | Wide: LeftMrg= <u>0</u> - 134/10"<br>Narrow: LeftMrg= <u>0</u> - 78/10"   | Der linke Rand kann auf einen festen<br>Wert eingestellt werden.                                                                                                    |
| RightMrg | Wide: RightMrg=2 - <u>136</u> /10"<br>Narrow: RightMrg=2 - <u>80</u> /10" | Der rechte Rand kann auf einen festen<br>Wert eingestellt werden.                                                                                                    |

# 5.4.2 Erweitertes Menü

| Menü                | Parameter                                                     | Funktion                                                                                                    |
|---------------------|---------------------------------------------------------------|----------------------------------------------------------------------------------------------------|
| ASCII80<br>ASCII136 | 8-Zoll breiter Testausdruck<br>13,6-Zoll breiter Testausdruck | Der Drucker verfügt über eine Selbsttest-<br>Routine, die es ermöglicht, die Drucker-<br>einstellungen, die Druckqualität und den<br>korrekten Betrieb Ihres Druckers zu prüfen.                                                                                                    |
| H-Dump              |                                                               | Mit dem Schnittstellentest (H-Dump/Hex-<br>Dump) können Sie die Datenübertragung<br>vom Computer zum Drucker testen. Dabei<br>wird der vom Computer gesendete Text in<br>zwei Spalten ausgedruckt. In der linken<br>Spalte wird der Text im hexadezimalen<br>Format gedruckt, in der rechten Spalte im<br>ASCII-Format.                                                                                                    |
| Hvy Form            | HvyForm=ON<br>HvyForm=OFF                                     | Mit HvyForm = On druckt der Drucker eine<br>Zeile zweimal und mit doppeltem Anschlag.<br>Die Einstellung stellt sicher, daß beim Druck<br>auf Durchschlagspapier optimale<br>Durchschläge erstellt werden.                                                                                                    |
| Formlen             | <u>12"</u> 11"                                                | Die Forml-Funktion erlaubt es Ihnen, die<br>Grundeinstellung der Formularlänge<br>entsprechend Ihrer Anforderungen<br>einzustellen. 12 Zoll sind in Europa üblich, im<br>Gegensatz zu 11 Zoll in den USA.                                                                                                    |
| Paphand             | PLM PLM=On<br>PLM=Off                                         | Der Parameter "Paper Load Mode" befindet<br>sich im Menü "Paperhand" (Paper Handling)<br>und ermöglicht (oder unterdrückt) die<br>horizontale Bewegung des Kopfschlittens,<br>um das Papier beim Einziehen in die obere<br>Friktion zu führen. Diese Funktion ist<br>abhängig vom Menüparameter "Pagewid" &<br>"Widthcon"<br>Wenn Widthcon = Aus (Off)<br>2600: Die Bewegung des Schlittens erstreckt<br>sich über die gesamte Breite von 8"<br>2610: Die Bewegung des Schlittens erstreckt<br>sich über die gesamte Breite von 13.6"<br>Wenn Widthcon = Ein (On)<br>2600/2610: Die Bewegung des Schlittens<br>wird bestimmt durch die Breiteneinstellung<br>im Menüpunkt "Pagewid".<br>Diese Funktion ist standardmäßig EIN und<br>gilt nur für den hinteren Traktor. |

|        | -                     |                                       |                                                                                                    |
|--------|-----------------------|---------------------------------------|----------------------------------------------------------------------------------------------------|
|        | Pagewid               | 2610: 20—136 /10"<br>2600: 20—80 /10" | Die Funktion Pagewidth (Seitenbreite)<br>übermittelt der Druckerlogik die Breite des<br>eingelegten Papiers und gilt für alle<br>Papierwege. Standardmäßig ist dieser<br>Parameter auf die maximale Breite<br>eingestellt.<br>2600: 80 Zeichen (80/10")<br>2610: 136 Zeichen (136/10").<br>Der Wert kann in 1/10"-Zoll-Schritten<br>innerhalb eines Bereichs zwischen 20 und<br>136 (80) geändert werden.                                                                                                    |
|        | Physlm                | Physlm= <b>0</b> - 30/10"             | Permanente (physikalische) Einstellung des<br>linken Randes. Dieser Parameter kann durch<br>emulationsabhängige Randeinstellungen<br>nicht verändert werden. Werte zur<br>Randeinstellung, die über ESCSequenzen<br>eingegeben werden, addiert der Drucker zu<br>Physlm hinzu.                                                                                                    |
|        | Widthcon              | <u>Widthcon =OF</u><br>Widthcon =OFF  | Die Funktion Width Control (Breiten-<br>Steuerung) aktiviert (On)/deaktiviert (Off) die<br>Option, die Position des Druckkopf-Schlittens<br>während des Einzugs und des Auswurfs von<br>Papier zu definieren.<br>Bei Einstellung Off:<br>2600: die Schlittenposition liegt bei 4".<br>2610: die Schlittenposition liegt bei 5,3".<br>Bei Einstellung On:<br>2600/2610: die Schlittenposition ist auf die<br>Hälfte des in Pagewid definierten Wertes<br>eingestellt.<br>Diese Funktion ist standardmäßig auf Off<br>eingestellt und für alle Papierwege gültig. |
| CX-bid | CX-bid=O<br>CX-bid=OF | N<br>F                                | Mit CX-bid = On ist die Parallel-Schnittstelle<br>des Druckers bidirektional (IEEE 1284) zum<br>Beispiel für Windows Plug & Play.<br>Mit CX-bid = Off wird die Schnittstelle in den<br>Kompatibilitätsmodus geschaltet, um das<br>einwandfreie Funktionieren mit speziellen<br>externen Boxen zu ermöglichen.                                                                                                    |
| Wrap   | Wrap=On<br>Wrap=Off   |                                       | Wrap=On: Überschreitet die Anzahl der<br>übertragenen Zeichen pro Druckzeile die<br>maximale Druckbreite, werden die<br>überzähligen Zeichen am Anfang der<br>nächsten Zeile gedruckt.<br>Wrap=Off: Werden mehr Zeichen übertragen<br>als in die Zeile passen, werden die Zeichen,<br>die nicht gedruckt werden können,<br>abgeschnitten.                                                                                                    |

| Sound    | Sound=On<br>Sound=Off            | Mit Sound = On wird bei Papierende im<br>Sekundentakt ein Piepston erzeugt, um auf<br>fehlendes Papier hinzuweisen.                                                                                                    |
|----------|----------------------------------|----------------------------------------------------------------------------------------------------|
| Pap.back | Pap.back=normal<br>Pap.back=dark | Pap.art = normal (Grundeinstellung) ist die<br>Standardeinstellung für gebräuchliches Papier.<br>Pap.art = dark kann eingestellt werden, um Papiere<br>mit grauer Rückseite verarbeiten zu können.<br>Papiere mit vollkommen dunkler Rückseite können<br>nicht verwendet werden, sofern die Schwärzung auf<br>Kohlenstoff basiert. Schwarze Papiere auf<br>Anilinbasis hingegen werden durch den Drucker<br>erkannt.                                                                                                    |
| APW      | APW=Off<br>APW=On                | Ist APW auf On eingestellt, befindet sich der Drucker<br>im Standardmodus und löscht alle Daten die jenseits<br>des rechten und linken Papierrands gedruckt<br>würden. Diese Druckdaten gehen verloren. Bei der<br>Wahl von APW=Off wird ein unerwünschter Druck<br>auf die Papiergegenlage nicht verhindert.<br>Der Drucker ermittelt die Papierbreite mit einem<br>optischen Sensor im Druckkopfmodul. Der<br>Druckkopfschlitten bewegt sich dazu einmal über<br>den maximal möglichen Druckbereich des Papiers<br>und speichert die dabei gemessene Breite. Diese<br>Messung wird je nach dem, welcher Papierweg<br>eingestellt ist, auf verschiedene Art vorgenommen.<br>Die Messung erfolgt<br>• nach dem Einschalten und vor dem ersten<br>Druckauftrag;<br>• nach Papierende und vor dem darauffolgenden<br>Druckauftrag;<br>• nach einem Wechsel des Papierwegs (zum<br>Beispiel von Traktor 1 auf Traktor 2).<br>Wenn Sie einen Druckauftrag gestartet haben, der<br>die Papierbreite überschreitet, erscheint in der<br>Anzeige die Meldung: "Paper Width Error – Press<br>Online". Der Druckauftrag wird nach dem Ausdruck<br>der ersten Zeile an der als Papierende gemessenen<br>Position beendet.<br>Sie können nun entweder den Druckauftrag<br>abbrechen oder passendes Papier einlegen. Im<br>letzteren Fall setzt der Drucker nach Drücken der<br>Taste Online den Druckauftrag fort.<br>Wenn Sie die Taste Online drücken, ohne zuvor das<br>Papier gewechselt zu haben, wird erneut eine Zeile<br>bis zur gemessenen Papierendeposition gedruckt.<br>Der Sensor interpretiert dunkle Flächen ab einer<br>Breite von 13 mm als rechtes Papierende. Erkennt<br>der Sensor keine schwarze Fläche, wird die maximal<br>mögliche Druckbreite als Druckbereich gemessen. |

| SerialN | Werkseinstellung                      | Mit der Funktion SerialN haben Sie die<br>Möglichkeit, die 12-stellige<br>Seriennummer des Druckers zu ändern.<br>Die Nummer kann alle ASCII-Zeichen<br>zwischen Hex 20 und Hex 7E umfassen.<br>LED-Bedienfeld: Die Seriennummer<br>kann nicht über das Menü eingegeben<br>werden, benutzen Sie stattdessen das<br>WebPanel.    |
|---------|---------------------------------------|----------------------------------------------------------------------------------------------------|
| AssetN  | 10 beliebige ASCII-Zeichen            | Mit der Funktion AssetN haben Sie die<br>Möglichkeit, die 10-stellige Anlagen-<br>nummer des Druckers zu ändern. Die<br>Nummer kann alle ASCII-Zeichen<br>zwischen Hex 20 und Hex 7E umfassen.<br>LED-Bedienfeld: Die Anlagennummer<br>kann nicht über das Menü eingegeben<br>werden, benutzen Sie stattdessen das<br>WebPanel. |
| GrSpeed | GrSpeed=Normal<br><u>GrSpeed=High</u> | Dieser Parameter ermöglicht unabhängig<br>vom Treiber eine erhöhte Grafik-<br>Druckgeschwindigkeit. Er ist nur bei<br>Grafik-Ausdrucken von 180 x 180 dpi<br>wirksam.                                                                                                    |
| Jobcntl | Jobcntl=On<br>Jobcntl=Off             | Dieser Parameter aktiviert die<br>Druckersprache PJL (Printer Job<br>Language) in Verbindung mit der<br>internen Ethernet-Schnittstelle (ETH-INT)<br>oder der externen TallyCom III-<br>Schnittstelle (ETH-EXT).                                                                                                    |
| UltraDr | <u>UltraDr=on</u><br>UltraDr=off      | Ultra Draft=On beschleunigt 17.1 und 20<br>cpi. Voraussetzung ist, dass HS-Draft<br>aktiviert ist.                                                                                                    |

# 5.5 Display-Anzeigen

Erkennt der Drucker einen internen Fehler, einen Bedienungsfehler oder erwartet er eine Tätigkeit von Ihnen, so teilt er dies mittels einer Meldung im LCD-Anzeigefeld mit. (LED-Anzeigereferenz in Tabelle 5.6.1, unten). Es zeigt außerdem während eines Vorgangs den Status an (zum Beispiel **Initializing**). Nachfolgend die Meldungen, mit kurzen Erklärungen versehen, im Überblick.

| LED-Meldungen Error/Power ON                             | Online                 | Tractor    | Speed      | Pap.Out    | Power/Err.    |
|----------------------------------------------------------|------------------------|------------|------------|------------|---------------|
| Hardware-Alarm                                           | blinkend               | blinkend   | blinkend   | blinkend   | blinkend      |
| Papierwahlhebel einstellen<br>(unterbrochener Signalton) | aus                    | normal     | normal     | blinkend   | blinkend      |
| Papierbreiten-Fehler                                     | blinkend               | aus        | blinkend   | blinkend   | blinkend      |
| EEPROM-Fehler                                            | blinkend               | blinkend   | aus        | blinkend   | blinkend      |
| Fehler Serielle Schnittstelle                            | blinkend               | blinkend   | blinkend   | aus        | blinkend      |
| Meldung "Printhead Hot"                                  | blinkend               | aus        | aus        | blinkend   | blinkend      |
| Meldung"Check Ribbon"                                    | blinkend               | aus        | aus        | aus        | blinkend      |
| Serieller Boot-Modus                                     | ein                    | ein        | aus        | ein        | aus           |
| Paralleler Boot-Modus                                    | ein                    | aus        | aus        | ein        | aus           |
| RAM-Fehler                                               | aus                    | ein        | ein        | ein        | aus           |
| Fehlendes FPGA                                           | aus                    | ein        | ein        | ein        | ein           |
| Monitor-Modus für ROM-<br>Debugger                       | ein                    | ein        | ein        | aus        | aus           |
| Falscher Header (temporär)                               | ein                    | aus        | aus        | aus        | aus           |
| Fehler Sensor Controller (ST8)                           | aus                    | aus        | ein        | ein        | aus           |
| Firmware-Download läuft                                  | LEDs leuc<br>anderen s | hten reihu | m eine nac | h der ande | eren auf, die |

## 5.5.1 Meldungen des LED-Bedienfelds

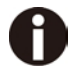

Wenn eine der Meldungen nicht durch Aus- und Einschalten des Druckers entfernt werden kann, wenden Sie sich an ihren Service.

# 5.5.2 Meldungen des LCD-Bedienfelds

| LCD-Meldungen      | Bedeutung                                                                                                    |
|--------------------|----------------------------------------------------------------------------------------------------|
| Eject error        | Der Drucker kann Papier nicht ausgeben/nicht in Parkposition bringen.                                                                       |
| Hardware Alarm     | Interner Hardware-Fehler, schalten Sie den<br>Drucker aus und wieder ein. Bleibt die Meldung<br>bestehen, Händler bzw. Service informieren. |
| Head hot           | Der Druckkopf ist zu heiß. Der Drucker reduziert die Druckgeschwindigkeit.                                                                  |
| Initializing       | Die Meldung erscheint während der<br>Initialisierungsphase des Druckers nach dem<br>Einschalten.                                            |
| Load error         | Der Drucker kann eingelegtes Papier nicht einziehen.                                                                                        |
| Loading default    | Der Drucker aktiviert in allen Menüs die werkseitigen Grundeinstellungen.                                                                   |
| Load paper from    | Der Drucker hat Papierende während des Betriebs<br>erkannt / Drucker wurde eingeschaltet und es ist<br>kein Papier eingelegt.               |
| Parity error       | Paritätsfehler bei der Datenübertragung wird angezeigt.                                                                                     |
| Park position      | Drucker wurde ohne eingelegtes Papier eingeschaltet.                                                                                        |
| Press any key      | Aufforderung an den Bediener, eine beliebige<br>Taste zu betätigen.                                                                         |
| Selftest           | Nach dem Einschalten wird für kurze Zeit die Hardware des Druckers getestet.                                                                |
| Tear Paper off     | Aufforderung an den Bediener, Papier abzureißen,<br>das zuvor an der Abreißkante positioniert wurde.                                        |
| Switch Paper Lever | Den richtigen Papierweg durch Einstellen des<br>Papierwahlhebels wählen.                                                                    |

# 6 Web Panel und interne Ethernet-Schnittstelle

# 6.1 Zusammenfassung

6.1.1 Einführung

Es wird davon ausgegangen, dass Sie folgende Voraussetzungen erfüllen:

- Ausreichende Kenntnisse über ihr Netzwerk und mit ihm verbundener Utilities.
- Zugang zum Supervisor- oder Administrator-Konto als Netzwerk-Administrator.

# 6.1.2 Unterstützte Umgebungen

Die eingebaute Netzwerkschnittstelle unterstützt die folgenden Plattformen und Protokolle:

- Microsoft® Windows® NT 4.0, 2000, XP,7,8, Server 2003/2008/2012
- ◆ Linux Red Hat®, SuSE®
- ◆ Unix® Sun Solaris®, HP-UX®, IBM AIX®
- TCP/IP, HTTP, LPR/LPD

# 6.1.3 Netzwerkschnittstelle und Verkabelung

Der Drucker erfordert:

- Ethernet 10Base-TX- oder 100Base-TX-Schnittstelle.
- Ethernet-Kabel der Kategorie 5e oder 6 mit RJ-45-Anschluß.

### 6.1.4 Drucker anschließen

Verbinden Sie das Ethernet-Kabel mit der Buchse des RJ-45 Netzwerk-Schnittstellen-Ports in der Mitte der Druckerrückseite.

### 6.1.5 Status der Netzwerkschnittstelle

Die RJ-45-Buchse auf der Druckerrückseite verfügt über zwei Statusanzeigen (LEDs).

- Rechtes grünes Licht (Verbindungsstatus) leuchtet: Dies zeigt an, dass der Drucker mit dem Netzwerk verbunden ist.
- Rechtes grünes Licht blinkt: Zeigt Netzwerkaktivitäten an.
- Linkes gelbes Licht (Duplex-Status) leuchtet: Zeigt an, dass die Netzwerkschnittstelle sich im vollen Duplex-Modus befindet.

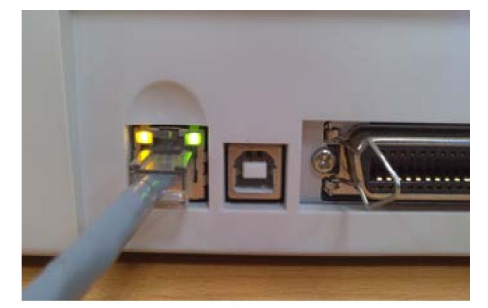

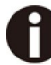

Der Drucker kann nur auf das Netzwerk zugreifen, wenn das Verbindungsstatus-Licht grün leuchtet.

# 6.2 IP-Konfiguration

#### 6.2.1 Netzwerk-IP einrichten

Die Netzwerkschnittelle des Druckers benötigt eine IP-Adresse.

Es gibt mehrere Wege, um dem Drucker eine IP-Adresse zuzuordnen:

- DHCP (Zuweisung der IP-Adresse mit dem Dynamic Host Configuration-Protokoll durch einen Server.)
- Statisch (eine von Ihrem Netzwerkadministrator vergebene IP-Adresse wird dem Drucker manuell zugewiesen.)
- BOOTP (eine IP-Adresse wird über einen Bootstrap-Protokoll-Server zugewiesen.)

# 6.2.2 Die IP-Adresse zuweisen

Wenn der Zugang zum Druckermenü gesperrt, schlagen Sie bitte unter <u>4.2.5.</u> nach.

- 1. Automatische Zuweisung der IP-Adresse mit DHCP:
- Taste <Setup>, dann Taste <Menu> drücken.
- Taste <Next> so oft drücken, bis die I/O-Auswahl erscheint. <I/O> wählen.
- Taste <Next> so oft drücken, bis die ETH-INT-Auswahl erscheint. <ETH-INT> wählen.
- Taste <Next> so oft drücken, bis die IP Get M-Auswahl erscheint. <IP Get M> wählen.
   <DHCP> wählen.
- Drucken Sie die Konfigurationsseite "Current Settings" aus, um sicherzustellen, dass eine IP-Adresse zugeordnet wurde, oder überprüfen Sie es über das Bedienfeldmenü.

# 0

- Beim Einschalten überträgt die Netzwerkschnittstelle des Druckers eine Anfrage nach einer IP-Adresse. Ist ein DHCP-Server vorhanden, wird die Anfrage verarbeitet und die IP-Adresse an die Drucker-Netzwerkschnittstelle übertragen. Nach Eingang der IP-Adresse akzeptiert und verwendet der Drucker die neue IP-Adresse (sowie die Subnet-Maske und das Default Gateway, falls vorhanden).
- 2) Nachdem eine IP-Adresse zugewiesen wurde, sendet die Netzwerkschnittstelle des Druckers keine weiteren DHCP-Anfragen. Jedes mal, wenn Sie den Drucker einschalten, überträgt dieser eine DHCP-Anfrage.
- 3) Der DHCP-Server kann eine temporäre IP-Adresse vergeben, als befristete Überlassung (Lease) oder Reservierung bezeichnet, die zu einem späteren Zeitpunkt abläuft; er kann aber auch eine permanente oder zeitlich nicht begrenzte Überlassung oder Reservierung dauerhaft vergeben.
- 4) Geräte wie Drucker, für die eine befristete Überlassung vergeben wird, werden benachrichtigt bevor diese abläuft und gefragt, ob sie die Überlassung verlängern wollen. Die Netzwerkschnittstelle des Druckers wird die Überlassung auf unbegrenzte Zeit verlängern (falls dies nicht von Ihrer DHCP-Server-Konfiguration verhindert wird), und deshalb so dauerhaft über eine IP-Adresse verfügen.
- 5) Ist der Drucker nicht eingeschaltet oder nicht mit dem Netzwerk verbunden, wenn der DHCP-Server Anfragen nach Verlängerung der Überlassung sendet, wird diese nicht verlängert. Der DHCP-Server bricht die Überlassung und ab und kann die IP-Adresse an ein anderes Gerät vergeben. Deshalb wird dringend empfohlen, die Drucker-Überlassung in der Konfiguration Ihres DHCP-Servers als dauerhaft oder unbegrenzt zu definieren.

- 2. Statische Zuordnung über das Bedienfeld:
- Taste < Setup >, dann Taste < Menu > drücken.
- Taste < Next > drücken, bis die I/O-Auswahl erscheint. < I/O > wählen.
- Taste < Next > drücken bis die ETH-INT-Auswahl erscheint. Taste < ETH-INT >, dann < IP Addr > drücken.
- Den Wert für Oktett 1 durch drücken von < OCTET 1 > eingeben. Verwenden Sie die Vor- und Zurück-Pfeiletasten, um die Zahl zu erhöhen oder zu verringern. Drücken Sie nach Abschluß jeder Eingabe < Set >, um den gegenwärtig angezeigten Wert zu speichern. Drücken Sie < Exit >, um die Eingabe ohne Änderung zu beenden. Geben Sie Oktett 2 auf dieselbe Weise ein, indem Sie < OCTET 2 > drücken. Um zu Oktett 3 und Oktett 4 zu gelangen müssen Sie < Next > drücken und dann < OCTET 3 > und < OCTET 4 > wählen.
- Geben Sie das Default Gateway und die Subnet Mask auf die gleiche Weise ein. < Gateway > kann in der Anzeige gewählt werden, zu der Sie zurückgekehrt sind. Drücken Sie < Next >, um < Subnet > zu wählen.
- Geben Sie die Zugangsart f
  ür die IP-Adresse unter < IP Get M > ein. W
  ählen Sie dort < Static >.
- 2. BOOTP IP address assignment:
- Taste < Setup >, dann Taste < Menu > drücken.
- Taste < Next > drücken, bis die I/O-Auswahl erscheint. < I/O > wählen.
- Taste <Next> drücken, bis die ETH-INT-Auswahl erscheint. <ETH-INT> wählen.
- Taste <Next> drücken, bis die IP Get M-Auswahl erscheint. <IP Get M> wählen.
   <BOOTP> wählen.
- Ermitteln Sie die Ethernet-MAC-Adresse; drucken Sie dazu die Konfigurationsseite "Current Settings" aus. Schalten Sie den Drucker aus.
- Konfigurieren Sie Ihren BOOTP-Server mit der gewünschten IP- und MAC-Adresse.
- Schalten Sie den Drucker ein.
- Stellen Sie sicher, dass die Netzwerkschnittstelle des Druckers eine IP-Adresse erhalten hat, indem Sie die Konfigurationsseite mit den "Current Settings" ausdrucken, oder überprüfen Sie dies im Bedienfeldmenü.

# 6.3 WebPanel

### 6.3.1 Einführung

WebPanel ist eine intuitive Browser-Schnittstelle, die es Ihnen ermöglicht, Ihr mit dem Drucker verbundenes Netzwerk zu steuern. Mit WebPanel können Sie virtuell alles tun, was auch über das Bedienfeld des Druckers möglich ist.

Zusätzlich ermöglicht WebPanel den vollständigen Zugang zu allen Netzwerk-Funktionen von TallyCom. Um WebPanel verwenden zu können, müssen Sie Ihrem Drucker mit einer der drei im vorherigen Abschnitt dargestellten Methoden eine IP-Adresse zuordnen.

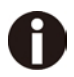

# Die in diesem Dokument dargestellten Screenshots sollen die Funktionalität zeigen und können, abhängig vom Druckermodell, verschieden aussehen.

#### 6.3.2 Web-Browser

WebPanel greift über einen Web-Browser, z.B. Internet Explorer, Firefox usw., auf den Drucker zu. Der Browser muß so eingerichtet sein, dass Cache und History leer sind und Seiten immer aktualisiert werden, um sicherzustellen, dass bei Verbindungen über WebPanel auf die jeweils aktuellsten Daten zugegriffen wird.

WebPanel kann nicht über einen Proxy-Server arbeiten. Der Web-Browser muss deshalb so eingerichtet sein, dass er KEINEN Proxy-Server für lokale IP-Adressen benutzt.

**Disclaimer**: Dascom WebPanel läuft in Verbindung mit der Software dritter Parteien, namentlich Web-Browsern, die unabhängig von der Dascom-Software entwickelt wurden. Dascom kann Erzeugnisse dritter Parteien und wie deren unterschiedlichen Versionen sich verhalten, nicht beeinflussen. Die oben aufgeführten Browser-Versionen wurden mit WebPanel getestet und vollständige Funktionalität festgestellt. Ohne Zweifel werden jedoch visuelle Unterschiede und Anomalien zwischen Produkten und Versionen auftreten, auf die Dascom keinen Einfluß hat.

## 6.3.3 Zugang zu WebPanel

Nach dem Einrichten der IP-Adresse können Sie auf WebPanel zugreifen, indem Sie die IP-Adresse des Druckers in die Adressleiste Ihres Browsers eingeben.

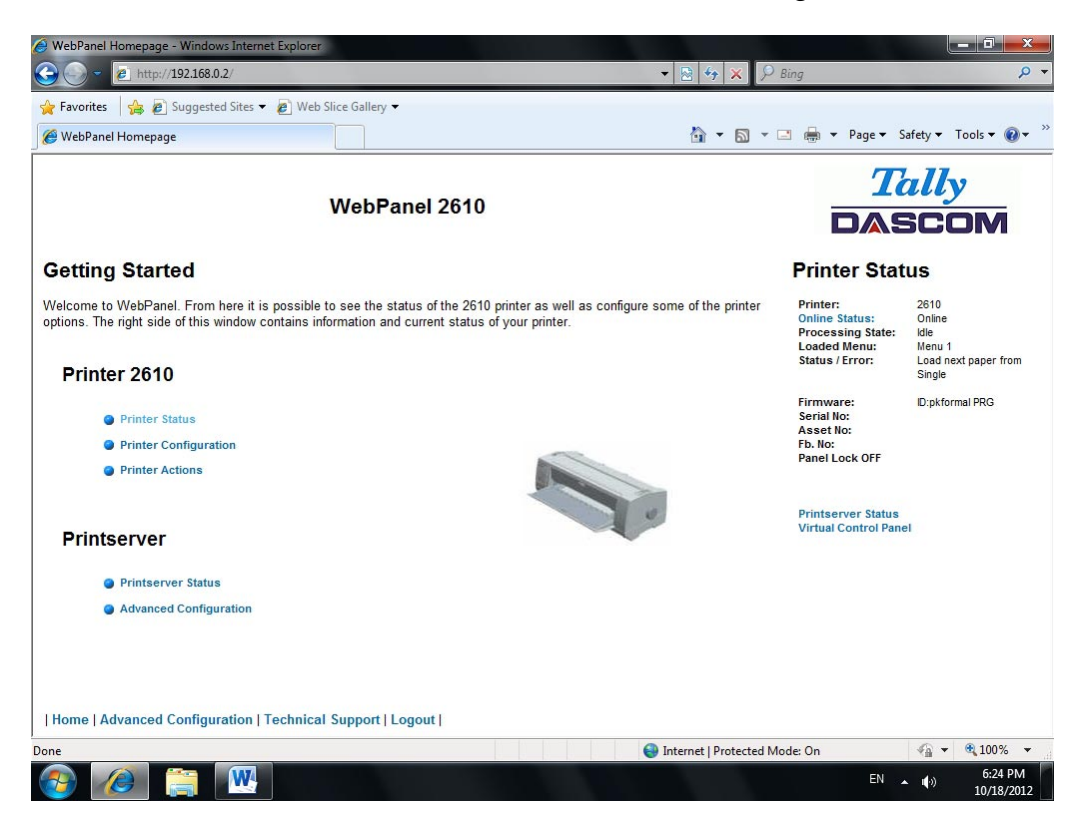

Der gegenwärtige Status Ihres Druckers wird auf der rechten Seite des Bildschirms angezeigt. Jedesmal wenn Sie die Seite neu laden oder auf Printer Status klicken, wird die Anzeige alle 20 Sekunden aktualisiert. Auf der linken Seite können Sie den Drucker abfragen, ihn einrichten und auf die Netzwerk-Optionen zugreifen.

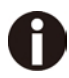

#### Wenn Sie nach dem Einschalten auf den Drucker zugreifen wollen, kann es bis zu einer Minute dauern, bis der Drucker im Netzwerk sichtbar wird.

#### 6.3.4 Drucker-Status

Wenn Sie diese Option wählen, wird die Statusanzeige aktualisiert. Angezeigt werden auf dieser Seite:

- Verarbeitungs-Status
- Geladenes Menü
- Fehlerzustand
- Firmwareversion
- Seriennummer
- Anlagennummer
- Bedienfeldstatus

Änderungsmöglichkeiten für den Online-/Offline-Status, die Netzwerkkonfiguration und das virtuelle Bedienfeld Ihres Druckers sind alle von dieser Seite aus zugänglich.

# 6.3.5 Drucker-Konfiguration

Die Auswahl dieser Option ermöglicht die Einrichtung spezifischer Parameter des Druckers. Wird eine dieser Menüoptionen ausgewählt, erscheint eine neue Seite, auf der die Optionen erscheinen, die betrachtet oder geändert werden können.

| WebPanel Homepage                                          | 🔂 • 🔯 • 🖾 📾 • Page •                                                               | Safety = Tools = 😱                                       |
|------------------------------------------------------------|------------------------------------------------------------------------------------|----------------------------------------------------------|
| WebPanel 2610                                              | 7                                                                                  | ally                                                     |
|                                                            |                                                                                    | SCOM                                                     |
| Configurations                                             | Printer Sta                                                                        | tus                                                      |
| Select From The Options Below                              | Printer:<br>Chiline Status:<br>Processing Statu<br>Loaded Menu:<br>Status / Error: | 2610<br>Online<br>Idle<br>Load next paper from<br>Single |
|                                                            | Firmware:                                                                          | D pkformal PRG                                           |
| • Font                                                     | Serial No:<br>Asset No:<br>Fb. No:<br>Panel Lock OFF                               |                                                          |
| @ Forms                                                    |                                                                                    |                                                          |
| Setup Menu                                                 | Printserver Status<br>Virtual Control Pan                                          | el                                                       |
| Printer                                                    |                                                                                    |                                                          |
| © Codes                                                    |                                                                                    |                                                          |
| Configurations                                             |                                                                                    |                                                          |
| Serial I/O                                                 |                                                                                    |                                                          |
|                                                            |                                                                                    |                                                          |
|                                                            |                                                                                    |                                                          |
|                                                            |                                                                                    |                                                          |
|                                                            |                                                                                    |                                                          |
| Home   Advanced Configuration   Technical Support   Logout |                                                                                    |                                                          |

Beispiel 1

Dropdown-Menü ändern.

In diesem Beispiel ändern wir die gewählte Schriftart. Wählen Sie "Font". Eine neue Seite erscheint:

| rites 🛛 🏤 🔊 Suggested Sites | B Web Slice Gallery                                                                                                    |                                                                                     |                                                                    |
|-----------------------------|----------------------------------------------------------------------------------------------------|-------------------------------------------------------------------------------------|--------------------------------------------------------------------|
| Panel Homepage              |                                                                                                    | 🕼 • 🖾 • 🖂 📾 • Poge• Saf                                                             | ety = Tools = 👔                                                    |
|                             | WebPanel 2610                                                                                                    |                                                                                     | lly<br>COM                                                         |
|                             |                                                                                                    | Printer Statu                                                                       | S                                                                  |
|                             | Font<br>HS-Drat •<br>Extended •<br>ref -                                                                                                    | Printer:<br>Colline Status:<br>Processing State:<br>Loaded Menu;<br>Status / Enror: | 2610<br>Online<br>Idle<br>Menu 1<br>Load next paper from<br>Single |
|                             | United to add a grant of the parameter will react the printer<br>Unsecured in Changing this parameter will react the printer<br>On in<br>Of in<br>Graphic in | Firmware:<br>Serial Roc<br>Asset Roc<br>Fb. Roc<br>Panel Lock OFF                   | ID:pkformal PRG                                                    |
|                             | 10 CPI Send<br>Refresh                                                                                                    | Printeerver Tatua<br>Virtual Control Panel                                          |                                                                    |
|                             | Back                                                                                                    |                                                                                     |                                                                    |
|                             |                                                                                                    |                                                                                     |                                                                    |
|                             |                                                                                                    |                                                                                     |                                                                    |
|                             |                                                                                                    |                                                                                     |                                                                    |
|                             |                                                                                                    |                                                                                     |                                                                    |
|                             |                                                                                                    |                                                                                     |                                                                    |

Wählen Sie das Font-Dropdown-Menü und wählen Sie eine neue Schriftart aus. Wählen Sie "Send".

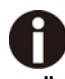

1) Änderungen werden erst wirksam, nachdem "Send" gewählt wurde.

- 2) Soll der geänderte Wert zurück auf den vorherigen Wert gesetzt werden, "Refresh" statt "Send" wählen.
- 3) Um ohne Änderung auf die vorherige Seite zurückzukehren, "Back" wählen.

Beispiel 2

Einen eingegebenen Wert im Menü ändern.

In diesem Beispiel ändern wir die gewählte Formularlänge. Wählen Sie "Forms". Eine neue Seite erscheint:

| 🖌 Favorites 🛛 🚔 😰 Suggested Sit                                                                                                    | es 🔹 😰 Web Slice Gallery 👻     |               |   |                                                                                                    |
|----------------------------------------------------------------------------------------------------|--------------------------------|---------------|---|----------------------------------------------------------------------------------------------------|
| 🖉 WebPanel Homepage                                                                                                    |                                |               |   | 🗈 👼 + Page + Safety + Tools +                                                                                       |
|                                                                                                    | Wei                            | pPanel 2610   |   | Tally<br>DASCON                                                                                                    |
|                                                                                                    |                                |               | ŕ | Printer Status                                                                                                    |
|                                                                                                    |                                | Forms         |   | Printer: 2610                                                                                                    |
| Skip<br>Let                                                                                                    | 0.0 Inch •<br>6 LPI •          |               |   | Online Status: Online<br>Processing State: Idle<br>Loaded Menu: Menu 1<br>Status / Error: Load next paper<br>Single |
| Width                                                                                                    | 13.6Inch 💌                     |               |   | Firmware: Dipkformal PRG                                                                                            |
| leftmrg                                                                                                    | 0 10 134                       |               |   | Serial No:<br>Asset No:                                                                                             |
| lightming                                                                                                    | 136 2.136                      |               |   | Fb. No:<br>Papel Lock OFF                                                                                           |
| -uto rear                                                                                                    |                                |               |   |                                                                                                    |
| -agewic                                                                                                    | 136 29 136                     |               |   |                                                                                                    |
| Single                                                                                                    |                                |               | 1 | Virtual Control Panel                                                                                               |
| FormAd)                                                                                                    | 12 '0 220'                     |               |   |                                                                                                    |
| Personal Contraction of Contraction of Contractiono | a contrat                      | 0.0           |   |                                                                                                    |
| Formlength                                                                                                    | Letter 11*                     | 66 "18 . 132" |   |                                                                                                    |
| Tractor Front                                                                                                    |                                |               |   |                                                                                                    |
| FormAdj                                                                                                    | 12 10 220                      |               |   |                                                                                                    |
| fearAd                                                                                                    | 099 .99"                       |               |   |                                                                                                    |
|                                                                                                    | Standard                       | O Lines       |   |                                                                                                    |
| Formlength                                                                                                    | Letter 11"                     | 66 '8 132'    |   |                                                                                                    |
| Tractor Bear                                                                                                    |                                |               |   |                                                                                                    |
| formAdi                                                                                                    | 12 "0 220"                     |               |   |                                                                                                    |
| [earAd]                                                                                                    |                                |               |   |                                                                                                    |
|                                                                                                    | 9 Standard                     | ©1000         |   |                                                                                                    |
| Formiength                                                                                                    | Letter 11*                     | 66 19, 132    |   |                                                                                                    |
|                                                                                                    | and and                        |               |   |                                                                                                    |
| Home I Advanced Configuratio                                                                                                    | n   Technical Support   Lonout |               |   |                                                                                                    |
| inanie I maranesa comigarano                                                                                                    | and recommendation ( codem )   |               |   |                                                                                                    |

Wählen Sie das Formularlängen-Feld (Form Length), indem Sie den Kästcheninhalt markieren und geben Sie die neue Formularlänge ein.

Die zulässigen Parameter sind auf der rechten Seite des Felds aufgelistet. Wählen Sie "Send".

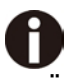

1) Änderungen werden erst wirksam, nachdem "Send" gewählt wurde.

- 2) Wenn der eingegebene Wert außerhalb des zulässigen Bereichs liegt, wird der vorherige Wert wiederhergestellt.
- 3) Soll der geänderte Wert zurück auf den vorherigen Wert gesetzt werden, "Refresh" statt "Send" wählen. Um ohne Änderung auf die vorherige Seite zurückzukehren, "Back" wählen.
- 4) Der Standardname ist "conf.cfg", kann aber umbenannt werden. Speichern Sie die Datei auf Festplatte. Dies ermöglicht es, sie mit der Funktion "Send Configuration To Printer" der Webseite an andere Drucker zu übertragen.

#### 6.3.6 Drucker-Aktionen

Nach der Auswahl des Links "Printer Actions" wird eine Seite mit einer Liste von Aktionen geöffnet, die vom Drucker ausgeführt werden können.

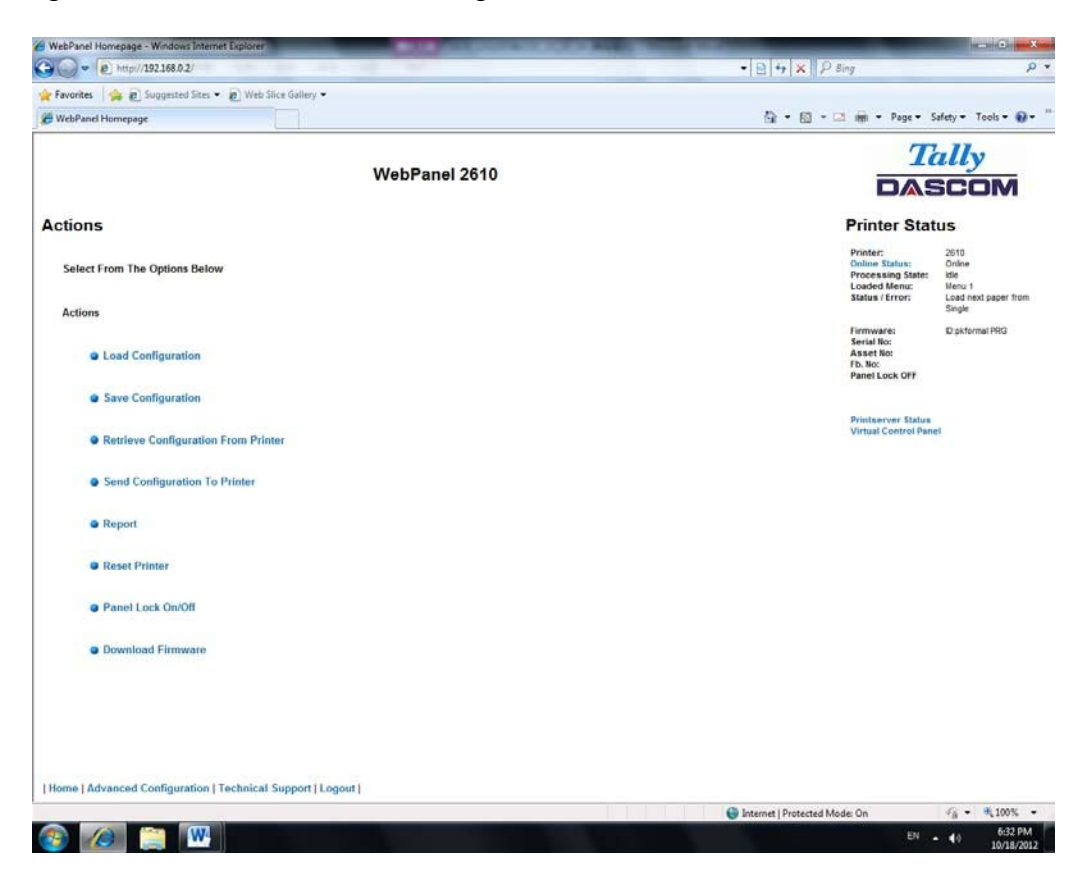

6.3.7 Konfiguration laden (Load Configuration)

Lädt die in einem Menü gespeicherten Einstellungen in den Drucker. Nach der Auswahl des Links "Load Configuration" wird folgende Seite angezeigt.

| avorites          | •   Web Slice Gallery •         |                                                                                                    |            |
|-------------------|---------------------------------|----------------------------------------------------------------------------------------------------|------------|
| NebPanel Homepage |                                 | 🖓 = 🖾 - 🖂 📾 - Page - Safety - Too                                                                                                    | ols = 😧    |
|                   | WebPanel 2610                   | Tally<br>DASCO                                                                                                    | M          |
|                   |                                 | Printer Status                                                                                                    |            |
| d Configuration   | Load Configuration Menu 1  Send | Printer: 2010<br>Collines Estates: Onlow<br>Processing States: Idle<br>Loaded Menu: Lead reto:<br>States / Error: Lead reto:<br>States / Error: | paper from |
|                   | Rofrosh<br>Back                 | Firmwares Dipstomat<br>Serial No:<br>Asset No:<br>10. No:<br>Panet Lock OFF                                                                     | PRG        |
|                   |                                 | Virtual Control Panel                                                                                                    |            |
|                   |                                 |                                                                                                    |            |

Wählen Sie ein Menü und bestätigen Sie die Auswahl durch Klicken auf die Schaltfläche "Send".

6.3.8 Konfiguration speichern (Save Configuration)

Sie können ausgewählte Druckereinstellungen in bis zu 5 Menüs unabhängig voneinander speichern. Nach der Auswahl des Links "Save Configuration" wird die folgende Seite angezeigt:

| avorites   👍 an Suggested Sites 🕶 | Web Slice Gallery          |                                                                                                    |                 |  |  |
|-----------------------------------|----------------------------|----------------------------------------------------------------------------------------------------|-----------------|--|--|
| WebPanel Homepage                 |                            | 🖓 • 🔯 - 🖂 👼 - Page - Safety - Too                                                                      | ils = 😧         |  |  |
|                                   | WebPanel 2610              | Tally                                                                                                  | Tally<br>DASCOM |  |  |
|                                   | Sava Configuration         | Printer Status                                                                                         |                 |  |  |
| Save Configuration                | Menu 1 .                   | Printer: 2010<br>Colline Sing State<br>Loaded Minner: Menu 1<br>Status / Errort: Load end p.<br>Single | aper fror       |  |  |
|                                   | Refresh<br>Back            | Firmware: Dipitional F<br>Serial No:<br>Asset No:<br>15.No:<br>Panel Lock OFF                          | PRG             |  |  |
|                                   |                            | Printerver Status<br>Virtual Control Panel                                                             |                 |  |  |
|                                   |                            |                                                                                                    |                 |  |  |
|                                   |                            |                                                                                                    |                 |  |  |
|                                   |                            |                                                                                                    |                 |  |  |
| me   Advanced Configuration       | Technical Support   Logout |                                                                                                    |                 |  |  |

Ein Menü wählen. "Send" wählen.

6.3.9 Druckereinstellungen in Datei speichern (Retrieve Configuration From Printer) Mit dieser Option können die Druckereinstellungen aller Menüs in eine Datei gespeichert werden. Durch hochladen dieser Datei auf andere Drucker werden diese Einstellungen auf diese übertragen.

Nach Auswahl dieser Option erscheint folgende Meldung (beachten Sie, dass die tatsächliche Darstellung Browserabhängig ist):

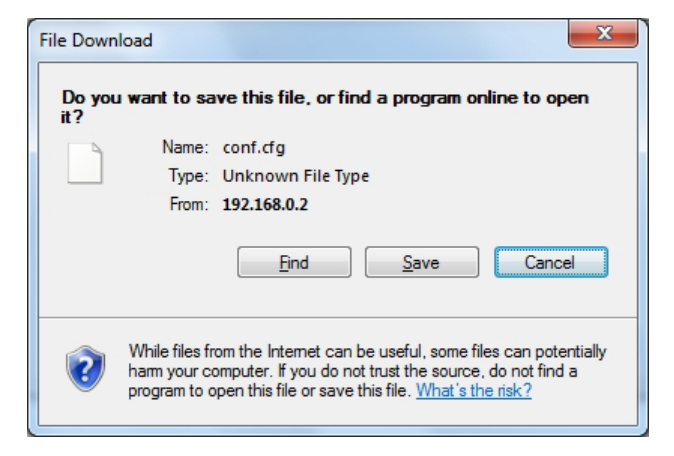

6.3.10 Konfiguration auf Drucker übertragen (Send Configuration to Printer)

Die Auswahl dieser Option ermöglicht das Hochladen einer Konfigurationsdatei auf einen anderen Drucker (siehe "Retrieve Configuration From Printer"). Die vollständige Konfiguration des Quelldruckers wird auf Ihren Drucker übertragen.

Klicken Sie auf "Send Configuration To Printer", um die Konfigurationsdatei hochzuladen. Die folgende Seite wird angezeigt:

| WebPanel Homepage - Windows Internet I                                           | xplorer                                                                           | and the second second second second second second second second second second second second second second second |                        |                                   |                                |
|----------------------------------------------------------------------------------|-----------------------------------------------------------------------------------|----------------------------------------------------------------------------------------------------|------------------------|-----------------------------------|--------------------------------|
| • E http://192168.0.2/                                                           | 12 Ar 24 19                                                                       |                                                                                                    | • 8 4 × 2              | Bing                              | 4                              |
| 🛊 Favorites 🛛 🍰 🙋 Suggested Sites 🔹 🕯                                            | B Web Slice Gallery •                                                             |                                                                                                    |                        |                                   |                                |
| 🖗 WebPanel Homepage                                                              |                                                                                   |                                                                                                    | <u>6</u> • ⊠ •         | 🖾 🖶 🕈 Page 🕶 S                    | afety 🔻 Tools 🕈 🔞 🕇            |
|                                                                                  |                                                                                   |                                                                                                    |                        | T                                 | illy                           |
|                                                                                  | WebPa                                                                             | nel 2610                                                                                                    |                        |                                   | COM                            |
|                                                                                  |                                                                                   |                                                                                                    |                        |                                   | ١٧١ لها لها ل                  |
|                                                                                  |                                                                                   |                                                                                                    | Printer Status         |                                   |                                |
|                                                                                  | Send Configu                                                                      | ration To Printer                                                                                                |                        | Printer:<br>Online Status:        | 2610<br>Online                 |
|                                                                                  |                                                                                   |                                                                                                    |                        | Processing State:<br>Loaded Menu: | Idle<br>Menu 1                 |
| elect the file and press the send button<br>esponse can be returned and the prin | Once the send button is selected, the finter reset, so do not reselect and send t | ile will be transmitted to the printer. This may take a fe<br>he file until after the response appears.          | w minutes before a     | Status / Error:                   | Load next paper from<br>Single |
| Bename                                                                           |                                                                                   | Browse_                                                                                                    |                        | Firmware:<br>Serial No:           | ID:pkformal PRG                |
|                                                                                  | s                                                                                 | and                                                                                                    |                        | Asset No:<br>Fb. No:              |                                |
|                                                                                  | De                                                                                | fenal                                                                                                    |                        | Panel Lock OFF                    |                                |
|                                                                                  | R                                                                                 | area                                                                                                    |                        | Prints around Status              |                                |
|                                                                                  |                                                                                   |                                                                                                    |                        | Virtual Control Pane              | 4                              |
|                                                                                  |                                                                                   |                                                                                                    |                        |                                   |                                |
|                                                                                  |                                                                                   |                                                                                                    |                        |                                   |                                |
|                                                                                  |                                                                                   |                                                                                                    |                        |                                   |                                |
|                                                                                  |                                                                                   |                                                                                                    |                        |                                   |                                |
|                                                                                  |                                                                                   |                                                                                                    |                        |                                   |                                |
|                                                                                  |                                                                                   |                                                                                                    |                        |                                   |                                |
|                                                                                  |                                                                                   |                                                                                                    |                        |                                   |                                |
|                                                                                  |                                                                                   |                                                                                                    |                        |                                   |                                |
|                                                                                  |                                                                                   |                                                                                                    |                        |                                   |                                |
|                                                                                  |                                                                                   |                                                                                                    |                        |                                   |                                |
|                                                                                  |                                                                                   |                                                                                                    |                        |                                   |                                |
|                                                                                  |                                                                                   |                                                                                                    |                        |                                   |                                |
|                                                                                  |                                                                                   |                                                                                                    |                        |                                   |                                |
|                                                                                  |                                                                                   |                                                                                                    |                        |                                   |                                |
| Home   Advanced Configuration   Te                                               | chnical Support I Logout I                                                        |                                                                                                    |                        |                                   |                                |
|                                                                                  |                                                                                   |                                                                                                    | Internet   Protected N | lode: On                          | Fa · #100%                     |
|                                                                                  |                                                                                   |                                                                                                    |                        | EN.                               | 6:37 Pt                        |
Benutzen Sie die Schaltfläche "Browse", um die Datei zu finden, die hochgeladen werden soll. Klicken Sie nach der Auswahl der Datei auf die Schaltfläche "Send". Es ist wichtig, den Warnhinweis auf dieser Seite zu beachten. Bei der Übertragung der Datei tritt eine Verzögerung auf, deshalb ist es wichtig, nicht noch einmal auf "Send" zu klicken, bis der Vorgang abgeschlossen ist.

Nach erfolgreicher Übertragung initialisiert der Drucker und die folgende Seite wird angezeigt:

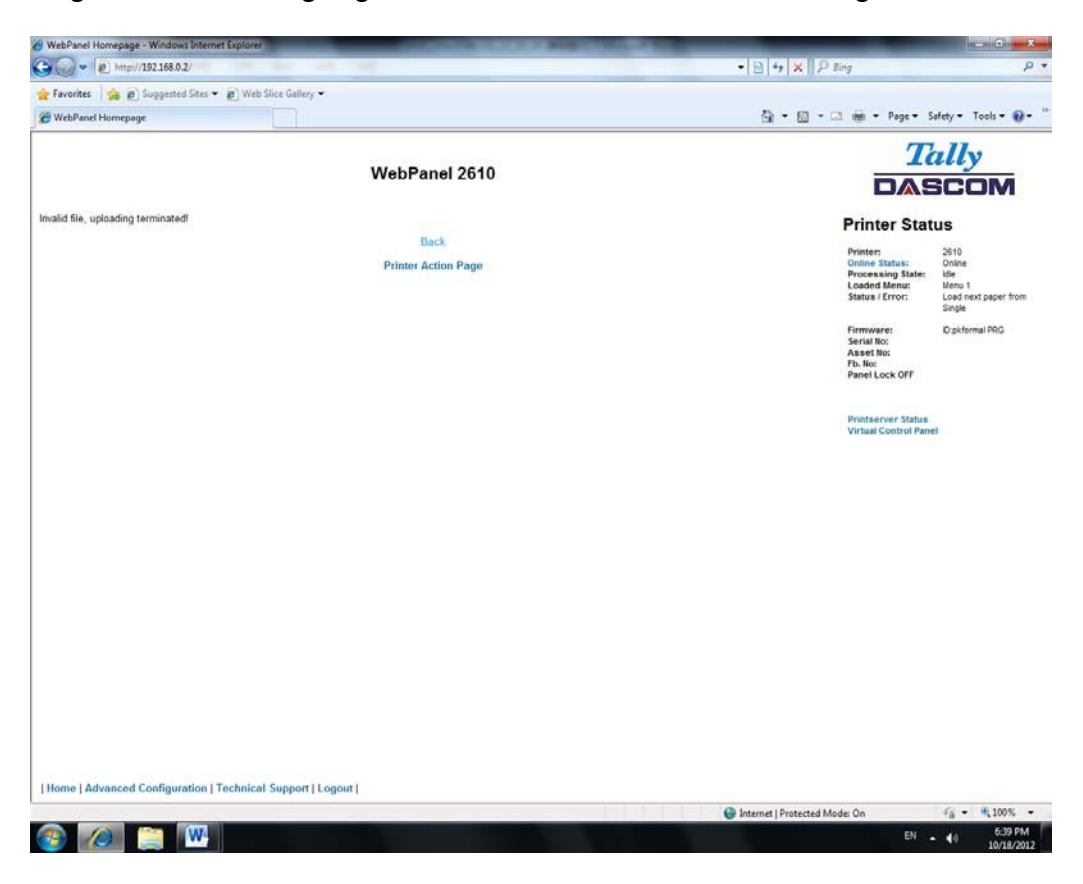

0

Da der Drucker nach dem erfolgreichen Abschluss dieses Vorgangs initialisiert, muss der Benutzer die Verbindung zum Drucker über den Browser wiederherstellen.

#### 6.3.11 Report

Durch die Wahl des Links "Report" wird ein separates Browser-Fenster geöffnet, ein Report der Druckereinstellungen erscheint. Diese Funktion entspricht dem Parameter "Print" auf dem Bedienfeld des Druckers.

#### 6.3.12 Drucker zurücksetzen (Reset Printer)

Dieser Link erzwingt einen Hardware-Reset des Druckers, der dem Aus- und Wiedereinschalten entspricht. Eine Rückmeldung an den Benutzer, ob der Bootvorgang erfolgreich war, gibt es nicht. Nach Abschluß dieses Vorgangs muss der Benutzer über den Browser die Verbindung zum Drucker wieder herstellen.

#### 6.3.13 Menüsperre Ein/Aus (Panel Lock On/Off)

Dieser Link steuert die Menüsperre-Funktion des Druckers. Die Option betrifft sowohl das physikalische Bedienfeld des Druckers als auch das virtuelle Bedienfeld von WebPanel. Der Status dieser Option wird auf der Drucker-Statusseite auf der rechte Seite des Bildschirms angezeigt.

#### 6.3.14 Firmware herunterladen (Download Firmware)

Über diesen Link können Firmware-Updates auf den Drucker heruntergeladen werden. Nach Auswahl des Links erscheint folgende Seite:

| WebPanel Homepage - Windows Internet Explorer                                                                                                    |                                  |                                           |                          |
|----------------------------------------------------------------------------------------------------|----------------------------------|-------------------------------------------|--------------------------|
| Q ▼ (e) http://192.168.0.2/                                                                                                    | • 2 + × P Bing                   |                                           | ۾<br>ب                   |
| Favorites 👍 😰 Suggested Sites 👻 😰 Web Sice Gallery 👻                                                                                                    |                                  |                                           |                          |
| 9 WebPanel Homepage                                                                                                    | 🕅 • 📾 • 🖬 🖶                      | • Page• S                                 | afety + Tools + 📦 +      |
| WebBasel 2640                                                                                                    |                                  | T                                         | ally                     |
| WebPanel 2010                                                                                                    |                                  | DAS                                       | SCOM                     |
|                                                                                                    | Pri                              | nter Stat                                 | us                       |
| Printer Firmware Download                                                                                                    | Prir                             | ter:                                      | 2610                     |
| ecome to the Printer Firmware Download page. There are some things to keep in mind when updating the printer's flash memory.                                                                                                    | Oni<br>Pro<br>Los                | ne Status:<br>cessing State:<br>ded Menu: | Online<br>Idle<br>Menu 1 |
| ake sure you have a file that is compatible with this printer model.                                                                                                    | Stat                             | us / Error:                               | Single                   |
| In may wish to perform the <u>Retrieve Configuration From Printer</u> procedure before loading new firmware. Once the firmware update is complete, you send <u>Configuration To Printer</u> procedure to restore all printer configurations.                                                                                               | a can then perform Firm Ser      | nware:<br>al No:                          | Er pkformal PRG          |
| e sure to place the printer in the online state using the State link to the right.                                                                                                    | Asi<br>Fb.                       | No:                                       |                          |
| ter the file has been downloaded to the printer, you will temporarily lose contact with the printer. You should be able to re-establish contact with the pr<br>nutes.                                                                                                    | inter after several              | el Lock UFF                               |                          |
| the event of a power loss during the "critical" flash process, recovery must be performed by downloading the firmware through the parallel port.                                                                                                    | Prie                             | tserver Status                            |                          |
| e Printer Firmware Download process performs error checking on the downloaded file, before updating the printer's flash memory. File format, S-Recor<br>termination are all verified if you encounter a problem, make sure you are selecting the correct file and version. If the problem persists, contact Dace<br>poport for assistance. | d checksums, and<br>om Technical | ual Control Park                          |                          |
| Continue                                                                                                    |                                  |                                           |                          |
| Printer Actions Page                                                                                                    |                                  |                                           |                          |
|                                                                                                    |                                  |                                           |                          |
|                                                                                                    |                                  |                                           |                          |
|                                                                                                    |                                  |                                           |                          |
|                                                                                                    |                                  |                                           |                          |
|                                                                                                    |                                  |                                           |                          |
|                                                                                                    |                                  |                                           |                          |
|                                                                                                    |                                  |                                           |                          |
|                                                                                                    |                                  |                                           |                          |
|                                                                                                    |                                  |                                           |                          |
|                                                                                                    |                                  |                                           |                          |
| Inno   Advanced Profiguration   Technical Surgery   Lengul                                                                                                    |                                  |                                           |                          |
| Auno Luonannoo Anninkannoo Leopunga pabbar Leodon L                                                                                                    | Internet   Brotested Made Or     |                                           | € v € 100%               |
|                                                                                                    | ancennes [ Processes mode: Of    |                                           | 1                        |

Befolgen Sie die Anweisungen auf dieser Seite und wählen Sie anschließend "Continue link"; die folgende Seite wird angezeigt:

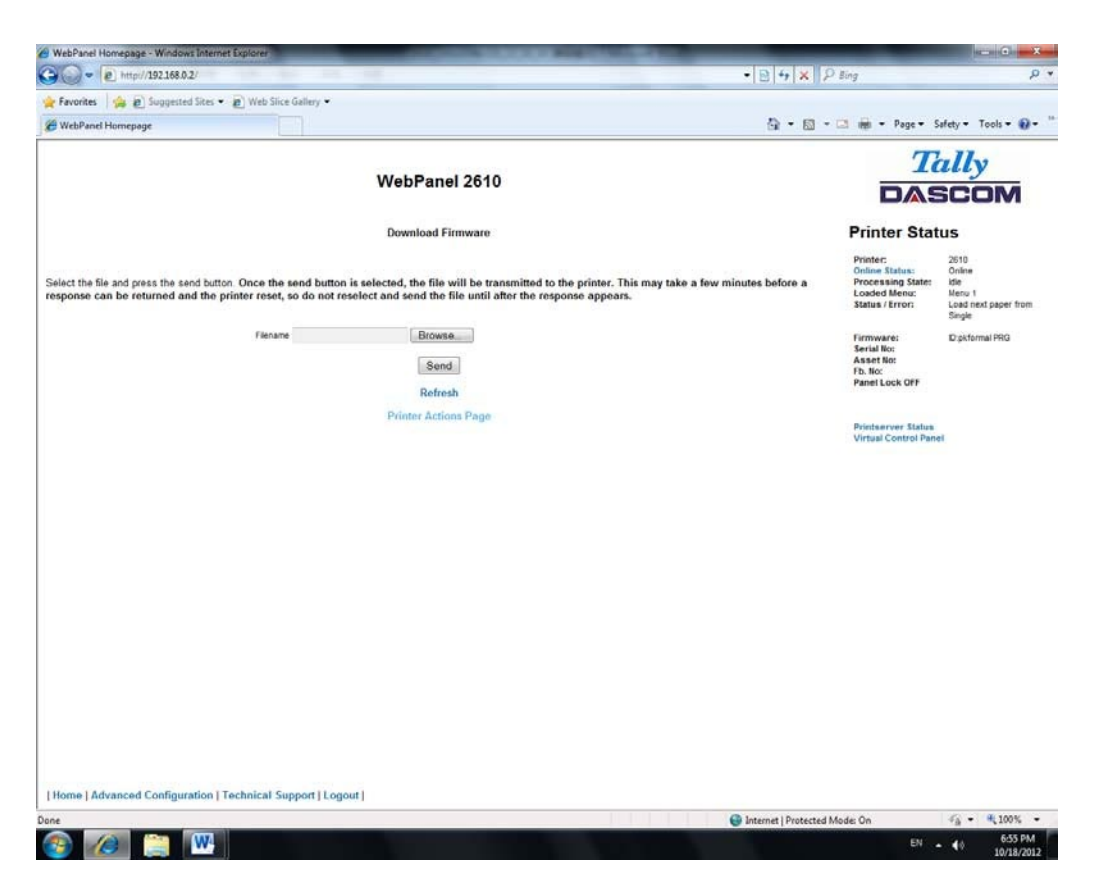

Verwenden Sie die Schaltfläche "Browse", um die Firmware zu finden, die heruntergeladen werden soll. Klicken Sie nach der Auswahl der Datei die Schaltfläche "Send". Es ist wichtig, dass Sie den Warnhinweis auf dieser Seite beachten. Bei der Übertragung der Datei tritt eine Verzögerung auf, deshalb ist es wichtig, nicht noch einmal auf "Send" zu klicken, bis der Vorgang abgeschlossen ist.

Nach erfolgreichem Abschluss des Vorgangs initialisiert der Drucker und die folgende Seite wird angezeigt:

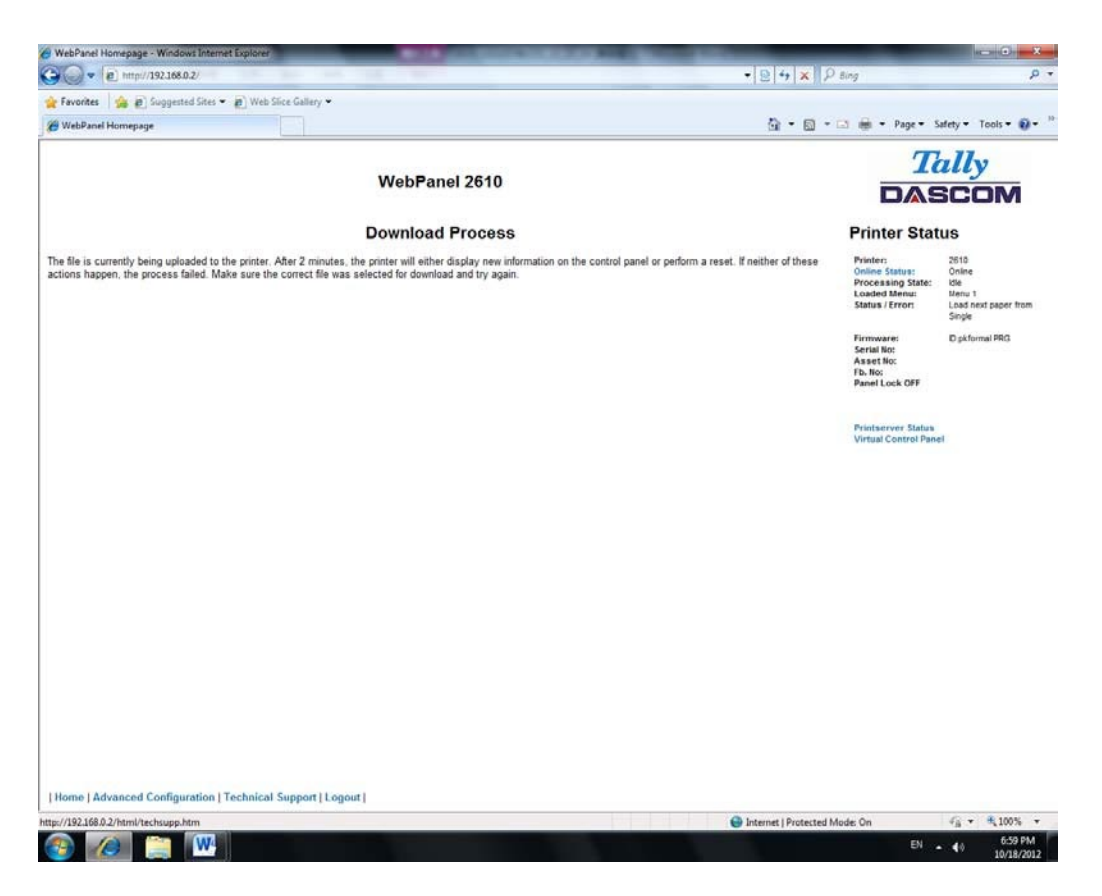

Da der Drucker nach dem erfolgreichen Abschluss dieses Vorgangs initialisiert, muss der Benutzer die Verbindung zum Drucker über den Browser wiederherstellen.

#### 6.3.15 TallyCom-Status

Nach Auswahl dieses Links werden die Informationen im Druckerstatus-Bereich durch die Netzwerk-Informationen des Druckers ersetzt.

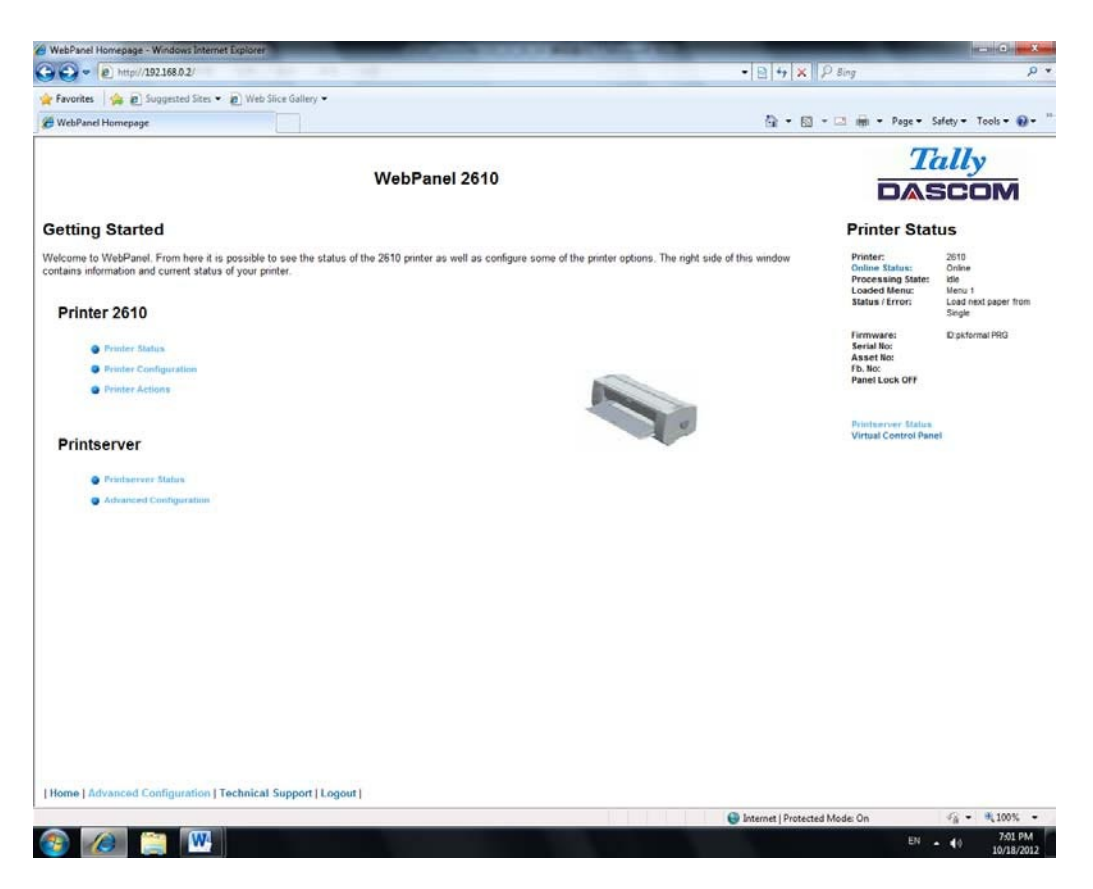

Die Informationen über Name, Kontakt und Ort entsprechen denen im Link "General" der Seite "Advanced Configuration".

6.3.16 Erweiterte Einstellungen (Advanced Configuration)

Die Seite "Advanced Configuration" ermöglicht es dem Benutzer, sowohl die Netzwerkverbindungs-Informationen einzustellen und zu verändern als auch Passwort, E-Mail-Benachrichtigungen und logische Drucker einzurichten. Von dieser Seite aus kann man sich außerdem aus TallyCom ausloggen und TallyCom neu starten. Die Verwaltungsseite sieht so aus:

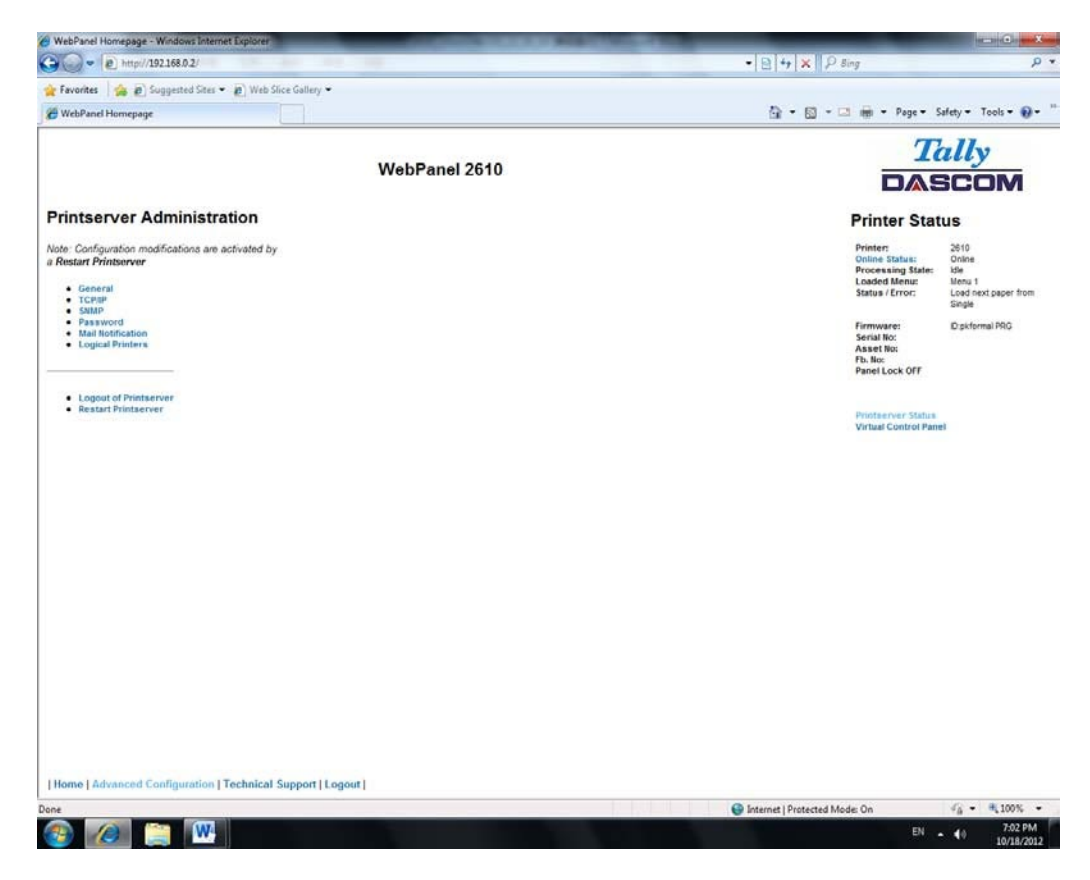

6.3.17 Übersicht (General)

Mit der Seite "General" können die Timer sowie die Bezeichnungen für Name, Kontakt und Ort des Druckers eingestellt werden.

| WebPanel Homepage - Windows Internet                                                            | Explorer                     | Contractory of Contractory of Contra |                                                                     |
|-------------------------------------------------------------------------------------------------|------------------------------|----------------------------------------------------------------------------------------------------|---------------------------------------------------------------------|
| 🕒 💭 💌 🖻 http://192.168.0.2/                                                                     | 10 m 11 m                    | -   2  +                                                                                                    | <i>p</i> .                                                          |
| 🚖 Favorites 🛛 🚔 👩 Suggested Sites 🔹                                                             | Web Sice Gallery             |                                                                                                    |                                                                     |
| 🖉 WebPanel Homepage                                                                             |                              | 🟠 - 🖾 - 🖂 👼 - Page - Sa                                                                                                    | ifety = Tools = 🔞 = 🤺                                               |
|                                                                                                 | WebPanel 2610                | Ta                                                                                                    | illy                                                                |
|                                                                                                 |                              | DAS                                                                                                    | COM                                                                 |
|                                                                                                 | Conseral Carriers            | Printer State                                                                                                    | us                                                                  |
| PrintServer Name<br>Location                                                                    | TD-2610-FFFFF                | Printer:<br>Online Status:<br>Processing State:<br>Looded Menu:<br>Status / Error:                                                                                                    | 2010<br>Online<br>Idle<br>Menur 1<br>Load next paper from<br>Single |
| Contact Name<br>Share Timer in seconds<br>Forward Timer in seconds<br>Postpone Timer in seconds | 0 *0 - 5000*<br>0 -0 - 5000* | Firmware<br>Serial No:<br>Asset No:<br>Fis. No:<br>Panel Lock OFF                                                                                                    | Dipkformal PRG                                                      |
| Pass word (meducin millions                                                                     | Send<br>Refresh<br>Back      | Printserver Haltes<br>Virtual Control Pane                                                                                                    |                                                                     |
|                                                                                                 |                              |                                                                                                    |                                                                     |
|                                                                                                 |                              |                                                                                                    |                                                                     |
| Home   Advanced Configuration   Tr                                                              | echnical Support   Logout    |                                                                                                    |                                                                     |
| lane                                                                                            |                              | Sinternet   Protected Mode: On                                                                                                    | √g = € 100% =                                                       |
| 🚳 🖉 🧱 🐻                                                                                         |                              | EN .                                                                                                    | 10/18/2012                                                          |

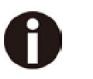

Der Standardname des Druckerservers kann entsprechend verändert werden. Verwenden Sie diesen Namen für die Eingabe in den "Name Server" (DNS/DHCP).

#### 6.3.18 TCP/IP

Die Seite "TCP/P" ermöglicht es dem Benutzer, die existierende TCP/IP-Information des Druckers zu verändern. Nach der Veränderung der Parameter ist es notwendig, TallyCom von der Seite "Advanced Configuration" neu zu starten. Wird die IP-Adresse geändert und die Schaltfläche "Send" gewählt, wird die gegenwärtige Sitzung beendet und Sie müssen die Verbindung unter der neuen IP-Adresse wieder herstellen.

| HubPanel Homepage - Windows Interne | t Explorer                 | And in case of the local division of the local division of the loc |                                   |                           | and a second second second second second second second second second second second second second second second |
|-------------------------------------|----------------------------|----------------------------------------------------------------------------------------------------|-----------------------------------|---------------------------|----------------------------------------------------------------------------------------------------|
| G - http://192.168.0.2/             |                            |                                                                                                    | • 🖻 + 🗙 👂                         | ling                      | • م                                                                                                    |
| 👷 Favorites 🛛 🍰 🔊 Suggested Sites 🕶 | 😰 Web Slice Gallery 👻      |                                                                                                    |                                   |                           |                                                                                                    |
| HebPanel Homepage                   |                            |                                                                                                    | A • Ø • Ø                         | 1 👘 - Page - S            | afety = Tools = 📦 = 🦈                                                                                          |
|                                     |                            |                                                                                                    |                                   | T                         | ally                                                                                                    |
|                                     | W                          | /ebPanel 2610                                                                                                    |                                   | DAG                       | CON                                                                                                    |
|                                     |                            |                                                                                                    |                                   |                           |                                                                                                    |
|                                     |                            |                                                                                                    |                                   | Printer Stat              | us                                                                                                    |
|                                     |                            | TCP/IP                                                                                                    |                                   | Printer:                  | 2610                                                                                                    |
| P Address Assignment                | Static                     |                                                                                                    |                                   | Processing State:         | idie<br>Manie 1                                                                                                |
| P Address                           | 192.168.0.2                |                                                                                                    |                                   | Status / Error:           | Load next paper from                                                                                           |
| Subnet Mask                         | 192.168.0 1                |                                                                                                    |                                   | Demusicat                 | Diskformal DD/2                                                                                                |
| Gateway                             | 255 255 255 0              |                                                                                                    |                                   | Serial No:                | La priorital Pho                                                                                               |
|                                     |                            | Send                                                                                                    |                                   | Fb. No:<br>Papel Lock OFF |                                                                                                    |
|                                     |                            | Refresh                                                                                                    |                                   |                           |                                                                                                    |
|                                     |                            | Back                                                                                                    |                                   | Printserver Status        |                                                                                                    |
|                                     |                            |                                                                                                    |                                   | Virtual Control Pane      | 4                                                                                                    |
|                                     |                            |                                                                                                    |                                   |                           |                                                                                                    |
|                                     |                            |                                                                                                    |                                   |                           |                                                                                                    |
|                                     |                            |                                                                                                    |                                   |                           |                                                                                                    |
|                                     |                            |                                                                                                    |                                   |                           |                                                                                                    |
|                                     |                            |                                                                                                    |                                   |                           |                                                                                                    |
|                                     |                            |                                                                                                    |                                   |                           |                                                                                                    |
|                                     |                            |                                                                                                    |                                   |                           |                                                                                                    |
|                                     |                            |                                                                                                    |                                   |                           |                                                                                                    |
|                                     |                            |                                                                                                    |                                   |                           |                                                                                                    |
|                                     |                            |                                                                                                    |                                   |                           |                                                                                                    |
|                                     |                            |                                                                                                    |                                   |                           |                                                                                                    |
|                                     |                            |                                                                                                    |                                   |                           |                                                                                                    |
|                                     |                            |                                                                                                    |                                   |                           |                                                                                                    |
|                                     |                            |                                                                                                    |                                   |                           |                                                                                                    |
| Home   Advanced Configuration   T   | Fechnical Support [Logout] |                                                                                                    |                                   |                           |                                                                                                    |
| Done                                | V                          |                                                                                                    | 🕒 Internet   Protected Mo         | de: On                    | √g • € 100% •                                                                                                  |
| 🔊 🕢 😁 🗰                             |                            | The second second second second second second second second second second second second second second second s                                                                                                    | Contraction and the second second | EN .                      | 10 7:03 PM                                                                                                    |

#### 6.3.19 SNMP

Die SNMP-Seite ermöglicht es dem Benutzer, den Community-Namen und die Zugangsart einzugeben. Die Seite sieht so aus:

| 😡 💌 🖻 http://192.168.0.2/         | The same and the              | - 🖹 +                                                |                                      |
|-----------------------------------|-------------------------------|------------------------------------------------------|--------------------------------------|
| Favorites 🛛 🍰 🔊 Suggested Sites 🕶 | 😰 Web Slice Gallery 🕶         |                                                      |                                      |
| WebPanel Homepage                 |                               | 🚰 = 🔯 - 🖂 📾 = Poge =                                 | Safety - Tools -                     |
|                                   |                               | 7                                                    | ally                                 |
|                                   | WebPanel 2610                 |                                                      | SCOM                                 |
|                                   |                               | Printer Sta                                          | itus                                 |
|                                   | SNMP                          | Printer:<br>Online Status:                           | 2610<br>Online                       |
| nmunty Name                       | public<br>R/W                 | Processing State:<br>Loaded Menu:<br>Status / Error: | idle<br>Menu 1<br>Load next paper fr |
|                                   | Send                          | Firmware:                                            | Single<br>ID:pkformal PRG            |
|                                   | Refresh                       | Serial No:<br>Asset No:<br>Fb. No:                   |                                      |
|                                   | Back                          | Panel Lock OFF                                       |                                      |
|                                   |                               | Prioteerver Statu                                    |                                      |
|                                   |                               | Virtual Control Pa                                   | nel                                  |
|                                   |                               |                                                      |                                      |
|                                   |                               |                                                      |                                      |
|                                   |                               |                                                      |                                      |
|                                   |                               |                                                      |                                      |
|                                   |                               |                                                      |                                      |
|                                   |                               |                                                      |                                      |
|                                   |                               |                                                      |                                      |
|                                   |                               |                                                      |                                      |
|                                   |                               |                                                      |                                      |
|                                   |                               |                                                      |                                      |
| ma I Advanced Configuration 1     | Technical Support LL provit L |                                                      |                                      |
| and Land superior coundingnous    | recumen subbar Leigen I       |                                                      | C - 8 1001                           |

#### 6.3.20 Passwort

Die Passwort-Seite ermöglicht es dem Benutzer, ein Passwort einzugeben, das den Zugang zu bestimmten Einstellungen und Links in WebPanel einschränkt. Maximal können 7 Zeichen für das Passwort eingegeben werden. In der Voreinstellung ist kein Passwort gewählt ("null"). Jedoch ist auch "adm" als Standardpasswort zulässig, das auch mit der externen TallyCom III Pocket NICs (optional) kompatibel ist, weil diese es ebenfalls als Standardpasswort verwendet. Wenn dieses oder kein Passwort ("null") eingerichtet ist, sind alle Webseiten für jedermann zugänglich. Ist irgend ein anderes Passwort eingerichtet, öffnet sich beim ersten Mal, wenn ein Benutzer auf eine passwortgeschützte Seite zugreifen will, ein Fenster, in dem nach Benutzername und Passwortinformation gefragt wird. Nachdem das Passwort erfolgreich erkannt wurde, wird ein Passwort-Timer eingestellt, der auf dem entsprechenden Wert basiert, der auf der Seite "General" eingegeben wurde. Überschreitet die Zeitdauer, in der nicht auf den Browser zugegriffen wird, diesen Wert der Timer-Zeit, muss das Passwort erneut eingegeben werden, um erneut Zugang zu den geschützten Seiten zu erhalten. Die Passwort-Seite sieht so aus:

| WebPanel Homepage - Windows Internet Explorer             | CONTRACTOR OF THE OWNER. | and the second second second second second second second second second second second second second second second |                                                                                    | an an Garage X                                                     |
|-----------------------------------------------------------|--------------------------|----------------------------------------------------------------------------------------------------|------------------------------------------------------------------------------------|--------------------------------------------------------------------|
| 🔾 💭 = 😰 http://192168.0.2/                                | 14                       | • 🖻 + 1                                                                                                    | × P Sing                                                                           | . م                                                                |
| 🚖 Favorites 🛛 🚔 👩 Suggested Sites 👻 👩 Web Slice Gallery 👻 |                          |                                                                                                    |                                                                                    |                                                                    |
| E WebPanel Homepage                                       |                          | Q •                                                                                                    | 🖾 - 🖂 🖷 - Page - S                                                                 | iafety = Tools = 🕢 =                                               |
|                                                           | WebBanel 2610            |                                                                                                    | Ta                                                                                 | ally                                                               |
|                                                           | WebPanel 2010            |                                                                                                    | DAS                                                                                | SCOM                                                               |
|                                                           | Password Information     |                                                                                                    | Printer Stat                                                                       | us                                                                 |
| Citil Password New Password Verity Password               |                          |                                                                                                    | Printer:<br>Online Status:<br>Processing State:<br>Loaded Menu:<br>Status / Error: | 2610<br>Online<br>Idle<br>Menu 1<br>Load next paper from<br>Single |
|                                                           | Send<br>Refresh<br>Back  |                                                                                                    | Firmware:<br>Serial No:<br>Asset No:<br>Fb. No:<br>Panel Lock OFF                  | ID:pkformal PRG                                                    |
|                                                           |                          |                                                                                                    | Printeeneer Status<br>Virtual Control Pane                                         | el                                                                 |
|                                                           |                          |                                                                                                    |                                                                                    |                                                                    |
|                                                           |                          |                                                                                                    |                                                                                    |                                                                    |
|                                                           |                          |                                                                                                    |                                                                                    |                                                                    |
|                                                           |                          |                                                                                                    |                                                                                    |                                                                    |
|                                                           |                          |                                                                                                    |                                                                                    |                                                                    |
|                                                           |                          |                                                                                                    |                                                                                    |                                                                    |
|                                                           |                          |                                                                                                    |                                                                                    |                                                                    |
|                                                           |                          |                                                                                                    |                                                                                    |                                                                    |
| Home   Advanced Configuration   Technical Support   Logou | a)                       |                                                                                                    |                                                                                    |                                                                    |
| one                                                       |                          | 🕒 Internet   Prot                                                                                                | tected Mode: On                                                                    | √g • € 100% •                                                      |
| 📀 🧀 🚞 💌                                                   |                          |                                                                                                    | EN .                                                                               | - €0 7:04 PM<br>10/18/2012                                         |

#### 6.3.21 Benutzername

Der Standardbenutzername ist "adm" und kann nicht verändert werden.

#### 6.3.22 Passwort zurücksetzen

Um das Passwort zurückzusetzen, muss der Drücker auf seine Standardeinstellungen zurückgesetzt werden. Siehe dazu "*Loading Default*"

#### 6.3.23 Email-Benachrichtigung

Mit dem Link zu den E-Mail-Benachrichtigungen kann der Benutzer E-Mailadressen definieren und E-Mailnachrichten über Fehler- und Statuszustände empfangen. Bis zu 4 E-Mail-Adressen können eingerichtet werden. Die Seite sieht so aus:

| WebPanel Homepa   | re                     |                    |                            |        | 9         | • 🖾 • 🛋 👼 • Page • 1                                              | Safety = Tools = 👔                       |
|-------------------|------------------------|--------------------|----------------------------|--------|-----------|-------------------------------------------------------------------|------------------------------------------|
|                   |                        |                    | WebPanel 2610              |        |           |                                                                   | ally<br>SCOM                             |
|                   |                        |                    |                            |        |           | Printer Stat                                                      | tus                                      |
| TR Securi 0.0.0.0 |                        |                    | Mail Notification Settings |        |           | Printer:<br>Online Status:<br>Processing State:                   | 2610<br>Online<br>Idle                   |
| ly Printserve     | r@domain.com           |                    |                            |        |           | Loaded Menu:<br>Status / Error:                                   | Menu 1<br>Load next paper from<br>Single |
| 972<br>973<br>974 |                        |                    |                            |        |           | Firmware:<br>Serial No:<br>Asset No:<br>Fb. No:<br>Paget Lock OFF | Dipkformal PRG                           |
|                   | User 1                 | User 2             | User 3                     | User 4 |           | Panel Lock Off                                                    |                                          |
| 103               |                        |                    | 10                         |        | Configure |                                                                   |                                          |
| ne                | 10                     | 10                 | E1                         |        | Configure | Virtual Control Pan                                               | el                                       |
| a error           |                        | 10                 | 12                         |        | Configure |                                                                   |                                          |
| t error           |                        | 10                 | 21                         | 10     | Configure |                                                                   |                                          |
| rt paper front    | 10                     | 10                 | 10                         | 10     | Configure |                                                                   |                                          |
| paper off         | 10                     | 10                 | E                          | 63     | Configure |                                                                   |                                          |
| d hot             | 10                     | 83                 | 12                         |        | Configure |                                                                   |                                          |
| Send Test Mail    |                        |                    |                            |        |           |                                                                   |                                          |
|                   |                        |                    | Save                       |        |           |                                                                   |                                          |
|                   |                        |                    | Refresh                    |        |           |                                                                   |                                          |
|                   |                        |                    | Back                       |        |           |                                                                   |                                          |
|                   |                        |                    |                            |        |           |                                                                   |                                          |
|                   |                        |                    |                            |        |           |                                                                   |                                          |
|                   |                        |                    |                            |        |           |                                                                   |                                          |
|                   |                        |                    |                            |        |           |                                                                   |                                          |
| me   Advanced     | Configuration   Techni | cal Support   Logo | [ tue                      |        |           |                                                                   |                                          |

Der Benutzer muss den SMTP-Mailserver für einen oder mehrere Benutzer einrichten. Die Antwortadresse ("Reply") kann unverändert bleiben, solange kein Grund für eine Mail an diese Antwortadresse besteht.

Die Mail-Benachrichtigung wie folgt aktivieren:

- ◆ Wählen Sie aus, welche Benachrichtigungen gesendet werden soll.
- Klicken Sie auf das/die Markierungsfeld(er) rechts von der/den gewünschten Benachrichtigung(en) für den/die jeweiligen Benutzer.
- Bestätigen Sie die Eingaben durch Klicken der Schaltfläche "Send".

Es besteht auch die Möglichkeit, eine Test-Mail an "User 1" zu schicken. Dazu Markierungsfeld und die Schaltfläche "Save" anklicken.

Die "Configure"-Funktion am Ende jeder Zeile der Benachrichtigungsmöglichkeiten ermöglicht es dem Benutzer, der E-Mail außer den Benachrichtigungs-Informationen auch weitere relevante Informationen zuzuordnen. Zusätzlich kann der Timer eingestellt werden, um festzulegen, wann die E-Mail-Benachrichtigung gesendet wird. Die Seite sieht so aus:

|                                                                                                    | 🕗 = 🙋 http://192.168.0.2/                                                                                  | • B + ×                                                                                              | P Bing                                                                             | ,                                                                  |
|----------------------------------------------------------------------------------------------------|----------------------------------------------------------------------------------------------------|----------------------------------------------------------------------------------------------------|------------------------------------------------------------------------------------|--------------------------------------------------------------------|
|                                                                                                    | favorites 🛛 🖕 👩 Suggested Sites 👻 🔊 Web Slice Gallery 🕶                                                    |                                                                                                    |                                                                                    |                                                                    |
| <section-header><form><form><form><form><form></form></form></form></form></form></section-header>                                                                                                    | WebPanel Homepage                                                                                          | <u>ଲ</u> ି • ଅ                                                                                       | 🗟 - 🖃 👘 - Page - S                                                                 | iafety + Tools + 🚷                                                 |
|                                                                                                    |                                                                                                    |                                                                                                    | T                                                                                  | ally                                                               |
| minimum manual procession of a spager or cell phone, uncheck al of the includes below, and mody the message taxt below if the includes the includes taxt includes to includes (max. 127 characters)   (max. 127 characters) (max. 127 characters) (max. 127 characte                                                                                                    | v                                                                                                    | VebPanel 2610                                                                                        | DAS                                                                                | SCOM                                                               |
| configure the s-mail for a modele device, such as a pager or cell phone, uncheck all of the includes below, and modify the message text below to the kends the stop of modele device.<br>Prove the series of the series of the serie | nline Message Setup                                                                                        |                                                                                                    | Printer Stat                                                                       | tus                                                                |
| sorten in interview in the second second                                   | configure the e-mail for a mobile device, such as a pager or cell phone, uncheck all o<br>sage:<br>Include | the includes below, and modify the message fext below to the length suitable for your mobile device. | Printer:<br>Online Status:<br>Processing State:<br>Loaded Menu:<br>Status / Error: | 2610<br>Online<br>Idle<br>Menu 1<br>Load next paper from<br>Sincle |
| wer se is is       Putterver false Virtual Centrel Panel         wetterssee Detry (n seconds)       60 (0.99)         Image: Configuration       * Made         Server       * dotament         * Ketthestee       * Secthestee                                                                                                    | oristion                                                                                                   |                                                                                                    | Firmwars:<br>Serial No:<br>Asset No:<br>Fb. No:<br>Panel Lock OFF                  | Dipkformal PRG                                                     |
| • Advanced Configuration   Technical Support   Legent                                                                                                    | vent Message Timer                                                                                         |                                                                                                    | Printwerver Malue<br>Virtual Control Pane                                          | el                                                                 |
| xme   Advanced Configuration   Technical Support   Logout                                                                                                    | Save Advanced Methodson<br>Configuration Ketification                                                      |                                                                                                    |                                                                                    |                                                                    |
| ene   Advanced Configuration   Technical Support   Logout                                                                                                    |                                                                                                    |                                                                                                    |                                                                                    |                                                                    |
| me   Advanced Configuration   Technical Support   Logour                                                                                                    |                                                                                                    |                                                                                                    |                                                                                    |                                                                    |
| me   Advanced Configuration   Technical Support   Logout                                                                                                    |                                                                                                    |                                                                                                    |                                                                                    |                                                                    |
|                                                                                                    | ome   Advanced Configuration   Technical Support   Logout                                                  |                                                                                                    |                                                                                    |                                                                    |

Im vorliegenden Beispiel ist die Online-Nachricht auf "Printer is Online" eingestellt und Informationen über Eigenschaften, Ort und Name des Druckers werden der E-Mail hinzugefügt. Der Event-Timer ist in diesem Beispiel so eingestellt, dass er ein Ereignis 10 Sekunden nach seinem Auftreten nur einmal meldet, außer der Drucker wird neu gebootet oder der Status ändert sich. Ist der Timer auf 0 gesetzt, wird keine E-Mail-Nachricht gesendet, auch wenn die Benutzer-Auswahl gewählt wurde. Diese Einstellungen werden mit der Schaltfläche "Save" gespeichert.

#### 6.3.24 Logische Drucker

Mit der Seite "Logical Printers" (logische Drucker) können Text oder Befehle an den Anfang und das Ende von Druckaufträgen hinzugefügt werden. Dies wird durch vor- und nachstehende Strings erreicht, die für jeden der logischen Drucker definiert wurden. Für die Eingabe von binären Daten das Backslash-Zeichen verwendet, gefolgt von 2 hexadezimalen Ziffern.

Beispiele dafür sind \1b für ein Escape-Zeichen, \0a für Zeilenvorschub und \\ für Backslash. Wird der Logical Printers-Link gewählt, erscheint folgende Seite, die sieben mögliche logische Drucker auflistet, plus den RAW-Port mit dem Port 9100:

| WebPanel Homepage - Windows Interne                                 | Explorer                                                                                            | • 🖻 4 🗙 👂 8ing                                                                      | P                                                                  |
|---------------------------------------------------------------------|----------------------------------------------------------------------------------------------------|-------------------------------------------------------------------------------------|--------------------------------------------------------------------|
| 🚖 Favorites 🛛 🚕 🔊 Suggested Sites 🕶                                 | Web Slice Gallery                                                                                   |                                                                                     |                                                                    |
| 🖉 WebPanel Homepage                                                 |                                                                                                    | 🖓 • 🖾 • 🖂 📾 • Page • Sa                                                             | fety = Tools = 🔞 =                                                 |
|                                                                     | WebPanel 2610                                                                                       |                                                                                     |                                                                    |
| Logical Printers                                                    |                                                                                                    | Printer State                                                                       | 15                                                                 |
| Select a logical printer to configure.                              |                                                                                                    | Printer:<br>Colline Status:<br>Processing State:<br>Loaded Menu:<br>Status / Error: | 2610<br>Online<br>Idle<br>Menu 1<br>Load next paper from<br>Sincle |
| Description<br>LPR1<br>LPR2<br>LPR3<br>LPR4<br>LPR5<br>LPR5<br>LPR5 | Overve Name<br>LRR1<br>LRQ2<br>LRQ2<br>LRQ3<br>LRQ3<br>LRQ3<br>LRQ3<br>LRQ3<br>LRQ3<br>LRQ3<br>LRQ3 | Firmware:<br>Serial No:<br>Asset No:<br>Fb. No:<br>Panel Lock OFF                   | D pkformal PRG                                                     |
| Configuration                                                       |                                                                                                    |                                                                                     |                                                                    |
|                                                                     |                                                                                                    |                                                                                     |                                                                    |
| Home   Advanced Configuration   T                                   | echnical Support   Logout                                                                           |                                                                                     |                                                                    |
|                                                                     |                                                                                                    | Internet   Protected Mode: On                                                       | ······································                             |
| 🙆 🕢 🚞 💌                                                             |                                                                                                    | EN .                                                                                | 40 7:08 PM<br>10/18/2012                                           |

Wird einer der logischen Drucker durch Klicken auf die jeweilige Zeile ausgewählt, wird folgende Seite angezeigt:

| O. E          | http://192168.0.2/                                                                                                    |                                              | •   🖻   • 7   🗙    P Sing                                        |                                          |
|---------------|----------------------------------------------------------------------------------------------------|----------------------------------------------|------------------------------------------------------------------|------------------------------------------|
| Favorites     | Suggested Sites • 🔊 Web Slice Gallery •                                                                                                    |                                              |                                                                  |                                          |
| WebPanel Ho   | mepage                                                                                                    |                                              | Gir • Kal • ⊡ mmi • Poge •                                       | Safety + Tools + 🖬                       |
|               | 202 27                                                                                                    | J 1005751                                    | 2                                                                | Cally                                    |
|               | Web                                                                                                    | Panel 2610                                   |                                                                  | SCOM                                     |
| ogical F      | Printer Configuration                                                                                                    |                                              | Printer St                                                       | atus                                     |
| eneral Settir | ngs:                                                                                                    |                                              | Printer:<br>Online Status:<br>Processing Stat                    | 2610<br>Online                           |
| Enabled       | Description: LPR1                                                                                                    |                                              | Loaded Menu:<br>Status / Error:                                  | Menu 1<br>Load next paper from<br>Single |
| Automatically | convert al LF to CR and LF<br>Note - for entering binary data use the backslash character<br>followed by 2 hexadecimal digts                                                                                     |                                              | Firmware:<br>Serial No:<br>Asset No:<br>Fb.No:<br>Panet Lock OFF | Dipkformal PRG                           |
|               | such as 11b for an escape or 10a for a line-feed or 1/ for backslesh or<br>Note - for string replacement use this format<br>/string /hubsthutin /r/.string/hubsettuion/V<br>For example /r12CPh/1b/// /9LPh/1b0/ | 126 for an ampersend                         | Printumoer Stat<br>Virtual Control P                             | anel                                     |
| -string       |                                                                                                    | (max. 127 characters)                        |                                                                  |                                          |
| b-string      |                                                                                                    | (max: 127 characters, max: 10 substitutions) |                                                                  |                                          |
| st-string     |                                                                                                    | (max, 127 characters)                        |                                                                  |                                          |
| Cave          | Configuration                                                                                                    |                                              |                                                                  |                                          |
|               | nced Configuration   Technical Support   Logout                                                                                                    |                                              |                                                                  |                                          |
| ome   Advar   |                                                                                                    |                                              |                                                                  |                                          |

In diesem Beispiel ist das Kontrollkästchen "Enable" markiert, Der Anfangs-String "Beginning to print job", gefolgt von einem CR/LF wird am Beginn jedes Druckauftrags gedruckt, der an diese LPR-Warteschlange gesendet wird. Am Ende des Druckauftrags wird die Meldung "End of job" zusammen mit einem Formularvorschub gedruckt. Wird die Markierung des Kontrollkästchens entfernt, werden keine Anfangs- oder End-Strings gesendet. Der LPD-Warteschlangennamen ist der Name der Druckerwarteschlange, die vom Host kommt. Die Beschreibung kann vom Benutzer geändert werden und muss nicht mit dem LPD-Warteschlangennamen übereinstimmen.

#### 6.3.25 String-Austausch, Beispiel Klartext

#### **Original Text / New Text**

String-Austausch, Beispiel für Befehle /1B[8419t/1B[4196t/

Steuerzeichen werden zusammen mit einem Backslash "\" eingegeben. In diesem Beispiel wird die Formularlänge A4 (8419"/720), die durch "1B[8419t" repräsentiert wird, durch den String "1B[4196t" (4196"/720) ersetzt, was zum A5-Format führt. Mehrfach-Strings werden durch ein Semikolon ";" getrennt.

73

#### 6.3.25 Aus TallyCom ausloggen

Das Logout-Link trennt die Browser-Session vom Drucker. Durch Klicken auf den "Home"-Link wird die Verbindung wieder hergestellt.

#### 6.3.26 TallyCom neu starten

Die Wahl dieses Links bootet den Drucker neu und unterbricht die gegenwärtige Druckerverbindung. Er wird verwendet, um bestimmte TCP/IP-Variablen zurückzusetzen, die auf den Seiten "General" und "TCP/IP" gesetzt wurden. Nach dem Neustart von TallyCom werden diese Einstellungen wirksam. Wenn dieser Link gewählt wird, erscheint die folgende Seite, auf der es dem Benutzer ermöglicht wird, fortzufahren oder nicht.

| WebPanel Homepage - Windows Int       | ernet Explorer                                                             |                                                                                  |                                                                    |
|---------------------------------------|----------------------------------------------------------------------------|----------------------------------------------------------------------------------|--------------------------------------------------------------------|
| • • • • • • • • • • • • • • • • • • • | - Dansara                                                                  | •   🖻   • •   🛪    🌶 sing                                                        | P                                                                  |
| VehPagel Homenane                     | s • e web side dailery •                                                   | Q • [0] • [1] mm • Page • 5                                                      | Safety + Tools + 📦 +                                               |
| - Har and Hampey                      | WebPanel 2610                                                              |                                                                                  | ally                                                               |
|                                       |                                                                            | DAS                                                                              | SCOM                                                               |
| By pressing the button below, the p   | rinter will reboot and the current connection to the printer will be lost. | Printer Stat                                                                     | tus                                                                |
|                                       | Restart TallyCom<br>Back                                                   | Product<br>Colours Status<br>Processing Status<br>Looded Menu:<br>Status (Error: | 2610<br>Online<br>Idle<br>Menu 1<br>Load next paper from<br>Single |
|                                       |                                                                            | Formarks:<br>Serial Roc<br>Asset Roc<br>Fb. Roc<br>Panel Lock Off                | Dipkformal PRG                                                     |
|                                       |                                                                            | Printeenser States<br>Virtual Control Pan                                        | el                                                                 |
|                                       |                                                                            |                                                                                  |                                                                    |
|                                       |                                                                            |                                                                                  |                                                                    |
|                                       |                                                                            |                                                                                  |                                                                    |
|                                       |                                                                            |                                                                                  |                                                                    |
|                                       |                                                                            |                                                                                  |                                                                    |
|                                       |                                                                            |                                                                                  |                                                                    |
|                                       |                                                                            |                                                                                  |                                                                    |
| nome   Advanced Contiguration         | ] Lectinical Support [Logout]                                              | Channel Destand Mr. 4 - Co                                                       | G . # 100F -                                                       |
|                                       |                                                                            | w unternet   Protected móde: Un                                                  |                                                                    |

#### 6.3.27 Virtuelles Bedienfeld

Der Link zum Virtuellen Bedienfeld (Virtual Control Panel) befindet sich auf der Status-Seite der Webseite. Dieses Bedienfeld ist eine virtualle Repräsentation des tatsächlichen Bedienfelds des Druckers. Es ermöglicht es dem Benutzer, das Bedienfeld von außen zu lesen und zu steuern, als ob er am Bedienfeld selbst stehen würde. Die Funktionalität des virtuellen Felds entspricht dem des physikalischen LCD-Felds.

Vor der Nutzung des virtuellen Bedienfelds ist es wichtig, den Browser so einzurichten, dass Popup-Fenster vom Drucker erlaubt werden, da sonst das Bedienfeld nicht angezeigt wird. Ist der Browser eingerichtet, sieht die Seite so oder so ähnlich aus:

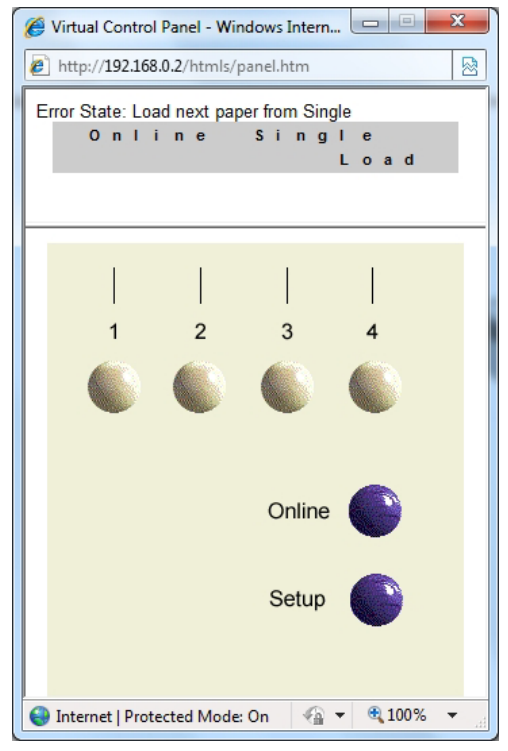

Das virtuelle Bedienfeld ist das aktive Fenster. Dieses Fenster zeigt den aktuellen Fehlerstatus und die Inhalte der LCD-Anzeige des Druckers an. Die Auswahl der Tasten des Displays führt zu denselben Ergebnissen wie die Wahl der Tasten am Drucker selbst. Die LCD-Information des virtuellen Felds wird alle 15 Sekunden aktualisiert. Das physikalische Bedienfeld, das virtuelle Bedienfeld und der Online-Status des Druckers sind alle gleichzeitig aktiv, so dass es zu bestimmten Synchronisations-Verzögerungen kommen kann, wenn ein Benutzer eine Taste am physikalischen Drucker oder im Online-Status im Drucker-Statusbereich drückt. Die Menüsperre-Funktion betrifft das virtuelle Feld in gleicher Weise wie das physikalische. Der einzige funktionale Unterschied zwischen physikalischem und virtuellem Feld ist, das im virtuellen Feld die LF/FF-Option immer zu einem FF führt. Um das virtuelle Bedienfeld zu schließen, auf das X in der rechten, oberen Ecke des Fensters klicken.

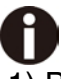

- 1) Bei dieser Funktion müssen Popups im Browser erlaubt sein.
- 2) Die LED-Version unterstützt diese Funktion nicht.

## 7 Anhang

### 7.1 Zeichensätze

Standardzeichensatz 1

|   | 0   | 1   | 2  | 3 | 4 | 5 | 6 | 7 | 8   | 9   | Α  | В | C | D | Ε | F   |
|---|-----|-----|----|---|---|---|---|---|-----|-----|----|---|---|---|---|-----|
| 0 | NUL |     |    | 0 | @ | P | 1 | p | NUL |     |    | 0 | @ | P | • | p   |
| 1 |     | DC1 | !  | 1 | Α | Q | a | q |     | DC1 | 1  | 1 | A | Q | а | 9   |
| 2 |     | DC2 | "  | 2 | В | R | b | r |     | DC2 | "  | 2 | B | R | 6 | r   |
| 3 |     | DC3 | #  | 3 | C | S | с | s |     | DC3 | #  | 3 | C | S | С | 5   |
| 4 |     | DC4 | \$ | 4 | D | Т | d | t |     | DC4 | \$ | 4 | D | Τ | d | t   |
| 5 |     |     | %  | 5 | E | U | e | u |     |     | %  | 5 | Ε | U | е | u   |
| 6 |     |     | &  | 6 | F | V | f | v |     |     | &  | 6 | F | V | f | V   |
| 7 | BEL |     | '  | 7 | G | W | g | w | BEL |     | '  | 7 | G | W | g | w   |
| 8 | BS  | CAN | (  | 8 | Η | X | h | х | BS  | CAN | (  | 8 | H | X | h | x   |
| 9 | HT  |     | )  | 9 | Ι | Y | i | У | HT  |     | )  | 9 | 1 | Y | í | y   |
| Α | LF  |     | *  | : | J | Ζ | j | z | LF  |     | *  | : | J | Ζ | j | z   |
| В | VT  | ESC | +  | ; | K | ] | k | { | VT  | ESC | +  | ; | K | [ | k | {   |
| C | FF  | FS  | ,  | < | L | \ | 1 |   | FF  | FS  | ,  | < | ٢ | \ | 1 | Ι   |
| D | CR  |     | -  | = | Μ | ] | m | } | CR  |     | -  | = | м | ] | m | 3   |
| E | so  |     |    | > | Ν | ^ | n | ~ | so  |     |    | > | N | ^ | n | ~   |
| F | SI  |     | /  | ? | 0 | _ | 0 |   | SI  |     | /  | ? | 0 | _ | 0 | DEL |

#### Standardzeichensatz 2

|   | 0   | 1   | 2  | 3 | 4 | 5 | 6 | 7 | 8 | 9 | A        | В | C | D | Ε | F   |
|---|-----|-----|----|---|---|---|---|---|---|---|----------|---|---|---|---|-----|
| 0 | NUL |     |    | 0 | @ | Р | 1 | p | à | S |          | 0 | @ | P | - | p   |
| 1 |     | DC1 | !  | 1 | Α | Q | a | q | è | ₿ | !        | 1 | A | Q | а | 9   |
| 2 |     | DC2 | "  | 2 | В | R | b | r | ù | Æ | "        | 2 | В | R | 6 | r   |
| 3 |     | DC3 | #  | 3 | С | S | с | s | ò | æ | #        | 3 | C | S | С | 5   |
| 4 |     | DC4 | \$ | 4 | D | Т | d | t | ì | ø | \$       | 4 | D | Τ | d | t   |
| 5 |     |     | %  | 5 | Е | U | e | u | 0 | ø | %        | 5 | Ε | U | е | u   |
| 6 |     |     | &  | 6 | F | V | f | v | £ |   | &        | 6 | F | V | f | V   |
| 7 | BEL |     | '  | 7 | G | W | g | w | i | Ä | <b>'</b> | 7 | G | W | g | w   |
| 8 | BS  | CAN | (  | 8 | Н | X | h | х | ċ | Ö | (        | 8 | H | X | h | x   |
| 9 | HT  |     | )  | 9 | Ι | Y | i | У | Ñ | Ü | )        | 9 | 1 | Y | í | y   |
| Α | LF  |     | *  | : | J | Ζ | j | z | ñ | ä | *        | : | J | Ζ | j | z   |
| В | VT  | ESC | +  | ; | K | ] | k | { | Þ | ö | +        | ; | K | [ | k | {   |
| C | FF  | FS  | ,  | < | L | \ | 1 |   | R | ü | ,        | < | ٢ | \ | 1 | Ι   |
| D | CR  |     | -  | = | Μ | ] | m | } | Å | É | -        | = | м | ] | m | 3   |
| E | so  |     |    | > | Ν | ^ | n | ~ | á | é |          | > | N | ^ | n | ~   |
| F | SI  |     | /  | ? | 0 | _ | 0 |   | ç | ¥ | /        | ? | 0 | _ | 0 | DEL |

#### IBM-Zeichensatz 1

|   | _   |     |    |   |   |   |   | _ | _   |     |          |    |   |   |        |              |
|---|-----|-----|----|---|---|---|---|---|-----|-----|----------|----|---|---|--------|--------------|
|   | 0   | 1   | 2  | 3 | 4 | 5 | 6 | 7 | 8   | 9   | Α        | В  | C | D | Ε      | F            |
| 0 | NUL |     |    | 0 | @ | Р | 1 | p | NUL |     | á        |    | L | Т | α      | =            |
| 1 |     | DC1 | !  | 1 | Α | Q | a | q |     | DC1 | í        | XX | Т | F | β      | ±            |
| 2 |     | DC2 | "  | 2 | В | R | b | r |     | DC2 | ó        |    | Т | т | Г      | ≥            |
| 3 |     | DC3 | #  | 3 | С | S | с | s |     | DC3 | ú        |    | F | L | π      | ≤            |
| 4 |     | DC4 | \$ | 4 | D | Т | d | t |     | DC4 | ñ        | +  | — | L | Σ      | ſ            |
| 5 |     |     | %  | 5 | Ε | U | e | u |     |     | Ñ        | -  | + | Г | σ      | J            |
| 6 |     |     | &  | 6 | F | V | f | v |     |     | <u>a</u> | -  | F | Г | μ      | ÷            |
| 7 | BEL |     | '  | 7 | G | W | g | w | BEL |     | 8        | ٦  | F | + | τ      | %            |
| 8 | BS  | CAN | (  | 8 | Н | Х | h | x | BS  | CAN | ż        | ٦  | L | + | Φ      | •            |
| 9 | HT  |     | )  | 9 | Ι | Y | i | У | HT  |     | F        | -  | Г | Г | θ      | •            |
| Α | LF  |     | *  | : | J | Ζ | j | z | LF  |     | 7        |    | Т | Г | Ω      |              |
| В | VT  | ESC | +  | ; | K | [ | k | { | VT  | ESC | 12       | ٦  | Т |   | δ      | $\checkmark$ |
| C | FF  | FS  | ,  | < | L | \ | 1 |   | FF  | FS  | 14       | Г  | F | _ | 8      | n            |
| D | CR  |     | -  | = | Μ | ] | m | } | CR  |     | i        | Г  | - |   | Ø      | 2            |
| E | so  |     |    | > | Ν | ^ | n | ~ | so  |     | ~        | Γ  | + |   | 3      | -            |
| F | SI  |     | /  | ? | 0 | _ | 0 |   | SI  |     | »        | Г  | 1 |   | $\cap$ |              |

#### IBM-Zeichensatz 2

|   | 0   | 1   | 2  | 3 | 4 | 5 | 6 | 7 | 8 | 9 | Α  | B        | C | D | E | F            |
|---|-----|-----|----|---|---|---|---|---|---|---|----|----------|---|---|---|--------------|
| 0 | NUL |     |    | 0 | @ | P | 1 | p | Ç | É | á  |          | L | Т | α | =            |
| 1 |     | DC1 | !  | 1 | Α | Q | a | q | ü | æ | í  | XX       | 1 | F | β | ±            |
| 2 |     | DC2 | "  | 2 | В | R | b | r | é | Æ | ó  |          | Т | т | Г | ≥            |
| 3 | •   | DC3 | #  | 3 | C | S | с | s | â | ô | ú  |          | F | L | π | ≤            |
| 4 | •   | DC4 | \$ | 4 | D | Т | d | t | ä | ö | ñ  | -        | — | L | Σ | ſ            |
| 5 | *   |     | %  | 5 | E | U | e | u | à | ò | Ñ  | -        | + | Г | σ | J            |
| 6 | •   |     | &  | 6 | F | V | f | v | å | û | a  | -        | F | Г | μ | ÷            |
| 7 | BEL |     | '  | 7 | G | W | g | w | ç | ù | 8  | Г        | F | + | τ | ~            |
| 8 | BS  | CAN | (  | 8 | H | X | h | х | ê | ÿ | ż  | 7        | L | + | Φ | •            |
| 9 | HT  |     | )  | 9 | Ι | Y | i | У | ë | Ö | F  | -        | Г | Г | θ | •            |
| Α | LF  |     | *  | : | J | Ζ | j | z | è | Ü | 7  |          | Т | Г | Ω |              |
| В | VT  | ESC | +  | ; | K | ] | k | { | ï | ¢ | 12 | ٦        | Т |   | δ | $\checkmark$ |
| C | FF  | FS  | ,  | < | L | \ | 1 |   | î | £ | 14 | Г        | F | _ | ~ | n            |
| D | CR  |     | -  | = | Μ | ] | m | } | ì | ¥ | i  | L        | — |   | ø | 2            |
| E | so  |     |    | > | N | ^ | n | ~ | Ä | R | ~  |          | + |   | 3 |              |
| F | SI  |     | /  | ? | 0 | _ | 0 |   | Å | f | »  | <b>ר</b> | 1 | - | Ω |              |

#### OCR-A-Zeichensatz 1

|   | Ĺ   |     |    |   |   | - | - | - |     |     |   | - | ã | - | - | _ |
|---|-----|-----|----|---|---|---|---|---|-----|-----|---|---|---|---|---|---|
|   | 0   | 1   | 2  | 3 | 4 | 5 | 6 | 7 | 8   | 9   | A | В | С | D | E | F |
| 0 | NUL |     |    | 0 | Ч | Р | ' | р | NUL |     |   |   |   |   |   |   |
| 1 |     | DC1 | ¥  | ľ | Α | Q | а | q |     | DC1 |   |   |   |   |   |   |
| 2 |     | DC2 | -  | 5 | В | R | b | r |     | DC2 |   |   |   |   |   |   |
| 3 |     | DC3 | ľ  | З | С | S | c | s |     | DC3 |   |   |   |   |   |   |
| 4 |     | DC4 | \$ | 4 | D | Т | d | t |     | DC4 |   |   |   |   |   |   |
| 5 |     |     | %  | 5 | Ε | U | e | u |     |     |   |   |   |   |   |   |
| 6 |     |     | &  | 6 | F | v | f | v |     |     |   |   |   |   |   |   |
| 7 | BEL |     | '  | 7 | G | Э | g | ω | BEL |     |   |   |   |   |   |   |
| 8 | BS  | CAN | {  | 8 | н | х | h | х | BS  | CAN |   |   |   |   |   |   |
| 9 | HT  |     | }  | ۹ | I | Y | i | У | HT  |     |   |   |   |   |   |   |
| Α | LF  |     | *  | : | J | Z | j | z | LF  |     |   |   |   |   |   |   |
| В | VT  | ESC | +  | i | к | E | k | ( | VT  | ESC |   |   |   |   |   |   |
| C | FF  | FS  | 7  |   | L | 1 | 1 |   | FF  | FS  |   |   |   |   |   |   |
| D | CR  |     | -  | = | Μ | ] | m | ) | CR  |     |   |   |   |   |   |   |
| E | so  |     |    |   | Ν | ^ | n | ~ | so  |     |   |   |   |   |   |   |
| F | SI  |     | 1  | ? | 0 | - | 0 |   | SI  |     |   |   |   |   |   |   |

#### OCR-A-Zeichensatz 2

|   | 0  | 1                 | 2  | 3 | 4 | 5            | 6 | 7 | 8 | 9 | A | В | C | D | E | F |
|---|----|-------------------|----|---|---|--------------|---|---|---|---|---|---|---|---|---|---|
| 0 | ø  | •                 |    | 0 | Ч | Р            | ' | р |   |   |   |   |   |   |   |   |
| 1 | 0  |                   | ¥  | ľ | Α | Q            | a | q |   |   |   |   |   |   |   |   |
| 2 | 0  | Ĵ                 | "  | 5 | В | R            | b | r |   |   |   |   |   |   |   |   |
| 3 | •  | !!                | Ъ  | З | C | Z            | с | s |   |   |   |   |   |   |   |   |
| 4 | •  | ſ                 | \$ | 4 | D | Т            | d | t |   |   |   |   |   |   |   |   |
| 5 | *  | §                 | ×. | 5 | Е | U            | e | u |   |   |   |   |   |   |   |   |
| 6 | ۰  | _                 | &  | 6 | F | v            | f | v |   |   |   |   |   |   |   |   |
| 7 | •  | Î                 |    | 7 | G | ω            | g | ω |   |   |   |   |   |   |   |   |
| 8 |    | 1                 | {  | 8 | н | Х            | h | × |   |   |   |   |   |   |   |   |
| 9 | 0  | ţ                 | }  | 9 | I | Y            | i | У |   |   |   |   |   |   |   |   |
| Α | -  | +                 | *  | : | J | Z            | j | z |   |   |   |   |   |   |   |   |
| В | ð  | t                 | +  | i | к | E            | k | ( |   |   |   |   |   |   |   |   |
| C | Ŷ  | L                 | ٦  |   | L | $\mathbf{N}$ | 1 |   |   |   |   |   |   |   |   |   |
| D | \$ | $\leftrightarrow$ | -  | = | Μ | 3            | m | ) |   |   |   |   |   |   |   |   |
| Ε | ß  |                   |    |   | N | ^            | n | ~ |   |   |   |   |   |   |   |   |
| F | ₿  | V                 | 1  | ? | 0 | -            | 0 |   |   |   |   |   |   |   |   |   |

#### OCR-B-Zeichensatz 1

|   | 0   | 1   | 2  | 2 | 4 | 5 | 6 | 7 | 0   | 0   | ٨ | D | C | D | Б | F |
|---|-----|-----|----|---|---|---|---|---|-----|-----|---|---|---|---|---|---|
|   | 0   | 1   | 2  | 3 | 4 | 5 | 0 | / | 0   | 9   | A | Б | C | D | Е | г |
| 0 | NUL |     |    | 0 | @ | Р |   | р | NUL |     |   |   |   |   |   |   |
| 1 |     | DC1 | 1  | 1 | Α | Q | а | q |     | DC1 |   |   |   |   |   |   |
| 2 |     | DC2 | "  | 2 | В | R | b | r |     | DC2 |   |   |   |   |   |   |
| 3 |     | DC3 | #  | 3 | С | S | С | s |     | DC3 |   |   |   |   |   |   |
| 4 |     | DC4 | \$ | 4 | D | т | d | t |     | DC4 |   |   |   |   |   |   |
| 5 |     |     | %  | 5 | Е | U | е | u |     |     |   |   |   |   |   |   |
| 6 |     |     | &  | 6 | F | ٧ | f | v |     |     |   |   |   |   |   |   |
| 7 | BEL |     | '  | 7 | G | W | g | w | BEL |     |   |   |   |   |   |   |
| 8 | BS  | CAN | (  | 8 | Н | Х | h | х | BS  | CAN |   |   |   |   |   |   |
| 9 | HT  |     | )  | 9 | I | Y | i | У | HT  |     |   |   |   |   |   |   |
| Α | LF  |     | *  | : | J | Z | j | z | LF  |     |   |   |   |   |   |   |
| В | VT  | ESC | +  | ; | К | Γ | k | { | VT  | ESC |   |   |   |   |   |   |
| C | FF  | FS  | ,  | < | L | 1 | ι |   | FF  | FS  |   |   |   |   |   |   |
| D | CR  |     | -  | = | Μ | J | m | } | CR  |     |   |   |   |   |   |   |
| E | so  |     | -  | > | Ν | ^ | n | ~ | so  |     |   |   |   |   |   |   |
| F | SI  |     | 1  | ? | 0 | _ | 0 |   | SI  |     |   |   |   |   |   |   |

#### OCR-B-Zeichensatz 2

|   | 0 | 1                 | 2  | 3 | 4 | 5 | 6 | 7 | 8 | 9 | A | В | C | D | Ε | F |
|---|---|-------------------|----|---|---|---|---|---|---|---|---|---|---|---|---|---|
| 0 | ø | •                 |    | 0 | @ | Р | ' | р |   |   |   |   |   |   |   |   |
| 1 | 0 | •                 | !  | 1 | Α | Q | а | q |   |   |   |   |   |   |   |   |
| 2 | • | Ĵ                 |    | 2 | В | R | b | r |   |   |   |   |   |   |   |   |
| 3 | • | !!                | #  | 3 | С | S | с | s |   |   |   |   |   |   |   |   |
| 4 | • | P                 | \$ | 4 | D | Т | d | t |   |   |   |   |   |   |   |   |
| 5 |   | §                 | %  | 5 | Е | U | е | u |   |   |   |   |   |   |   |   |
| 6 | • | -                 | &  | 6 | F | v | f | v |   |   |   |   |   |   |   |   |
| 7 | • | Î                 | '  | 7 | G | W | g | W |   |   |   |   |   |   |   |   |
| 8 |   | 1                 | (  | 8 | н | X | h | х |   |   |   |   |   |   |   |   |
| 9 | • | ţ                 | )  | 9 | I | Y | i | У |   |   |   |   |   |   |   |   |
| Α | • | +                 | *  | : | J | Z | j | z |   |   |   |   |   |   |   |   |
| В | ₫ | +                 | +  | ; | к | E | k | • |   |   |   |   |   |   |   |   |
| C | Ŷ | L                 | ,  | < | L | 1 | ι |   |   |   |   |   |   |   |   |   |
| D | ♪ | $\leftrightarrow$ | -  | = | Μ | ב | m | 3 |   |   |   |   |   |   |   |   |
| E | ß |                   |    | > | N | ^ | n | ~ |   |   |   |   |   |   |   |   |
| F | ₿ | V                 | /  | ? | 0 | _ | 0 | • |   |   |   |   |   |   |   |   |

Internationale Zeichensatz-Befehle

| Country        | Basic Command             |
|----------------|---------------------------|
| USA            | <esc>"R"CHR \$ (0)</esc>  |
| FRANCE         | <esc>"R"CHR \$ (1)</esc>  |
| GERMANY        | <esc>"R"CHR\$ (2)</esc>   |
| UK             | <esc>"R"CHR \$ (3)</esc>  |
| DENMARK 1      | <esc>"R"CHR \$ (4)</esc>  |
| SWEDEN         | <esc>"R"CHR\$ (5)</esc>   |
| ITALY          | <esc>"R"CHR\$ (6)</esc>   |
| SPAIN 1        | <esc>"R"CHR \$ (7)</esc>  |
| JAPAN          | <esc>"R"CHR \$ (8)</esc>  |
| NORWAY         | <esc>"R"CHR \$ (9)</esc>  |
| DENMARK 2      | <esc>"R"CHR \$ (10)</esc> |
| SPAIN 2        | <esc>"R"CHR\$ (11)</esc>  |
| LATINAMERICA   | <esc>"R"CHR \$ (12)</esc> |
| DENMARK/NORWAY | <esc>"R"CHR\$ (13)</esc>  |
| CHINA          | <esc>"R"CHR\$ (16)</esc>  |

Internationale Zeichensätze

|                    |    | Ch | aracte | er Cod | e (He | X) |    |    |    |    |    |    |
|--------------------|----|----|--------|--------|-------|----|----|----|----|----|----|----|
| Character Set      | 23 | 24 | 40     | 5B     | 5C    | 5D | 5E | 60 | 7B | 7C | 7D | 7E |
| 0: U. S. A.        | #  | \$ | @      | ]      | ١     | ]  | ^  | ٢  | {  | 1  | }  | ~  |
| 1: FRANCE          | #  | \$ | à      | 0      | ç     | Ş  | ^  | "  | é  | ù  | è  |    |
| 2: GERMANY         | #  | \$ | §      | Ä      | Ö     | Ü  | ^  | •  | ä  | ö  | ü  | β  |
| 3: U. K.           | £  | \$ | @      | [      | 1     | ]  | ^  | •  | {  | L  | }  | ~  |
| 4: DENMARK 1       | #  | \$ | Ø      | Æ      | Ø     | Å  | ^  | 1  | æ  | ø  | å  | ~  |
| 5: SWEDEN          | #  | α  | É      | Ä      | Ö     | Å  | Ü  | é  | ä  | Ö  | å  | ü  |
| 6. ITALY           | #  | \$ | @      | 0      | 1     | é  | ^  | ù  | à  | Ò  | è  | )  |
| 7. SPAIN 1         | Pt | \$ | @      | i      | Ñ     | Ś  | ^  | '  |    | ñ  | }  | ~  |
| 8. JAPAN           | #  | \$ | @      | 1      | ¥     | ]  | ^  | '  | {  | 1  | }  | ~  |
| 9: NORWAY          | #  | σ  | É      | Æ      | Ø     | Å  | Ü  | é  | æ  | Ø  | å  | ü  |
| 10: DENMARK 2      | #  | \$ | É      | Æ      | Ø     | Å  | Ü  | é  | æ  | Ø  | å  | ü  |
| 11: SPAIN 2        | #  | \$ | á      | i      | Ñ     | ć  | é  |    | í  | ñ  | Ó  | ú  |
| 12: LATIN AMERICA  | #  | \$ | á      | i      | Ñ     | ċ  | é  | ü  | í  | ñ  | ó  | ú  |
| 13: DENMARK/NORWAY | #  | \$ | 0      | [      | 1     | ]  | ^  | '  | {  | I  | }  | ~  |
| 14: CHINA          | #  | ¥  | 0      | ]      | 1     | ]  | ^  | '  | {  |    | }  | ~  |

#### 7.2 Liste der Befehlscodes

In der folgenden Tabelle ist die Verfügbarkeit der Sequenzen in den verschiedenen Emulationen mit dem Symbol  $\sqrt{}$  gekennzeichnet. Die MTPL-Sequenzen können in allen Emulationsmodi verwendet werden. Die betreffenden Sequenzen sind mit einem \* gekennzeichnet.

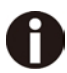

#### Mehr über Befehlscodes erfahren Sie im Programmierhandbuch (Programmer's Application Manual) auf unseren Internetseiten.

| MTPL         | IBM<br>XL24  | IBM<br>AGM   | Epson<br>LQ-2550 | Epson<br>LQ-2170 | Code                                  | Funktion                                                            |
|--------------|--------------|--------------|------------------|------------------|---------------------------------------|---------------------------------------------------------------------|
| $\checkmark$ | $\checkmark$ |              | $\checkmark$     | $\checkmark$     | <bel></bel>                           | Signalton                                                           |
| $\checkmark$ | $\checkmark$ | $\checkmark$ | $\checkmark$     | $\checkmark$     | <bs></bs>                             | Steuerzeichen BS (Backspace)                                        |
|              |              |              | $\checkmark$     | $\checkmark$     | <can></can>                           | Datenzeile löschen                                                  |
| $\checkmark$ | $\checkmark$ | $\checkmark$ | $\checkmark$     | $\checkmark$     | <cr></cr>                             | Steuerzeichen CR (Carriage Return, Wagenrücklauf)                   |
| $\checkmark$ |              |              |                  |                  | <csi></csi>                           | Startzeichen für MTPL-Sequenzen entspricht ESC[                     |
|              |              |              | $\checkmark$     | $\checkmark$     | <dc1></dc1>                           | Drucker anwählen                                                    |
|              |              |              | $\checkmark$     | $\checkmark$     | <dc2></dc2>                           | Engschrift AUS (eingest. mit <si> oder <esc><si>)</si></esc></si>   |
|              |              |              | $\checkmark$     | $\checkmark$     | <dc3></dc3>                           | Drucker abwählen                                                    |
|              |              |              | $\checkmark$     | $\checkmark$     | <dc4></dc4>                           | Breitschrift AUS (eingest. mit <so> oder <esc><so>)</so></esc></so> |
| $\checkmark$ | $\checkmark$ | *            | $\checkmark$     | $\checkmark$     | <del></del>                           | MTPL: Zeile löschen. Epson: Letztes Zeichen löschen                 |
| $\checkmark$ | $\checkmark$ | $\checkmark$ | $\checkmark$     | $\checkmark$     | <esc></esc>                           | Startzeichen für Programmiersequenz                                 |
|              | $\checkmark$ | $\checkmark$ | $\checkmark$     | $\checkmark$     | <esc>!<n></n></esc>                   | Druckmodusauswahl                                                   |
|              |              | $\checkmark$ | $\checkmark$     | $\checkmark$     | <esc>#</esc>                          | Bit 8 = unverändert                                                 |
|              |              |              | $\checkmark$     | $\checkmark$     | <esc>\$<n1>;<n2></n2></n1></esc>      | Absoluten Horizontalschritt ausführen                               |
|              |              |              | $\checkmark$     | $\checkmark$     | <esc>%&lt;0&gt;&lt;0&gt;</esc>        | ROM-Zeichengenerator wählen                                         |
|              |              |              | $\checkmark$     | $\checkmark$     | <esc>%&lt;1&gt;&lt;0&gt;</esc>        | Download-Generator wählen                                           |
| $\checkmark$ | *            | *            | *                | *                | <esc>%1<n1><n2></n2></n1></esc>       | Grafikdruck mit 180 dpi/HQ                                          |
| $\checkmark$ | *            | *            | *                | *                | <esc>%2<n1><n2></n2></n1></esc>       | Grafikdruck mit 360 dpi/HQ                                          |
| $\checkmark$ | *            | 安            | 举                | 举                | <esc>%3<n1>;<n2></n2></n1></esc>      | Grafikdruck mit 60 dpi                                              |
| $\checkmark$ | *            | 安            | 举                | 举                | <esc>%4<n1>;<n2></n2></n1></esc>      | Grafikdruck mit 120 dpi                                             |
| $\checkmark$ | *            | *            | *                | *                | <esc>%5<n1>;<n2></n2></n1></esc>      | Grafikdruck mit 80 dpi                                              |
| $\checkmark$ | 举            | *            | 举                | 举                | <esc>%7<n1>;<n2></n2></n1></esc>      | Grafikdruck mit 240 dpi                                             |
| $\checkmark$ | *            | *            | *                | *                | <esc>%8<n1>;<n2></n2></n1></esc>      | Grafikdruck mit 72 dpi                                              |
| $\checkmark$ | *            | *            | *                | *                | <esc>%9<n1>;<n2></n2></n1></esc>      | Grafikdruck mit 90 dpi                                              |
|              |              |              | $\checkmark$     | $\checkmark$     | <esc>&amp;<s><x><y></y></x></s></esc> | Download-Zeichen definieren                                         |
| $\checkmark$ | *            | 安            | 举                | 举                | <esc>(&amp;</esc>                     | Zeichensatz ISO 8859-2                                              |
| $\checkmark$ | *            | 举            | 举                | *                | <esc>(*</esc>                         | Zeichensatz ISO 8859-5                                              |
| $\checkmark$ | *            | 安            | 举                | 举                | <esc>(+</esc>                         | Zeichensatz ISO 8859-1 SAP                                          |
| $\checkmark$ | *            | *            | *                | *                | <esc>(.</esc>                         | Zeichensatz ISO 8859-9                                              |
| $\checkmark$ | *            | *            | *                | *                | <esc>(/</esc>                         | Zeichensatz ISO 8859-15                                             |
| $\checkmark$ | *            | *            | *                | *                | <esc>(&lt;</esc>                      | Zeichensatz Cro-ASCII                                               |
|              |              |              |                  | $\checkmark$     | <esc>(c</esc>                         | Seitenformat festlegen                                              |
|              |              |              |                  | $\checkmark$     | <esc>(v</esc>                         | Relative vertikale Druckposition                                    |

|              |              |              |              | $\checkmark$ | <esc>(t</esc>                                     | Zeichentabelle zuordnen                           |
|--------------|--------------|--------------|--------------|--------------|---------------------------------------------------|---------------------------------------------------|
| $\checkmark$ | *            | 举            | *            | *            | <esc>(m</esc>                                     | Zeichensatz BRASCII                               |
| $\checkmark$ | *            | 举            | *            | ×            | <esc>(n</esc>                                     | Zeichensatz Abicomp                               |
| ~            | *            | *            | *            | ×            | <esc>(p</esc>                                     | Windows-Zeichensatz 1250 (Latin2)                 |
| $\checkmark$ | *            | *            | *            | *            | <esc>(q</esc>                                     | Windows-Zeichensatz 1251 (Cyrillic)               |
| $\checkmark$ | *            | 举            | *            | *            | <esc>(r</esc>                                     | Windows-Zeichensatz 1252 (Latin1)                 |
| $\checkmark$ | *            | 举            | *            | ×            | <esc>(t</esc>                                     | Windows-Zeichensatz 1254 (Turkish)                |
| $\checkmark$ | *            | *            | *            | ×            | <esc>('</esc>                                     | Zeichensatz Norwegisch                            |
|              |              |              |              | $\checkmark$ | <esc>(^<n1><n2><d1><dn></dn></d1></n2></n1></esc> | Druckdaten als Zeichen drucken                    |
| $\checkmark$ | *            | 举            | *            | ×            | <esc>(A</esc>                                     | Zeichensatz UK-ASCII                              |
| $\checkmark$ | *            | *            | *            | *            | <esc>(B</esc>                                     | Zeichensatz US-ASCII                              |
|              |              |              |              | $\checkmark$ | <esc>(C</esc>                                     | Seitenlänge definieren                            |
| ~            | *            | *            | *            | *            | <esc>( F</esc>                                    | Zeichensatz G0 zuweisen                           |
|              |              |              |              | $\checkmark$ | <esc>(G</esc>                                     | Grafikmodus wählen                                |
| $\checkmark$ | *            | 举            | *            | *            | <esc>(H</esc>                                     | Zeichensatz Schwedisch-Finnisch                   |
| $\checkmark$ | *            | *            | *            | *            | <esc>(K</esc>                                     | Zeichensatz Deutsch                               |
| $\checkmark$ | *            | *            | *            | *            | <esc>(L</esc>                                     | Zeichensatz Portugiesisch                         |
| $\checkmark$ | *            | *            | *            | *            | <esc>(R</esc>                                     | Zeichensatz Französisch                           |
|              |              |              |              | $\checkmark$ | <esc>(U</esc>                                     | Positionierungseinheiten in n/3600 Zoll festlegen |
|              |              |              |              | $\checkmark$ | <esc>(V</esc>                                     | Absolute vertikale Druckposition                  |
| $\checkmark$ | *            | *            | *            | *            | <esc>(Y</esc>                                     | Zeichensatz Italienisch                           |
| $\checkmark$ | *            | *            | *            | *            | <esc>(Z</esc>                                     | Zeichensatz Spanisch                              |
| $\checkmark$ | *            | *            | *            | ×            | <esc>) F</esc>                                    | Zeichensatz G1 zuweisen                           |
|              |              | $\checkmark$ | $\checkmark$ | $\checkmark$ | <esc>*&lt;0&gt;<n1>;<n2></n2></n1></esc>          | Grafikdruck mit 60 dpi einstellen                 |
|              |              | $\checkmark$ | $\checkmark$ | $\checkmark$ | <esc>*&lt;1&gt;<n1>;<n2></n2></n1></esc>          | Grafikdruck mit 120 dpi einstellen                |
|              |              | $\checkmark$ | $\checkmark$ | $\checkmark$ | <esc>*&lt;2&gt;<n1>;<n2></n2></n1></esc>          | Grafikdruck mit 120 dpi einstellen                |
|              |              | $\checkmark$ | $\checkmark$ | $\checkmark$ | <esc>*&lt;3&gt;<n1>;<n2></n2></n1></esc>          | Grafikdruck mit 240 dpi einstellen                |
|              |              | $\checkmark$ | $\checkmark$ | $\checkmark$ | <esc>*&lt;32&gt;<n1>;<n2></n2></n1></esc>         | Grafikdruck mit 60 dpi einstellen                 |
|              |              | $\checkmark$ | $\checkmark$ | $\checkmark$ | <esc>*&lt;33&gt;<n1>;<n2></n2></n1></esc>         | Grafikdruck mit 120 dpi einstellen                |
|              |              | $\checkmark$ | $\checkmark$ | $\checkmark$ | <esc>*&lt;38&gt;<n1>;<n2></n2></n1></esc>         | Grafikdruck mit 90 dpi einstellen                 |
|              |              | $\checkmark$ | $\checkmark$ | $\checkmark$ | <esc>*&lt;39&gt;<n1>;<n2></n2></n1></esc>         | Grafikdruck mit 180 dpi einstellen                |
|              |              | $\checkmark$ | $\checkmark$ | $\checkmark$ | <esc>*&lt;4&gt;<n1>;<n2></n2></n1></esc>          | Grafikdruck mit 80 dpi einstellen                 |
|              |              | $\checkmark$ | $\checkmark$ | $\checkmark$ | <esc>*&lt;40&gt;<n1>;<n2></n2></n1></esc>         | Grafikdruck mit 360 dpi einstellen                |
| $\checkmark$ | *            | *            | *            | *            | <esc>* F</esc>                                    | Zeichensatz G2 zuweisen                           |
|              | $\checkmark$ | $\checkmark$ | $\checkmark$ |              | <esc>-<n></n></esc>                               | Unterstreichen EIN/AUS                            |
|              |              |              | $\checkmark$ |              | <esc>/<m></m></esc>                               | Vertikale Tabulator-Kanäle wählen                 |

|              |              |              |              | $\checkmark$ | <esc>.</esc>                        | Rastergrafik drucken                                          |
|--------------|--------------|--------------|--------------|--------------|-------------------------------------|---------------------------------------------------------------|
|              | $\checkmark$ | $\checkmark$ |              |              | <esc>:</esc>                        | Engschrift mit 12 cpi EIN                                     |
|              |              |              | $\checkmark$ | $\checkmark$ | <esc>:&lt;0&gt;<n><m></m></n></esc> | ROM-Zeichensatz kopieren                                      |
|              |              |              | $\checkmark$ | $\checkmark$ | <esc>&lt;</esc>                     | Unidirektionales Drucken für eine Zeile                       |
|              |              |              | $\checkmark$ | $\checkmark$ | <esc>=</esc>                        | Bit 8 = 0 setzen                                              |
|              | $\checkmark$ | $\checkmark$ |              |              | <esc>=<c1><c2></c2></c1></esc>      | Schriftsatz/zeichen laden                                     |
|              |              |              | $\checkmark$ | $\checkmark$ | <esc>&gt;</esc>                     | Bit 8 = 1 setzen                                              |
|              |              |              | $\checkmark$ | $\checkmark$ | <esc>?<s><n></n></s></esc>          | Neubelegung eines Grafikmodus                                 |
|              |              |              | $\checkmark$ | $\checkmark$ | <esc>@</esc>                        | Drucker initialisieren                                        |
| $\checkmark$ | *            | *            | *            | *            | <esc>[</esc>                        | MTPL-Startzeichen für Programmiersequenz                      |
| $\checkmark$ | $\checkmark$ | $\checkmark$ | $\checkmark$ | $\checkmark$ | <esc>[\$A<n1><n2></n2></n1></esc>   | Schneller Grafikdruck mit 90 dpi                              |
| $\checkmark$ | $\checkmark$ | $\checkmark$ | $\checkmark$ | $\checkmark$ | <esc>[\$B<n1><n2></n2></n1></esc>   | Schneller Grafikdruck mit 180 dpi                             |
| $\checkmark$ | *            | *            | *            | *            | <esc>[ +0<n></n></esc>              | Kompatibilitätsmodus EIN                                      |
| $\checkmark$ | *            | *            | *            | *            | <esc>[ +1<n></n></esc>              | Kompatibilitätsmodus AUS                                      |
| $\checkmark$ | *            | *            | ×            | *            | <esc>[:y</esc>                      | Rechtsbündig und Zentrierung AUS                              |
| $\checkmark$ | *            | *            | *            | *            | <esc>[=z</esc>                      | Fettschrift EIN                                               |
| $\checkmark$ | *            | *            | *            | *            | <esc>[&gt;z</esc>                   | Fettschrift AUS                                               |
| $\checkmark$ | *            | *            | *            | *            | <esc>[?1~</esc>                     | MTPL-Kommandosprache                                          |
| $\checkmark$ | *            | *            | *            | *            | <esc>[?10~</esc>                    | Barcode-Interpretation AUS                                    |
| $\checkmark$ | *            | *            | *            | 水            | <esc>[?11~</esc>                    | Start der Barcode-Interpretation                              |
| $\checkmark$ | *            | *            | *            | *            | <esc>[?4~</esc>                     | MTPL + IBM Proprinter-24-Kommandosprache                      |
| $\checkmark$ | *            | *            | ×            | *            | <esc>[?5~</esc>                     | MTPL + Epson FX-Kommandosprache                               |
| $\checkmark$ | *            | *            | *            | *            | <esc>[?50h</esc>                    | Aktivieren von Zeichensätzen mit 256 Zeichen                  |
| $\checkmark$ | *            | *            | *            | *            | <esc>[?50 </esc>                    | Aktivieren von Zeichensätzen mit 94 Zeichen                   |
| $\checkmark$ | *            |              | *            | *            | <esc>[?51h</esc>                    | Proportionalschrift automatisch NLQ und LQ                    |
| $\checkmark$ | *            |              | ×            | *            | <esc>[?51]</esc>                    | Proportionalschrift in Draft möglich (default)                |
| $\checkmark$ | *            | *            | ×            | *            | <esc>[?52h</esc>                    | Fontwahl (ESC[1019m]) nur für Druckqualitäten NLQ/LQ möglich  |
| $\checkmark$ | *            | *            | ×            | *            | <esc>[?52]</esc>                    | Fontanwahl (ESC[1019m] der Schriftart Draft möglich (default) |
| $\checkmark$ | *            | *            | *            | *            | <esc>[?53h</esc>                    | Extended-Zeichensatz                                          |
| $\checkmark$ | *            | *            | ×            | *            | <esc>[?53 </esc>                    | Standard-Zeichensatz                                          |
| $\checkmark$ | *            | *            | ×            | *            | <esc>[?6~</esc>                     | MTPL + EPSON LQ-Kommandosprache                               |
| $\checkmark$ | *            | *            | ×            | *            | <esc>[?7h</esc>                     | Zeilenüberlauf = CR + LF                                      |
| $\checkmark$ | *            | *            | *            | *            | <esc>[?7]</esc>                     | Zeilenüberlauf = Daten außerhalb von Druckbereich löschen     |
| $\checkmark$ | *            | *            | *            | *            | <esc>[?<n>~</n></esc>               | Emulation wechseln                                            |
| $\checkmark$ | *            | *            | *            | *            | <esc>[\$A<n1><n2></n2></n1></esc>   | Schneller Grafikdruck 90 dpi vertikal                         |
| $\checkmark$ | *            | *            | *            | *            | <esc>[\$B<n1><n2></n2></n1></esc>   | Schneller Grafikdruck 180 dpi vertikal                        |
|              | $\checkmark$ | $\checkmark$ |              |              | <esc>[@<n1>;<n2></n2></n1></esc>    | Doppelte Höhe einstellen                                      |

|              | $\checkmark$ | $\checkmark$ |   |   | <esc>[\<n1>;<n2></n2></n1></esc> | Ändert vertikale Basiseinheiten                               |
|--------------|--------------|--------------|---|---|----------------------------------|---------------------------------------------------------------|
| $\checkmark$ | *            | *            | * | * | <esc>[0;;n{</esc>                | Einzelblattverarbeitung wählen                                |
| $\checkmark$ | *            | *            | * | 举 | <esc>[0;0r</esc>                 | Oberen und unteren Rand löschen                               |
| $\checkmark$ | *            | *            | * | 举 | <esc>[0;0s</esc>                 | Linken und rechten Rand löschen                               |
| $\checkmark$ | *            | *            | * | * | <esc>[0g</esc>                   | Horizontalen Tabulator an aktueller Druckkopfposition löschen |
| $\checkmark$ | *            | ×            | * | * | <esc>[0m</esc>                   | Alle gewählten Schriftarten löschen                           |
| $\checkmark$ | *            | ×            | * | * | <esc>[0m</esc>                   | Farbe rücksetzen                                              |
| $\checkmark$ | *            | ×            | * | * | <esc>[0w</esc>                   | 5 cpi einstellen                                              |
| $\checkmark$ | *            | *            | × | * | <esc>[0y</esc>                   | Druckqualität Draft bzw. HS anwählen                          |
| $\checkmark$ | *            | 安            | * | * | <esc>[0z</esc>                   | Hochstellung EIN                                              |
| $\checkmark$ | *            | *            | × | * | <esc>[0 SP I</esc>               | Maßeinheit Dezipunkte                                         |
| $\checkmark$ | *            | *            | * | * | <esc>[0 SP K</esc>               | Horizontaler Zeichenabstand auf 10 cpi einstellen             |
| $\checkmark$ | *            | 安            | * | * | <esc>[0 SP L</esc>               | Zeilenabstand (Vertical Spacing) auf 6 lpi einstellen         |
| $\checkmark$ | *            | *            | * | * | <esc>[0 SP X</esc>               | Druckqualität hoch                                            |
| $\checkmark$ | *            | *            | * | * | <esc>[10m</esc>                  | Schriftart 0 Default: Draft oder HS                           |
| $\checkmark$ | *            | 安            | * | * | <esc>[10y</esc>                  | Rechtsaurichtung und Zentrierung AUS                          |
| $\checkmark$ | *            | *            | * | * | <esc>[10z</esc>                  | Mikroschrift EIN                                              |
| $\checkmark$ | *            | *            | * | * | <esc>[11e</esc>                  | PUM (absolute Maßeinheiten) ausschalten                       |
| $\checkmark$ | *            | *            | * | * | <esc>[11h</esc>                  | PUM (absolute Maßeinheiten) einschalten                       |
| $\checkmark$ | *            | *            | * | * | <esc>[11m</esc>                  | Schriftart 1 Default: NLQ Courier                             |
| $\checkmark$ | *            | *            | × | * | <esc>[11w</esc>                  | 20 cpi einstellen                                             |
| $\checkmark$ | *            | *            | × | * | <esc>[11y</esc>                  | Druckqualität Draft bzw. HS anwählen                          |
| $\checkmark$ | *            | *            | * | * | <esc>[12m</esc>                  | Schriftart 2 Default: LQ Courier                              |
| $\checkmark$ | *            | *            | * | * | <esc>[12 SP K</esc>              | Horizontalen Zeichenabstand auf 12 cpi einstellen             |
| $\checkmark$ | *            | *            | * | * | <esc>[12w</esc>                  | Horizontalen Zeichenabstand auf 10 cpi einstellen             |
| $\checkmark$ | *            | *            | * | * | <esc>[12y</esc>                  | Druckqualitat LQ bzw. HQ anwählen                             |
| $\checkmark$ | *            | *            | * | * | <esc>[12z</esc>                  | Doppelte Buchstabenhöhe EIN (obere Hälfte)                    |
| $\checkmark$ | *            | *            | * | * | <esc>[13m</esc>                  | Schriftart 3 Default: NLQ Sans Serif                          |
| $\checkmark$ | *            | *            | * | 举 | <esc>[13y</esc>                  | HQ mit hoher Auflösung                                        |
| $\checkmark$ | *            | *            | * | * | <esc>[13z</esc>                  | Doppelte Buchstabenhöhe EIN (untere Hälfte)                   |
| $\checkmark$ | *            | *            | * | * | <esc>[14m</esc>                  | Schriftart 4 Default: LQ Sans Serif                           |
| $\checkmark$ | *            | ×            | * | * | <esc>[15m</esc>                  | Schriftart 5 Default: LQ Roman                                |
| $\checkmark$ | *            | *            | * | * | <esc>[15 SP K</esc>              | Horizontalen Zeichenabstand auf 15 cpi einstellen             |
| $\checkmark$ | *            | *            | * | * | <esc>[16m</esc>                  | Schriftart 6 Default: LQ in aktuellem Font                    |
| $\checkmark$ | *            | *            | * | * | <esc>[17m</esc>                  | Schriftart 7 Default: LQ in aktuellem Font                    |
| $\checkmark$ | *            | 资            | * | * | <esc>[18m</esc>                  | Schriftart 8 Default: HQ OCR B                                |

| $\checkmark$ | * | × | * | * | <esc>[19m Schriftart 9 Default: HQ OCR A</esc> |                                                          |  |  |  |
|--------------|---|---|---|---|------------------------------------------------|----------------------------------------------------------|--|--|--|
| $\checkmark$ | 举 | * | * | * | <esc>[1 g</esc>                                | Vertikalen Tabulator an aktueller Position löschen       |  |  |  |
| $\checkmark$ | 举 | * | * | * | <esc>[1 SP k</esc>                             | Ausdruck in Royal Mail Customer Barcode                  |  |  |  |
| $\checkmark$ | 安 | * | * | × | <esc>[1 SP L</esc>                             | Zeilenabstand (Vertical Spacing) auf 4 lpi einstellen    |  |  |  |
| $\checkmark$ | 举 | * | * | × | <esc>[1 SP p</esc>                             | US Postnet Barcode einleiten                             |  |  |  |
| $\checkmark$ | * | * | * | * | <esc>[1 SP X</esc>                             | Druckqualität mittel bzw. HQ anwählen                    |  |  |  |
| $\checkmark$ | * | * | * | × | <esc>[1w</esc>                                 | 6 cpi einstellen                                         |  |  |  |
| $\checkmark$ | * | * | * | * | <esc>[1y</esc>                                 | Korrespondenzschriftqualität (HQ)                        |  |  |  |
| $\checkmark$ | * | * | * | * | <esc>[1z</esc>                                 | Tiefstellung EIN                                         |  |  |  |
| $\checkmark$ | * | * | * | * | <esc>[21{</esc>                                | ASF-R: Schacht hinten anwählen                           |  |  |  |
| $\checkmark$ | * | * | * | * | <esc>[22{</esc>                                | ASF-F: Schacht vorn anwählen                             |  |  |  |
| $\checkmark$ | * | * | * | * | <esc>[21m</esc>                                | Doppelt unterstreichen                                   |  |  |  |
| $\checkmark$ | * | × | * | × | <esc>[23m</esc>                                | Kursivschrift AUS                                        |  |  |  |
| $\checkmark$ | * | * | * | × | <esc>[24m</esc>                                | Unterstreichen AUS                                       |  |  |  |
| $\checkmark$ | * | * | * | × | <esc>[26m</esc>                                | Proportionalschrift EIN                                  |  |  |  |
| $\checkmark$ | * | * | * | * | <esc>[2g</esc>                                 | Alle horizontalen Tabulatoren in aktueller Zeile löschen |  |  |  |
| $\checkmark$ | 举 | 安 | * | * | <esc>[2J</esc>                                 | Seite ausgeben                                           |  |  |  |
| $\checkmark$ | * | * | * | × | <esc>[2 SP  </esc>                             | Maßeinheit Dezipunkte                                    |  |  |  |
| $\checkmark$ | * | * | * | * | <esc>[2 SP k</esc>                             | Ausdruck in Kix-Barcode                                  |  |  |  |
| $\checkmark$ | * | * | * | * | <esc>[2 SP L</esc>                             | Zeilenabstand (Vertical Spacing) auf 3 lpi einstellen    |  |  |  |
| $\checkmark$ | 举 | 安 | * | * | <esc>[2 SP X</esc>                             | Druckqualität niedrig bzw. HS anwählen                   |  |  |  |
| $\checkmark$ | 举 | * | * | × | <esc>[2w</esc>                                 | 7,5 cpi einstellen                                       |  |  |  |
| $\checkmark$ | * | * | * | * | <esc>[2y</esc>                                 | Proportionalschrift EIN                                  |  |  |  |
| $\checkmark$ | 举 | 安 | * | * | <esc>[2z</esc>                                 | Doppelte Buchstabenhöhe AUS                              |  |  |  |
| $\checkmark$ | * | * | * | * | <esc>[2z</esc>                                 | Hoch-/Tiefstellung und Mikroschrift AUS                  |  |  |  |
| $\checkmark$ | * | * | * | * | <esc>[30m</esc>                                | Schwarz                                                  |  |  |  |
| $\checkmark$ | 举 | 安 | * | * | <esc>[<n>m</n></esc>                           | Farbe; n = 31–36                                         |  |  |  |
| $\checkmark$ | * | * | * | * | <esc>[3g</esc>                                 | Alle horizontalen Tabulatoren löschen                    |  |  |  |
| $\checkmark$ | * | * | * | × | <esc>[3m</esc>                                 | Kursivschrift EIN                                        |  |  |  |
| $\checkmark$ | * | * | * | * | <esc>[3 SP L</esc>                             | Zeilenabstand (Vertical Spacing) auf 12 lpi einstellen   |  |  |  |
| $\checkmark$ | * | * | * | × | <esc>[3w</esc>                                 | 8,6 cpi einstellen                                       |  |  |  |
| $\checkmark$ | * | × | * | × | <esc>[3z</esc>                                 | Zeilendichte 6 lpi (= Zeilenabstand 1/6 Zoll)            |  |  |  |
| $\checkmark$ | * | * | * | * | <esc>[4g</esc>                                 | Alle vertikalen Tabulatoren löschen                      |  |  |  |
| $\checkmark$ | * | * | * | * | <esc>[4m</esc>                                 | Unterstreichen EIN                                       |  |  |  |
| $\checkmark$ | * | * | * | * | <esc>[4 SP L</esc>                             | Zeilenabstand (Vertical Spacing) auf 8 lpi einstellen    |  |  |  |
| $\checkmark$ | 举 | 举 | * | * | <esc>[4w</esc>                                 | 10 cpi einstellen                                        |  |  |  |

| $\checkmark$ | *            | * | * | * | <esc>[4y</esc>                             | Druckqualität NLQ bzw. HQ mit 10 cpi anwählen         |
|--------------|--------------|---|---|---|--------------------------------------------|-------------------------------------------------------|
| $\checkmark$ | *            | 举 | * | * | <esc>[4z</esc>                             | Zeilendichte 8 lpi (= Zeilenabstand 1/8 Zoll)         |
| $\checkmark$ | *            | 资 | * | * | <esc>[5{</esc>                             | Endlospapierverarbeitung mit Traktor1 wählen          |
| $\checkmark$ | *            | * | * | * | <esc>[6{</esc>                             | Endlospapierverarbeitung mit Traktor2 wählen          |
| $\checkmark$ | 举            | * | * | * | <esc>[50m</esc>                            | Propotionalschrift AUS                                |
| $\checkmark$ | 举            | * | * | * | <esc>[50{</esc>                            | Seite auf Druckposition                               |
| $\checkmark$ | *            | * | * | * | <esc>[51{</esc>                            | Seite auf Abreißposition (Perforation)                |
| $\checkmark$ | *            | * | * | * | <esc>[52{</esc>                            | Seite auf Sichtposition                               |
| $\checkmark$ | *            | * | * | * | <esc>[53m</esc>                            | Überstreichen EIN                                     |
| $\checkmark$ | *            | * | * | * | <esc>[54{</esc>                            | Schneide an aktueller Zeile (Option)                  |
| $\checkmark$ | *            | * | * | * | <esc>[55m</esc>                            | Überstreichen AUS                                     |
| $\checkmark$ | *            | × | * | * | <esc>[5n</esc>                             | Anforderung des Status-Reports                        |
| $\checkmark$ | *            | 安 | * | * | <esc>[5w</esc>                             | 12 cpi einstellen                                     |
| $\checkmark$ | *            | * | * | * | <esc>[5y</esc>                             | Korrespondenzschrift LQ bzw. HQ mit 12 cpi            |
| $\checkmark$ | *            | * | × | * | <esc>[5z</esc>                             | Grafik invers rücksetzen                              |
| $\checkmark$ | *            | 安 | * | * | <esc>[6~</esc>                             | Initialisieren des Druckers                           |
| $\checkmark$ | *            | * | * | * | <esc>[6 SP K</esc>                         | Horizontalen Zeichenabstand auf 6 cpi einstellen      |
| $\checkmark$ | 举            | * | * | * | <esc>[6w</esc>                             | 15 cpi einstellen                                     |
| $\checkmark$ | *            | * | * | * | <esc>[6z</esc>                             | Grafik invers                                         |
| $\checkmark$ | *            | * | * | * | <esc>[7w</esc>                             | 17,1 cpi einstellen                                   |
| $\checkmark$ | *            | * | * | * | <esc>[7y</esc>                             | Proportionalschrift AUS                               |
| $\checkmark$ | *            | × | * | * | <esc>[7z</esc>                             | Bit 8 = unverändert                                   |
| $\checkmark$ | *            | × | * | * | <esc>[8w</esc>                             | Doppelten Anschlag rücksetzen                         |
| $\checkmark$ | *            | * | * | * | <esc>[8y</esc>                             | Rechtsbündig EIN                                      |
| $\checkmark$ | *            | × | * | * | <esc>[8z</esc>                             | Bit 8 = 0 setzen                                      |
| $\checkmark$ | *            | × | * | * | <esc>[9 SP L</esc>                         | Zeilenabstand (Vertical Spacing) auf 2 lpi einstellen |
| $\checkmark$ | *            | * | * | * | <esc>[9w</esc>                             | Doppelten Anschlag einstellen                         |
| $\checkmark$ | *            | × | * | * | <esc>[9y</esc>                             | Zentrierung EIN                                       |
| $\checkmark$ | *            | × | * | * | <esc>[9z</esc>                             | Bit 8 = 1 setzen                                      |
|              | $\checkmark$ |   |   |   | <esc>[g<n1>;<n2>&lt;0&gt;</n2></n1></esc>  | Grafikdruck mit 60 dpi einstellen                     |
|              | ~            |   |   |   | <esc>[g<n1>;<n2>&lt;1&gt;</n2></n1></esc>  | Grafikdruck mit 120 dpi einstellen                    |
|              | $\checkmark$ |   |   |   | <esc>[g<n1>;<n2>&lt;11&gt;</n2></n1></esc> | Grafikdruck mit 180 dpi einstellen                    |
|              | $\checkmark$ |   |   |   | <esc>[g<n1>;<n2>&lt;12&gt;</n2></n1></esc> | Grafikdruck mit 360 dpi einstellen                    |
|              | $\checkmark$ |   |   |   | <esc>[g<n1>;<n2>&lt;2&gt;</n2></n1></esc>  | Grafikdruck mit 120 dpi einstellen                    |
|              | $\checkmark$ |   |   |   | <esc>[g<n1>;<n2>&lt;3&gt;</n2></n1></esc>  | Grafikdruck mit 240 dpi einstellen                    |
|              | $\checkmark$ |   |   |   | <esc>[g<n1>;<n2>&lt;8&gt;</n2></n1></esc>  | Grafikdruck mit 60 dpi einstellen                     |

|              | $\checkmark$ |   |              |              | <esc>[g<n1>;<n2>&lt;9&gt;</n2></n1></esc> | Grafikdruck mit 120 dpi einstellen                     |
|--------------|--------------|---|--------------|--------------|-------------------------------------------|--------------------------------------------------------|
|              |              |   | $\checkmark$ | $\checkmark$ | <esc>[j</esc>                             | Papierrückseite auf 1/180" stellen                     |
| $\checkmark$ | 举            | 举 | *            | ×            | <esc>[<n1>;<n2>f</n2></n1></esc>          | Absolute Horizontal- und Vertikalposition setzen       |
| $\checkmark$ | 举            | 举 | *            | ×            | <esc>[<n>+w</n></esc>                     | Haltezeit Schnittstelle n = 1 – 30 s                   |
| $\checkmark$ | 举            | 举 | *            | *            | <esc>[<n>+x</n></esc>                     | Kopfposition horizontal in n/720"; auch Papierladepos. |
| $\checkmark$ | 举            | 举 | *            | ×            | <esc>[<n>+y</n></esc>                     | Druckkopf-Abstand direkt einstellen n = (0 – 100)      |
| $\checkmark$ | 举            | 举 | *            | *            | <esc>[<n>+z</n></esc>                     | Automatische oder manuelle Kopfabstandseinstellung     |
| $\checkmark$ | 安            | 安 | *            | *            | <esc>[<n>SP q</n></esc>                   | Menü laden                                             |
| $\checkmark$ | 举            | 举 | *            | ×            | <esc>[<n1><n5>+v</n5></n1></esc>          | Papierbehandlungs-Optionen                             |
| $\checkmark$ | 安            | 安 | *            | *            | <esc>[<n1><n16>SP r</n16></n1></esc>      | Drucke Transparentzeichen                              |
| $\checkmark$ | 举            | 举 | *            | ×            | <esc>[<n1>;<n2>f</n2></n1></esc>          | Absolute Horizontal- und Vertikal-Position setzen      |
| $\checkmark$ | 举            | 举 | *            | *            | <esc>[<n1>;<n2>SP 0</n2></n1></esc>       | Zeichengröße ändern                                    |
| $\checkmark$ | 举            | 举 | *            | *            | <esc>[<n1>;<n2>SP D</n2></n1></esc>       | Font wählen                                            |
| $\checkmark$ | 举            | 举 | *            | *            | <esc>[<n1>;<n2>SP G</n2></n1></esc>       | Zeichen-/Zeilenabstand einstellen                      |
| $\checkmark$ | 举            | 举 | *            | *            | <esc>[<n1>;<n2>r</n2></n1></esc>          | Oberen und unteren Rand einstellen                     |
| $\checkmark$ | *            | 举 | *            | *            | <esc>[<n1>;<n2>s</n2></n1></esc>          | Linken und rechten Rand einstellen                     |
| $\checkmark$ | *            | 举 | *            | *            | <esc>[<n>a</n></esc>                      | Relative Horizontal-Position setzen                    |
| $\checkmark$ | 资            | 资 | *            | ×            | <esc>[<n>d</n></esc>                      | Absolute Vertikal-Position setzen                      |
| $\checkmark$ | 举            | 举 | *            | *            | <esc>[<n>e</n></esc>                      | Relative Vertikal-Position setzen                      |
| $\checkmark$ | 举            | 举 | *            | *            | <esc>[<n>j</n></esc>                      | Relative Horizontal-Position rückwärts (nach links)    |
| $\checkmark$ | 安            | 安 | ×            | *            | <esc>[<n>k</n></esc>                      | Relative Vertikal-Position rückwärts (nach oben)       |
| $\checkmark$ | 安            | 安 | *            | *            | <esc>[<n>p</n></esc>                      | HMI einstellen                                         |
| $\checkmark$ | 举            | 举 | ×            | *            | <esc>[<n>q</n></esc>                      | Horizontalen Schritt setzen                            |
| $\checkmark$ | 举            | 举 | *            | ×            | <esc>[<n>SP \</n></esc>                   | Zusätzlichen Zeichenzwischenraum einstellen            |
| $\checkmark$ | *            | 举 | *            | ×            | <esc>[<n>SP C</n></esc>                   | Zeichengröße wählen                                    |
| $\checkmark$ | 安            | 安 | *            | *            | <esc>[<n>SP f</n></esc>                   | Verminderten Zeichenzwischenraum einstellen            |
| $\checkmark$ | 举            | 举 | *            | ×            | <esc>[<n>SP g</n></esc>                   | Zeichenschritt einstellen                              |
| $\checkmark$ | 安            | 安 | *            | *            | <esc>[<n>SP h</n></esc>                   | Zeilenzwischenraum (Line Spacing)                      |
| $\checkmark$ | *            | 举 | *            | ×            | <esc>[<n>SP s</n></esc>                   | Überträgt Zeichen als ASCII-Zeichen (n = 0–255)        |
| $\checkmark$ | *            | * | *            | *            | <esc>[<n>SP U</n></esc>                   | Zeilenanfang (Grundwert)                               |
| $\checkmark$ | *            | 举 | *            | ×            | <esc>[<n>SP V</n></esc>                   | Zeilenende (Grundwert)                                 |
| $\checkmark$ | *            | * | *            | *            | <esc>[<n>t</n></esc>                      | Seitenlänge in Zeilen einstellen                       |
| $\checkmark$ | *            | * | *            | *            | <esc>[<n>u</n></esc>                      | Horizontalen Tabulator setzen                          |
| $\checkmark$ | *            | * | *            | *            | <esc>[<n>v</n></esc>                      | Vertikalen Tabulator setzen                            |
|              |              |   | $\checkmark$ | $\checkmark$ | <esc>\<n1>;<n2></n2></n1></esc>           | Relativen Horizontalschritt ausführen                  |
|              | $\checkmark$ |   |              |              | <esc>\<n1>;<n2></n2></n1></esc>           | Transparentmodus für die folgenden Zeichen             |

|              | $\checkmark$ |              |              |              | <esc>^</esc>                              | Transparentmodus für das folgende Zeichen                              |
|--------------|--------------|--------------|--------------|--------------|-------------------------------------------|------------------------------------------------------------------------|
|              | $\checkmark$ |              |              |              | <esc>_<n></n></esc>                       | Überstreichen EIN/AUS                                                  |
|              | $\checkmark$ | $\checkmark$ | $\checkmark$ | $\checkmark$ | <esc>0</esc>                              | Zeilenabstand 1/8 Zoll einstellen                                      |
|              | $\checkmark$ |              |              |              | <esc>1</esc>                              | Zeilenabstand 7/72 Zoll einstellen                                     |
|              | $\checkmark$ | $\checkmark$ | $\checkmark$ | $\checkmark$ | <esc>2</esc>                              | Zeilenabstand 1/6 Zoll einstellen                                      |
|              | $\checkmark$ |              |              |              | <esc>2</esc>                              | Zeilenabstand n/72 Zoll einstellen                                     |
|              |              | $\checkmark$ | $\checkmark$ | $\checkmark$ | <esc>3<n></n></esc>                       | Zeilenabstand n/180 Zoll einstellen                                    |
|              | $\checkmark$ |              |              |              | <esc>3&gt;n&gt;</esc>                     | Zeilenabstand n/216 Zoll einstellen                                    |
|              |              |              | $\checkmark$ | $\checkmark$ | <esc>4</esc>                              | Kursivschrift EIN                                                      |
|              | $\checkmark$ | $\checkmark$ |              |              | <esc>4</esc>                              | Seitenanfang einstellen                                                |
|              |              |              | $\checkmark$ | $\checkmark$ | <esc>5</esc>                              | Kursivschrift AUS                                                      |
|              | $\checkmark$ | $\checkmark$ |              |              | <esc>5<n></n></esc>                       | Autom. Zeilenvorschub EIN/AUS                                          |
|              |              |              | $\checkmark$ | $\checkmark$ | <esc>6</esc>                              | ASCII-Codes dez. 129 bis dez. 159 drucken                              |
|              | $\checkmark$ | $\checkmark$ |              |              | <esc>6</esc>                              | PC-Zeichensatz 2 (Erweitert)                                           |
|              |              |              | $\checkmark$ | $\checkmark$ | <esc>7</esc>                              | ASCII-Codes 129 bis 159 unterdrücken                                   |
|              | $\checkmark$ | $\checkmark$ |              |              | <esc>7</esc>                              | PC-Zeichensatz 1 (Standard)                                            |
|              |              |              | $\checkmark$ |              | <esc>a<n></n></esc>                       | Textausrichtung wählen                                                 |
|              |              | $\checkmark$ | $\checkmark$ | $\checkmark$ | <esc>A<n></n></esc>                       | Zeilenabstand n/60 Zoll                                                |
|              | $\checkmark$ |              |              |              | <esc>A<n></n></esc>                       | Zeilenabstand n/72 Zoll vorbereiten                                    |
|              |              |              | $\checkmark$ |              | <esc>b<m>&lt;0&gt;</m></esc>              | Löscht alle Tabulatoren                                                |
|              |              |              | $\checkmark$ |              | <esc>b<m><n>&lt;0&gt;</n></m></esc>       | Setzt vertikale Tabulatoren in Kanäle                                  |
|              | $\checkmark$ | $\checkmark$ | $\checkmark$ | $\checkmark$ | <esc>B&lt;0&gt;</esc>                     | Alle vertikalen Tabulatoren löschen                                    |
|              |              |              | $\checkmark$ | $\checkmark$ | <esc>B<n1><n16>&lt;0&gt;</n16></n1></esc> | Vertikale Tabulatoren setzen                                           |
|              | $\checkmark$ | $\checkmark$ |              |              | <esc>B<n1><n64>&lt;0&gt;</n64></n1></esc> | Vertikale Tabulatoren setzen                                           |
| $\checkmark$ |              |              |              |              | <esc>c</esc>                              | Rücksetzen auf Initialisierungsstatus                                  |
|              |              |              |              | $\checkmark$ | <esc>c<n1><n2></n2></n1></esc>            | Horizontalen Steuerungsindex (HMI) festlegen                           |
|              | $\checkmark$ | $\checkmark$ | $\checkmark$ | $\checkmark$ | <esc>C&lt;0&gt;<n></n></esc>              | Seitenlänge in Zoll einstellen                                         |
|              | $\checkmark$ | $\checkmark$ | $\checkmark$ | $\checkmark$ | <esc>C<n></n></esc>                       | Seitenlänge in Zeilen einstellen                                       |
|              | $\checkmark$ | $\checkmark$ |              | $\checkmark$ | <esc>d<n1>;<n2></n2></n1></esc>           | Relativen Horizontalschritt ausführen                                  |
|              | $\checkmark$ | $\checkmark$ | $\checkmark$ | $\checkmark$ | <esc>D&lt;0&gt;</esc>                     | Alle horizontalen Tabulatoren löschen                                  |
|              | $\checkmark$ | $\checkmark$ | $\checkmark$ | $\checkmark$ | <esc>D<n1><n32>&lt;0&gt;</n32></n1></esc> | Horizontale Tabulatoren setzen                                         |
|              | $\checkmark$ | $\checkmark$ |              |              | <esc><dc2></dc2></esc>                    | Engschrift AUS                                                         |
|              | $\checkmark$ | $\checkmark$ |              |              | <esc><dc4></dc4></esc>                    | Breitschrift AUS (eingestellt mit <so> oder <esc><so>)</so></esc></so> |
|              | $\checkmark$ | $\checkmark$ | $\checkmark$ | $\checkmark$ | <esc>E</esc>                              | Fettschrift EIN                                                        |
|              |              |              | $\checkmark$ | $\checkmark$ | <esc><em>0</em></esc>                     | Betrieb mit Einzelblattzuführung abwählen                              |
|              |              |              | $\checkmark$ | $\checkmark$ | <esc><em>1</em></esc>                     | Schacht 1, hinten (ASF-R), Option                                      |

|              |              |              |              | 1            |                                 |                                                                               |
|--------------|--------------|--------------|--------------|--------------|---------------------------------|-------------------------------------------------------------------------------|
|              |              |              | ~            | $\checkmark$ | <esc><em>2</em></esc>           | Schacht 2, vorne ( ASF-F), Option                                             |
|              |              |              | ~            | ✓            | <esc><em>4</em></esc>           | Betrieb mit Einzelblattzuführung wählen                                       |
|              |              |              | $\checkmark$ | $\checkmark$ | <esc><em>R</em></esc>           | Seite ausgeben                                                                |
|              | $\checkmark$ | $\checkmark$ | $\checkmark$ | $\checkmark$ | <esc>F</esc>                    | Fettschrift AUS                                                               |
|              |              |              | $\checkmark$ | $\checkmark$ | <esc>g</esc>                    | Zeichendichte 15 cpi einstellen                                               |
|              | $\checkmark$ | $\checkmark$ | $\checkmark$ | $\checkmark$ | <esc>G</esc>                    | Doppelten Anschlag einstellen                                                 |
|              | $\checkmark$ | $\checkmark$ | $\checkmark$ | $\checkmark$ | <esc>H</esc>                    | Doppelten Anschlag rücksetzen                                                 |
| $\checkmark$ |              |              |              |              | <esc>H</esc>                    | Horizontalen Tab. an aktueller Druckkopfposition setzen                       |
|              | $\checkmark$ | $\checkmark$ |              |              | <esc>I<n></n></esc>             | n = 0, 8: Draft; n = 4, 12, 20: Draft DLL/n = 0, 8: HS; n = 4, 12, 20: HS DLL |
|              |              |              | $\checkmark$ | $\checkmark$ | <esc>j<n></n></esc>             | Einzelner n/180 Zoll Zeilenrückschub                                          |
|              | $\checkmark$ | $\checkmark$ |              |              | <esc>j</esc>                    | Setzt Drucker Offline                                                         |
|              |              | $\checkmark$ | $\checkmark$ | $\checkmark$ | <esc>J<n></n></esc>             | Einzelner n/180 Zoll Zeilenvorschub                                           |
|              | $\checkmark$ |              |              |              | <esc>J<n></n></esc>             | Einzelner n/216 Zoll Zeilenvorschub                                           |
|              |              |              | $\checkmark$ | $\checkmark$ | <esc>k<n></n></esc>             | Wählt Schriftart                                                              |
|              | $\checkmark$ | $\checkmark$ | $\checkmark$ | $\checkmark$ | <esc>K<n1>;<n2></n2></n1></esc> | Grafikdruck mit 60 dpi einstellen                                             |
|              |              |              | $\checkmark$ | $\checkmark$ | <esc>I<n></n></esc>             | Linken Rand einstellen                                                        |
|              | $\checkmark$ | $\checkmark$ |              |              | <esc>I<n></n></esc>             | Druckmodus wählen                                                             |
|              | $\checkmark$ | $\checkmark$ | $\checkmark$ | $\checkmark$ | <esc>L<n1>;<n2></n2></n1></esc> | Grafikdruck mit 120 dpi einstellen                                            |
|              |              |              | $\checkmark$ | $\checkmark$ | <esc>M</esc>                    | Zeichendichte 12 cpi (Elite) einstellen                                       |
| $\checkmark$ | ×            | *            | ×            | 举            | <esc>n</esc>                    | Zeichengenerator LS2                                                          |
|              | $\checkmark$ |              | $\checkmark$ | $\checkmark$ | <esc>N<n></n></esc>             | Abstand vor der Perforation einstellen (Perforation                           |
| $\checkmark$ | *            | *            | *            | *            | <esc>o</esc>                    | Zeichengenerator LS3                                                          |
|              | $\checkmark$ | $\checkmark$ | $\checkmark$ | $\checkmark$ | <esc>0</esc>                    | Perforation überspringen rücksetzen                                           |
|              |              |              | $\checkmark$ | $\checkmark$ | <esc>p<n></n></esc>             | Proportionalschrift EIN/AUS                                                   |
|              |              |              | $\checkmark$ | $\checkmark$ | <esc>P</esc>                    | Zeichendichte 10 cpi (Pica) einstellen                                        |
|              | $\checkmark$ | $\checkmark$ |              |              | <esc>P<n></n></esc>             | Proportionalschrift EIN/AUS                                                   |
|              | $\checkmark$ | $\checkmark$ |              |              | <esc>Q&lt;35&gt;</esc>          | Drucker abwählen                                                              |
|              |              |              | $\checkmark$ | $\checkmark$ | <esc>Q<n></n></esc>             | Rechten Rand einstellen                                                       |
|              |              |              | $\checkmark$ | $\checkmark$ | <esc>r<n></n></esc>             | Farbwahl                                                                      |
|              | $\checkmark$ | $\checkmark$ |              |              | <esc>R</esc>                    | Rücksetzen aller Tabulatoren                                                  |
|              |              |              | $\checkmark$ | $\checkmark$ | <esc>R<n></n></esc>             | Nationalen Zeichensatz anwählen                                               |
|              | $\checkmark$ | $\checkmark$ | $\checkmark$ | $\checkmark$ | <esc>S<n></n></esc>             | Hoch- oder Tiefstellung EIN                                                   |
|              | $\checkmark$ | $\checkmark$ | $\checkmark$ | $\checkmark$ | <esc><si></si></esc>            | Engschrift mit 17,1 cpi EIN                                                   |
|              | $\checkmark$ | $\checkmark$ | ~            | ~            | <esc><so></so></esc>            | Breitschrift EIN                                                              |
|              |              |              | $\checkmark$ | ~            | <esc><sp><n></n></sp></esc>     | Zeichen-Zwischenraum einstellen                                               |
|              |              |              | $\checkmark$ | $\checkmark$ | <esc>t<n></n></esc>             | Zeichensatz wählen                                                            |
|              |              |              |              |              |                                 |                                                                               |

|              | $\checkmark$ | $\checkmark$ | $\checkmark$ | $\checkmark$ | <esc>T</esc>                          | Hoch- oder Tiefstellung AUS                            |
|--------------|--------------|--------------|--------------|--------------|---------------------------------------|--------------------------------------------------------|
|              | $\checkmark$ | $\checkmark$ | $\checkmark$ | $\checkmark$ | <esc>U<n></n></esc>                   | Unidirektionales Drucken EIN/AUS                       |
|              |              |              | $\checkmark$ | $\checkmark$ | <esc>U<n></n></esc>                   | Unidirektionales Drucken EIN/AUS                       |
|              | $\checkmark$ | $\checkmark$ | $\checkmark$ | $\checkmark$ | <esc>W<n></n></esc>                   | Kontinuierliche Breitschrift EIN/AUS                   |
|              |              |              | $\checkmark$ | $\checkmark$ | <esc>w<n></n></esc>                   | Doppelt hoch drucken EIN/AUS                           |
|              |              |              | $\checkmark$ | $\checkmark$ | <esc>x<n></n></esc>                   | Druckqualität (PQ) einstellen                          |
|              |              |              | $\checkmark$ | $\checkmark$ | <esc>x&lt;0&gt;</esc>                 | Schaltet auf Draft <sup>1)</sup> bzw. HS <sup>2)</sup> |
|              |              |              | $\checkmark$ | $\checkmark$ | <esc>x&lt;1&gt;</esc>                 | Schaltet auf LQ <sup>1)</sup> bzw. HQ <sup>2)</sup>    |
|              |              |              |              | $\checkmark$ | <esc>X<m><n1><n2></n2></n1></m></esc> | Schriftwahl nach Pitch und Punktwerten                 |
|              | $\checkmark$ | $\checkmark$ |              |              | <esc>X<n><m></m></n></esc>            | Linken und rechten Rand einstellen                     |
|              | $\checkmark$ | $\checkmark$ | $\checkmark$ | $\checkmark$ | <esc>Y<n1>;<n2></n2></n1></esc>       | Grafikdruck mit 120 dpi einstellen                     |
|              | $\checkmark$ | $\checkmark$ | $\checkmark$ | $\checkmark$ | <esc>Z<n1>;<n2></n2></n1></esc>       | Grafikdruck mit 240 dpi einstellen                     |
| $\checkmark$ | ×            | *            | *            | 安            | <esc>+ F</esc>                        | Zeichensatz G3 zuweisen                                |
| $\checkmark$ | *            | *            | *            | 举            | <esc> </esc>                          | Zeichengenerator LS3R                                  |
| $\checkmark$ | *            | *            | *            | *            | <esc>}</esc>                          | Zeichengenerator LS2R                                  |
| $\checkmark$ | ×            | *            | *            | 安            | <esc>~</esc>                          | Zeichengenerator LS1R                                  |
| $\checkmark$ | $\checkmark$ | $\checkmark$ | $\checkmark$ | $\checkmark$ | <ff></ff>                             | Formularvorschub                                       |
| $\checkmark$ | $\checkmark$ | $\checkmark$ | $\checkmark$ | $\checkmark$ | <ht></ht>                             | Tabulatorsprung horizontal                             |
| $\checkmark$ |              |              |              |              | <hts></hts>                           | Tabstopp an aktueller horizontaler Position setzen     |
| $\checkmark$ |              |              |              |              | <ind></ind>                           | Zeilenvorschub ohne CR                                 |
| $\checkmark$ | $\checkmark$ | $\checkmark$ | $\checkmark$ | $\checkmark$ | <lf></lf>                             | Zeilenschaltung                                        |
| $\checkmark$ |              |              |              |              | <nel></nel>                           | Zeilenvorschub mit CR                                  |
| $\checkmark$ |              |              |              |              | <pld></pld>                           | Zeilenschaltung Halbschritt                            |
| $\checkmark$ |              |              |              |              | <plu></plu>                           | Zeilenschaltung Halbschritt rückwärts                  |
| $\checkmark$ |              |              |              |              | <ri></ri>                             | Zeilenvorschub ohne CR rückwärts                       |
|              | $\checkmark$ | $\checkmark$ | $\checkmark$ | $\checkmark$ | <\$I>                                 | Engschrift mit 17,1 cpi EIN                            |
| $\checkmark$ |              |              |              |              | <si></si>                             | ZG Umschaltung (SS 3)                                  |
|              | $\checkmark$ | $\checkmark$ | $\checkmark$ | $\checkmark$ | <so></so>                             | Breitschrift EIN                                       |
| $\checkmark$ |              |              |              |              | <so></so>                             | ZG Umschaltung (SS 2)                                  |
| $\checkmark$ | $\checkmark$ | $\checkmark$ | $\checkmark$ | $\checkmark$ | <vt></vt>                             | Tabulatorsprung vertikal                               |
| $\checkmark$ |              |              |              |              | <vts></vts>                           | Tabstopp an aktueller vertikaler Position setzen       |

#### 7.2.1 PJL-Befehle

Diese PJL-Befehle können sowohl für die interne Ethernet-Schnittstelle als auch für die externe TallyCom III Pocket-Schnittstelle verwendet werden.

Diese Funktionalität kann über den Parameter **Jobcntl** im Erweiterten Menü aktiviert werden.

| Sequenz                                                                                                    | Kurzbeschreibung                                                   |
|----------------------------------------------------------------------------------------------------|--------------------------------------------------------------------|
| "ESC"%-12345X@PJL                                                                                                    | Universal Exit Language (UEL)                                      |
| @PJL ECHO                                                                                                    | ECHO-Befehl                                                        |
| @PJL EOJ<br>@PJL EOJ NAME=                                                                                                    | EOJ-Befehle (End of Job)                                           |
| @PJL INFO STATUS                                                                                                    | INFO-Befehl (Information Request)                                  |
| @PJL INFO CONFIG                                                                                                    | INFO über die Druckerkonfiguration                                 |
| @PJL INFO VARIABLES                                                                                                    | INFO Variablen, die gesetzt werden können                          |
| @PJL INFO MEMORY                                                                                                    | INFO über den Druckerspeicher                                      |
| <ul> <li>@ PJL USTATUS DEVICE = ON</li> <li>@ PJL USTATUS DEVICE = OFF</li> <li>@ PJL USTATUS DEVICE = VERBOSE</li> <li>@ PJL USTATUS JOB = ON</li> <li>@ PJL USTATUS JOB = OFF</li> <li>@ PJL USTATUS PAGE = ON</li> </ul> | USTATUS-Befehle (Unsolicited Status = unerwünschter Status)        |
| @PJL JOB NAME =<br>@PJL JOB FILE =<br>@PJL JOB START =<br>@PJL JOB END =<br>@PJL JOB COPY =                                                                                                    | JOB-Befehl (Start of Job)                                          |
| @PJL ENTER LANGUAGE                                                                                                    | PJL verlassen und normalen Parser starten                          |
| @PJL INFO USTATUS                                                                                                    | Liste aller Arten von unerwünschten Zuständen (Unsolicited Status) |
| @PJL USTATUS TIMED                                                                                                    | Enables timed unsolicited status                                   |

#### 7.2.2 Barcode

Schon in der Standardausführung Ihres Druckers haben Sie die Möglichkeit, bis zu 23 verschiedene Barcodearten (Strichcodes) zu drucken.

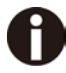

Der Barcodemodus kann innerhalb jeder Emulation verwendet werden. Der Anwender kann entweder den Barcode innerhalb der Standardemulation per Menü permanent einschalten oder über ESC-Sequenzen situationsabhängig ein- bzw. ausschalten. Der Drucker druckt schmale Barcodes in 240 dpi und breitere Barcodes in

Der Drucker druckt schmale Barcodes in 240 dpi und breitere Barcodes in 120 dpi.

| Тур | Barcode                   | Тур | Barcode                       |
|-----|---------------------------|-----|-------------------------------|
| A*  | 2/5 Matrix (Standard)     | Ν   | UPC A (mit Klarschrift)       |
| B*  | 2/5 Industrial            | 0   | UPC A (ohne Klarschrift)      |
| C*  | 2/5 Interleaved           | Р   | UPC E (mit Klarschrift)       |
| D*  | Code 11                   | Q   | UPC E (ohne Klarschrift)      |
| E*  | BCD Matrix                | R*  | Delta Distance (IBM)          |
| F*  | Code 39                   | S   | Code 128                      |
| G*  | Codabar                   | Т   | EAN 128                       |
| н   | EAN 8 (mit Klarschrift)   | 1)  | US-Postnet                    |
| I   | EAN 8 (ohne Klarschrift)  | 1)  | KIX Barcode                   |
| К   | EAN 13 (mit Klarschrift)  | 1)  | Royal Mail Customer Barcode   |
| L   | EAN 13 (ohne Klarschrift) | 1)  | USPS Intelligent Mail Barcode |
| M*  | MSI/modified PLESSEY      |     |                               |

#### 7.2.3 Liste der verfügbaren MTPL-Barcodes

\* Diese Barcodes können horizontal und vertikal ausgedruckt werden, die nicht markierten nur horizontal.

1) Siehe Beschreibung auf den folgenden Seiten.

Die Barcodetypen K, L, N, O können zusätzlich noch durch Add-On Barcodes erweitert werden: Add-On 2 und Add-On 5. Die zu druckende Information wird innerhalb einer "Klammer" (DC4) übertragen. Eine Steuersequenz (Header) definiert einmalig die Eigenschaften des benutzten Barcodes (z.B. Typ, Ratio, etc.). Ist kein Header definiert, wird die Information innerhalb einer Barcodeklammer im Code 2/5 Matrix ausgedruckt.

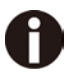

#### Beachten Sie, daß innerhalb der Barcode-Umgebung bei Sequenzkonflikten mit der Kommandosprache (Emulation), Barcodebefehle Vorrang haben. Weitere Informationen zu Barcodes erhalten Sie im Programmierhandbuch Barcode auf dieser CD-ROM.

#### 7.2.4 US Postnet-Barcode

Der Postnet Barcode ist ein spezieller US-Barcode, der zeichenorientiert dargestellt wird. Druckbar sind numerische Zeichen von 0 bis 9.

Nach Aktivierung des Postnet Barcodes werden die numerischen Zeichen von 0 (hex. 30) bis 9 (hex. 39) als Barcodezeichen gedruckt. Jedes andere Zeichen beendet den Barcode. Als Ausnahme ist ein Tabulatorsprung (hex.09) innerhalb des Barcodes zulässig. Die Postnet-Sequenz ist in allen Emulationen zugänglich.

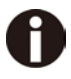

#### Das Zeichen (z.B. CR = Wagenrücklauf hex. 0D), das den Barcode beendet, wird nicht ausgeführt bzw. ausgedruckt. US Postnet Barcode benötigt keine Barcode-Klammer.

Beispiel:

| ASCII   | ESC    | [     | 1     | SP      | Р      | 1       | 2      | 3     | 4      | 5    | CR |
|---------|--------|-------|-------|---------|--------|---------|--------|-------|--------|------|----|
| HEX     | 1B     | 5B    | 31    | 20      | 70     | 31      | 32     | 33    | 34     | 35   | 0D |
| Die Zif | fern 1 | bis 5 | werde | n als I | Postne | et Info | rmatio | n aus | gedrud | ckt. |    |

#### 7.2.5 Royal Mail Customer-Barcode

Der Royal Mail Customer Barcode ist ein spezieller Mail-Barcode. Druckbar sind numerische Zeichen von 0 bis 9 und alphanumerische Zeichen von A bis Z. Nach Aktivierung des Royal Mail Customer Barcodes werden die numerischen Zeichen von 0 (hex. 30) bis 9 (hex. 39) und von A (hex. 41) bis Z (hex. 5A) als Barcodezeichen gedruckt. Kleinbuchstaben von a (hex. 61) bis z (hex. 7a) werden automatisch in Großbuchstaben umgewandelt. Kontrollzeichen von hex. 00 bis hex. 1f beenden den Barcode. Als Ausnahme ist ein Tabulatorsprung (hex.09) innerhalb des Barcodes zulässig. Die Royal Mail Customer-Sequenz ist in der MTPL-Emulation zugänglich. Der Drucker druckt den Barcode automatisch in LQ-Druckqualität aus.

## 0

# Das Zeichen (z.B. CR = Wagenrücklauf hex. 0D), das den Barcode beendet, wird nicht ausgeführt bzw. ausgedruckt.

#### **Royal Mail Customer Barcode benötigt keine Barcode-Klammer.** Beispiel:

| ASCII | ESC | [  | 1  | SP | k  | S  | 0  | 3  | 6  | Х  | Y  | 1  | А  | CR |
|-------|-----|----|----|----|----|----|----|----|----|----|----|----|----|----|
| HEX   | 1B  | 5B | 31 | 20 | 6B | 53 | 4F | 33 | 36 | 58 | 59 | 31 | 41 | 0D |

Die Zeichen "SO36XY1A" werden als Royal Mail Customer-Information ausgedruckt.

#### 7.2.6 KIX-Barcode

Der KIX-Barcode druckt numerische Zeichen von 0 bis 9 und alphanumerische Zeichen von A bis Z als Barcode.

Nach Aktivierung des KIX-Barcodes werden die numerischen Zeichen von 0 (hex. 30) bis 9 (hex. 39) und von A (hex. 41) bis Z (hex. 5A) als Barcodezeichen gedruckt. Kleinbuchstaben von a (hex. 61) bis z (hex. 7a) werden automatisch in Großbuchstaben umgewandelt. Kontrollzeichen von hex. 00 bis hex. 1f beenden den Barcode. Als Ausnahme ist ein Tabulatorsprung (hex.09) innerhalb des Barcodes zulässig. Die KIX-Sequenz ist in der MTPL-Emulation zugänglich. Der Drucker druckt den Barcode automatisch in LQ-Druckqualität aus.

## 0

### Das Zeichen (z.B. CR = Wagenrücklauf hex. 0D), das den Barcode beendet, wird nicht ausgeführt bzw. ausgedruckt. Der KIX-Barcode benötigt keine Barcode-Klammer.

Beispiel:

| ASCII | ESC | [    | 2  | k        | S         | 0  | 3             | 6  | Х  | Y         | 1  | А  | CR |
|-------|-----|------|----|----------|-----------|----|---------------|----|----|-----------|----|----|----|
| HEX   | 1B  | 5B   | 31 | 6B       | 53        | 4F | 33            | 36 | 58 | 59        | 31 | 41 | 0D |
|       |     | 0000 |    | <b>"</b> | ما م ما م |    | l va f a vvaa |    |    | يا من سام | 1  |    |    |

Die Zeichen "SO36XY1A" werden als KIX-Information ausgedruckt.

#### 7.2.7 USPS Intelligent Mail Barcode

Der USPS Intelligent Mail Barcode ist ein vierstelliger Barcode, der in der MTPL-, der IBM-, der Epson- und der ANSI-Emulation verwendet werden kann. Vierstellige Barcode-Daten müssen zwingend in 0, 1, 2 oder 3 konvertiert werden. Jede Nummer repräsentiert einen der vier möglichen Balken. Tabulatoren (Hex 09) und Abstände können entweder die Balken oder die Barcodes horizontal trennen, jedoch beendet jedes andere Zeichen unterhalb von Hex 20 den Barcode-Modus.

Sie können den Barcode-Modus mit der Sequenz ESC [? 11 ~ aufrufen, die Sequenz ESC [ 10 ~ beendet den Barcode-Modus.

Beispiel:

| ASCII | ESC | [  | 9  | SP | K  | <data></data> |
|-------|-----|----|----|----|----|---------------|
| HEX   | 1B  | 5B | 39 | 02 | 6B | <data></data> |

#### 7.2.8 LC-Druck

Bestimmte professionelle Anwendungen benötigen Schriftgrößen, die über gängige Fontgrößen hinausgehen. Über Steuersequenzen (LCP\*) kann Ihr Drucker Zeichen bis zum Faktor 99 vergrößert drucken.

Mit Hilfe einer Steuersequenz (Header) werden die Parameter (z.B. Höhe) einmalig definiert. Diese Definition bleibt erhalten, bis der Drucker ausgeschaltet wird. Die zu druckende LCP\*-Information wird innerhalb einer "Klammer" (SI) übertragen.

Folgende Zeichensätze (mit nationalen Zeichen) stehen zur Verfügung:

|          | ID | 23 | 24 | 40 | 5B | 5C | 5D | 5E | 60 | 7B | 7C | 7D | 7E |
|----------|----|----|----|----|----|----|----|----|----|----|----|----|----|
| US ASCII | 01 | #  | \$ | 0  | [  | ١  | ]  | ?  | `  | {  | —  | }  | 1  |
| GERMAN   | 02 | #  | \$ | Ş  | Ä  | *  | Ü  | ?  |    | ä  | *  | ü  | ß  |

Die Zeichensätze werden angewählt über folgende LCP-Sequenz ESC "P" "L" "S" n ESC "\". Der Wert von n darf sich zwischen 01 und 02 bewegen (als ASCII-Zeichen), siehe Spalte ID in obenstehender Tabelle.

Um z.B. den deutschen Zeichensatz zu wählen, muß folgender Datensatz verwendet werden:

| ASCII | ESC | Р  | L  | S  | 0  | 1   | ESC | \  |
|-------|-----|----|----|----|----|-----|-----|----|
| HEX   | 1B  | 50 | 4C | 53 | 30 | 31  | 1B  | 5C |
| DEC   | 27  | 80 | 76 | 83 | 48 | 49* | 27  | 92 |

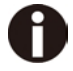

Der LCP-Druck kann innerhalb jeder Emulation angewählt werden. Voraussetzung dafür ist, daß Ihr Drucker sich im Barcodemodus befindet.

Beachten Sie, daß dieser Drucker in der LQ-2170-Emulation einige skalierbare Schriften unterstützt, wenn ein kompatibler Treiber verwendet wird.

#### 7.2.9 Liste der zusätzlichen Befehlscodes

Sowohl die Escape-Sequenzen als auch die Steuercodes sind anwendbar.

| Sequenzen                                | Steuercodes | Funktion                      |
|------------------------------------------|-------------|-------------------------------|
| <esc>[?10~</esc>                         |             | Barcode ausschalten           |
| <esc>[?11~</esc>                         | —           | Barcode einschalten           |
| <esc> PSC 0 <esc> \</esc></esc>          | —           | Ungesicherter Modus           |
| <esc> PSC 1 <esc> \</esc></esc>          | —           | Gesicherter Modus             |
| $<$ ESC> PLS $<$ n> $<$ ESC> $\setminus$ | —           | LCP-Zeichensatz               |
| <esc>[<n><sp>s</sp></n></esc>            | —           | Sendet ein Zeichen als ASCII  |
|                                          |             | n > 0–255 Dezimalzeichen      |
| <esc>[20<sp>s</sp></esc>                 | <dc4></dc4> | Barcode-Klammer               |
| <esc>[16<sp>s</sp></esc>                 | <dle></dle> | Startzeichen LCP-Header       |
| <esc>[25<sp>s</sp></esc>                 | <em></em>   | Endezeichen Header            |
| <esc>[15<sp>s</sp></esc>                 | <si></si>   | LCP-Klammer                   |
| <esc>[26<sp>s</sp></esc>                 | <sub></sub> | Startzeichen Barcode-Header   |
| <esc>[1 SP p</esc>                       | —           | US-Postnet Barcode            |
| <esc>[1 SP k</esc>                       | —           | Royal Mail Customer Barcode   |
| <esc>[2 SP k</esc>                       | —           | Kix-Barcode                   |
| <esc>[9 SP k</esc>                       | —           | USPS Intelligent Mail Barcode |

| Header                              | Funktion                                                                                                   |  |  |  |
|-------------------------------------|----------------------------------------------------------------------------------------------------|--|--|--|
| <dle> [!] nn EM</dle>               | LCP-Header<br>[] = optional<br>nn = Faktor                                                                 |  |  |  |
| <sub> [F] a [nn][;xyz][;p] EM</sub> | Barcode-Header<br>[] = optional<br>a = Barcode-Typ<br>p = 0: Barcode horizontal<br>p = 9: Barcode vertikal |  |  |  |

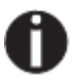

# Zusätzliche Informationen erhalten Sie im Programmierhandbuch Barcode auf dieser CD-ROM.
## 7.3 Schnittstellen-Spezifikationen

Ihr Drucker bietet Ihnen standardmäßig die Möglichkeit eines Betriebes sowohl mit einer parallelen Schnittstelle, mit einer USB- und einer Ethernet-Schnittstelle. Eine serielle Schnittstelle I/O RS232C ist als Option vorhanden. Dieser Anhang informiert Sie über die parallele Schnittstelle, die USB- und die Ethernet-Schnittstelle sowie die optionale serielle Schnittstelle RS232C und erläutert die Kommunikation zwischen Ihrem Rechner und dem Drucker.

Diese Schnittstellen sind als ein sogenanntes Shared Interface miteinander gekoppelt. Ihr Drucker kann deshalb so konfiguriert werden, daß er jeweils nur eine Schnittstelle oder alle alternativ benutzt. Bei nur einer Schnittstelle wird nur diese vom Drucker überwacht. Ist der Drucker so konfiguriert, daß gleichzeitig alle Schnittstellen verwendet werden können, fragt er die Schnittstellen abwechselnd nach eingehenden Daten ab. Erkennt der Drucker ein Signal, so schaltet er auf die entsprechende Schnittstelle und sendet das Signal "BUSY" zur anderen. Nach Beendigung der Datenübertragung bleibt der Drucker für eine bestimmte Zeit (Haltezeit: 30 s) dieser Schnittstelle zugeordnet. Nach Ablauf dieser Zeit gibt die Steuerung alle Schnittstellen wieder frei und der beschriebene Ablauf beginnt von Neuem. Wenn an den anderen Schnittstellen Daten anliegen und die aktuelle Druckposition nicht auf Formularbeginn liegt, wird ein Seitenvorschub ausgeführt.

## 7.3.1 Parallele Schnittstelle I/O IEEE 1284

Die bidirektionale parallele Schnittstelle stellt den sogenannten "Nibble"-Modus der Schnittstellennorm IEEE1284 bereit. Dieser ermöglicht die Installation gemäß den Anforderungen von Windows "Plug & Play".

Die genormte parallele Schnittstelle kann Daten mit einer Geschwindigkeit von max. 30.000 Bytes pro Sekunde übertragen. Wenn der Empfangspuffer voll ist, werden so lange keine Daten mehr aufgenommen, bis Daten aus dem Speicher wieder weitergegeben sind.

### Buchsenbelegung

| Pin-Nr. | Richtung<br>Drucker- PC | Signal                 |
|---------|-------------------------|------------------------|
| 1       | <i>←</i>                | STROBE (active low)    |
| 2       | <i>←</i>                | DATA 1                 |
| 3       | <i>←</i>                | DATA 2                 |
| 4       | <i>←</i>                | DATA 3                 |
| 5       | ←                       | DATA 4                 |
| 6       | $\leftarrow$            | DATA 5                 |
| 7       | ←                       | DATA 6                 |
| 8       | <i>←</i>                | DATA 7                 |
| 9       | <del>~</del>            | DATA 8                 |
| 10      | $\rightarrow$           | ACK (active low)       |
| 11      | $\leftrightarrow$       | BUSY                   |
| 12      | $\leftrightarrow$       | PAPER EMPTY (PE)       |
| 13      | $\leftrightarrow$       | SELECT                 |
| 14      | $\leftrightarrow$       | AUTO FEED (active low) |
| 15      |                         | nicht benutzt          |
| 16      | —                       | SIGNAL GROUND          |
| 17      | _                       | CHASSIS GROUND         |
| 18      | _                       | 5 V (Imax = 500 mA)    |
| 19–30   | —                       | SIGNAL GROUND          |
| 31      | <del>~</del>            | INIT (active low)      |
| 32      | $\leftrightarrow$       | ERROR (active low)     |
| 33      | _                       | SIGNAL GROUND          |
| 34–35   |                         | nicht benutzt          |
| 36      | <del>~</del>            | SELECT IN              |

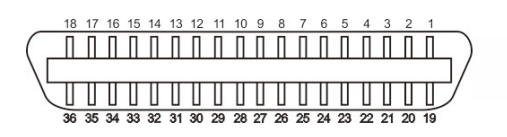

Übertragungslänge: max. 2,0 m

### 7.3.2 Schnittstelle Ethernet I/O 10/100 Mulitprotocol

Die Ethernet-Schnittstelle ermöglicht den Anschluß des Druckers an lokale Netzwerke. Sie verfügt über folgende Merkmale:

| Hardware                        | LAN/Ethernet: RJ45, Ethernet 100BaseTX mit 100 Mbps<br>(IEEE802.3u), 10Base-T mit 10 Mbps<br>(IEEE802.3)<br>Geschwindigkeit: 100 Mbps / Full Duplex<br>Anschlußkabel: RJ45, Cat5e, Cat6, mindestens S/UTP-Kabel<br>(vollständig geflecht- oder foliengeschirmt, mit verdrillten Adernpaaren<br>ungeschirmt gem. ISO/IEC 11801:2002) |
|---------------------------------|----------------------------------------------------------------------------------------------------|
| Unterstützte<br>Betriebssysteme | Windows XP, Windows Server 2003, Windows 2000,<br>Windows NT, Windows 7, Windows Vista, Windows Server<br>2008, Windows Server 2013, Windows 8<br>Linux<br>Unix<br>Sun Solaris                                                                                                    |
| Unterstützte Protokolle         | SNMP<br>SMTP<br>TCP/IP<br>FTP<br>Ipr / Ipd Port 9100                                                                                                    |
| IP-Adresszuordnung              | DHCP<br>BOOTP<br>Statisch (manuell über das Druckerbedienfeld)                                                                                                    |
| Konfiguration                   | HTTP<br>TCP/IP                                                                                                    |
| Status                          | SNMP<br>TCP/IP<br>SMTP<br>PING                                                                                                    |
| Management                      | Web Panel<br>HP Web Jet Admin<br>E-Mail-Benachrichtigung mit SMTP<br>Prä-String, Post-String, String-Ersetzung                                                                                                    |
| Setup                           | Setup über das Druckerbedienfeld<br>Web Panel (HTTP/HTML)                                                                                                    |

## **Ethernet TCP/IP**

Wenn ihr Drucker in einem lokalen Netzwerk mit Ethernet-Verbindung und TCP/IP-Protokoll verwendet werden soll, müssen Sie ihm Adressinformationen zuweisen.

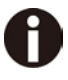

Adressinformationen für den Ethernet-Port können nur von Ihrem Netzwerk-Administrator vergeben werden, der die nötigen Rechte hat, um Drucker im Netzwerk zu installieren und/oder Änderungen vorzunehmen.

## Beispiel für einen Druckeranschluß an einen Computer in einem Netzwerk

- Der angenommene Adressraum entspricht der TCP/IP-Adresse, Klasse C, 192.168.1.xxx.
- Die zu verwendende Subnetzmaske ist 255.255.255.0
- Die Adresse des Routers, bzw. der Gateway ist 0.0.0.0, falls nicht vorhanden.

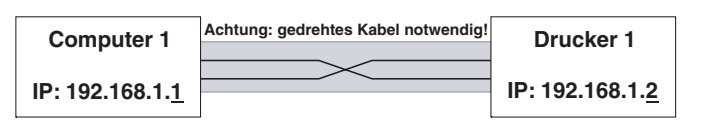

### Beispiel für mehrere Geräte in einem Ethernet

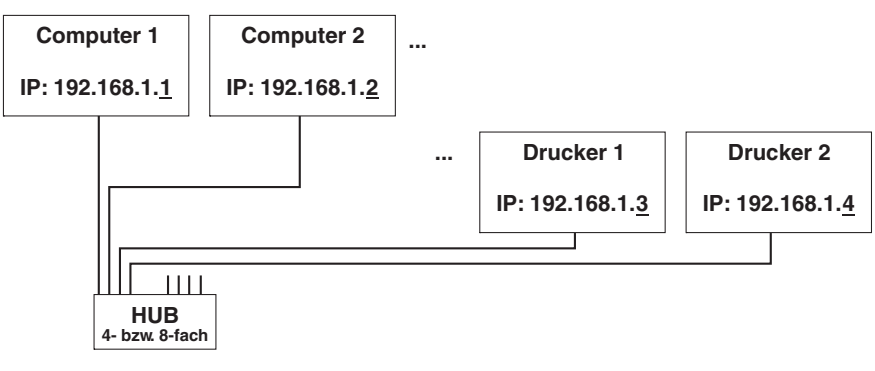

## 7.3.3 Schnittstelle USB 2.0 I/O - Full Speed

Die USB-Schnittstelle erfüllt die Spezifikationen für den Universal Serial Bus 2.0. Sie unterstützt den Full Speed-Modus mit 12 Mbps. Sie verwendet den USB-Anschluß vom Typ "B".

## 7.3.4 Optionale serielle Schnittstelle RS232C

Die serielle Schnittstelle Ihres Druckers unterstützt die RS232CSpezifikation. Die Signale werden über eine 9-polige Buchse empfangen und gesendet.

Grundsätzlich reichen bereits 3 Leitungen für den Informationsaustausch zwischen Computer und Drucker aus (eine Empfangsleitung, eine Sendeleitung, eine Leitung für die gemeinsame Erdung).

| Тур                         | Schnittstelle RS232C                                                  |
|-----------------------------|-----------------------------------------------------------------------|
| Synchronisation             | Asynchron                                                             |
| Übertragungsgeschwindigkeit | 600 Baud bis 19.200 Baud                                              |
| Signalzustände              | OFF (log.1) -3 V bis -15 V<br>ON (log. 0) +3 V bis +15 V              |
| Anschlußkabel               | bis zu 15 m Länge                                                     |
| Schnittstellenanschlüsse    | ITT-Cannon Buchse, Produktreihe DB-9 S                                |
| Übertragungsprotokoll       | XON/XOFF, ENQ/STX, READY/ BUSY,<br>Robust XON/XOFF, ETX/ ACK, ACK/NAK |
| Datenpufferkapazität        | 512Byte min. 256KByte max                                             |

Buchsenbelegung

| Pin-Nr. | Richtung Drucker-PC | Signal           |
|---------|---------------------|------------------|
| 3       | $\rightarrow$       | TxD              |
| 4       | $\rightarrow$       | DTR              |
| 2       | $\leftarrow$        | RxD              |
| 6       | $\leftarrow$        | DSR              |
| 7       | $\rightarrow$       | RTS              |
| 8       | $\leftarrow$        | CTS              |
| 5       |                     | Signal Ground SG |
| Schirm  | —                   | Frame Ground FG  |

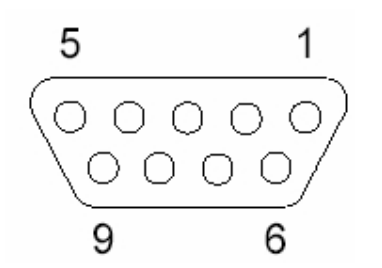

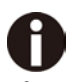

- 1) Die Länge des seriellen Kabels darf 15 Meter nicht überschreiten.
- 2) Stellen Sie sicher, dass im "Interface Setup" die serielle Schnittstelle gewählt ist und die Einstellungen mit den Port-Kommunikationseinstellungen des PCs übereinstimmen. Sie dazu das folgende Beispiel:

|             | Serial                     |      |
|-------------|----------------------------|------|
|             | Baud 96                    | 00   |
|             | Format 8Bit No 1St         | OP   |
|             |                            | nn n |
|             |                            | 1.1  |
| OM1 Prop    | erties ?                   | x    |
| Port Settin | js                         |      |
| B           | ts per second: 9600 🔹      |      |
|             | Data bits: 8               |      |
|             | Parity: None               |      |
|             | Stop bits: 1               |      |
|             | Flow control: Xon / Xoff 🔹 |      |
|             | Restore Default            | s    |
|             |                            |      |

Schnittstellenkabel (serielle Schnittstelle)

Die verwendeten Kabel müssen geschirmt sein. Die Schirmung des Kabels muß auf beiden Seiten mit der Schirmung des Steckers verbunden sein.

| PC/AT | (9-polig) | Drucker (9-polig) |
|-------|-----------|-------------------|
| RxD   | 2 ———     | 3 TxD             |
| TxD   | 3 ———     | 2 RxD             |
| CTS   | 8 ———     | 4 DTR/RDY         |
| SG    | 5 ———     | 5 SG              |
| DSR   | 6 ——      |                   |
| DTR   | 4 —       |                   |

| PC/AT (25-polig)                                                                                                    | Drucker (9-polig)                                   |
|----------------------------------------------------------------------------------------------------|-----------------------------------------------------|
| FG       1         TxD       2         RxD       3         CTS       5         SG       7         DSR       6         DTR       20 | – FG<br>– 2 RxD<br>– 3 TxD<br>– 4 DTR/RDY<br>– 5 SG |

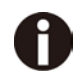

Ob bei Pin 4 DTR oder RDY aktiv ist, hängt von der Einstellung im Menü ab.

## ♦ Eingangssignale

| Signal | Funktion                          |
|--------|-----------------------------------|
| CTS    | Sendefreigabe (Clear to Send)     |
| DSR    | Datensatz bereit (Data Set Ready) |
| RxD    | Empfangsdaten (Receive Data)      |

## ♦ Ausgangssignale

| Signal | Funktion                                  |
|--------|-------------------------------------------|
| DTR    | Ausgabegerät bereit (Data Terminal Ready) |
| RTS    | Sendeanforderung (Request to Send)        |
| READY  | Empfangsbereit (Ready to receive data)    |
| TxD    | Sendedaten (Transmit Data)                |

## Protokolle

## Speicher-Modus XON/XOFF

Die empfangenen Zeichen werden in einen FIFO-Puffer (zuerst empfangene Zeichen werden zuerst weitergegeben) eingegeben.

In diesem Puffer werden die Zeichen dann verarbeitet.

Die Pufferkapazität ist über das Setup-Menü von 0 – 128 kB einstellbar.

Ist die Pufferkapazität erschöpft, so signalisiert die Schnittstelle NOT READY (Signalrückmeldung: Pegel 1, -12 V) und XOFF (Wortrückmeldung: hex. 13, dez. 19). Daraufhin wird die Datenübertragung unterbrochen. Ist der FIFO-Puffer wieder leer, signalisiert die Schnittstelle READY (Pegel 0, +12 V) und XON (hex. 11, dez.17). Die Datenübertragung kann nun wieder aufgenommen werden.

Zusätzlich wird das READY-Signal vom Zustand des Druckers beeinflußt (On-/Offline). Befindet sich der Drucker in einem nicht definierten Zustand, so wird durch die Schnittstelle ebenfalls NOT READY und XOFF gemeldet.

## Speicher-Modus Robust XON/XOFF

Robust XON/XOFF verhält sich wie XON/XOFF. Zusätzlich wird bei Robust XON/XOFF jedoch periodisch der Zustand des Druckers (XON oder XOFF) über die TxD-Leitung übertragen.

## ◆ Erweiterte Menüfunktionen bei gewähltem ENQ/STX- und ETX/ACK-Protokoll

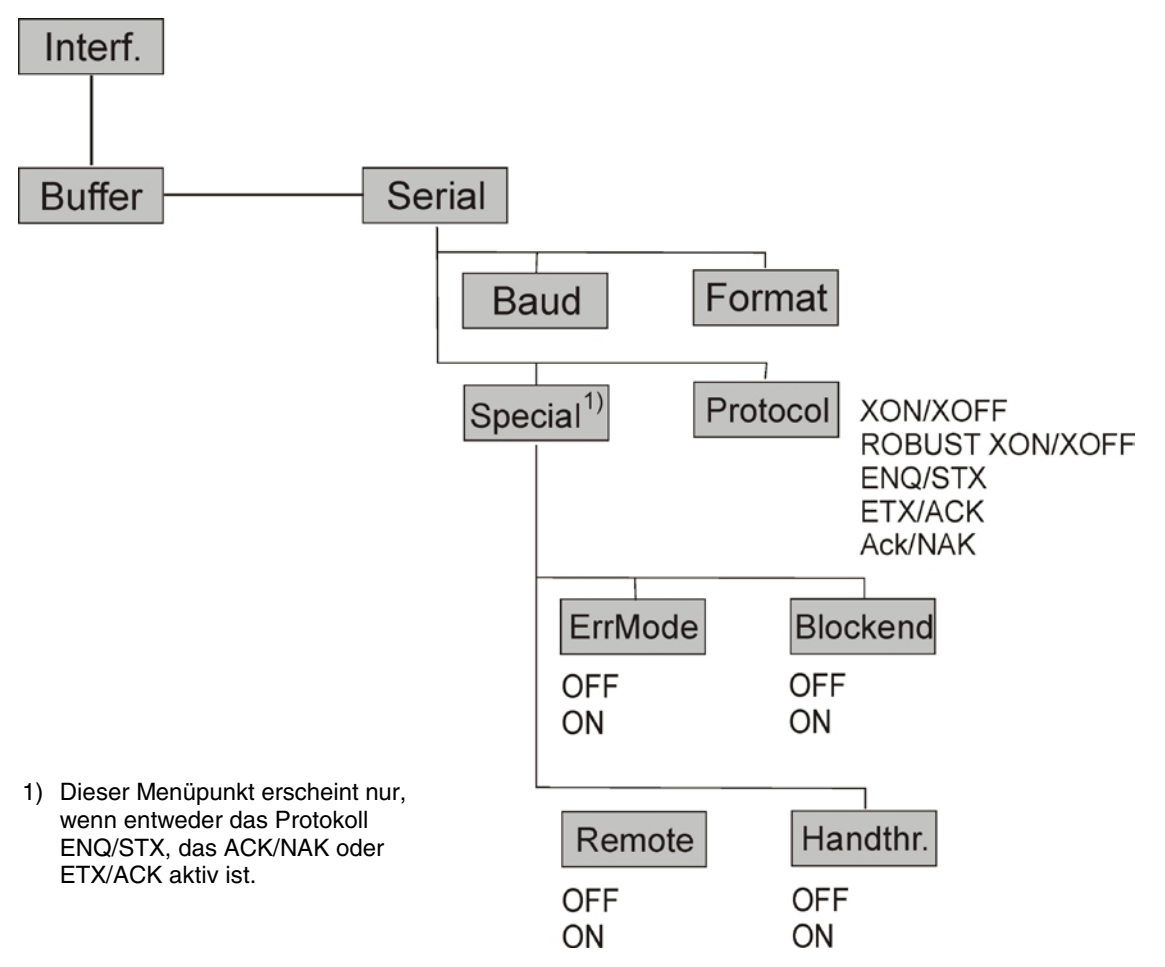

## ENQ/STX-Protokoll

Zusätzlich zu der XON/XOFF-Rückmeldung besteht die Möglichkeit, mit dem ENQ-Code (hex. 05, dez. 5) vom Drucker ein Status-Byte abzufragen. Mit dem STX-Code (hex. 02, dez. 2) wird eine eventuelle Fehlermeldung (Paritätsfehler, Speicherüberlauf) gelöscht.

| Status-Byte | Bit 0-1 | BUSY                        |
|-------------|---------|-----------------------------|
|             | Bit 1-1 | Off Line                    |
|             | Bit 2-0 | Papierende                  |
|             | Bit 3-1 | immer 1                     |
|             | Bit 4-1 | Abdeckung offen             |
|             | Bit 5-1 | Puffer-Überlauf             |
|             | Bit 6-1 | Paritäts- oder Rahmenfehler |
|             | Bit 7-0 | immer 0                     |

STX (hex02): Löscht einen vorangegangenen Paritäts- oder Rahmenfehler sowie einen Puffer-Überlauffehler.

| ENQ (hex05) | Der gegenwärtige Druckerstatus wird an den Host übermittelt. |
|-------------|--------------------------------------------------------------|
| XON/XOFF    | Dieses Protokoll ist automatisch zur Datenflußsteuerung und  |
|             | Behandlung des Druckerstatus wirksam.                        |

HandThr.=ON Die Zeichen STX und ENQ werden nicht aus dem Datenstrom herausgefiltert und bedienen zusätzlich die Schnittstelle.

HandThr.=OFF Die Zeichen STX und ENQ werden aus dem Datenstrom herausgefiltert und sofort von der Schnittstelle bedient.

## ETX/ACK-Protokoll

| ETX (hex03): | Quittung, die dem Host mitteilt, daß weitere Daten übertragen werden |
|--------------|----------------------------------------------------------------------|
|              | können.                                                              |
|              | Dee Dretekell ist zusätzlich zur Detenflußsteuerung und Behandung    |

- XON/XOFF: Das Protokoll ist zusätzlich zur Datenflußsteuerung und Behandung des Druckerstatus wirksam.
- ACK (hex06): Blockendezeichen

HandThr.=ON: Ein ETX wird erst dann mit ACK quittiert, wenn alle vorangehenden Daten gedruckt sind.

HandThr. =OFF: Empfängt der Drucker ein ETX, sendet er ein ACK an den Host zurück. Vorangehende Daten bzw. Blöcke können sich noch im Druckerpuffer befinden.

## ACK/NAK-Protokoll

Das ACK/NAK-Protokoll ist ein sogenanntes Blockprotokoll.

Normalerweise beginnen die Blöcke mit dem Block-Startzeichen (STX, dec 02, hex 02) und enden mit dem Block-Endezeichen (ETX, dec 03, hex 03).

Sobald ein Block vom Drucker empfangen wird, erkennt er diesen und weist ihm das Erkennungszeichen (ACK, dec 06, hex 06) zu.

Tritt ein Fehler in der Übertragung auf, wird ein Nicht-erkannt-Zeichen (NAK, dec 21, hex 15) zurückgesendet. Als Block-Endezeichen sind auch andere Codes möglich.

Man kann den Drucker-Zustand/-Status prüfen; während der Übertragung von Grafikdaten oder Zeichen-Downloads können Probleme innerhalb des Blockmodus auftreten, wenn in diesem Datenblock Blockende-Zeichen wie normale Grafik- oder andere Daten übertragen werden.

## 8 Optionen und Zubehör

Für Ihren Drucker können Sie folgende Optionen erwerben:

## 8.1 Optionen

Traktoreinheit 2600

| Name                                       | Teile-Nr. |
|--------------------------------------------|-----------|
| Zweiter Traktor für Schub- und Zugposition | 99992     |
| (hinten, oben und vorne installierbar).    |           |

Traktoreinheit 2610

| Name                                                                               | Teile-Nr. |
|------------------------------------------------------------------------------------|-----------|
| Zweiter Traktor für Schub- und Zugposition (hinten, oben und vorne installierbar). | 99993     |

## Serielle Schnittstelle 2600/2610

| Name                           | Teile-Nr. |
|--------------------------------|-----------|
| Serielle Schnittstelle RS232C, | 99994     |
| 9-polig, weiblich              |           |

## 8.2 Verbrauchsmaterial

Farbbänder

| Name                                                  | Teile-Nr. |
|-------------------------------------------------------|-----------|
| Farbbandkasette monochrom schwarz für schmales Modell | 99061     |
| Farbbandkasette monochrom schwarz für breites Modell  | 99071     |

### Nachfüllsätze

| Name                                                                          | Teile-Nr. |  |  |  |
|-------------------------------------------------------------------------------|-----------|--|--|--|
| Nachfüllsatz monochrom schwarzes Gewebe<br>für schmales Modell, auf Nachfrage | 99002     |  |  |  |
| Nachfüllsatz monochrom schwarzes Gewebe<br>für breites Modell, auf Nachfrage  | 99072     |  |  |  |

## 8.3 Zubehör

Programmierhandbücher

Die folgenden Programmierhandbücher stehen zur Verfügung. Sie können die Handbücher von unserer <u>Internetseite</u> herunterladen.

| Name                                   | Teile-Nr. |
|----------------------------------------|-----------|
| Programmierhandbuch MTPL (Englisch)    | 379 298   |
| Programmierhandbuch Barcode (Englisch) | 379 300   |
| Programmierhandbuch Epson (Englisch)   | 379 302   |

## 9 Technische Daten

#### 9.1 Druckerspezifikationen

| Drucksystem                                  | Monochrom, s                                                                                                    | serieller Matrix                                        | drucker                                                                                                    |                                                                                                   |                                                                                                    |  |  |  |  |  |  |
|----------------------------------------------|----------------------------------------------------------------------------------------------------|---------------------------------------------------------|----------------------------------------------------------------------------------------------------|---------------------------------------------------------------------------------------------------|----------------------------------------------------------------------------------------------------|--|--|--|--|--|--|
| Drucktechnologie                             | Uni-/bidirektio                                                                                                    | nal, Logiksuch                                          | e nach Text und                                                                                                    | Grafik                                                                                            |                                                                                                    |  |  |  |  |  |  |
| Druckkopf                                    | Anzahl Pins:<br>Anschlagfrequ<br>Pindurchmess<br>Abstand zwisc<br>Lebensdauer:                                                                                                    | uenz:<br>ser:<br>chen Pins:                             | 24 Pins (2 x 12; gestaffelt)<br>Normalmodus: 2 kHz<br>0,25 mm<br>horizontal 1/20 Zoll, vertikal 1/90 Zoll<br>500 Milliopen Apschläge/Pin @ Dreft-Modus |                                                                                                   |                                                                                                    |  |  |  |  |  |  |
|                                              | Größe<br>10 CPI<br>12 CPI                                                                                                    | HS Draft<br>500<br>500                                  | Draft<br>333<br>400                                                                                                    | NLQ<br>222<br>267                                                                                 | LQ in CPS<br>(Zeichen pro Sekunde)<br>111<br>133                                                              |  |  |  |  |  |  |
| Druck-<br>geschwindigkeit                    | 15 CPI *)       500         15 CPI       500         17.1 CPI       286         20 CPI       333         17.1 CPI **)       571                                                                                                    |                                                         | 500<br>500<br>285<br>333<br>                                                                                                    | 333<br>167<br>190<br>222<br>                                                                      | 167<br>167<br>190<br>222<br>                                                                                  |  |  |  |  |  |  |
| Zeichengröße                                 | 5/6/7.5/8.6                                                                                                    | 6 / 10 / 12 / 15                                        | / 17.1 / 20 CPI (C                                                                                                    | Characters per Ir                                                                                 | nch, Zeichen pro Zoll)                                                                                        |  |  |  |  |  |  |
| Druckattribute<br>in allen<br>Zeichendichten | Doppelte Brei<br>doppelte Höh<br>tiefgestellt;<br>Skalierbar mit                                                                                                    | te, kursiv, Aus<br>e, fett, proporti<br>: speziellen LC | richtung rechts, s<br>onal, unterstriche<br>-2170-Fonts                                                                                                | chattiert, autom<br>en, überstrichen,                                                             | atisch zentriert,<br>hochgestellt,                                                                            |  |  |  |  |  |  |
| Zeichengröße                                 | Höhe: 3,32<br>Breite: max                                                                                                    | mm (inklusive<br>. 2,43 mm                              | Unterlängen)                                                                                                    |                                                                                                   |                                                                                                    |  |  |  |  |  |  |
| Zeichenmatrix                                | Größe         HS Draft           10 CPI         24x8/80H           12 CPI         24x8/96H           15 CPI         24x8/120H           15 CPI         24x8/120H           17.1 CPI         24x10+2/2           20 CPI         24x06+1/2           20 CPI         24x05+1/2 |                                                         | Draft<br>24x12/120H<br>24x10/120H<br>16x8/120H<br>24x8/120H<br>1 24x12+2/240H<br>1 24x12+2/240H<br>1<br>1                                              | NLQ<br>24x18/180H<br>24x15/180H<br>16x12/180H<br>24x18+6/360H<br>24x18+3/360H<br>24x15+3/360H<br> | LQ (Matrix/DPI)<br>24x36/360H<br>24x30/360H<br>16x24/360H<br>24x18+6/360H<br>24x18+3/360H<br>24x15+3/360H<br> |  |  |  |  |  |  |
| Transport-<br>geschwindigkeit                | Geschwindigk<br>Erste Zeile (6<br>View-/Tear-Po<br>Rücktransport                                                                                                    | xeit 5 ips<br>lpi): 43 m<br>psition: 5 ips<br>t: Bis z  | (Tractor und Frik                                                                                                    | tion)<br>länge von 14 Zc                                                                          | bll                                                                                                    |  |  |  |  |  |  |

\*) Nur mit ESC/P (hoch-/tiefgestellt, 15 CPI) und in MTPL-Mikroschrift \*\*) Eingeschränkte Matrix, über Menü wählbar, Name: Ultra-Draft

| Tabulations-<br>geschwindigkeit               | 50 ips                                                                                                    |                                                                                                    |                                                                                                    |  |  |  |  |  |  |  |
|-----------------------------------------------|----------------------------------------------------------------------------------------------------|----------------------------------------------------------------------------------------------------|----------------------------------------------------------------------------------------------------|--|--|--|--|--|--|--|
| Graphic Densities                             | Horizontal:<br>Vertical:                                                                                                    | Horizontal:         60 / 72 / 80 / 90 / 120 / 180 / 240 / 360 DPI (dot per inch)           Vertical:         90 / 180 / 360 DPI                                                                                                    |                                                                                                    |  |  |  |  |  |  |  |
| Druckbreite                                   | 10 CPI:<br>12 CPI:<br>15 CPI:<br>17.1 CPI:<br>20 CPI:                                                                                                    | Schmale Version         Breite Version           10 CPI:         80 CPL         136 CPL (Zeichen pro Z           12 CPI:         96 CPL         163 CPL           15 CPI:         120 CPL         204 CPL           17.1 CPI:         137 CPL         233 CPL           20 CPI:         160 CPL         272 CPL |                                                                                                    |  |  |  |  |  |  |  |
| Fonts, resident                               | Druckqualită<br>Ultra-Draft,<br>NLQ wie LQ<br>Serif PS, Co<br>Script, Orato<br>DLL-Zeiche                                                                                                    | äten:<br>HS-Draft und Draft in Date<br>mit eingeschränker Matriz<br>purier, Courier (IBM®),Cou<br>pr, Gothic, Souvenir<br>nsätze in EPSON® und IB                                                                                                    | endruckqualität<br>x, LQ Roman, Roman PS, Sans Serif, Sans<br>irier PS (IBM®), OCR A, OCR B, Prestige,<br>M®-Format |  |  |  |  |  |  |  |
| Barcodes, resident                            | Auswahl du<br>Code 2/5 In<br>Code 2/5 In<br>Code 39<br>Code EAN-8<br>Code EAN-7<br>Code EAN-7<br>Code EAN-7<br>Code UPC-7<br>Code UPC-7<br>Code UPC-1<br>Code UPC-1<br>Code 128 E<br>Code 128<br>U.S. Postne<br>KIX Barcode<br>Royal Mail C | rch Programmierung:<br>dustrial<br>terleaved<br>3 mit HRI (human readable<br>3 ohne HRI<br>13 ohne HRI<br>13 ohne HRI<br>13 ohne HRI<br>A ohne HRI<br>E ohne HRI<br>E ohne HRI<br>E ohne HRI<br>AN (auch EAN-128 genan<br>t (festes Format, nicht ska<br>Customer Barcode<br>gent Mail Barcode                  | e index/Klartext)<br>Int)<br>llierbar)                                                                              |  |  |  |  |  |  |  |
| Emulationen                                   | MTPL, EPS<br>IBM <sup>®</sup> PP XL                                                                                                    | ON                                                                                                    | EPSON <sup>®</sup> ESC P (LQ 2550), EPSON <sup>®</sup> FX                                                           |  |  |  |  |  |  |  |
| Codetabellen und<br>nationale<br>Zeichensätze | Sie die Liste<br>verfügbare Z<br>sind.                                                                                                    | e am Ende der Druckerspe<br>Zeichen zusammen mit de                                                                                                    | zifikationen, in der Fonts, Codetabellen und<br>n entsprechenden Beziehungen aufgeführt                             |  |  |  |  |  |  |  |
| Zeilenabstände                                | 2 LPI / 3 LP                                                                                                    | I / 4 LPI / 6 LPI / 8 LPI / 12                                                                                                    | 2 LPI / 1/72" / 1/180" / 1/360 "                                                                                    |  |  |  |  |  |  |  |

|                         | Zufuhrarten: Frikt                                               | tion (Einzelblatt) und Traktor (FF-vorne / FF-hinten / FF-Zug) |  |  |  |  |  |  |  |  |
|-------------------------|------------------------------------------------------------------|----------------------------------------------------------------|--|--|--|--|--|--|--|--|
|                         | Papierwegwahl:                                                   | Auswahl durch Hebel auf der rechten Geräteseite                |  |  |  |  |  |  |  |  |
| Papierhandhabung        | Papierwege: Einzelblätter: Einzug vorne, Ausgabe vorne oder oben |                                                                |  |  |  |  |  |  |  |  |
|                         | Endlospapier: Einzug vorne oder hinten, Ausgabe oben             |                                                                |  |  |  |  |  |  |  |  |
|                         | Details siehe Papi                                               | ierspezifikationen, Abschnitt <u>9.3</u>                       |  |  |  |  |  |  |  |  |
| Paul I. and I. an       | Farbbandkassette                                                 | e, monochrom;                                                  |  |  |  |  |  |  |  |  |
| Farbbandtyp             | Breite Version:                                                  | 470 x 93 x 39 mm max., (BxTxH), Gewebe: Höhe 13 mm             |  |  |  |  |  |  |  |  |
|                         | Schmale Version:                                                 | 330 x 93 x 39 mm max., (BxTxH), Gewebe: Höhe 13 mm             |  |  |  |  |  |  |  |  |
| Lebensdauer<br>Forbbond | Breite Version:                                                  | 8 Millionen Zeichen (Rolling Draft 10 CPI)                     |  |  |  |  |  |  |  |  |
|                         | Schmale Version:                                                 | 6 Millionen Zeichen (Rolling Draft 10 CPI)                     |  |  |  |  |  |  |  |  |
|                         | Windows Server 2                                                 | 2000 / 2003 / 2008 / 2012                                      |  |  |  |  |  |  |  |  |
| Windowstreiber          | Windows 7 und W                                                  | /indows 8 (für 32- und 64 Bit-Version)                         |  |  |  |  |  |  |  |  |
|                         |                                                                  | vs AF, Windows 2000 und Windows Vista.                         |  |  |  |  |  |  |  |  |
|                         | Ethernet 10/100M                                                 | IHz                                                            |  |  |  |  |  |  |  |  |
| Schnittstellen          | Parallel (Bidirektic                                             | onal IEEE-1284 Nibble-Modus)                                   |  |  |  |  |  |  |  |  |
|                         | USB 2.0 (Full Spe                                                | eed 12 MHz, Typ B-Anschluß)                                    |  |  |  |  |  |  |  |  |
| Finance                 | Details siehe Schr                                               | nittstellenspezifikationen, Abschnitt 7.3                      |  |  |  |  |  |  |  |  |
| datenpuffer             | Bis zu 256KB                                                     |                                                                |  |  |  |  |  |  |  |  |
| Bedienfeld              | LED-Version: 4 Tasten und 5 LED-Anzeigen                         |                                                                |  |  |  |  |  |  |  |  |
|                         | LCD-Version: 6 T                                                 | asten und zweizeilige LCD-Anzeige mit 16 Zeichen               |  |  |  |  |  |  |  |  |
|                         | Ausdruck der Menüeinstellungen                                   |                                                                |  |  |  |  |  |  |  |  |
| Selbsttest              | Rolling ASC II 80                                                | oder 136                                                       |  |  |  |  |  |  |  |  |
|                         | Hex-Dump                                                         |                                                                |  |  |  |  |  |  |  |  |
| Geräuschpegel           | Schalldruckpegel                                                 | = 55 dB(A) in LQ                                               |  |  |  |  |  |  |  |  |
|                         | Temperatur                                                       | Betrieb: +10 to +35°C.                                         |  |  |  |  |  |  |  |  |
|                         |                                                                  | Lagerung: - 5 to +45°C                                         |  |  |  |  |  |  |  |  |
| Umgebungs-              |                                                                  | Transport: - 40 to +70°C                                       |  |  |  |  |  |  |  |  |
| bedingungen             | Feuchtigkeit                                                     | Betrieb: 16 to 73% RH (No condensation)                        |  |  |  |  |  |  |  |  |
|                         |                                                                  | Lagerung: 5 to 95% RH (No condensation)                        |  |  |  |  |  |  |  |  |
|                         |                                                                  | Transport: 5 to 95% RH (No condensation)                       |  |  |  |  |  |  |  |  |
| Abmessungen             | Breite Version:                                                  | 600 mm (B) x 267 mm (T) x 202 mm (H)                           |  |  |  |  |  |  |  |  |
|                         | Schmale Version:                                                 | 458 mm (B) x 267 mm (T) x 202 mm (H)                           |  |  |  |  |  |  |  |  |
| Gewicht                 | Breite Version:                                                  | 10,62 kg                                                       |  |  |  |  |  |  |  |  |
| domon                   | Schmale Version:                                                 | 8,1 kg                                                         |  |  |  |  |  |  |  |  |
|                         | Geräteart:                                                       | Weitbereich-Netzteil mit Autoerkennung                         |  |  |  |  |  |  |  |  |
|                         | Netzkabel:                                                       | Abtrennbar                                                     |  |  |  |  |  |  |  |  |
|                         | Nennspannung:                                                    | AC 100 V bis 240 V / 47 Hz bis 63 Hz                           |  |  |  |  |  |  |  |  |
| Stromversorgung         | Nennleistung:                                                    | 60 W (consumpt                                                 |  |  |  |  |  |  |  |  |
|                         | ESD:                                                             | In Übereinstimmung mit IEC801-2                                |  |  |  |  |  |  |  |  |
| 1                       | Entladung (Konzakt/Luft): 8/4 kV                                 |                                                                |  |  |  |  |  |  |  |  |
|                         | Entladung (Konza                                                 | kt/Luft): 8/4 kV                                               |  |  |  |  |  |  |  |  |

| Sicherung    | T6.3 AH/250 V    |                                                                         |
|--------------|------------------|-------------------------------------------------------------------------|
| MTTR         | < 15 Minuten     |                                                                         |
| Dauerbetrieb | Durchsatz:       | 422 Seiten pro Stunde im Draft-Modus gemäß IEC 10561:1999<br>(ECMA 132) |
|              | MTBF:            | 20.000 Stunden                                                          |
| Zulassungen  | CE, UL, FCC, Ene | ergy Star                                                               |

| 9.2 | Nicht-skalierbare | Fonts, | Code | etabelle | า und | Natior | ale | Zeic | hen | sätz | е |
|-----|-------------------|--------|------|----------|-------|--------|-----|------|-----|------|---|
|     | 1                 | 1      | 1    |          | I I   | I      | 1   | 1 1  |     | '    | I |

|                      | ESC For ID R/ESC ( | High Speed Draft | Draft | Roman    | Sans Serif | Courier (incl. CourierIBM) | OCR-B   | OCR-A | Prestige | Script | Orator | Gothic   | Souvenir |
|----------------------|--------------------|------------------|-------|----------|------------|----------------------------|---------|-------|----------|--------|--------|----------|----------|
| ISO USA              | 42                 | Х                | Х     | Х        | Х          | Х                          | Х       | Х     | Х        | Х      | Х      | Х        | Х        |
| ISO UK               | 41                 | Х                | Х     | Х        | Х          | Х                          | Х       | Х     | Х        | Х      | Х      | Х        | Х        |
| ISO France           | 52                 | Х                | Х     | Х        | Х          | Х                          | Х       | Х     | Х        | Х      | Х      | Х        | Х        |
| ISO Germany          | 4B                 | Х                | Х     | Х        | Х          | Х                          | Х       | Х     | Х        | Х      | Х      | Х        | Х        |
| ISO Italy            | 59                 | Х                | Х     | Х        | Х          | Х                          | Х       | Х     | Х        | Х      | Х      | Х        | Х        |
| ISO Sweden           | 48                 | Х                | Х     | Х        | Х          | Х                          | Х       | Х     | Х        | Х      | Х      | Х        | Х        |
| ISO Norway           | 60                 | Х                | Х     | Х        | Х          | Х                          | Х       | Х     | Х        | Х      | Х      | Х        | Х        |
| ISO Spain            | 5A                 | Х                | Х     | Х        | Х          | Х                          | Х       | Х     | Х        | Х      | Х      | Х        | Х        |
| ISO Portugal         | 4C                 | Х                | Х     | Х        | Х          | Х                          | Х       | Х     | Х        | Х      | Х      | Х        | Х        |
| Epson USA            | 00                 | Х                | Х     | Х        | Х          | Х                          | Х       | Х     | Х        | Х      | Х      | Х        | Х        |
| Epson France         | 01                 | Х                | Х     | Х        | Х          | Х                          | Х       | Х     | Х        | Х      | Х      | Х        | Х        |
| Epson Germany        | 02                 | Х                | Х     | Х        | Х          | Х                          | Х       | Х     | Х        | Х      | Х      | Х        | Х        |
| Epson UK             | 03                 | Х                | Х     | Х        | Х          | Х                          | Х       | Х     | Х        | Х      | Х      | Х        | Х        |
| Epson Denmark I      | 04                 | Х                | Х     | Х        | Х          | Х                          | Х       | Х     | Х        | Х      | Х      | Х        | Х        |
| Epson Sweden         | 05                 | Х                | Х     | Х        | Х          | Х                          | Х       | Х     | Х        | Х      | Х      | Х        | Х        |
| Epson Italy          | 06                 | Х                | Х     | Х        | Х          | Х                          | Х       | Х     | Х        | Х      | Х      | Х        | Х        |
| Epson Spain I        | 07                 | Х                | Х     | Х        | Х          | Х                          | Х       | Х     | Х        | Х      | Х      | Х        | Х        |
| Epson Japan          | 08                 | Х                | Х     | Х        | Х          | Х                          | Х       | Х     | Х        | Х      | Х      | Х        | Х        |
| Epson Norway         | 09                 | Х                | Х     | Х        | Х          | Х                          | Х       | Х     | Х        | Х      | Х      | Х        | Х        |
| Epson Denmark II     | 0A                 | Х                | Х     | Х        | Х          | Х                          | Х       | Х     | Х        | Х      | Х      | Х        | Х        |
| Epson Spain II       | 0B                 | Х                | Х     | Х        | Х          | Х                          | Х       | Х     | Х        | Х      | Х      | Х        | Х        |
| Epson Latin America  | 0C                 | Х                | Х     | Х        | Х          | Х                          | Х       | Х     | Х        | Х      | Х      | Х        | Х        |
| Epson Korea          | 0D                 | Х                | Х     | Х        | Х          | Х                          | Х       | Х     | Х        | Х      | Х      | Х        | Х        |
| Epson Legal          | 40                 | Х                | Х     | Х        | Х          | Х                          | Х       | Х     | Х        | Х      | Х      | Х        | Х        |
| CRO-ASCII            | 3C                 | Х                | Х     | -        | X          | Х                          | -       | -     | -        | -      | -      | -        | -        |
| Arabic Farsi         | 96                 | -                | -     | *1       | *1         | *1                         | *1      | -     | -        | -      | -      | -        | -        |
| Arabic Urdu          | 97                 | -                | -     | *1       | *1         | *1                         | *1      | -     | -        | -      | -      | -        | -        |
| Greek DEC            | 46                 | X                | X     | -        | X          | -                          | -       | -     | -        | -      | -      | -        | -        |
| ELOT 928 (Greek)     | 6C                 | X                | X     | -        | X          | -                          | -       | -     | -        | -      | -      | -        | -        |
| CP437 Latin US       | 80                 | X                | X     | Х        | X          | Х                          | Х       | Х     | Х        | Х      | Х      | X        | Х        |
| CP737 Greek          | 93                 | X                | X     | -        | X          | -                          | -       | -     | -        | -      | -      | -        | -        |
| CP775 Baltic         | A6                 | X                | X     | -        | X          | X                          | -       | -     | -        | -      | -      | -        | -        |
| CP850 Latin 1        | 82                 | X                | X     | Х        | X          | Х                          | Х       | Х     | Х        | Х      | Х      | X        | Х        |
|                      | 88                 | X                | X     | -        | X          | -<br>V                     | -       | -     | -        | -      | -      | -        | -        |
|                      | 87                 | X                | X     | -        | X          | X                          | -       | -     | -        | -      | -      | -        | -        |
| CP857 Turkish        | 8D                 | X                | X     | -        | X          | X                          | -       | -     | -        | -      | -      | -        | -        |
|                      | 9E                 | X                | X     | X        | X          | X                          | X       | X     | X        | X      | X      | X        | X        |
| CP860 Portugal       | 84<br>04           | Ň                | Ň     | X<br>V   | X<br>V     | X                          | X<br>V  | Ň     | X        | X      | X      | X        | ×        |
| CP861 ICEIANDIC      | 94                 | X                | X     | X        | X          | X                          | X       | X     | -        | -<br>V | -<br>V | -        | -        |
| CP863 French Canada  | 85                 | X                | X     | X<br>*4  | X<br>*1    | X<br>*1                    | X<br>★4 | X     | X        | X      | X      | X        | X        |
| CP864 Arabic         | 80                 | -                | -     | " <br>★4 | " <br>★⊿   | <br>*∡                     | <br>    | -     | -        | -      | -      |          |          |
| CP864 Arab. Extended | 95                 | -                | -     | ["]      | ٦          | <u>1</u>                   | [ 1     | -     | -        | -      | -      | <u> </u> | -        |

|                        | ESC For ID R/ESC ( | High Speed Draft | Draft | Roman | Sans Serif | Courier (incl. CourierIBM) | OCR-B | OCR-A | Prestige | Script | Orator | Gothic | Souvenir |
|------------------------|--------------------|------------------|-------|-------|------------|----------------------------|-------|-------|----------|--------|--------|--------|----------|
| CP865 Nordic           | 86                 | Х                | Х     | Х     | Х          | Х                          | Х     | Х     | Х        | Х      | Х      | Х      | Х        |
| CP866 Cyrillic         | 8E                 | Х                | Х     | -     | Х          | Х                          | -     | •     | -        | -      | 1      | -      | -        |
| CP866 Bulgaria         | 9D                 | Х                | Х     | -     | Х          | Х                          | -     | -     | -        | -      | -      | -      | -        |
| CP866 Ukraine          | 8F                 | Х                | Х     | -     | Х          | Х                          | -     | -     | -        | -      | -      | -      | -        |
| CP866 Kazakhstan       | 90                 | Х                | Х     | -     | Х          | Х                          | -     | -     | -        | -      | -      | -      | -        |
| Siemens Turkish        | 9B                 | Х                | Х     | -     | Х          | Х                          | -     | -     | -        | -      | -      | -      | -        |
| DEC Turkish            | 9C                 | Х                | Х     | -     | Х          | Х                          | -     | -     | -        | -      | -      | -      | -        |
| CP1250 Win Latin 2     | 70                 | Х                | Х     | -     | Х          | Х                          | -     | -     | -        | -      | -      | -      | -        |
| CP1251 Win Cyrillic    | 71                 | Х                | Х     | -     | Х          | Х                          | -     | -     | -        | -      | -      | -      | -        |
| CP1252 Win Latin 1     | 72                 | Х                | Х     | Х     | Х          | Х                          | Х     | Х     | -        | -      | 1      | -      | -        |
| CP1253 Win Greek       | 73                 | Х                | Х     | -     | Х          | -                          | -     | -     | -        | -      | -      | -      | -        |
| CP1254 Win Turkish     | 74                 | Х                | Х     | -     | Х          | Х                          | -     | -     | -        | -      | 1      | -      | -        |
| CP1256 Arabic          | 76                 | -                | 1     | *1    | *1         | *1                         | *1    | -     | -        | -      | -      | -      | -        |
| CP1257 Baltic          | 77                 | Х                | Х     | -     | Х          | Х                          | -     | -     | -        | -      | -      | -      | -        |
| 8859-1 Latin 1         | 25                 | Х                | Х     | Х     | Х          | Х                          | Х     | Х     | Х        | Х      | Х      | Х      | Х        |
| 8859-1 Latin 1 (SAP)   | 2B                 | Х                | Х     | Х     | Х          | Х                          | Х     | Х     | Х        | Х      | -      | -      | -        |
| 8859-2 Latin 2         | 26                 | Х                | Х     | -     | Х          | Х                          | -     | -     | -        | -      | -      | -      | -        |
| 8859-5 Cyrillic        | 2A                 | Х                | Х     | -     | Х          | Х                          | -     | -     | -        | -      | -      | -      | -        |
| 8859-6 Arabic          | 24                 | •                | 1     | *1    | *1         | *1                         | *1    | -     | -        | -      | -      | -      | -        |
| 8859-7 Greek           | 2D                 | Х                | Х     | -     | Х          | •                          | -     | •     | -        | -      | 1      | -      | -        |
| 8859-9 Turkish         | 2E                 | Х                | Х     | -     | Х          | Х                          | -     | -     | -        | -      | -      | -      | -        |
| 8859-15 Latin 9 (Euro) | 2F                 | Х                | Х     | Х     | Х          | Х                          | Х     | Х     | Х        | Х      | -      | -      | -        |
| BRASCII                | 6D                 | Х                | Х     | Х     | Х          | Х                          | Х     | Х     | -        | -      | -      | -      | -        |
| Abicomp                | 6E                 | Х                | Х     | Х     | Х          | Х                          | Х     | Х     | -        | -      | -      | -      | -        |
| Roman 8                | 4D                 | Х                | Х     | Х     | Х          | Х                          | Х     | Х     | -        | -      | -      | -      | -        |
| Coax/Twinax(Hebrew)    | 4F                 | Х                | Х     | Х     | Х          | *2                         | -     | -     | *3       | *4     | -      | -      | -        |
| New-437 (Hebrew)       | 81                 | Х                | Х     | Х     | Х          | *2                         | -     | -     | *3       | *4     | -      | -      | -        |
| New-DIG 850 (Hebr.)    | 83                 | Х                | Х     | Х     | Х          | *2                         | -     | -     | *3       | *4     | -      | -      | -        |
| Old-Code 860 (Hebr.)   | 98                 | Х                | Х     | Х     | Х          | *2                         | -     | -     | *3       | *4     | -      | -      | -        |
| Flarro 863 (Hebrew)    | 99                 | Х                | Х     | Х     | Х          | *2                         | -     | -     | *3       | *4     | -      | -      | -        |
| Table 865 (Hebrew)     | 9A                 | Х                | Х     | Х     | Х          | *2                         | -     | -     | *3       | *4     | -      | -      | -        |
| Mazovia (Poland)       | 92                 | Х                | Х     | -     | Х          | Х                          | -     | -     | -        | -      | -      | -      | -        |
| Kamenicky (Czech)      | 91                 | Х                | Х     | -     | Х          | Х                          | -     | -     | -        | -      | -      | -      | -        |

\*1: nur in 10 und 12 cpi, \*2 : wie bei Sans Serif, \*3 : wie bei Roman, \*4 : nur in 10 cpi

## 9.3 Papierspezifikationen

9.3.1 Standard-Traktor (vorne, hinten und Zug-Position) – schmale und breite Version

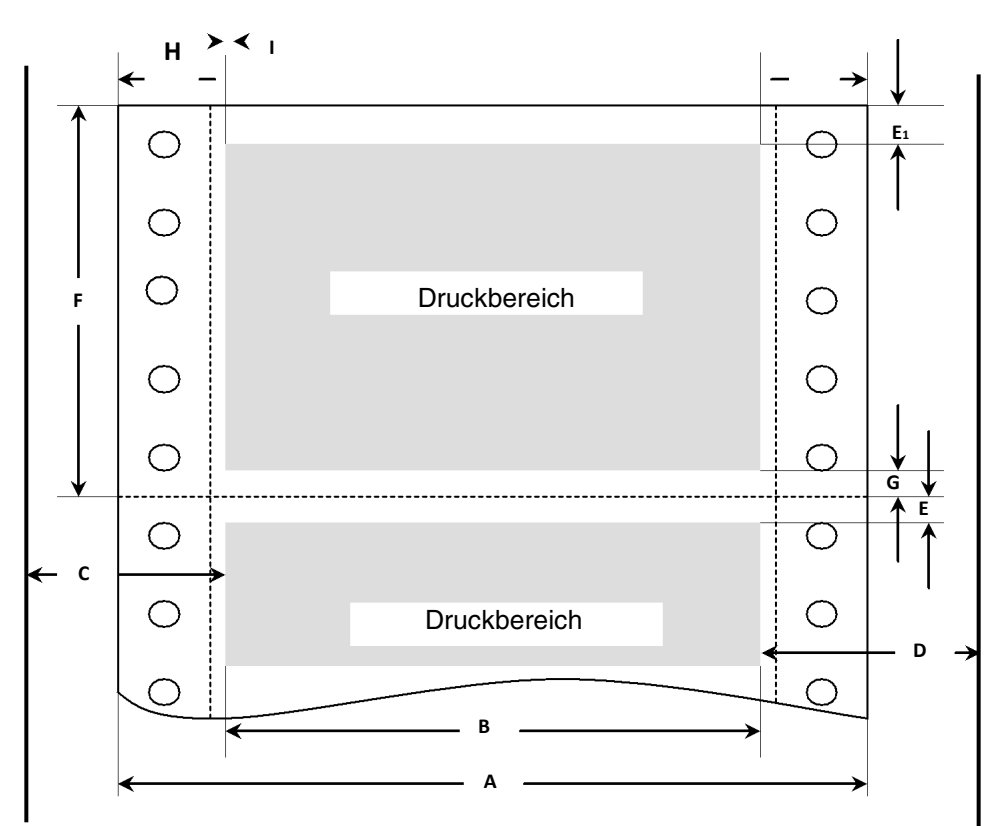

#### Bedruckbarer Bereich (Abmessungen in Millimeter/Zoll)

| Dee | Tital                                  | Schmales Modell |           | Breites Modell |           |  |
|-----|----------------------------------------|-----------------|-----------|----------------|-----------|--|
| POS |                                        | min             | max       | min            | max       |  |
| Α   | Papierbreite                           | 76.2            | 278       | 76.2           | 420       |  |
|     |                                        | (3")            | (11")     | (3")           | (16.5")   |  |
| В   | Druckbare Zeilenlänge                  |                 | 203.2     |                | 345.44    |  |
|     |                                        |                 | (8")      |                | (13.6")   |  |
| С   | Max. linke Traktorposition für erstes  |                 | 38        |                | 38        |  |
|     | Zeichen                                |                 | (1.4")    |                | (1.4")    |  |
| D   | Max. rechte Traktorposition für erstes |                 | 38        |                | 38        |  |
|     | druckbares Zeichen                     |                 | (1.4")    |                | (1.4")    |  |
| E   | Oberer Rand ')                         | 0               | 77.6      | 0              | 77.6      |  |
|     |                                        | (0/72")         | (220/72") | (0/72")        | (220/72") |  |
| E1  | Oberer Rand, Standard- ')              |                 | 4.23      |                | 4.23      |  |
|     | einstellung                            |                 | (12/72")  |                | (12/72")  |  |
| F   | Formularlänge ()                       | 76,2            | 559       | 76.2           | 559       |  |
|     |                                        | (3")            | (22")     | (3")           | (22")     |  |
| G   | Unterer Rand                           | 0               | 0         | 0              | 0         |  |
| Н   | Linker Rand, ')                        | 0               | 198.1     | 0              | 340.4     |  |
|     | Standardeinstellung "0"                |                 | (78/10")  |                | (134/10") |  |
| I   | Rechter Rand, ')                       | 2               | 203.2     | 2              | 345.44    |  |
|     | Standardeinstellung "80" oder "136/10" |                 | (80/10")  |                | (136/10") |  |
|     | Papierrücktransport für vorderen       |                 | 356       |                | 356       |  |
|     | und hinteren Traktorpapierweg          |                 | (14")     |                | (14")     |  |

## <sup>1</sup>) Eingabe der Einstellungen über Schnittstelle oder Bedienfeld

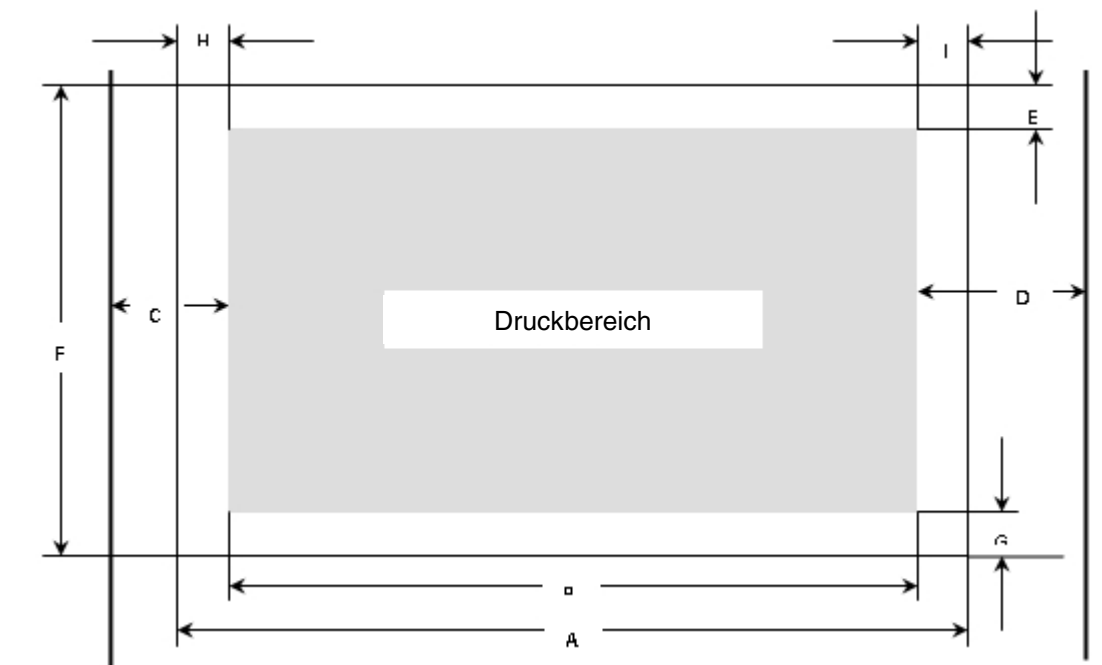

9.3.2 Einzug von vorne/manueller Einzug – schmale und breite Version

### Bedruckbarer Bereich (Abmessungen in Millimeter/Zoll)

| Dee | Tital                                  | Schmales | s Modell  | Breites Modell |           |  |
|-----|----------------------------------------|----------|-----------|----------------|-----------|--|
| Pos | I ILEI                                 | min      | max       | min            | max       |  |
| Α   | Papierbreite                           | 76       | 278       | 76             | 420       |  |
|     |                                        | (3")     | (11")     | (3")           | (16.5")   |  |
| В   | Druckbare Zeilenlänge                  |          | 203.2     |                | 345.44    |  |
|     |                                        |          | (8")      |                | (13.6")   |  |
| С   | Max. linke Position der Papierführung  |          | 38        |                | 38        |  |
|     | für erstes druckbares Zeichen          |          | (1.4")    |                | (1.4")    |  |
| D   | Max. rechte Position der Papierführung |          | 38        |                | 38        |  |
|     | für erstes druckbares Zeichen          |          | (1.4")    |                | (1.4")    |  |
| E   | Oberer Rand ')                         | 0        | 77.6      | 0              | 77.6      |  |
|     |                                        | (0/72")  | (220/72") | (0/72")0       | (220/72") |  |
| E   | Oberer Rand, Standardeinstellung ')    |          | 4.23      |                | 4.23      |  |
|     |                                        |          | (12/72")  |                | (12/72")  |  |
| F   | Formularlänge                          | 148      | 420       | 148            | 420       |  |
|     |                                        | (5.8")   | (16.5")   | (5.8")         | (16,5")   |  |
| G   | Unterer Rand                           | 0        | 0         | 0              | 0         |  |
| Н   | Linker Rand, Standard- ')              | 0        | 198.1     | 0              | 340.4     |  |
|     | einstellung "0"                        |          | (78/10")  |                | (134/10") |  |
|     | Rechter Rand, Standard- ')             | 2        | 203.2     | 2              | 345.44    |  |
|     | einstellung "80" oder "136/10"         |          | (80/10")  |                | (136/10") |  |
|     | Papierrücktransport                    |          | 420       |                | 420       |  |
|     | (Frontauswurf)                         |          | (16.5")   |                | (16,5")   |  |

## 9.3.3 Papiergewicht

|                                     | Narrow and wide           |
|-------------------------------------|---------------------------|
| Einlagige Formulare                 | 60 – 120 g/m <sup>2</sup> |
| Kopienzahl                          | 1 + 5                     |
| Mehrlagige Formulare – Original     | 45 – 65 g/m²              |
| Mehrlagige Formulare – Durchschläge | 45 – 56 g/m²              |
| Maximale Dicke                      | 0,50 mm                   |

## <sup>1</sup>) Eingabe der Einstellungen über Schnittstelle oder Bedienfeld

## 10 Wartung

Ihr Drucker erfordert sehr wenig Wartungsauwand. Eine gelegentliche Reinigung und der Austausch der Farbbandkassette ist alles, was erforderlich ist. Es wird empfohlen, den Drucker ungefähr alle 6 Monate oder spätestens nach 300 Betriebsstunden zu reinigen. Ölen oder fetten des Druckers ist in der Regel nicht erforderlich. Lässt sich der Druckkopfschlitten nicht reibungslos hin und her bewegen, den Drucker reinigen wie in diesem Kapitel beschrieben. Bleibt das Problem bestehen, setzen Sie sich mit Ihrem Händler in Verbindung.

## 0

# Schalten Sie den Drucker aus und ziehen Sie den Netzstecker, bevor Sie Wartungsarbeiten gleich welcher Art ausführen.

## 10.1 Reinigung

Das Gehäuse und die obere Abdeckung schützen den Drucker gegen Staub, Schmutz und anderen verunreinigende Substanzen. Papier erzeugt jedoch kleine Partikel, die sich innerhalb des Druckers ansammeln können. Dieser Abschnitt erklärt, wie Sie den Drucker reinigen und staubsaugen sowie die Reinigung der Papiertransport-Rollen. Bei geöffneter Abdeckung ist die Reinigung am einfachsten.

## 10.1.1 Den Drucker reinigen und staubsaugen

Wenn sich der Druckkopfschlitten nicht reibungslos vor- und zurückbewegen lässt oder sich Papierpartikel im Drucker angesammelt haben, muss er gereinigt werden.

Um den Drucker zu reinigen und staubzusaugen:

- 1) Entfernen Sie alles Papier aus dem Drucker. Stellen Sie sicher, dass er ausgeschaltet ist und stecken Sie dann das Netzkabel aus.
- 2) Staubsaugen Sie das Äußere des Druckers mit einer weichen Bürste. Saugen Sie auch den Einzelblatteinzug.
- 3) Wischen Sie das Äußere des Druckers und die Abdeckung mit einem weichen, feuchten Tuch ab. Ein mildes Reinigungsmittel kann dazu verwendet werden. Benutzen Sie keine Lösungsmittel, Benzin oder Scheuermittel, die den Drucker beschädigen können.
- 4) Öffnen Sie die Abdeckung des Druckers und entfernen Sie die Farbandkassette. Saugen Sie vorsichtig die Druckwalze, den Druckkopfschlitten und seine Achse sowie die umliegenden Bereiche. Ist der Drucker ausgeschaltet, können Sie den Druckkopf leicht von links nach rechts verschieben. Achten Sie darauf, keinen zu großen Druck auf das mit dem Druckkopfschlitten verbundene Breitbandkabel auszuüben.
- 5) Installieren Sie die Farbbandkassette wieder.

## 10.1.2 Die Papierwalzen reinigen

Reinigen Sie gelegentlich die Walze und die Papiertransportrollen oder wenn das Papier fleckig oder verschmiert wird. Verwenden Sie ein geeignetes mildes Reinigungsmittel. Verwenden Sie keinen Alkohol, um die Druckwalze oder die Rollen zu reinigen. Alkohol kann eine Verhärtung des Gummis verursachen.

Um die Rollen und die Walze zu reinigen:

- 1) Befeuchten Sie ein weiches Tuch mit wenig Wasser. Achten Sie darauf, dass Flüssigkeit in den Drucker gerät.
- 2) Drücken Sie das Tuch gegen die Walze und drehen Sie das Handrad.
- 3) Wiederholen Sie diese Prozedur für jede Rolle.
- 4) Drücken Sie ein trockenes Tuch gegen die Walze und die Rollen und drehen Sie das Handrad.

## 10.2 Fehlerbehebung

Ihr Drucker ist extrem zuverlässig, trotzdem können gelegentlich Probleme auftreten. Dieses Kapitel enthält Informationen über einige übliche Probleme, mit denen Sie konfrontiert sein könnten, und wie diese zu lösen sind. Treten Probleme auf, die Sie nicht lösen können, wenden Sie sich mit der Bitte um Unterstützung an Ihren Händler oder Servicepartner.

| Problem                                                                                                    | Lösung                                                                                                    |
|----------------------------------------------------------------------------------------------------|----------------------------------------------------------------------------------------------------|
| Ausdruck ist zu hell oder zu<br>dunkel.                                                                                              | <ul> <li>Sicherstellen, dass die Farbbandkartusche korrekt installiert ist<br/>und das Farbband reibungslos transportiert wird.</li> <li>Das Farbband austauschen, wenn nötig.</li> <li>Sicherstellen, dass der Kopfabstandshebel auf die Dicke des<br/>verwendeten Papiers eingestellt ist.</li> </ul>                                                                                                    |
| Verschmierungen und Flecken<br>erscheinen auf der Seite.                                                                             | <ul> <li>Sicherstellen, dass der Kopfabstandshebel auf die Dicke des verwendeten Papiers eingestellt ist.</li> <li>Das Farbband auf Verschleiß prüfen. Falls erforderlich, das Farbband austauschen.</li> <li>Prüfen, ob der Druckkopf verschmutzt ist. Falls erforderlich, den Kopf mit einem weichen Tuch reinigen.</li> <li>Möglicherweise muss der Druckkopf ausgetauscht werden.</li> </ul>                                      |
| Ausdruck ist unregelmäßig oder<br>die falschen Zeichen werden<br>gedruckt. Viele "?" oder<br>unerwartete Zeichen werden<br>gedruckt. | <ul> <li>Sicherstellen, dass das Schnittstellenkabel korrekt mit Drucker<br/>und Computer verbunden ist.</li> <li>Sicherstellen, dass der gewählte Druckertreiber in Ihrer Software<br/>derselbe wie der in der Emulation des Druckers gewählte ist.</li> <li>Die Länge des Schnittstellenkabels prüfen (Maximum: Parallel &amp;<br/>USB: 2 Meter, seriell: 15 Meter).</li> <li>Ein anderes Schnittstellenkabel probieren.</li> </ul> |
| Die Seite bleibt weiß.                                                                                                    | <ul> <li>Sicherstellen, dass die Farbbandkassette richtig installiert ist.</li> <li>Sicherstellen, dass der Abstandshebel korrekt eingestellt ist.</li> </ul>                                                                                                    |
| Der obere Rand ist falsch.                                                                                                    | <ul> <li>Die Einstellung der Applikation f ür den oberen Rand pr üfen.</li> <li>Die Einstellung f ür den oberen Rand im Seiten-Men ü  ändern, falls erforderlich.</li> </ul>                                                                                                    |
| Doppelter Zeilenabstand statt einfachem.                                                                                             | <ul> <li>Die Einstellung f ür Auto LF im Systemmen ü auf No  ändern.</li> </ul>                                                                                                    |
| Der Drucker überdruckt dieselbe Zeile noch einmal.                                                                                   | <ul> <li>Die Einstellung f ür Auto CR im Systemmen ü auf No  ändern.</li> </ul>                                                                                                    |
| Die nächste Druckzeile beginnt,<br>wo die vorherige geendet hat,<br>anstatt am linken Rand.                                          | <ul> <li>Die Einstellung f ür Auto CR im Systemmen ü auf Yes  ändern.</li> </ul>                                                                                                    |

10.2.1 Druckqualität – Probleme und Lösungen

| Problem                          | Lösung                                                                             |
|----------------------------------|------------------------------------------------------------------------------------|
| Papier kann nicht geladen oder   | • Sicherstellen, dass der Papierwahlhebel auf der oberen rechten                   |
| eingezogen werden.               | Seite des Druckers korrekt eingestellt ist.                                        |
| Papierstaus beim Einlegen.       | <ul> <li>Den Drucker ausschalten und das gestaute Papier entfernen.</li> </ul>     |
|                                  | Alle Hindernisse im Papierweg beseitigen.                                          |
|                                  | <ul> <li>Sicherstellen, dass der Kopfabstandshebel auf die Dicke Ihres</li> </ul>  |
|                                  | Papiers eingestellt ist.                                                           |
|                                  | <ul> <li>Sicherstellen, dass das Papier nicht gefaltet, zerknüllt oder</li> </ul>  |
|                                  | zerrissen ist.                                                                     |
|                                  | <ul> <li>Sicherstellen, dass die linken und rechten Traktoren so</li> </ul>        |
|                                  | eingestellt sind, dass das Endlospapier ausreichend gespannt ist.                  |
| Papierstaus während des          | <ul> <li>Den Drucker ausschalten und das gestaute Papier entfernen.</li> </ul>     |
| Druckens.                        | Alle Hindernisse im Papierweg beseitigen.                                          |
|                                  | <ul> <li>Sicherstellen, dass der Kopfabstandshebel auf die Dicke Ihres</li> </ul>  |
|                                  | Papiers eingestellt ist.                                                           |
|                                  | <ul> <li>Bei Endlospapier sicherstellen, dass der eingehende und</li> </ul>        |
|                                  | ausgehende Papierstapel korrekt platziert ist. Papier muss gerade                  |
|                                  | geführt werden.                                                                    |
| Papier rutscht von den           | <ul> <li>Sicherstellen, dass die Traktoren korrekt auf die Breite Ihres</li> </ul> |
| Traktoren ab oder die            | Papiers eingestellt sind und dass die perforierten Löcher direkt                   |
| perforierten Papierlöcher reißen | über den Traktorstiften sitzen.                                                    |
| während des Drucks.              |                                                                                    |
| Meldung "Paper Width Error"      | Der APW-Sensor interpretiert dunkle Bereiche mit einer Breite von                  |
|                                  | 13 mm oder mehr als rechten Rand des Papiers.                                      |
|                                  | Erkennt der Sensor keinerlei schwarzen Bereich, wird die maximal                   |
|                                  | mögliche Druckbreite als Druckbereich verwendet.                                   |
|                                  | Bei einer Fehlfunktion des Sensors (z.B. wegen Schmutzes,                          |
|                                  | einem Defekt oder einer Sensorfehlfunktion) ist es notwendig, die                  |
|                                  | APW-Funktion zu deaktivieren (APW=Off), da andernfalls der                         |
|                                  | Ausdruck zu schmal ausfallen wird oder gar kein Ausdruck                           |
|                                  | möglich ist. Setzen Sie sich in diesem Fall mit Ihrem technischen                  |
|                                  | Service in Verbindung.                                                             |

## 10.2.2 Papierhandhabung – Probleme und Lösungen

## 10.2.3 Bedienung – Probleme und Lösungen

| Problem                                          | Lösung                                                                                                    |
|--------------------------------------------------|----------------------------------------------------------------------------------------------------|
| Drucker wird nicht mit Strom<br>versorgt.        | <ul> <li>Prüfen, ob die Netzspannung korrekt ist.</li> <li>Sicherstellen, dass das Netzkabel richtig sowohl an die Druckerals auch die Netzsteckdose angeschlossen ist.</li> <li>Sicherstellen, dass die Netzsteckdose geeignet ist. Falls nicht, andere Steckdose benutzen.</li> <li>Den Drucker ausschalten. Eine Minute warten und den Drucker wieder einschalten. Wird der Drucker immer noch nicht mit Strom versorgt, Ihren Händler benachrichtigen.</li> </ul>                                                                                                    |
| Drucker ist eingeschaltet, druckt<br>aber nicht. | <ul> <li>Sicherstellen, dass die Online-Anzeige leuchtet.</li> <li>Wenn Sie ein Schnittstellenkabel verwenden, sicherstelle, dass<br/>es richtig sowohl an den Drucker als auch den Computer<br/>angeschlossen ist.</li> <li>Sicherstellen, dass Papier eingelegt ist.</li> <li>Die Statusseite des Druckers ausdrucken. Wird sie richtig<br/>ausgedruckt, liegt die Ursache des Problems an der Schnittstelle,<br/>beim Computer oder an unkorrekten Drucker- bzw.<br/>Softwareeinstellungen.</li> <li>Sicherstellen, dass der in Ihrer Software gewählte Druckertreiber<br/>derselbe wie der für die im Drucker gewählte Emulation ist.</li> </ul> |
| Papierwahlhebel in falscher<br>Stellung          | • Ist Papier eingelegt, der Papierwahlhebel jedoch in der falschen<br>Position, geht der Drucker in den Offline-Modus und es ertönt<br>dauerhaft ein Warnton. Stellen Sie den Papierwahlhebel in die<br>richtige Position.                                                                                                    |

## FCC STATEMENT

Changes or modifications not expressly approved by the responsible for compliance could void the user's authority to operate the equipment.

NOTE: This equipment has been tested and found to comply with the limits for a class B digital device, pursuant to Part 15 of the FCC Rules. These limits are designed to provide reasonable against harmful interference in a residential installation. This equipment generates, uses and can radiate radio frequency energy and, if not installed and used in accordance with the instructions, may cause harmful interference to radio communications. However, there is no guarantee that interference will not occur in a particular installation. If this equipment does cause harmful interference to radio or television reception, which can be determined by turning the equipment off and on, the user is encouraged to try to correct the interference by one or more of the following measures:

- Reorient or relocate the receiving antenna.
- Increase the separation between the equipment and receiver.
- Connect the equipment into an outlet on a circuit different from that to which the receiver is connected.
- Consult the dealer or an experienced radio/TV technician for help.

## DASCOM REPRESENTATIVES

#### GERMANY

**DASCOM Europe GmbH** Heuweg 3 D-89079 Ulm Deutschland Tel.: +49 (0) 731 2075 0 Fax: +49 (0) 731 2075 100 www.dascom.com

#### SINGAPORE (ASIA PACIFIC)

DASCOM AP Pte Ltd 21 Bukit Batok Crescent #29-81,WCEGA Tower Singapore 658065 Phone: +65 6760 8833 Fax: +65 6760 1066 www.dascom.com

UNITED KINGDOM DASCOM GB Ltd

Hart House, Priestley Road, Basingstoke, Hampshire RG24 9PU, England Phone: +44 (0) 1256 481481 Fax: +44 (0) 1256 481400 www.dascom.com

#### **AMERICAS**

**DASCOM Americas Corporation** 421 W. Main Street, Waynesboro, VA 22980, USA Phone:+1 (877) 434 1377 www.dascom.com

#### FRANCE

DASCOM Europe GmbH 117 Avenue Victor Hugo 92100 Boulogne-Billancourt France Phone: +33 (1) 73 02 51 98 www.dascom.com

#### **CHINA**

JIANGMEN DASCOM COMPUTER PERIPHERALS CO., LTD No.399, jinxing Road, Jianghai District Jiangmen, P.R. China www.dascom.com

"All rights reserved. Translations, reprinting or copying by any means of this manual complete or in part or in any different form requires our explicit approval. We reserve the right to make changes to this manual without notice. All care has been taken to ensure accuracy of information contained in this manual. However, we cannot accept responsibility for any errors or damages resulting from errors or inaccuracies of information herein."

#### © 2014 DASCOM

Part No: 21.511.532.5671R